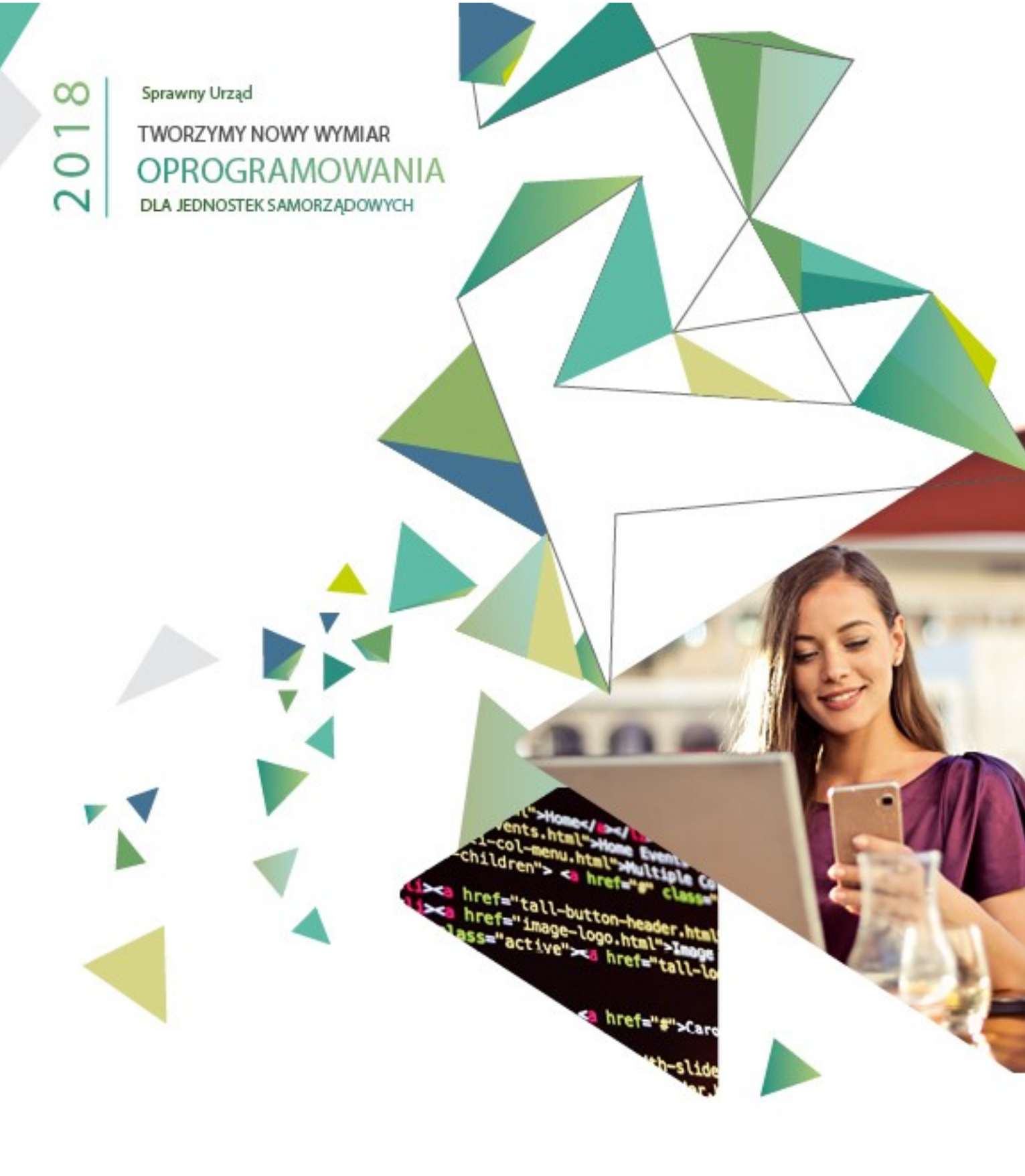

GOSPODARKA MATERIAŁOWO-MAGAZYNOWA INSTRUKCJA UŻYTKOWNIKA

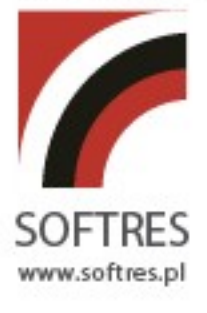

# Spis treści

| 1. | 0          | gólny o  | pis p  | rogramu Gospodarka magazynowa                                   | 6  |
|----|------------|----------|--------|-----------------------------------------------------------------|----|
| 2. | Pe         | odstawy  | y pra  | ca z programem                                                  | 6  |
| 2  | 2.1        | Logo     | owan   | e                                                               | 6  |
| 2  | 2.2        | Opi      | s głóv | vnego okna aplikacji                                            | 6  |
|    | 2.         | 2.1.     | Men    | u rozwijane                                                     | 7  |
|    | 2.         | 2.2.     | Pase   | k dostępnych dokumentów                                         | 8  |
|    | 2.         | 2.3.     | Skró   | ty do najważniejszych funkcji programu                          | 8  |
|    |            | 2.2.3.1  | K      | awisze skrótów                                                  | 9  |
| 2  | 2.3        | Zmi      | ana l  | asła dostępu                                                    | 9  |
| 2  | 2.4        | Zak      | ończe  | nie pracy z aplikacją.                                          | 9  |
| 2  | 2.5        | Inst     | rukcj  | a (Pomoc)                                                       | 10 |
| 3. | Pı         | rzyjęcia | ı zew  | nętrzne                                                         | 10 |
| 3  | <b>5.1</b> | Opi      | s okn  | a Przyjęcia zewnętrzne (PZ)                                     | 10 |
|    | 3.         | 1.1      | Prez   | entacja dokumentów PZ.                                          | 11 |
|    |            | 3.1.1.1  | W      | ybór przeglądanego dokumentu PZ.                                | 11 |
|    |            | 3.1.1.2  | Pr     | ezentacja danych o dokumentach PZ- 1sposób                      | 11 |
|    |            | 3.1.1.3  | Pr     | ezentacja danych o dokumentach PZ-2 sposób                      | 12 |
|    |            | 3.1.1.4  | Pr     | ezentacja dokumentów PZ-kolorystyka                             | 13 |
|    | 3.         | 1.2      | Oper   | acje na dokumentach PZ                                          | 13 |
|    |            | 3.1.2.1  | Sc     | rtowanie dokumentów PZ.                                         | 13 |
|    |            | 3.1.2.2  | Fi     | trowanie dokumentów PZ.                                         | 13 |
|    |            | 3.1.2.3  | D      | odawanie nowego dokumentu PZ                                    | 14 |
|    |            | 3.1.2    | 2.3.1  | Rodzaj nowego dokumentu PZ                                      | 14 |
|    |            | 3.1.2    | 2.3.2  | Numer dodawanego dokumentu PZ.                                  | 15 |
|    |            | 3.1.2    | 2.3.3  | Nr źródłowy, Nazwa i Opis dokumentu.                            | 16 |
|    |            | 3.1.2    | 2.3.4  | Kartoteka klientów.                                             | 16 |
|    |            | 3.1.2    | 2.3.5  | Zakładki Nadawca, Sprzedawca, Autorzy                           | 20 |
|    |            | 3.1.2    | 2.3.6  | Daty, Terminy i szczegóły płatności.                            | 20 |
|    |            | 3.1.2    | 2.3.7  | Pozycje dokumentu.                                              | 20 |
|    |            | 3.1.2    | 2.3.8  | Zakończenie dodawania nowego dokumentu PZ.                      | 22 |
|    |            | 3.1.2.4  | Еc     | lycja dokumentu PZ                                              | 23 |
|    |            | 3.1.2.5  | W      | prowadzanie korekty dokumentu. PZK-Przyjęcia zewnętrzne-korekta | 24 |

|    | 3.1.2.6    | Usuwanie dokumentu PZ.                                         | 25 |
|----|------------|----------------------------------------------------------------|----|
|    | 3.1.2.7    | Anulowanie dokumentu PZ                                        | 25 |
|    | 3.1.2.8    | Zestawienia                                                    | 26 |
|    | 3.1.2.9    | Wyjście                                                        | 26 |
| 4. | Wydania z  | ewnętrzne.                                                     | 26 |
| 4  | l.1 Opis o | okna Wydania zewnętrzne (WZ)                                   | 26 |
|    | 4.1.1 P    | rezentacja dokumentów WZ                                       | 27 |
|    | 4.1.1.1    | Wybór przeglądanego dokumentu WZ                               | 27 |
|    | 4.1.1.2    | Prezentacja danych o dokumentach WZ- 1sposób                   | 27 |
|    | 4.1.1.3    | Prezentacja danych o dokumentach WZ- 2 sposób                  | 28 |
|    | 4.1.1.4    | Prezentacja dokumentów WZ-kolorystyka.                         | 29 |
|    | 4.1.2 C    | peracje na dokumentach WZ                                      | 29 |
|    | 4.1.2.1    | Sortowanie dokumentów WZ                                       | 29 |
|    | 4.1.2.2    | Filtrowanie dokumentów WZ                                      | 30 |
|    | 4.1.2.3    | Dodawanie nowego dokumentu WZ.                                 | 31 |
|    | 4.1.2.3    | .1 Rodzaj nowego dokumentu WZ.                                 | 31 |
|    | 4.1.2.3    | .2 Numer dodawanego dokumentu PZ.                              | 32 |
|    | 4.1.2.3    | 3.3 Nr źródłowy, Nazwa i Opis dokumentu.                       | 32 |
|    | 4.1.2.3    | .4 Kontrahent.                                                 | 32 |
|    | 4.1.2.3    | 3.5 Zakładki Sprzedawca, Płatnik, Uwagi i Autorzy              | 33 |
|    | 4.1.2.3    | 6.6 Daty, Terminy i szczegóły płatności.                       | 34 |
|    | 4.1.2.3    | Pozycje dokumentu.                                             | 34 |
|    | 4.1.2.3    | 2.8 Zakończenie dodawania nowego dokumentu WZ                  | 36 |
|    | 4.1.2.4    | Edycja dokumentu WZ                                            | 37 |
|    | 4.1.2.5    | Wprowadzanie korekty dokumentu. WZK-Wydanie zewnętrzne-korekta | 37 |
|    | 4.1.2.6    | Usuwanie dokumentu WZ                                          | 39 |
|    | 4.1.2.7    | Anulowanie dokumentu WZ.                                       | 39 |
|    | 4.1.2.8    | Zestawienia WZ                                                 | 39 |
|    | 4.1.2.9    | Wyjście z WZ                                                   | 40 |
| 5. | Rozchód w  | ewnętrzny                                                      | 40 |
| 5  | 5.1 Opis o | okna Rozchody wewnętrzne (RW)                                  | 40 |
|    | 5.1.1 P    | rezentacja dokumentów RW.                                      | 41 |
|    | 5.1.1.1    | Wybór przeglądanego dokumentu RW.                              | 41 |
|    | 5.1.1.2    | Prezentacja danych o dokumentach RW- 1sposób                   | 41 |
|    | 5.1.1.3    | Prezentacja danych o dokumentach RW- 2 sposób                  | 42 |

|    | 5.1.2 C                                                                                                    | peracje na dokumentach RW                                                                                                    | 43                         |
|----|----------------------------------------------------------------------------------------------------|----------------------------------------------------------------------------------------------------|----------------------------|
|    | 5.1.2.1                                                                                                    | Sortowanie dokumentów RW                                                                                                    | 43                         |
|    | 5.1.2.2                                                                                                    | Filtrowanie dokumentów RW.                                                                                                    | 43                         |
|    | 5.1.2.3                                                                                                    | Dodawanie nowego dokumentu RW                                                                                                    | 44                         |
|    | 5.1.2.3                                                                                                    | 3.1 Numer dodawanego dokumentu RW.                                                                                                    | 45                         |
|    | 5.1.2.3                                                                                                    | 3.2 Nr źródłowy, Nazwa i Opis dokumentu.                                                                                                    | 45                         |
|    | 5.1.2.3                                                                                                    | 3.3 Kontrahent                                                                                                    | 45                         |
|    | 5.1.2.3                                                                                                    | Zakładki Nabywca, Sprzedawca, Płatnik, Uwagi i Autorzy.                                                                                                    | 47                         |
|    | 5.1.2.3                                                                                                    | 3.5 Daty                                                                                                    | 47                         |
|    | 5.1.2.3                                                                                                    | 8.6 Wartość rozchodu                                                                                                    | 47                         |
|    | 5.1.2.3                                                                                                    | 8.7 Pozycje dokumentu RW.                                                                                                    | 48                         |
|    | 5.1.2.3                                                                                                    | Zakończenie dodawania nowego dokumentu RW                                                                                                    | 49                         |
|    | 5.1.2.4                                                                                                    | Edycja dokumentu RW                                                                                                    | 50                         |
|    | 5.1.2.5                                                                                                    | Usuwanie dokumentu RW                                                                                                    | 51                         |
|    | 5.1.2.6                                                                                                    | Zestawienia RW.                                                                                                    | 51                         |
|    | 5.1.2.7                                                                                                    | Wyjście z RW                                                                                                    | 51                         |
| 6. | Przesunięc                                                                                                    | ia międzymagazynowe.                                                                                                    | 51                         |
| 6. | .1 Opis o                                                                                                    | okna Przesunięcia międzymagazynowe (MM)                                                                                                    | 52                         |
|    |                                                                                                    |                                                                                                    |                            |
|    | 6.1.1 P                                                                                                    | rezentacja dokumentów MM                                                                                                    | 53                         |
|    | 6.1.1 P<br>6.1.1.1                                                                                                    | rezentacja dokumentów MM<br>Wybór przeglądanego dokumentu MM                                                                                                    | 53<br>53                   |
|    | 6.1.1 P<br>6.1.1.1<br>6.1.1.2                                                                                                    | rezentacja dokumentów MM<br>Wybór przeglądanego dokumentu MM<br>Prezentacja danych o dokumentach MM- 1sposób                                                                                                    | 53<br>53<br>53             |
|    | 6.1.1 P<br>6.1.1.1<br>6.1.1.2<br>6.1.1.3                                                                                                    | rezentacja dokumentów MM<br>Wybór przeglądanego dokumentu MM<br>Prezentacja danych o dokumentach MM- 1sposób<br>Prezentacja danych o dokumentach MM- 2 sposób                                                                                                    | 53<br>53<br>53<br>53       |
|    | 6.1.1 P<br>6.1.1.1<br>6.1.1.2<br>6.1.1.3<br>6.1.1.4                                                                                                    | rezentacja dokumentów MM<br>Wybór przeglądanego dokumentu MM<br>Prezentacja danych o dokumentach MM- 1sposób<br>Prezentacja danych o dokumentach MM- 2 sposób<br>Prezentacja dokumentów WZ-kolorystyka                                                                                                    | 53<br>53<br>53<br>54<br>54 |
|    | 6.1.1 P<br>6.1.1.1<br>6.1.1.2<br>6.1.1.3<br>6.1.1.4<br>6.1.2 C                                                                                                    | rezentacja dokumentów MM<br>Wybór przeglądanego dokumentu MM<br>Prezentacja danych o dokumentach MM- 1sposób<br>Prezentacja danych o dokumentach MM- 2 sposób<br>Prezentacja dokumentów WZ-kolorystyka<br>peracje na dokumentach MM.                                                                                                    |                            |
|    | 6.1.1 P<br>6.1.1.1<br>6.1.1.2<br>6.1.1.3<br>6.1.1.4<br>6.1.2 C<br>6.1.2.1                                                                                                    | rezentacja dokumentów MM<br>Wybór przeglądanego dokumentu MM<br>Prezentacja danych o dokumentach MM- 1sposób<br>Prezentacja danych o dokumentach MM- 2 sposób<br>Prezentacja dokumentów WZ-kolorystyka<br>peracje na dokumentach MM<br>Sortowanie dokumentów MM                                                                                                    |                            |
|    | 6.1.1 P<br>6.1.1.1<br>6.1.1.2<br>6.1.1.3<br>6.1.1.4<br>6.1.2 C<br>6.1.2.1<br>6.1.2.2                                                                                                    | rezentacja dokumentów MM<br>Wybór przeglądanego dokumentu MM<br>Prezentacja danych o dokumentach MM- 1sposób<br>Prezentacja danych o dokumentach MM- 2 sposób<br>Prezentacja dokumentów WZ-kolorystyka<br>peracje na dokumentach MM<br>Sortowanie dokumentów MM<br>Filtrowanie dokumentów MM.                                                                                                    |                            |
|    | 6.1.1 P<br>6.1.1.1<br>6.1.1.2<br>6.1.1.3<br>6.1.1.4<br>6.1.2 C<br>6.1.2.1<br>6.1.2.2<br>6.1.2.3                                                                                                    | rezentacja dokumentów MM<br>Wybór przeglądanego dokumentu MM<br>Prezentacja danych o dokumentach MM- 1sposób<br>Prezentacja danych o dokumentach MM- 2 sposób<br>Prezentacja dokumentów WZ-kolorystyka<br>peracje na dokumentach MM<br>Sortowanie dokumentów MM<br>Filtrowanie dokumentów MM                                                                                                    |                            |
|    | 6.1.1 P<br>6.1.1.1<br>6.1.1.2<br>6.1.1.3<br>6.1.1.4<br>6.1.2 C<br>6.1.2.1<br>6.1.2.2<br>6.1.2.3<br>6.1.2.3                                                                                                    | rezentacja dokumentów MM<br>Wybór przeglądanego dokumentu MM<br>Prezentacja danych o dokumentach MM- 1sposób<br>Prezentacja danych o dokumentach MM- 2 sposób<br>Prezentacja dokumentów WZ-kolorystyka<br>peracje na dokumentów WZ-kolorystyka<br>Sortowanie dokumentów MM<br>Filtrowanie dokumentów MM<br>Dodawanie nowego dokumentu MM<br>3.1 Numer dodawanego dokumentu MM.                                                                                                    |                            |
|    | 6.1.1 P<br>6.1.1.1<br>6.1.1.2<br>6.1.1.3<br>6.1.1.4<br>6.1.2 C<br>6.1.2.1<br>6.1.2.2<br>6.1.2.3<br>6.1.2.3<br>6.1.2.3                                                                                                    | rezentacja dokumentów MM<br>Wybór przeglądanego dokumentu MM<br>Prezentacja danych o dokumentach MM- 1sposób<br>Prezentacja danych o dokumentach MM- 2 sposób<br>Prezentacja dokumentów WZ-kolorystyka<br>peracje na dokumentów MZ-kolorystyka<br>Sortowanie dokumentów MM<br>Filtrowanie dokumentów MM<br>Dodawanie nowego dokumentu MM<br>3.1 Numer dodawanego dokumentu MM                                                                                                    |                            |
|    | 6.1.1 P<br>6.1.1.1<br>6.1.1.2<br>6.1.1.3<br>6.1.1.4<br>6.1.2 C<br>6.1.2.1<br>6.1.2.2<br>6.1.2.3<br>6.1.2.3<br>6.1.2.3<br>6.1.2.3                                                                                                    | rezentacja dokumentów MM<br>Wybór przeglądanego dokumentu MM<br>Prezentacja danych o dokumentach MM- 1sposób<br>Prezentacja danych o dokumentach MM- 2 sposób<br>Prezentacja dokumentów WZ-kolorystyka<br>peracje na dokumentach MM<br>Sortowanie dokumentach MM<br>Filtrowanie dokumentów MM<br>Dodawanie nowego dokumentu MM<br>3.1 Numer dodawanego dokumentu MM<br>3.2 Magazyn źródłowy i Magazyn docelowy<br>3.3 Daty                                                                                                    |                            |
|    | <ul> <li>6.1.1 P</li> <li>6.1.1.1</li> <li>6.1.1.2</li> <li>6.1.1.3</li> <li>6.1.1.4</li> <li>6.1.2 C</li> <li>6.1.2.1</li> <li>6.1.2.2</li> <li>6.1.2.3</li> <li>6.1.2.3</li> <li>6.1.2.3</li> <li>6.1.2.3</li> <li>6.1.2.3</li> </ul>                                                                                      | rezentacja dokumentów MM<br>Wybór przeglądanego dokumentu MM<br>Prezentacja danych o dokumentach MM- 1sposób<br>Prezentacja danych o dokumentach MM- 2 sposób<br>Prezentacja dokumentów WZ-kolorystyka<br>Operacje na dokumentów MM<br>Sortowanie dokumentów MM<br>Filtrowanie dokumentów MM<br>Dodawanie nowego dokumentu MM<br>3.1 Numer dodawanego dokumentu MM<br>3.2 Magazyn źródłowy i Magazyn docelowy<br>3.3 Daty<br>8.4 Wartość przesunięcia.                                                                            |                            |
|    | <ul> <li>6.1.1 P</li> <li>6.1.1.1</li> <li>6.1.1.2</li> <li>6.1.1.3</li> <li>6.1.1.4</li> <li>6.1.2 C</li> <li>6.1.2.1</li> <li>6.1.2.2</li> <li>6.1.2.3</li> <li>6.1.2.3</li> <li>6.1.2.3</li> <li>6.1.2.3</li> <li>6.1.2.3</li> <li>6.1.2.3</li> </ul>                                                                     | rezentacja dokumentów MM<br>Wybór przeglądanego dokumentu MM<br>Prezentacja danych o dokumentach MM- 1sposób<br>Prezentacja danych o dokumentach MM- 2 sposób.<br>Prezentacja dokumentów WZ-kolorystyka.<br>peracje na dokumentów WZ-kolorystyka.<br>Sortowanie dokumentów MM<br>Filtrowanie dokumentów MM<br>Dodawanie nowego dokumentu MM.<br>3.1 Numer dodawanego dokumentu MM.<br>3.2 Magazyn źródłowy i Magazyn docelowy.<br>3.3 Daty.<br>3.4 Wartość przesunięcia.                                                          |                            |
|    | <ul> <li>6.1.1 P</li> <li>6.1.1.1</li> <li>6.1.1.2</li> <li>6.1.1.3</li> <li>6.1.1.4</li> <li>6.1.2 C</li> <li>6.1.2.1</li> <li>6.1.2.2</li> <li>6.1.2.3</li> <li>6.1.2.3</li> <li>6.1.2.3</li> <li>6.1.2.3</li> <li>6.1.2.3</li> <li>6.1.2.3</li> <li>6.1.2.3</li> <li>6.1.2.3</li> </ul>                                   | rezentacja dokumentów MM<br>Wybór przeglądanego dokumentu MM<br>Prezentacja danych o dokumentach MM- 1sposób<br>Prezentacja danych o dokumentach MM- 2 sposób<br>Prezentacja dokumentów WZ-kolorystyka<br>peracje na dokumentów MZ<br>Sortowanie dokumentów MM<br>Filtrowanie dokumentów MM<br>Dodawanie nowego dokumentu MM<br>3.1 Numer dodawanego dokumentu MM<br>3.2 Magazyn źródłowy i Magazyn docelowy<br>3.3 Daty<br>3.4 Wartość przesunięcia<br>3.5 Pozycje dokumentu MM<br>3.6 Zakończenie dodawania nowego dokumentu MM |                            |
|    | <ul> <li>6.1.1 P</li> <li>6.1.1.1</li> <li>6.1.1.2</li> <li>6.1.1.3</li> <li>6.1.1.4</li> <li>6.1.2 C</li> <li>6.1.2.1</li> <li>6.1.2.2</li> <li>6.1.2.3</li> <li>6.1.2.3</li> <li>6.1.2.3</li> <li>6.1.2.3</li> <li>6.1.2.3</li> <li>6.1.2.3</li> <li>6.1.2.3</li> <li>6.1.2.3</li> <li>6.1.2.3</li> <li>6.1.2.3</li> </ul> | rezentacja dokumentów MM                                                                                                    |                            |

|       | 6.1.2.6 Wyjście z MM                                                           | 60 |
|-------|--------------------------------------------------------------------------------|----|
| 7. To | owary - Lista zasobów magazynowych                                             | 60 |
| 7.1   | Opis okna Lista zasobów magazynowych                                           | 61 |
| 7.1   | 1.1 Wybór przeglądanej pozycji zasobu                                          | 61 |
| 7.1   | 1.2 Prezentacja danych o produkcie, usłudze czy towarze                        | 62 |
| 7.1   | 1.3 Operacje na dokumentach w oknie Lista zasobów magazynowych                 | 62 |
|       | 7.1.3.1 Sortowanie dokumentów-pozycji w oknie Lista zasobów magazynowych       | 62 |
|       | 7.1.3.2 Filtrowanie listy zasobów                                              | 62 |
|       | 7.1.3.3 Dodawanie nowej pozycji do zasobu                                      | 63 |
|       | 7.1.3.3.1 Zakończenie dodawania nowej pozycji do zasobu                        | 65 |
|       | 7.1.3.4 Edycja pozycji-towaru z Listy zasobów magazynowych                     | 66 |
|       | 7.1.3.5 Usuwanie towaru z Listy zasobów magazynowych                           | 66 |
|       | 7.1.3.6 Zestawienia towarów Listy zasobów magazynowych                         | 66 |
|       | 7.1.3.7 Historia zasobu                                                        | 68 |
|       | 7.1.3.7.1 Wydruk historii zasobu                                               | 69 |
|       | 7.1.3.8 Wyjście z okna Lista zasobów magazynowych                              | 71 |
| 8. In | ne opcje użytkownika dostępne z menu rozwijalnego aplikacji                    | 71 |
| 8.1   | Kontrahenci.                                                                   | 71 |
| 8.2   | Historia zmian kontrahentów                                                    | 71 |
| 8.3   | Przełączanie się pomiędzy funkcjonującymi magazynami                           | 72 |
| 8.4   | Ustawianie przypomnień i ich baza                                              | 72 |
| 8.5   | Zestawienie wszystkich dokumentów i towarów wprowadzonych do aplikacji         | 74 |
| 8.6   | JPK-Jednolity Plik Kontrolny                                                   | 75 |
| 8.7   | Zestawienia dotyczące prowadzenia stołówek, związane z tym koszty i wyliczanie | •  |
| staw  | ek                                                                             | 77 |
| 8.8   | Wydruki zestawień dokumentów                                                   | 78 |
| 8.8   | 8.1   Zestawienie wybranych dokumentów.                                        | 78 |
| 8.8   | 3.2   Zestawienie ilościowe wszystkich dokumentów                              | 80 |
| 8.9   | Wydruki zestawień zasobów magazynowych                                         | 81 |
| 8.10  | Ustawienia wyglądu głównego okna aplikacji                                     | 81 |
| 8.11  | Słownik PKWiU                                                                  | 81 |
| 8.12  | Zdalna pomoc użytkownikowi                                                     | 82 |

## 1. Ogólny opis programu Gospodarka magazynowa.

Program Gospodarka magazynowa służy do prowadzenia przychodu i rozchodu towarów. W zależności od konfiguracji oprogramowania w można prowadzić magazyn dla jednej lub kilku jednostek-Firm, jak i również w ramach jednej Firmy może być kilka magazynów.

W Gospodarce magazynowej gromadzone są dokumenty dotyczące zarówno przychodów towarów i usług z zewnątrz jaki i rozchodów wewnątrz firmy.

## 2. Podstawy praca z programem.

- 2.1 Logowanie.
- W okienku logowania (*Rys.1*) odpowiednio w polach Użytkownik, Hasło należy wpisać indywidualny login i indywidualne hasło otrzymane od administratora aplikacji.

| ADM                |                    |
|--------------------|--------------------|
|                    |                    |
| Zatwierdź X Anuluj | Rus 1              |
|                    | Zatwierdź X Anuluj |

- Można zrezygnować z logowania przycisk Anuluj.
- Dostęp do aplikacji odbywa się po zatwierdzeniu- wybraniu Zatwierdź.
- Pojawia się okno wyboru (*Rys.2*).

| Wybór danych logowania<br>Firma: Urząd Gminy Test v Alagazyn: MAGAZYN [MAG] v Alagazyn: 2018-05-21 • | Kontekst                | >        |
|----------------------------------------------------------------------------------------------------|-------------------------|----------|
| Firma: Urząd Gminy Test  V  Agazyn: MAGAZYN [MAG]  V  Data: 2018-05-21  V                            | Wybór danych le         | ogowania |
| lagazyn: MAGAZYN [MAG] V A                                                                           | Firma: Urząd Gminy Test | ~ 🕰      |
| Data: 2018-05-21 🔍                                                                                   | agazyn: MAGAZYN [MAG]   | ~ 🚇      |
|                                                                                                    | Data: 2018-05-21 💷      |          |

Gdzie należy wybrać- **Wybierz** określić **Firmę** i **Magazyn** (może być więcej niż jedna firma i więcej niż jeden magazyn). **Data** logowania ustawiona jest domyślnie na datę bieżącą.

# 2.2 Opis głównego okna aplikacji.

Po pozytywnym zalogowaniu i wyborze odpowiedniego magazynu użytkownikowi pojawia się główne okno aplikacji (*Rys.3*).

"Sprawny Urząd" – System GOSPODARKA MATERIAŁOWO – MAGAZYNOWA

- Г

|   |                                                                                                    | 4                                                                                                    |
|---|----------------------------------------------------------------------------------------------------|----------------------------------------------------------------------------------------------------|
| 1 | 🖗 Magazyn<br>Katoliai Delamente Ochte Demonsionia Wederlei Stanoliki Demonster Denas Kasia                                           | - 0 ×                                                                                                    |
|   | Dokumenty: 102 122 124 144                                                                                                    | Baza: Firebird                                                                                                    |
|   | Gospodarka magazynowa                                                                                                    | Firma: Urząd Gminy Test 2                                                                                                    |
|   | Wersja programu - 1.0.2                                                                                                    | Magazyn: MAGAZYN                                                                                                    |
|   | Wersja kompliaciji - 1.0,2.30                                                                                                    | 2019-05-21                                                                                                    |
|   |                                                                                                    | Data systemowa: 2018-05-21<br>Rok systemowy: 2018                                                                                                    |
|   | Biuro Usług Komputerowych SOFTRES - Rzeszów Przyjecja zewnetrzne (Dtl + 1) Towary (F2)                                               |                                                                                                    |
|   | Lista dokumentów przyłęć z Billista zasobów magazynowych                                                                             |                                                                                                    |
| ( | Wydania zewnętrzne         [Coll + 2]         Lista magazynów           Lista dokumentów z wydeń na zewnętrz         Lista magazynów | and the second second s |
|   | Inne dokumenty magazynowe                                                                                                    |                                                                                                    |
|   |                                                                                                    | 6                                                                                                    |
|   |                                                                                                    |                                                                                                    |
|   |                                                                                                    |                                                                                                    |
|   | 200 200 200                                                                                                    |                                                                                                    |
|   | 030                                                                                                    |                                                                                                    |
| 1 |                                                                                                    |                                                                                                    |
|   | 2018-05-21 Czas Program Gospodarka magazynowa w.1.0.2 dla Magazyn                                                                    | Uzytkownik: ADM [Administrator systemu Gosp6darka magazynowa] <b>RVS.3</b>                                                                                                    |
|   |                                                                                                    |                                                                                                    |
|   | Główne ono anlikacji (rys 3) info                                                                                                    | rmuie nas o.                                                                                                    |
|   | Glowne ono aprikacji (195.5) into                                                                                                    |                                                                                                    |

• dacie i godzinie bieżącej, nazwie, wersji programu i wersji kompilacji-

- firmie i magazynie wybranych przez użytkownika podczas logowania użytkownik i jaka jest data systemowa, oraz jaka jest nazwa podłączonej bazy danych- 2
- jaki użytkownik jest obecnie zalogowany- 3
- górne menu aplikacji- 4
- do jakich dokumentów użytkownik ma dostęp- 5
- skróty do najważniejszych funkcji aplikacji 6

# Uwaga:

W dużej mierze wygląd głównego okna aplikacji zależy od ustawień w **Parametry>** gdzie decydujemy czy chcemy czy nie Pasek przyciski, Line statusu.

# 2.2.1. Menu rozwijane.

W górnej części okna (*Rys.3* poz. 4) zlokalizowany jest pasek menu rozwijany. Poszczególne kategorie są opisane nagłówkami, po naciśnięciu na interesujący nas nagłówek następuje rozwiniecie listy:

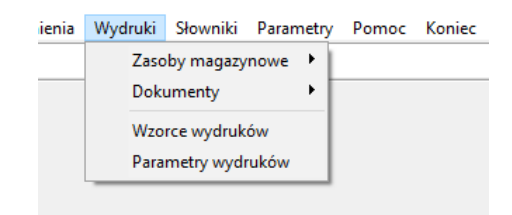

Powtórne kliknięcie na nagłówek powoduje zwinięcie menu. Jeżeli nie zwiniemy kliknięciem myszki menu, to przesunięcie myszką na inne pozycje na górnym menu powoduje ich automatyczne rozwinięcie, bez konieczności klikania na nie.

2.2.2. Pasek dostępnych dokumentów.

Dostęp do dokumentów na których użytkownik pracuje (*Rys.3*) poz.5 można w szybki sposób uruchomić poprzez ikonki dostępne poniżej górnego paska menu rozwijalnego, odpowiednio:

- PZ Przyjęcia zewnętrzne,
- Dokumenty: 📴 🖬 🖬
- WZ Wydania zewnętrzne, Inne dokumenty magazynowe tj.
- RW- Rozchód wewnętrzny,
- MM Przesunięcia międzymagazynowe

Dodatkowo po najechaniu myszką na ikony pojawia się etykieta z objaśnieniem.

2.2.3. Skróty do najważniejszych funkcji programu.

Główne okno aplikacji zajmuje zestaw skrótów-kafli do najważniejszych funkcji programu. Ilość i rodzaj skrótów zawartych w oknie głównym może się zmieniać, w zależności od opcji użytych podczas tworzenia struktury bazy danych, nadanych uprawnień.

Najważniejsze skróty i krótki opis przedstawia tabela poniżej:

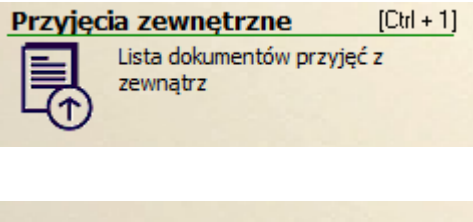

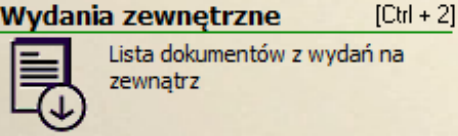

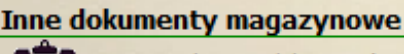

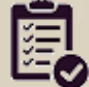

Pozostałe typy dokumentów magazynowych Przeglądanie, edycja oraz tworzenie nowych dokumentów w przypadku przyjęcia na stan magazynowy określonych towarów i usług z zewnątrz (od kontrahenta)

Przeglądanie, edycja oraz tworzenie nowych dokumentów w przypadku wydania z magazynu określonych towarów i usług na zewnątrz.

Przeglądanie, edycja oraz tworzenie nowych dokumentów dotyczących przesunięć międzymagazynowych lub dotyczących rozchodu wewnątrz "Firmy" (pracownikom). Dostęp, edycja możliwa w zależności od nadanych uprawnień

| Towary                     | [F2] |
|----------------------------|------|
| Lista zasobów magazynowych |      |
|                            |      |

Przeglądanie, edycja oraz tworzenie nowych towarów i usług wykorzystywanych w "Firmie"

Przeglądanie listy utworzonych w "Firmie"

Magazynów. Dostęp, edycja możliwa w zależności od nadanych uprawnień (dostęp do edycji dla administratora)

2.2.3.1 Klawisze skrótów.

Lista magazynów

Lista magazynów

- Użytkownik wybierając z klawiatury jednocześnie CRTL i 1 uruchomi Przyjęcia zewnętrzne,
- Użytkownik wybierając z klawiatury jednocześnie CRTL i 2 uruchomi Wydania zewnętrzne,
- Użytkownik wybierając z klawiatury F2 uruchomi Towary.

#### 2.3 Zmiana hasła dostępu

- Użytkownik ma możliwość zmiany hasła w dowolnym czasie lub zgodnie z obowiązującymi procedurami.
- Aby dokonać zmiany hasła należy z menu górnego głównego okna aplikacji wybrać <Parametry>/<Zmiana hasła> (*Rys.4*).

| 🕷 Magazyn<br>Katalani Dalamanata Orakata Demonstrania Mudauki Stauriki | Proventer Person Kaning                                     |                    | – a ×                      |       |
|------------------------------------------------------------------------|-------------------------------------------------------------|--------------------|----------------------------|-------|
| Dokumenty: Pz bu Priviponinienia wydroki słowniki                      | Parametry programu                                          |                    | Baza: Firebird             |       |
| Gospodarka magazynowa                                                  | Promaty numerów<br>Zmiana numeratorów                       |                    | Firma: Urząd Gminy Test    |       |
| Wersja kompilacji - 1.0.2.30                                           | <ul> <li>Ustawienia użytkownika</li> </ul>                  |                    | Magazyn: MAGAZYN           |       |
|                                                                        | 🔍 Zmiana hasła                                              |                    | Data systemowa: 2018-05-21 |       |
| Biuro Usług Komputerowych SOFTRES - Rzeszów                            | <ul> <li>Pasek Przycisków</li> <li>Lipia statucu</li> </ul> |                    | Rok systemowy: 2018        |       |
| Przyjęcia zewnętrzne [Ott + 1] Towary                                  | Zegar                                                       |                    |                            |       |
| Lista dokumentów przyjęć z JG Lista zasobów m<br>zewnątrz              | Pozycjonowanie okien<br>Styl tabeli danych                  |                    |                            |       |
| Wydania zewnętrzne (Drl+2) Lista magazynów                             | Aktualizator systemu                                        |                    |                            |       |
| Lista dokumentów z wydań na Lista magazynów                            | Edytor SQL                                                  |                    | 199                        |       |
|                                                                        | Logi                                                        |                    | 200                        |       |
| Inne dokumenty magazynowe                                              | Optymalizacja bazy                                          |                    |                            |       |
| Pozostale typy dokumentów<br>magazynowych                              |                                                             |                    | A B                        | Due ( |
|                                                                        |                                                             |                    |                            | Kys.4 |
| Z                                                                      | miana hasła użyt                                            | kownika: ADM X     |                            |       |
|                                                                        | Hasło:                                                      |                    |                            |       |
| F                                                                      | <sup>p</sup> owtórzenie hasła:                              |                    |                            |       |
| [                                                                      | ?                                                           | Zatwierdź X Anuluj |                            |       |
|                                                                        |                                                             |                    | Rys.4a                     |       |

- W polach (Rys.4a) Hasło i Powtórzenie hasła należy wpisać nowe hasło i Zatwierdzić.
- 2.4 Zakończenie pracy z aplikacją.

Po uprzednim zamknięciu wszystkich otwartych funkcji (podokien) zamknięcie aplikacji

odbywa się poprzez wybranie z górnego menu głównego okna aplikacji **Koniec** lub kliknięcie na <sup>×</sup> w górnym prawym rogu okna i potwierdzenie zakończenia pracy z programem.

# 2.5 Instrukcja (Pomoc).

Instrukcja obsługi użytkownika aplikacji Gospodarka magazynowa dostępna jest:

- w wielu okienkach aplikacji min. logowania, zmiany hasła wprowadzania dokumentów pod ikonka 😨,
- w głównym oknie aplikacji pod **<Pomoc>/<Pomoc>** w głównym oknie aplikacji.
- •

# 3. Przyjęcia zewnętrzne.

Pod tym skrótem użytkownik może przeglądać, edytować oraz tworzyć nowe dokumenty w przypadku przyjęcia na stan magazynowy określonych towarów i usług z zewnątrz.

## 3.1 Opis okna Przyjęcia zewnętrzne (PZ).

Przyjęcia zewnętrzne [Ctrl + 1] Lista dokumentów przyjęć z zewnątrz

lub na

Wejście do tych dokumentów polega na kliknięciu na skrót

ikonę by dostępną poniżej górnego paska menu rozwijalnego w głównym oknie aplikacji. Można również użyć klawiszy skrótu [CRTL + 1].

| 💕 Dokumenty magazynowe                        |                  |                 |                  |             |                                                                                        |               |            |                | - | × ۵       |
|-----------------------------------------------|------------------|-----------------|------------------|-------------|----------------------------------------------------------------------------------------|---------------|------------|----------------|---|-----------|
|                                               |                  |                 |                  | Przyjęcia   | zewnętrzi                                                                              | 1e            |            |                |   |           |
| frzyjęcia zewnętrzne                          |                  |                 |                  |             |                                                                                        |               |            |                |   |           |
| Filtr: Okres wg daty wpisania Rok             | Magazyn          |                 | Data wpis        | ania        | Zatwierdzone                                                                           |               |            |                |   |           |
| v 2018 III                                    | MAGAZYN          |                 |                  | 2           | 🛛 🗋 🔒                                                                                  | Czyść warunek | 🔎 Wyszukaj | ☑ <u>▼</u>     |   |           |
| 🗹 🗋 🍓 Zestawienia                             |                  |                 | Pokaż 💠 Nov      | wy 🔺 Edycja | 🗙 Usuń  🗶                                                                              | Anuluj 🖂      | < > •      | 4              |   |           |
| [x] D T K Numer dokumentu                     | Numer źródłowy D | Data wpisania   | Rok/Msc          | Kontrahe    | nt                                                                                     | Wartość Netto | Kwota Vat  | Wartość Brutto |   | ^         |
| D C PZ/000003/06/18                           |                  | 2018-06-25      | 201806 KOWA      | .SKI JAN    |                                                                                        | 270,00 zł     | 62,10 zł   | 332,10 zł      |   |           |
| PZ/000002/06/18                               |                  | 2018-06-15      | 201806 KOWA      | .SKI JAN    |                                                                                        | 106,20 zł     | 24,43 zł   | 130,63 zł      |   |           |
| ▶ □ ⇔ 😰 PZ/000001/06/18                       | F-43-5-2018      | 2018-06-07      | 201806 KOWA      | LSKI JAN    |                                                                                        | 210,40 zł     | 36,39 zł   | 246,79 zł      |   |           |
| D C PZ/000002/03/18                           |                  | 2018-03-10      | 201803 KOWA      | SKI JAN     |                                                                                        | 561,00 zł     | 129,03 zł  | 690,03 zł      |   |           |
| P2/000001/03/18                               | D. ((0.1) 0.010  | 2018-03-10      | 201803 KOWA      | SKI JAN     |                                                                                        | 220,80 zł     | 50,79 zł   | 271,59 zł      |   |           |
| P2/000002/02/18                               | FV/01/2018       | 2018-02-07      | 201802 KOWAI     | LSKI JAN    |                                                                                        | 11,00 zł      | 2,53 zł    | 13,53 Zł       |   |           |
| P2/000001/02/18                               | FV/02/2017       | 2018-02-06      | 201802 KOWAI     | LSKI JAN    |                                                                                        | 412,40 zł     | 94,85 zł   | 507,25 zł      |   |           |
| P2/000003/01/18                               |                  | 2018-01-04      | 201801 KOWA      | SKI JAN     |                                                                                        | 61,80 Zf      | 14,21 Zf   | 70,01 Zł       |   |           |
| P2/000001/01/18                               |                  | 2018-01-04      | 201801 KOWA      | LSKI JAN    |                                                                                        | 001,17 2      | 152,07 24  | 813,24 21      |   |           |
|                                               |                  |                 |                  |             |                                                                                        | .,            |            |                |   | ~         |
| 3 z 12<br>Nachwak dalumentu p                 | 44 W             |                 |                  |             |                                                                                        |               |            |                |   |           |
| ragiowek dokumentu Pozycje dokumentu Tabela v | VAI              |                 |                  |             |                                                                                        |               |            |                |   |           |
| Nr dokumentu PZ/000001/06/18 Nr sys           | 1899969          |                 |                  |             |                                                                                        |               |            |                |   |           |
| Nazwa Przyjęcie zewnętrzne                    |                  |                 |                  |             |                                                                                        |               |            |                |   |           |
| Nr oryginału F-43-5-2018                      | Dal              | ta wpisania 201 | 8-06-07          | Wpisal      | <administrat< td=""><td>OR&gt;</td><td></td><td></td><td></td><td></td></administrat<> | OR>           |            |                |   |           |
| Dotyczy                                       | Data w           | vystawienia 201 | 8-06-07          | Wystawii    | <administrat< td=""><td>OR&gt;</td><td></td><td></td><td></td><td></td></administrat<> | OR>           |            |                |   |           |
| Kontrahent KOWALSKI JAN                       | Data             | otrzymania 201  | 8-06-07          |             |                                                                                        |               |            |                |   |           |
| 37-550 RADYMINO                               | Termi            | n płatności 201 | 8-06-21          |             |                                                                                        |               |            |                |   |           |
| Słowackiego 17                                | Data             | modyfikacji 201 | 8-06-08 12:17:56 | Modyfikował | <administrat< td=""><td>OR&gt;</td><td></td><td></td><td></td><td></td></administrat<> | OR>           |            |                |   |           |
| Magazyn                                       | Kv               | woty dokumentu  |                  |             |                                                                                        |               |            |                |   |           |
| Magazyn MAGAZYN                               |                  | Netto           | 210,40 zł        | Brutte      |                                                                                        | 246,79 zł     |            |                |   |           |
| Ins- Nowy, Esc- Anuluj                        |                  |                 |                  |             |                                                                                        |               |            |                |   |           |
| 0                                             |                  |                 |                  |             |                                                                                        |               |            |                |   | 🖒 Waiście |
|                                               |                  |                 |                  |             |                                                                                        |               |            |                |   |           |

Rys.5

Główne okno PZ (Rys.5) podzielone jest na cztery główne części:

- panel służący do filtrowania dokumentów (umieszczony na górze okna),
- panel przycisków zarządzających dokumentami (umieszczony poniżej panelu filtrującego),
- okno z listę dokumentów (umieszczone na środku okna),
- okno prezentujące w zakładkach informacje wybranego wyżej dokumentu (umieszczone na środku okna),

#### 3.1.1 Prezentacja dokumentów PZ.

Podczas przeglądania dokumentów użytkownik nie posiada praw do edycji jakichkolwiek pól, gdyż pracuje w trybie Podglądu.

3.1.1.1 Wybór przeglądanego dokumentu PZ.

Użytkownik wybiera do przeglądnięcia interesujący go dokument poprzez:

- kliknięcie lewym przyciskiem myszy (podświetlenie pozycji na kolor niebiski),
- zaznaczając checkbox-em z lewej strony pozycji,
- używając strzałek na klawiaturze lub używając strzałek umieszczonych nad prezentowaną listą dokumentów, które kolejno pozwalają na: przejście do pierwszej pozycji, do poprzedniej, do kolejnej pozycji, do ostatniej.

3.1.1.2 Prezentacja danych o dokumentach PZ-1sposób.

Wyświetlana użytkownikowi lista dokumentów (*Rys.5*) zawiera informacje o numerze dokumentu, numerze źródłowym (nr faktury), Nr sys.- numerze systemowym kontrahenta (informacja dla administratora) dacie wpisu do bazy, kontrahencie i o wartości netto, wartości brutto i kwocie vat. Poniżej w drugiej części okna PZ odpowiednio:

• w zakładce **Nagłówek dokumentu** (*Rys.5a*) użytkownik może zobaczyć bardziej szczegółowe informacje o dokumencie między innymi jego nazwie, terminie płatności, kto dokonał wpisu i z jaką datą modyfikował zapis,

| Nagłówek doku | mentu Pozycje dokumentu Tabela VAT |                  |                     |             |                                 |        |
|---------------|------------------------------------|------------------|---------------------|-------------|---------------------------------|--------|
| Nr dokumentu  | PZ/000001/06/18 Nr sys 1           | 1899969          |                     |             |                                 |        |
| Nazwa         | Przyjęcie zewnętrzne               |                  |                     |             |                                 |        |
| Nr oryginału  | F-43-5-2018                        | Data wpisania    | 2018-06-07          | Wpisał      | <administrator></administrator> |        |
| Dotyczy       |                                    | Data wystawienia | 2018-06-07          | Wystawił    | <administrator></administrator> |        |
| Kontrahent    | KOWALSKI JAN                       | Data otrzymania  | 2018-06-07          |             |                                 |        |
|               | 37-550 RADYMNO                     | Termin płatności | 2018-06-21          |             |                                 |        |
|               | Słowackiego 17                     | Data modyfikacji | 2018-06-08 12:17:56 | Modyfikował | <administrator></administrator> |        |
| Magazyn       |                                    | - Kwoty dokume   | entu                |             |                                 |        |
| Magazyn       | MAGAZYN                            | Netto            | 210,40 zł           | Brutto      | 246                             | ,79 zł |
|               |                                    |                  |                     |             |                                 | Rvs.5  |

• w zakładce **Pozycje dokumentu** (*Rys.5b*) użytkownik może zobaczyć nazwy towarów, usług wchodzące w skład dokumentu wraz z ich ilością, wartością netto i brutto oraz wartość i stawkę vat,

| Nagłówek dokum | entu Pozycje dokumentu Tabela VAT |       |      |       |               |         |                 |                |
|----------------|-----------------------------------|-------|------|-------|---------------|---------|-----------------|----------------|
|                |                                   |       |      |       |               |         |                 |                |
| [x] Lp         | Nazwa towaru, usługi              | Ilość | J.m. | Cena  | Wartość Netto | St. VAT | Wartość podatku | Wartość Brutto |
| I BOS 1        | L WYBIELACZ                       | 10    | I    | 11,00 | 110,00 zł     | 23%     | 25,30 zł        | 135,30 zł      |
| 2 PAPIE        | R TOALETOWY MAŁY                  | 50    | szt. | 4,00  | 200,00 zł     | 23%     | 46,00 zł        | 246,00 zł      |
| 3 SERV         | ETKI BIAŁE                        | 11    | szt. | 5,40  | 59,40 zł      | 23%     | 13,66 zł        | 73,06 zł       |
| 4 SERV         | ETKI BIAŁE                        | 10    | szt. | 4,30  | 43,00 zł      | 23%     | 9,89 zł         | 52,89 zł       |
|                |                                   |       |      |       |               |         |                 |                |

• w zakładce **Tabela vat** (*Rys.5c*) użytkownik oprócz wartości dokumentu może również zobaczyć jaka zastosowano dla niego stawkę vat.

Rys.7a

| N | agłówek dokumentu Pozycje |    | dokumentu Pozycje ( | dokumentu | Tabela VAT |                |        |
|---|---------------------------|----|---------------------|-----------|------------|----------------|--------|
|   |                           |    |                     |           |            |                |        |
|   | [x]                       | Lp | Wartość Netto       | St. VAT   | Kwota VAT  | Wartość Brutto |        |
| Þ |                           | 1  | 412,40 zł           | 23%       | 94,85 zł   | 507,25 zł      |        |
|   |                           |    |                     |           |            |                | Rys.5c |

3.1.1.3 Prezentacja danych o dokumentach PZ- 2 sposób.

Użytkownik wybierając z listy konkretny dokument przy użyciu przycisku **Pokaż** z panelu przycisków zarządzających dokumentami (*Rys.6*).

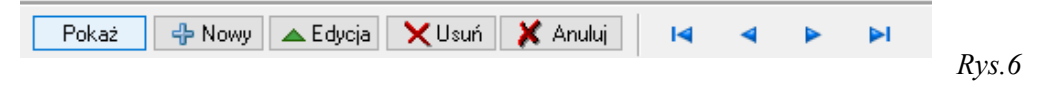

otrzyma szczegółowy podgląd do informacji w postaci okna złożonego z dwóch zakładek tj. **Dokument, Kontrahent**(*Rys.7b*).

- w zakładce **Dokument** (*Rys.7a*) użytkownik może zobaczyć (tylko podgląd):
  - wartości dokumentu, jaką zastosowano dla niego stawkę vat, nazwy towarów, usług wchodzące w skład dokumentu wraz z ich ilością, wartością netto i brutto oraz wartość i stawkę vat (u dołu zakładki),
  - dacie wpisu, wystawienia, terminie i rodzaju płatności, czy dokument jest czy nie jest zatwierdzony (prawy, górny róg zakładki),
  - o numerze dokumentu, numerze źródłowym (nr faktury) oraz w mniejszych zakładkach dane o Kontrahencie, Nabywcy czyli firmie dla której prowadzimy magazyn, Sprzedawcy i Autorze czyli kto wprowadził i kto modyfikował dokument.

|                                      |            |                     |              |                |       |                |                  |            |          |            |         | 0,         |
|--------------------------------------|------------|---------------------|--------------|----------------|-------|----------------|------------------|------------|----------|------------|---------|------------|
|                                      |            |                     | PZ - Pi      | zyjęcie zewnęt | zne   |                |                  |            |          |            |         |            |
| kument Kontrahent                    |            |                     |              |                |       |                |                  | Ŀ          | Dokum    | ent zatwi  | erdzony |            |
| Nr. dokumentu PZ/000003/06/18        |            |                     |              |                |       |                | Rok/Msc          | 6 2018 N   | r svs    | 1900301    | 1 (     | Wyjsce     |
| Nr śródłowa                          |            |                     |              |                |       |                | Data woisania    | 2018-06-25 |          |            | 1       | Zapisz     |
| Ni zidudwy                           |            |                     |              |                |       |                | Data wystawienia | 2018-06-25 |          |            |         | 🛛 🎸 Anuluj |
| Nazwa Przyjęcie zewnęcrzne           |            |                     |              |                |       |                | Termin platności | 2018-07-09 | _        |            | ß       | 👌 Drukuj   |
| Opis                                 |            |                     |              |                |       |                | Platnoé/         | Przelew    | ~ 1      | 69 doi 14  |         | Q Podglad  |
| ontrahent Nabywca Sprzedawca Autorzy |            |                     |              |                |       |                | Data zaolaty     | Titector   |          |            |         | - wydruk.  |
| KOWALSKI JAN Nip 795110029           | 4 Pesel    |                     |              |                |       |                | outo copiety     | Nak        | zanie VA | T od kwoty |         | Funkcje    |
| Nazwa JAN KOWALSKI                   |            |                     |              |                |       |                |                  | () N       | etto (   | Brutto     |         |            |
| Adres KORMANICE 107                  |            |                     |              |                |       |                |                  |            |          |            |         |            |
| Poczta 37-734 FREDROPOL              |            |                     |              |                |       |                |                  |            |          |            |         |            |
| Konto                                |            |                     |              |                |       |                |                  |            |          |            |         |            |
|                                      |            |                     |              |                |       |                |                  |            |          |            |         |            |
| Namua MAGAZYN                        |            |                     |              |                |       |                |                  |            |          |            |         |            |
| North Internet Internet              |            |                     |              |                |       |                |                  |            |          |            |         |            |
|                                      |            |                     |              |                |       |                | 270.00 zł        | 62.10 zł   | 3        | 32.10 zł   |         |            |
|                                      |            |                     |              |                |       | 1              |                  |            |          |            |         |            |
|                                      |            |                     |              |                |       |                | Do zapłaty       | /          | 332      | ,10 zł     |         |            |
| ozycje dokumentu Tabela VAT          |            |                     |              |                |       |                |                  |            |          |            |         |            |
| Lp.                                  |            |                     |              |                | Pok   | at + No        | wa 🔺 Edyc        | ia — Usuń  | 14       | ⊲ ▶        | ÞI      |            |
|                                      | Tald 1m    | Cena netto Cena bri | utto St. VAT | Wartość netto  | VAT V | Nartość brutto |                  |            |          |            |         |            |
| Lp. Nazwa towaru, usługi             | 2050 3.00. |                     |              |                |       |                |                  |            |          |            |         |            |

• w zakładce **Kontrahent** (*Rys.7b*) użytkownik może zobaczyć dane szczegółowe o kontrahencie:

| Dokument    | v magazvi                               | nowe                       |               |                    |            |              |            |     |                                | _               | σ         | ×      |
|-------------|-----------------------------------------|----------------------------|---------------|--------------------|------------|--------------|------------|-----|--------------------------------|-----------------|-----------|--------|
|             | , , , , , , , , , , , , , , , , , , , , |                            |               |                    | PZ         | - Przyjęcie  | zewnętrzne |     |                                |                 |           |        |
| kument 🕨    | Contrahent                              |                            |               |                    |            |              |            |     | 🖂 Dokument                     | zatwierdzony    | (h 10)    | nine - |
| rta kontrah | enta                                    |                            |               |                    |            |              |            |     |                                |                 | 117       | (Jacob |
|             |                                         |                            |               |                    |            |              |            |     |                                |                 | 200 m     | or h i |
|             |                                         |                            |               |                    |            |              |            |     | Nr sys 1439769                 |                 | A Dr      | nikari |
| Nazwa/N     | azwisko 🛛                               | ZIAŁALNOŚĆ GOSPODARCZA     |               |                    |            |              |            |     |                                |                 | O Pe      | dolad  |
|             | Inię                                    |                            | Identyfikator | DZIAŁALNOŚĆ GOSPOD | ARCZA      |              |            |     |                                |                 | wy        | druku  |
|             | Forma                                   |                            | NIP           | 7951100294         | Pesel      |              |            |     |                                |                 | Funk      | cje    |
|             | Тур О                                   | SOBA PRAWNA                | Regon         |                    |            |              |            |     |                                |                 |           |        |
| dres        |                                         |                            | Adres         | korespondencyjny   |            | Telefony/Fax | /SMS       |     |                                |                 |           |        |
| Sejscowość  | FREDROP                                 | In In                      | FRE           | DROPOL             | line M     | Tel          |            |     |                                |                 |           |        |
| (NY COMU    | KORMAN<br>12-7M                         | EREDROPOL                  | 12-2          | MANICE             | 107 /      | Fav          |            |     |                                |                 |           |        |
| Kraj        | POLSKA                                  |                            |               | LSKA               |            | E-mail       |            |     |                                |                 |           |        |
|             |                                         |                            |               |                    |            |              |            |     |                                |                 |           |        |
| A N         | Np                                      | Kod Poczta                 |               | Ulica              | Nr dom Lok | Telefon      | tel. kom.  | fax | e-mail                         | Mejscowosi      |           |        |
|             | · -                                     |                            |               |                    |            |              |            |     |                                |                 |           |        |
|             |                                         |                            |               |                    |            |              |            |     |                                |                 |           |        |
|             |                                         |                            |               |                    |            |              |            |     |                                |                 |           |        |
|             | <                                       |                            |               |                    |            |              |            |     |                                | >               |           |        |
| 4           | AC                                      | Numer rachunku bankowego   |               |                    |            |              |            |     |                                |                 |           |        |
|             |                                         | 16102042740000180200458281 |               |                    |            |              |            |     |                                |                 |           |        |
|             |                                         |                            |               |                    |            |              |            |     |                                |                 |           |        |
|             |                                         |                            |               |                    |            |              |            |     |                                |                 |           |        |
|             |                                         |                            |               |                    |            |              |            |     |                                |                 |           |        |
|             |                                         |                            |               |                    |            |              |            |     |                                |                 |           |        |
| 18-08-02    |                                         |                            |               |                    |            |              |            |     | Użytkownik: ADM [Administrator | systemu Gospoda | arka maga | zynowa |
|             |                                         |                            |               |                    |            |              |            |     |                                |                 |           |        |

Dane występujące w tych zakładkach są nieedytowalne, gdyż użycie przyciski **Pokaż** (*Rys.6*)pozwala użytkownikowi na pracę w trybie podglądu. Użycie przycisku **Funkcje** (*Rys.7a*) i

(*Rys.7b*) zakończy się komunikatem . Użytkowni wyświetlone dane może jedynie wydrukować przy użyciu przycisku **Drukuj** natomiast przycisk **Wyjście** pozwoli użytkownikowi opuścić okno podglądu wybranego dokumentu (przyciski prawa strona okna).

3.1.1.4 Prezentacja dokumentów PZ-kolorystyka.

Dokumenty wyróżnione kolorem czerwonym są to dokumenty niezatwierdzone.

3.1.2 Operacje na dokumentach PZ.

3.1.2.1 Sortowanie dokumentów PZ.

Ułożenie-kolejność dokumentów na liście użytkownik może zmienić:

- klikając na nagłówek kolumny sortuje rosnąco lub malejąco w zależności od ilości kliknięć na nagłówek,
- wybierając kliknięciem myszy na D, T lub K w zależności od tego czy: dokumenty mają być posortowane według typu towar-T (WZ, PZ, RW, MM), czy dokumenty mają być posortowane rosnąco według wydruków dokumentu-D, czy dokumenty mają być posortowane rosnąco według korekt (PZK)-K

3.1.2.2 Filtrowanie dokumentów PZ.

Bardziej surowe kryterium wyszukiwania użytkownik może zastosować za pomocą filtrów w panelu znajdującym się na górze okna (*Rys.8a*). W tym celu ustawiając głównie daty i rodzaj dokumentu

odpowiednio wybierając wszystkie (zatwierdzone i niezatwierdzone), zatwierdzone i niezatwierdzone), zatwierdzone i niezatwierdzone), zatwierdzone i

W każdej chwili użytkownik może wyczyścić warunki filtra przy pomocy

| Przyjęc | ia zewnętrzne          |               |                 |               |                                                    |        |
|---------|------------------------|---------------|-----------------|---------------|----------------------------------------------------|--------|
| Filtr:  | Okres wg daty wpisania | Rok<br>~ 2018 | Magazyn MAGAZYN | Data wpisania | Zatwierdzone<br>W 🍺 🔜 Czyść warunek 🎾 Wyszukaj 🗵 🕱 | Rvs.80 |

Zawężając jeszcze bardziej krąg poszukiwań dokumentu/dokumentów użytkownik może skorzystać z dodatkowych opcji używając przy przycisku Wyszukaj. Pojawią się wówczas dodatkowe filtry (Rys.8b),

| Filtr: Okres wg daty wpisania | Typ dokumentu Rok | Magazyn<br>MAGAZYN | Data wpisania | Zatwierdzone     | Czyść warunek | 🔎 Wyszukaj 🔝 |     |
|-------------------------------|-------------------|--------------------|---------------|------------------|---------------|--------------|-----|
| Kontrahent                    | A X               | Nr źródłowy        | ×             | Data wystawienia | 15            | 15           |     |
| Wprowadził                    |                   | Nr dokumentu       | ×             | Data otrzymania  | 15            | 15           |     |
| Anulowane V                   | v 🤄 🗼             |                    |               | Termin płatności | 15            | 15           | Б   |
|                               |                   |                    |               |                  |               |              | Rys |

gdzie korzystając z nich:

- użytkownik przy datach wystawienia dokumentu otrzymania i przy terminie płatności podaje zakresy dat (od do) korzystając z kalendarzy ukrytych pod przyciskami
- użytkownik filtrując po użytkowniku, typie dokumentu czy po kontrahencie korzysta ze
  - słowników ukrytych pod przyciskiem, , a usuwa wartość przyciskiem, , a korzystając np. ze słownika kontrahentów, pojawia się użytkownikowi kartoteka klientów,
- użytkownik może podać Nr źródłowy –nr faktury lub Numerze dokumentu,
- użytkownik poprzez przyciski Aruboware W 2 2 wybiera odpowiednio wszystkie (wszystkie: niezależnie od statusu), anulowane lub nieanulowane,

Oczywiście dopiero po kliknięciu Wyszukaj użytkownik zawęża krąg poszukiwań.

Natomiast użytkownik czyści warunki wyszukiwania-filtra przy pomocy

3.1.2.3 Dodawanie nowego dokumentu PZ.

Użytkownik nowy dokument dodaje klikając myszką na przycisk panelu przycisków zarządzających dokumentami (*Rys.6*). Pojawia się wówczas okno (*Rys.9b*) układem pól analogiczne jak podczas podglądu dokumentu-przy użyciu Pokaż. Różnica jest np. w tym, że panel przycisków po prawej stronie okna ma przy tworzeniu nowego dokumentu aktywne przyciski **Zapisz** i **Anuluj** oraz w dolnej części nad częścią z pozycjami w dokumencie aktywne są przyciski **Pokaż**, **Nowa**, **Edycja i Usuń.** 

Użytkownik może również użyć przycisku z klawiatury (informacja na dole ekranu Rys.5):

- Insert co jest równoznaczne z przyciskiem Nowa pozycja,
- **ESC** co jest równoznaczne z zamknięciem okna.

3.1.2.3.1 Rodzaj nowego dokumentu PZ.

Przy tworzeniu nowego dokumentu w pierwszej kolejności aplikacja pyta o rodzaj dokumentu, czy dokument jest korektą czy nie. Użytkownik wybiera z listy (*Rys.9a*) PZ-Przyjęcie zewnętrzne lub PZK- Przyjęcie zewnętrzne –korekta zatwierdzając wybór klikając na przycisk **Wybierz** 

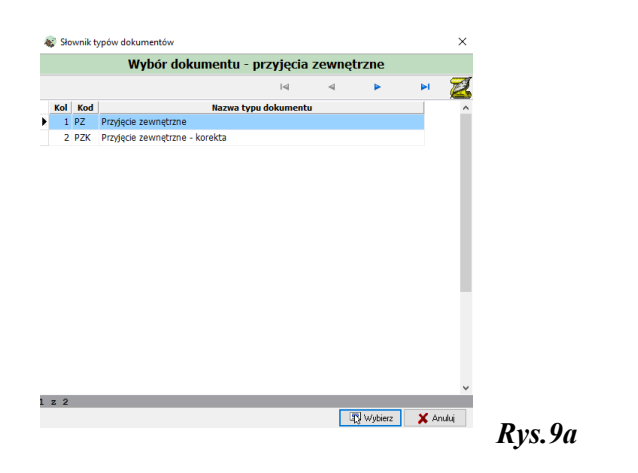

| Dokumenty magazynowe                                                                                                    |                   |                          |                |       |                |                                                                                                  |                                                                              |               | -                                                        | o ×                                                                                                    |
|----------------------------------------------------------------------------------------------------|-------------------|--------------------------|----------------|-------|----------------|--------------------------------------------------------------------------------------------------|------------------------------------------------------------------------------|---------------|----------------------------------------------------------|----------------------------------------------------------------------------------------------------|
|                                                                                                    |                   | PZ - P                   | rzyjęcie zewnę | trzne |                |                                                                                                  |                                                                              |               |                                                          |                                                                                                    |
| Jokument Kontrahent                                                                                                    |                   |                          |                |       |                |                                                                                                  | E                                                                            | Dokument zatw | ierdzony                                                 | rh Wedden                                                                                                    |
| Kontalmin Konzanent<br>N dokument P2/00001/08/18<br>N žrddovy<br>Nazwa P2/92/0001/08/18<br>V žrddovy<br>Nazwa Sprześawa Autorzy<br>No<br>Nazwa<br>Ades<br>Pota<br>Konto<br>Mazwa<br>Magazniń dółowy<br>Nazwa<br>MagAzniń dółowy |                   |                          |                |       | Da             | Rok/Msc<br>Data wystawienia<br>ta wystawienia<br>ermin płatności<br>Data zapłaty<br>Data zapłaty | 8 2018 N<br>2018-08-02<br>2018-08-02<br>2018-08-16<br>Przełew<br>Nali<br>@ h | ir sys 190090 | 7<br>9<br>9<br>9<br>9<br>9<br>9<br>9<br>9<br>9<br>9<br>9 | <ul> <li>         ψ Wyjście         Zapisz         X Anułuj         Się Drukuj         Podgłąd         Wyjśruku         Funkcje     </li> </ul> |
|                                                                                                    |                   |                          |                |       | Ne             | to<br>0,00 zł                                                                                    | Vat 0,00 zł                                                                  | Brutto        | et                                                       |                                                                                                    |
|                                                                                                    |                   |                          |                |       |                | Do zapłaty                                                                                       |                                                                              | 0,00 z        | ł .                                                      |                                                                                                    |
| Pozycje dokumentu Tabela VAT                                                                                                    |                   |                          |                |       |                |                                                                                                  |                                                                              |               |                                                          |                                                                                                    |
| 🚡 Lp.                                                                                                    |                   |                          |                |       | Pokaż 🕂 Nowa   | 🔺 Edycja                                                                                         | a 🗕 Usuń                                                                     |               | . ⊳I                                                     |                                                                                                    |
| Lp. Nazwa towaru, usługi                                                                                                    | Ilość J.m. Cena n | etto Cena brutto St. VAT | Wartość netto  | VAT   | Wartość brutto |                                                                                                  |                                                                              |               |                                                          |                                                                                                    |
|                                                                                                    |                   |                          |                |       |                |                                                                                                  |                                                                              |               |                                                          |                                                                                                    |
| ¢                                                                                                    |                   |                          |                |       |                |                                                                                                  |                                                                              |               | >                                                        |                                                                                                    |

3.1.2.3.2 Numer dodawanego dokumentu PZ.

W zakładce **Dokument** użytkownik wprowadza/nie wprowadza **Nr dokumentu** (*Rys.9b*) w zależności czy w aplikacji administrator ustawił autonumerację czy nie.

W przypadku autonumeracji użytkownik nie może zmienić numeru dokumentu.

Nr dokumentu (przykład: PZ/000001/05/18) składa się z:

- o Kod dokumentu (PZ-Przyjęcie zewnętrzne),
- Numer (kolejny w danym miesiącu i roku)
- o Miesiąc
- o Rok

Szczegółowo powyższe składowe nr dokumentu przedstawia okno (*Rys.9c*), które pokaże się użytkownikowi po kliknięciu na ikonkę przy numerze.

| 2/000001/05/18 |   |           |      |
|----------------|---|-----------|------|
| od dokumentu.  |   |           |      |
| PZ             | 1 | <u>aa</u> |      |
| lumer          |   |           |      |
| 1              | 1 | +         |      |
| fiesiąc        |   |           |      |
| 05             | 1 |           |      |
| lok            |   |           |      |
| 18             |   |           |      |
| 0              |   | ×         | D    |
|                |   |           | Rys. |

W przypadku gdy administrator ustawi w aplikacji numeracje ręczną wówczas użytkownik wpisuje nr dokumentu i klika na  $\checkmark$ .

3.1.2.3.3 Nr źródłowy, Nazwa i Opis dokumentu.

Użytkownik wprowadza z klawiatury dane w pola zaznaczone kolorem niebieskim (*Rys.9b*) tj. Nr źródłowy (np. jako numer faktury) i **Opis**. Nazwa wpisana jest automatycznie.

3.1.2.3.4 Kartoteka klientów.

Baza kontrahentów w Kartotece klientów z której użytkownik korzysta pracując z aplikacją Gospodarka magazynowa może być utworzona jest poprzez import z pliku CSV (wykonuje administrator), poprzez dodawanie w razie potrzeby przez użytkowników aplikacji.

W środkowej części okna w pierwszej zakładce Kontrahent użytkownik przy tworzeniu nowego dokumentu PZ wprowadza dane korzystając ze słownika (Kartoteki klientów(*Rys.9d*))

|                                                                                                    | . <mark></mark>                  |                   |                                                                         |                                                                                                    |            |  |     |   |
|----------------------------------------------------------------------------------------------------|----------------------------------|-------------------|-------------------------------------------------------------------------|----------------------------------------------------------------------------------------------------|------------|--|-----|---|
| nujųo nu                                                                                                    | •                                |                   |                                                                         |                                                                                                    |            |  |     |   |
| Kartoteka klientów                                                                                                    |                                  |                   |                                                                         |                                                                                                    |            |  | - 0 | × |
|                                                                                                    |                                  |                   |                                                                         | Kartoteka klientó <del>w</del>                                                                                                    |            |  |     |   |
|                                                                                                    |                                  | Warunki wyszukiwa | nia 📀                                                                   |                                                                                                    |            |  |     |   |
|                                                                                                    |                                  |                   | Kontrah                                                                 | nci przypisani do firmy                                                                                                    | _          |  |     |   |
| Nr sys                                                                                                    |                                  | Ukryte            | Firma                                                                   | Kontrahenci wszystkich firm                                                                                                    | $p \times$ |  |     |   |
| Identyfikator*                                                                                                    |                                  | ٢                 |                                                                         |                                                                                                    |            |  |     |   |
| Według znaków<br>w identyfikatorze                                                                                          |                                  |                   | Akronim                                                                 | 2 przypisanym                                                                                                    | kronimem   |  |     |   |
| Pesel                                                                                                    | 🔎 Regon                          | P                 | Grupa                                                                   |                                                                                                    | P          |  |     |   |
| Nazwa/Nazwisko*                                                                                                    |                                  | P                 | Тур                                                                     |                                                                                                    | P          |  |     |   |
| Nazwa/Imię*                                                                                                    |                                  | P                 | Status                                                                  |                                                                                                    | P          |  |     |   |
| Nip                                                                                                    | 🔎 Forma                          | P                 | Kategoria                                                               |                                                                                                    | P          |  |     |   |
| Nip (C)                                                                                                    | 🔎 Branza                         | P                 | Opis                                                                    |                                                                                                    |            |  |     |   |
| Dowód                                                                                                    | © Sektor                         | P                 |                                                                         |                                                                                                    |            |  |     |   |
|                                                                                                    |                                  |                   |                                                                         |                                                                                                    |            |  |     |   |
| Adres Paczki sms, e-mail<br>Adres kontrahenta                                                                               |                                  |                   | × for<br>wys:                                                           | nstowanie jako wzozec:. ciąg % poniziej 4 znaków 🖉<br>ukiwanie: kterytiki statu/nazwa wy dużych zmaków 🖉                                |            |  |     |   |
| Adres Paczkisms, e-mail<br>Adres kontrahenta<br>- wyszukiwanie wyłącznie podu                                               | aych znekach -                   |                   | * for<br>wys:                                                           | natowanie jako wzozec: ciąp? ponizej 4 znaków 🛛 🖉<br>ukiwanie: identylikiato/nazwa wg duzych znaków 🖓<br>z po duzych i nakych znakach - |            |  |     |   |
| Adres Pacoki sms., e mail<br>Adres kontrahenta<br>- vyszukiwanie wyłącznie po du<br>Mielicowość                             | tych znakach -                   |                   | * for<br>wysz<br>wyszukiwani<br>Miejscowoś                              | natowanie jako wzoszec: cięgi? poniżej 4 znaków 🛛 🗹<br>ukiwanie: Ukrytilisztor/nazwa wg dużych znaków 🖓<br>po dużych i małych znakach - |            |  |     |   |
| Adles Pacoki sma, e-mail<br>Adles kontrahenta<br>- vyszakiwanie wyłącznie po du<br>Miejcowsóć                               | iyeh zəəkəch -                   |                   | * for<br>wys:<br>wyszukiwani<br>Miejscowoś                              | natowanie jako wzostac: cięg % ponizej 4 anaków 🖉<br>ukiananie: klanytilikato/nazwa wg duzych znaków 🗭<br>po dłużych i małych znakach - |            |  |     |   |
| Adres Paczki sms. e mail<br>Adres kontrahenta<br>- vyzszkiwanie wyłącznie po du<br>Miejscowić *<br>Ulica/Nir dości*         | tych zwłach -                    |                   | * for<br>wysz<br>wyszukiwani<br>Miejscowoś<br>Jlica/Nr dom<br>Kod/Poczt | natowanie jako wzoczec. ciąg% ponizej 4 znaków 🖉<br>Jakiwanie Ukrytilik zto/nazwa wy dużych znaków 📝<br>po dużych i nakych znakach -    |            |  |     |   |
| dres Paczkisms, e-mail<br>Adres kontrahenta<br>-wyrzukiwanie wyłącznie po du<br>Miejscowość<br>Ulica/N domu*<br>Kod/Poczta* | sysh znakach -<br>20<br>20<br>00 | Ø                 | * for<br>wys:<br>Wiejscowoś<br>Jlica/Nr dom<br>Kod/Poczt                | nałowanie jako wzorzec: cięg% ponizej 4 znaków 🧭<br>Juliwanie: Ukryfilik Joż / nazwa wy dużych znaków 🔗<br>po dużych i małych znakach - |            |  |     |   |

Użytkownik ma możliwość wyszukania kontrahenta po wielu danych korzystając z list wyboru ukrytych pod "lupkami" przy poszczególnych polach (przykładowe listy w tabeli poniżej). Wówczas użytkownik zaznaczając przy pozycji wstawia warunek wyszukiwania klikając Wybierz.

| Nazwa pola Kartoteki klientów | 🔑 - Lista wyboru                                                                                                    |
|-------------------------------|----------------------------------------------------------------------------------------------------|
| Identyfikator*                | Lista wyboru  Bęben Jan  ZZWALNOŚĆ COSPODARCZA  EWNOSTKA WOJSKOWA 3233  KOWALSKI JAN  KWALSKI JAN  KWALSKI JA |
| Nazwa/Nazwisko*               |                                                                                                    |
| Nazwa/Imię*                   | Lista wyboru  ANMAR  ANMA ANMA ANNA I KRZYSZTOF ANNA I KRZYSZTOF ANNA I KR |
| Nip                           | ▲ Lista wyboru         □000000000         □000000000         □000005255         □00000543         □11017594         □110015984         □110015984         □110015984         □110015984         □110015984         □110112499         ✓                                                                                                    |
| Status                        |                                                                                                    |

41 11

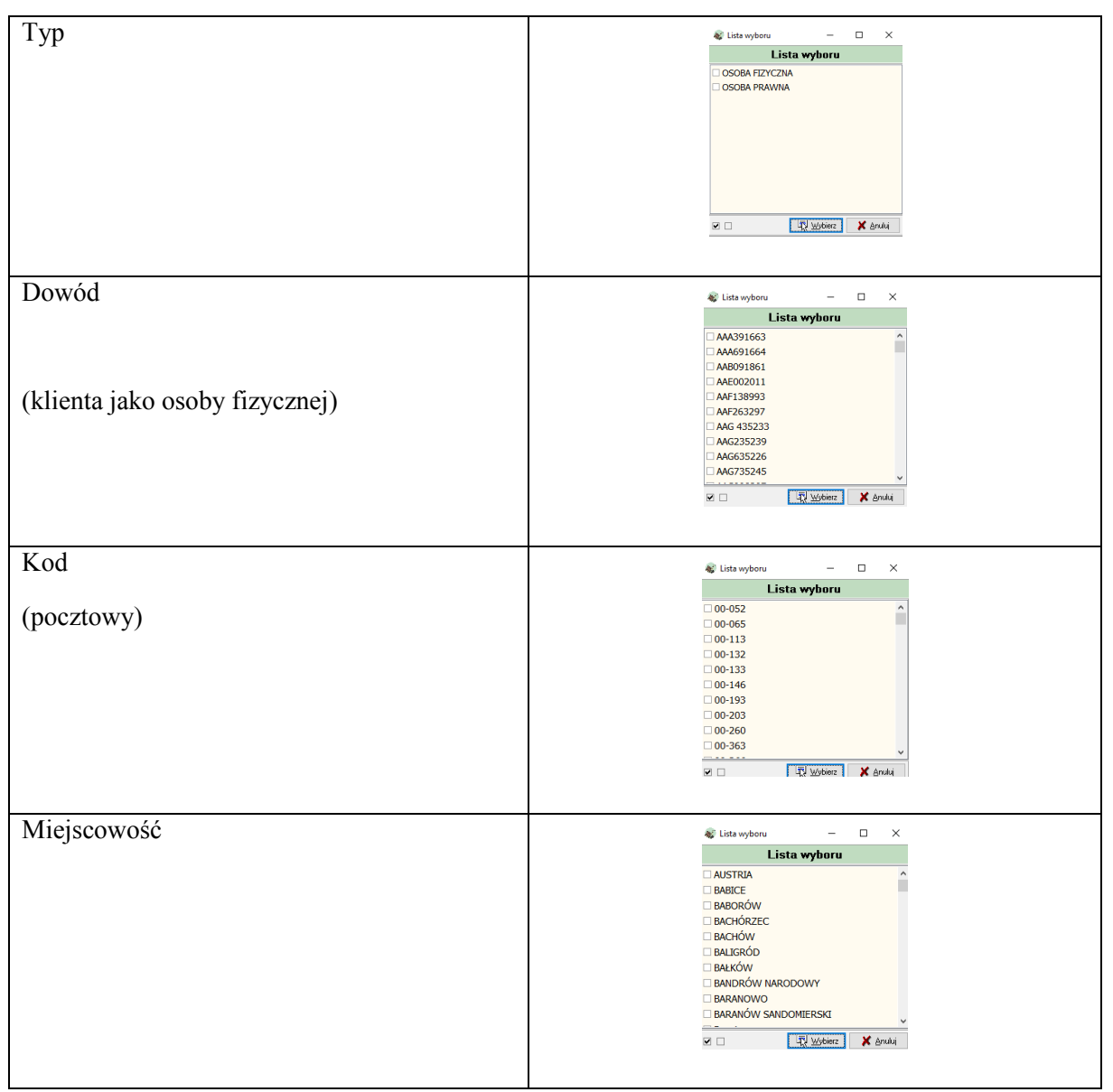

- Użytkownik ma możliwość wyszukania kontrahenta po ciągu znaków. Wpisuje wówczas jedną czy dwie pierwsze litery w pole Nazwa/Nazwisko\*, Identyfikator\* (np. jako skrót nazwy),
- Użytkownik ma możliwość wyszukiwania po adresie (min. miejscowości, kodzie pocztowym, ulicy) wpisując w odpowiednie pola Miejscowość\*, Kod/Poczta\*, Ulica/Nr domu\*(oznaczone "\*") w dolnej części okna(*Rys.9d*) odpowiednio nawet poniżej czterech znaków i "%". Stosuje się wówczas do wskazówek mówiących o wyszukiwaniu po dużych znakach (lewa część) lub wyszukiwaniu po dużych i małych znakach (prawa część).

Brak efektu wyszukania (brak klienta) sygnalizuje aplikacja komunikatem

- Użytkownik ma możliwość wprowadzenia do kartoteki nowego klienta- jeżeli dany klient nie
  - występuje w bazie. Klikając na przycisk w do części okna (*Rys.9d*) pokaże się okno Kartoteki klientów (*Rys.9e*), gdzie u góry oka znajduje się panel sterujący poszczególnymi pozycjami na liście. Poniżej jest lista obecnych klientów, dolną część okna zajmują rubryki danych szczegółowych podzielone na zakładki tematyczne. Pod częścią danych szczegółowych

usytuowano przycisk konfigurowania filtra wyszukiwania (pokaże się okno *Rys.9d*) oraz

| 🛊 Kartoteka klientów                                                                                                    |                          |             |              |        |                 |               |                               |         |         |       |    |          |       | -     | - 6    | 7 | × |
|----------------------------------------------------------------------------------------------------|--------------------------|-------------|--------------|--------|-----------------|---------------|-------------------------------|---------|---------|-------|----|----------|-------|-------|--------|---|---|
|                                                                                                    |                          |             |              |        | Kartoteka       | a klientów    |                               |         |         |       |    |          |       |       |        |   |   |
|                                                                                                    |                          |             |              |        |                 |               |                               |         |         |       | 14 | ⊲ ▶      | M     | •     |        | 1 | × |
| Identyfikator                                                                                                    | Nazwa/Nazwisko           |             | Imię         | Kod    | Poczta (Miasto) | Miejscowość   | Ulica                         | Nr domu | Nr lok. | PESEL |    | VIP .    |       | REGC  | N      |   | ^ |
| Beben Jan                                                                                                    | BEBEN BARBARA            |             |              | -      | 2.0.40704       | the second    | Map chila Imól A              | ~       |         |       |    |          | 10.15 |       |        |   |   |
| DZIAŁALNOŚC GOSPODARCZA                                                                                                    | DZIAŁALNOŚC GOSPODARCZA  |             |              | 37-710 | ZURAWICA        | 20RAWICA      | MARCINA KROLA                 | 124     |         |       |    | 104 16 3 | 10-10 | 6502  | 122003 |   |   |
| DZIAŁALNOŚĆ COSPODARCZA                                                                                                    | DZIAŁALNOŚĆ GOSPODARCZA  |             |              | 27 642 | LASTA           | LASTER        | LAST                          | 117     |         |       |    | 1021002  | 220   | 190.4 | 02676  |   |   |
| DZIAŁALNOŚĆ GOSPODARCZA                                                                                                    | DZIAŁALNOŚC GOSPODARCZA  |             |              | 57-545 | URDOCHAW/       | LASZNI        | LASZAL<br>DI ODLAT LINOWERICA | 11/     |         |       |    | /92109/  | 239   | 1004  | 13075  |   |   |
| DZIAŁALNOŚĆ GOSPODARCZA                                                                                                    | DZIAŁALNOŚĆ GOSPODARCZA  |             |              | 27.700 | DD 7EMVCI       | DD 7EMVCI     | P.D.A.CLATEDA                 |         |         |       |    |          |       |       |        |   |   |
| DZIAŁALNOŚĆ GOSPODARCZA                                                                                                    | DZIAŁALNOŚĆ GOSPODARCZA  |             |              | 85-050 | BVDGOS7C7       | BVDGOS7C7     | UNIT LUBELSKTE1               | 40      |         |       |    |          |       |       |        |   |   |
| DZIAŁALNOŚĆ GOSPODARCZA                                                                                                    | DZIAŁALNOŚĆ GOSPODARCZA  |             |              | 37-734 | EREDROPOL       | EREDROPOL     | KORMANICE                     | 107     |         |       |    | 7951100  | 294   |       |        |   |   |
| DZIAŁALNOŚĆ GOSPODARCZA                                                                                                    | DZTAŁAJ NOŚĆ GOSPODARCZA |             |              | -      | 110201101 02    | PR ZEMYŚI     | 1010 10102                    | 107     |         |       |    |          |       |       |        |   |   |
| DZIAŁALNOŚĆ GOSPODARCZA                                                                                                    | DZIAŁALNOŚĆ GOSPODARCZA  |             |              |        |                 |               |                               |         |         |       |    |          |       |       |        |   |   |
| DZIAŁALNOŚĆ GOSPODARCZA                                                                                                    | DZIAŁALNOŚĆ GOSPODARCZA  |             |              |        |                 |               |                               |         |         |       |    |          |       |       |        |   | ~ |
| z 23061                                                                                                    |                          |             |              |        |                 |               |                               |         |         |       |    |          |       |       |        |   |   |
| Dane klienta                                                                                                    |                          |             |              |        |                 | Nr sy         | s <u>334112</u>               |         |         |       |    |          |       |       |        |   |   |
| azwa/Nazwisko BEBEN BARBAR                                                                                                    | <b>`</b>                 |             |              |        |                 |               |                               |         |         |       |    |          |       |       |        |   |   |
| Imię                                                                                                    | A Identyfikator BEBEN    | JAN         |              |        |                 |               |                               |         |         |       |    |          |       |       |        |   |   |
| Forma                                                                                                    | Nin Nin                  |             | NnC          |        |                 | Gues          |                               |         |         |       |    |          |       |       |        |   |   |
| Tur COODA Davage                                                                                                    |                          |             |              |        |                 |               | × 1400                        |         |         |       |    |          |       |       |        |   |   |
| Тур Озови Наусана                                                                                                    | V 👜 hegun                |             | Pesel        |        |                 | Status        | ~ 444                         |         |         |       |    |          |       |       | _      |   |   |
| Kontakt Adresy Kategorie Oso                                                                                                    | by Opis 📴 Osoba Funkcje  | Dane osobow | e            |        |                 |               |                               |         |         |       |    |          |       |       |        |   |   |
| Adres główny                                                                                                    |                          | Adres kore  | spondencyjny |        |                 | Telefony/Fax/ | SMS                           |         |         |       |    |          |       |       |        |   |   |
| Minircountó                                                                                                    |                          | (Treeproc   |              |        |                 | Telefon       |                               |         |         |       |    |          |       |       |        |   |   |
| LIVN: domu                                                                                                    |                          |             |              |        | V               | Kom           |                               |         |         |       |    |          |       |       |        |   |   |
| Kod/Pocita                                                                                                    |                          |             |              |        |                 | - Fax         |                               |         |         |       |    |          |       |       |        |   |   |
| Krai                                                                                                    |                          |             |              |        |                 | Emai          |                               |         |         |       |    |          |       |       |        |   |   |
| Carico (Daviat                                                                                                    |                          |             |              |        |                 |               |                               |         |         |       |    |          |       |       |        |   |   |
| Woiewództwo                                                                                                    |                          |             |              |        |                 |               | omunikania CMC                |         |         |       |    |          |       |       |        |   |   |
|                                                                                                    |                          |             |              |        |                 |               | conduited of a ma             |         |         |       |    |          |       |       |        |   |   |
| Columption for the second second seco |                          |             |              |        |                 |               |                               |         |         |       |    |          |       |       |        |   |   |
| -                                                                                                    |                          |             |              |        |                 |               |                               |         |         |       |    |          |       |       |        |   |   |
| Uwagi                                                                                                    |                          |             |              |        |                 |               |                               |         |         |       |    |          |       |       |        |   |   |

Przyciski sterujące mają następujące funkcje oraz klawisze skrótów (wg numerów na rysunku):

| $  \leq$ | ∢ |   |   | ٠ | - | 4 | ø | х |
|----------|---|---|---|---|---|---|---|---|
| 1        | 2 | 3 | 4 | 5 | 6 | 7 | 8 | 9 |

- 1) przejście do pierwszej pozycji na liście (Ctrl+Home),
- 2) Przejście do wcześniejszej pozycji na liście (Ctr+),
- 3) przejście do kolejnej pozycji na liście (Ctr₩),
- 4) przejście do ostatniej pozycji na liście (Ctrl+End),
- 5) dodanie nowego klienta (Ctrl+Insert),
- 6) usunięcie zaznaczonego wcześniej myszką klienta z listy (Ctrl+Delete),
- 7) edycja danych zaznaczonego wcześniej myszką klienta na liście (Alt+Enter),
- 8) wyjście z okna dodawania/edycji klienta z zapisaniem danych czyli zatwierdzenie (Ctrl+e),
- 9) wyjście z okna dodawania/edycji klienta bez zapisywania danych, czyli anulowanie (Ctrl+a).

Przy dodaniu nowego klienta do listy, po naciśnięciu na rola pola do wypełniania zmieniają się na kolor jasnoniebieski. Użytkownik wypełnia standardowe dane typu, imię i nazwisko czy nazwa, identyfikator firmy (wg uznania, np. może być skrót nazwy), a dodatkowo (aby jak najobszerniej opisać dany podmiot) możliwe jest wprowadzenie dodatkowych danych w zakładkach umieszczonych w dolnej części okna (zakładki typu: Kontakt, Adresy, Opis, Kategorie, Funkcje, Osoba, Osoby, Dane osobowe).

Użytkownik przy wprowadzaniu nowego dokumentu PZ wybiera odpowiedniego klienta i klika na

przycisk u dołu okna kartoteki . W efekcie do wprowadzanego dokumentu zostanie wstawiony wybrany klient. Użytkownik również jego dane szczegółowe zobaczy na drugiej zakładce głównego okna (*Rys.9b*) Kontrahent. Użytkownik wybranego (wstawionego) klienta można zmienić lub edytować klikając zarówno w zakładce Dokument lud w zakładce Kontrahent ikonkę . czego

. Przeniesiony

Naliczanie VAT od kwoty

Brutto

Netto

Zmień kontrahenta

w efekcie zostanie zapytany czy chce dokonać zmiany czy edycji:

#### UWAGA:

Również Kartoteka klientów dostępna jest dla użytkownika z głównego okna aplikacji z górnego menu, mianowicie <**Katalogi**>/**Kontrahenci**>. Otwiera się wówczas okno identyczne jak w przypadku wyszukiwania kontrahentów (*Rys.9d*), gdzie sposób wyszukiwania opisano powyżej. Wprowadzanie nowych klientów odbywa się również po kliknięciu na  $\clubsuit$  Katoteka.

3.1.2.3.5 Zakładki Nadawca, Sprzedawca, Autorzy.

Użytkownik wprowadza z klawiatury dane w zakładce **Sprzedawca** (*Rys.9b*) natomiast **Nadawca** wypełniony jest danymi firmy, zakładu prowadzącego magazyn, natomiast w zakładce **Autorzy** są wpisana osoba robiąca wpis do bazy i osoba modyfikująca wpis w magazyn - Przyjęcie zewnętrzne PZ.

3.1.2.3.6 Daty, Terminy i szczegóły płatności.

W przypadku wprowadzania dokumentu PZ po prawej części okna (Rys.9b) wstawione zostaną

daty wpisania i wystawienia domyślnie jako daty bieżące. Użytkownik klikając przy pozycjach na może je zmienić. W polach poniżej ustala termin i formę płatności (gotówka, przelew, karta) oraz sposób

naliczania podatku czy od netto czy od brutto) zaznaczając odpowiednio w polu

3.1.2.3.7 Pozycje dokumentu.

| Użytkownik   | przy     | wprowadzaniu | u do | kumentu | ΡZ | W | dolnej | części | okna | zobaczy |
|--------------|----------|--------------|------|---------|----|---|--------|--------|------|---------|
| Pokaż 🕂 Nowa | 🔺 Edycja | 🗕 Usuń 🖂 🖪   |      |         |    |   |        |        |      |         |

1 2 3 4

gdzie przyciski sterujące mają następujące funkcje oraz klawisze skrótów (wg numerów na rysunku):

- 1- wyświetlenie wybranej pozycji, przy pustej liście towarów i usług przycisk jest nieaktywny,
- 2- dodanie pozycji (Insert),
- 3- edycja pozycji, ale tylko dokumentu niezatwierdzonego (Alt+Enter), przy braku pozycji na liście towarów i usług przycisk jest nieaktywny,
- 4- usuniecie pozycji, ale tylko dokumentu niezatwierdzonego, przy braku pozycji na liście towarów i usług przycisk jest nieaktywny.

Użytkownik dodaje pozycje towarów i usług dokumentu wybierając z panelu sterującego

przycisku Nowa (2). Pojawia się wówczas okno, gdzie pola do wypełnienia są koloru niebieskiego:

| Pozycja dokumentu                                                                                                    | ×         |
|----------------------------------------------------------------------------------------------------|-----------|
| Pozycje towarów i usług                                                                                                    |           |
| Kod towaru       Nazwa towaru       Dokładność ceny: 0,00         Towar (F2)       I         Kod Druku       Nazwa towaru                                                                                                    | Zapisz    |
| Wartości pozycji     Pozycje towaru       Lp     Jednostka     Ilość     Rabat     Cena (N)     Wartość netto     St. Vat     Wartość podatku     Wartość brutto       4     Image: Construction of the state of the state | Przelicz  |
|                                                                                                    | 💠 Wyjście |

• Użytkownik wpisuje kod, nazwę towaru, pozycji lub klikając na przycisk Towar (F2) (klawisz F2) korzysta z Listy zasobów magazynowych uzupełnionych

|                                                              |                                      |           |                                                                                                    |      | Lista zas | dow magazymewych |                |                                                                                                    |                                   |  |
|--------------------------------------------------------------|--------------------------------------|-----------|----------------------------------------------------------------------------------------------------|------|-----------|------------------|----------------|----------------------------------------------------------------------------------------------------|-----------------------------------|--|
| 14. 74.<br>Waxee                                             |                                      | Reclamate | Salara .                                                                                                    | News | 2.44      | - Normalies      | unture. J'mate |                                                                                                    |                                   |  |
| 1 8.12 A .                                                   |                                      | - Queer   | ana balance.                                                                                                    | -    |           |                  |                | N.                                                                                                    | 4                                 |  |
| 11 T 1 100                                                   |                                      | Here      |                                                                                                    |      | In i      | and the second   |                |                                                                                                    |                                   |  |
| 1 12.000                                                     |                                      | 54300     |                                                                                                    |      | 7630      | 0.001            |                |                                                                                                    |                                   |  |
| 1 7 52 680                                                   | 2                                    | 305 LL MI | 22.425                                                                                                    |      | 2,10      | 601              |                |                                                                                                    |                                   |  |
| 1 # IZ up.                                                   |                                      | 140% C    | 195.                                                                                                    |      | 20,80     | 1.4.9.4%         |                |                                                                                                    |                                   |  |
| 177.0                                                        |                                      | 1994 0    | ARE DRAWNING TO A                                                                                                    |      | 12.81     | 8.8 B C / S      |                |                                                                                                    |                                   |  |
| 1 17 100                                                     | C 434                                | 1257074   |                                                                                                    |      | 6,80      | 0.001            |                |                                                                                                    |                                   |  |
|                                                              |                                      |           |                                                                                                    |      |           |                  |                |                                                                                                    |                                   |  |
|                                                              |                                      |           |                                                                                                    |      |           |                  |                |                                                                                                    |                                   |  |
|                                                              |                                      |           |                                                                                                    |      |           |                  |                |                                                                                                    |                                   |  |
|                                                              | store                                |           | NUMBER OF A                                                                                                    |      |           |                  |                | * Dray solver<br>* chap (or                                                                                                    | a and                             |  |
| in march                                                     | (01 2×11)<br>6661                    |           | Factor Comp                                                                                                    |      |           |                  |                | ** Deny sologo<br>** chicaj (Sv<br>Oran i                                                                                                    | a and                             |  |
| in march                                                     | of twee                              |           | 1010 Sollin<br>FALSAO<br>Roccashara                                                                                                    |      |           |                  |                | ** Deny sologie<br>** deny Come<br>  Orne to<br>Orne to                                                                                                    | in and<br>the Cal                 |  |
| in anna -<br>Ion<br>Troube<br>Troube                         | 100 2003<br>10001<br>10 Junitor<br>1 |           | MER Some<br>FALNO<br>Hornstein Jame<br>Cala (Megadine<br>Face                                                                                                    |      |           |                  |                | - Day silar<br>v day (by<br>Day i<br>Day i<br>Day i                                                                                                    | n and<br>Mir Ca<br>Mir Soft       |  |
| is anal<br>Milliona<br>Distan<br>Distan<br>Distan            | of Sett<br>BHI<br>Triants<br>I       |           | 1070 Sells<br>FALNO<br>Neverlack Serv<br>CALL Sell(Sell)<br>Sellers                                                                                                    |      |           |                  |                | ** Day silan<br>** day silan<br>  Day s<br>  Day s<br>Day s                                                                                                    | n and<br>Mir Ca<br>Mir Soft       |  |
| la anar<br>No<br>Dinte<br>Dinte<br>Dinte                     | of tests<br>Hell<br>Hearts<br>I      |           | 9078 Svills<br>FALSAS<br>Householders<br>Cala Unigotowy<br>Fages<br>(19975)<br>Neural No.                                                                                                    |      |           |                  |                | <ul> <li>Day silves</li> <li>day day</li> <li>Day i</li> <li>Day i</li> <li>Day i</li> <li>Day i</li> </ul>                                                                                                    | in and<br>ware (La<br>star 5.07   |  |
| la anar<br>Roma<br>Dinte<br>Dinte<br>Dinte<br>Dinte          | SATSAN<br>MAL<br>Disela<br>L         |           | 1978 Solito<br>Factorio<br>Recorder Arms<br>Call Ordjocovy<br>Figure<br>198400<br>Secolution                                                                                                    |      |           |                  |                | ** Desy solition<br>** desig (se<br>Design<br>Design | in and<br>where C.2<br>where S.27 |  |
| ta sea<br>Bhua<br>Chuite<br>Chuite<br>Chuite<br>Chuite       | of sen<br>Hill<br>Visels<br>I        |           | NOV DON<br>FRENC<br>Roceale Alexy<br>Calls Unification<br>from<br>Series<br>Series<br>Series                                                                                                    |      |           |                  |                | ** Day Alaye<br>W. day Qu<br>Day B<br>One B                                                                                                    | in and<br>dan 412<br>alar 507     |  |
| da never<br>Ser<br>Onsta<br>Circular<br>Circular<br>Circular | of twin<br>Hell<br>Visite<br>I       |           | MICE Sector<br>PALINO<br>Harvedon Marro<br>Cala (weightere<br>Cala (weightere<br>Marrow<br>Marrow |      |           |                  |                | ** Deny solkan<br>** deny solkan<br>  Series<br>  Series<br>  Series                                                                                                    | is and<br>size 4.2<br>size 5.07   |  |

korzysta z **Listy zasobów magazynowych** uzupełnionych wcześniej lub nanosi wpisy podczas korzystania z tej listy. Wybierając pozycje i klikając na przycisk **Wybierz** uzupełnia wszystkie pola niebieskiego koloru poza ilością

🖌 Zanicali 🗙

o którą aplikacja zapyta:

Po wpisaniu ilości wartości wyliczane są automatycznie.

Przy edycji pozycji i zmianie ilości użytkownik zmuszony jest po przeliczenia kwoty klikając

na

| 1 | Bez kontroli |
|---|--------------|
| ~ | wartości     |

Gdy podczas edycji pozycji zaznaczy opcję może edytować wartość brutto a następnie klikając zapisz wartość nie zostanie przeliczona automatycznie. Użytkownik może również wprowadzać pozycje nie korzystając z zasobów magazynowych (po zatwierdzeniu dokumentu towary dopisywane są na stan magazynowy- listy zasobów. Szczegółowo Listy zasobów magazynowych została omówiona w punkcie 7 instrukcji.

• Użytkownik wprowadza dane dot. Wartości poszczególnych towarów, usług korzystając ze słowników ukrytych pod ikonkami 🚇 . Uzupełniając pola ma dostępne słowniki:

| iednostek miar | 😺 Słow       | nik jednostek miary                                                                                    | ×                                                                                                    | stawek vat | 🔊 SI      | tawki VAT                                            |                                                      |                        |           |        | >      | < |
|----------------|--------------|----------------------------------------------------------------------------------------------------|----------------------------------------------------------------------------------------------------|------------|-----------|------------------------------------------------------|------------------------------------------------------|------------------------|-----------|--------|--------|---|
| <b>J</b>       |              | Słownik jednostek miar                                                                                 |                                                                                                    |            |           |                                                      | Slownik s                                            | tawek VA               | ſ         |        |        |   |
|                |              | oronnik jouriootok inta                                                                                |                                                                                                    |            |           |                                                      | 14                                                   | -4                     | Þ.        | ы      | 2      | ĺ |
|                |              | ia a 🕨 🎽 🏘                                                                                             | 🎿                                                                                                    |            | Kod       | Grupa                                                | Nazwa                                                | ,                      | Stawka    | X A    | ĸ      | - |
|                | Kod          | Nazwa jednostki miary                                                                                  | A ^                                                                                                    |            | 23%       | A                                                    | Stavka 23%                                           |                        |           | 23 🕑   | 1      |   |
|                | 1            | litz                                                                                                   | Image: A start and a start a start |            | 0         | C                                                    | Stavka 0%                                            |                        |           | 0 2    | 2      |   |
|                | szt.         | sztuka                                                                                                 |                                                                                                    |            | Zw        | D                                                    | Zwolniony                                            |                        |           | 0 🕑    | 4      |   |
|                | op           | opakowanie                                                                                             |                                                                                                    |            | NP        | E                                                    | Nie podlega                                          |                        |           | 0 🗹    | 5      |   |
|                |              |                                                                                                    |                                                                                                    |            | 5         | F                                                    | Stawka 5%                                            |                        |           | 5 🕑    | 6      |   |
|                |              |                                                                                                    |                                                                                                    |            | 7         | B                                                    | Stavka 7%                                            |                        |           | 7 1    | 9      |   |
|                |              |                                                                                                    |                                                                                                    |            | 22        | A                                                    | Stawka 22%                                           |                        |           | 22 💌   | 9      |   |
|                |              |                                                                                                    | ~                                                                                                    |            |           | 0                                                    | Odwrotne obciążenie                                  |                        |           | 0 🗹    | 24     | Ļ |
|                | 1 z 3        |                                                                                                    |                                                                                                    |            | 1 z 1     | 10                                                   |                                                      |                        |           |        |        | 1 |
|                | Kod<br>Nazwa | I Lp 1 Pr Lp 1 Dopuzczałne wyłącznie liczby całkowiłe dla ilości Liczba miejic po przecinku dla ilości | Aktywna 🗹                                                                                                    |            | 12<br>Sta | od Gr<br>3% A<br>awka<br>Bodzajs<br>Podate<br>Zwolni | Nazwa<br>Stanica 23%<br>23 %<br>tawiki<br>ok<br>iony | Zaniżony<br>Nie podleg | р<br>1 АІ | ktywna |        |   |
|                |              | 0 (0) 0 0 (1) 0 0 00 (2) 0 000 (3) 0                                                                   | ) 0.0000 (4)                                                                                                    |            |           |                                                      |                                                      | ab a                   | Gibierz   | 🗙 Aj   | Anuluj |   |

| oraz pod przyciskiem                                         | słownik klasyfikacji PKWiU.                   |                                       |                     |                 |
|--------------------------------------------------------------|-----------------------------------------------|---------------------------------------|---------------------|-----------------|
| Użytkownik nie ma praw do                                    | o edycji słowników. Po użyciu                 | przycisków                            | • - •               | tj. dodawania , |
|                                                              |                                               | Informacja<br>Brek uprævnień do modyf | ikowania słowników. |                 |
| usuwania i edycji aplikacja z<br>słownik PKWiU, gdzie może i | zakomunikuje o braku uprawnie<br>robić wpisy. | 'n                                    | ОК                  | Wyjątkiem jest  |

• Użytkownik zapisuje pozycję przyciskiem **Zapisz**. W każdej chwili może zrezygnować z wpisu przyciskiem **Anuluj** i wyjść przyciskiem **Wyjście**.

Po dodaniu pozycji towarów i usług dokumentu użytkownikowi nad wpisaną listą pojawi się łączna kwota brutto i netto z zastosowaniem ustawionych wcześniej stawek Vat i sposobu jego naliczania. Będzie widoczna kwota do zapłaty (Rys.9g).

|                           |            |              |               |             |                | Ne           | tto<br>210,40 z<br>Do zapłat | Vat<br><b>36</b> , | ,39 zł | 246<br>246<br>246,7 | i,79 zł<br><mark>79 zł</mark> |
|---------------------------|------------|--------------|---------------|-------------|----------------|--------------|------------------------------|--------------------|--------|---------------------|-------------------------------|
| vcje dokumentu Tabela VAT |            |              |               |             |                |              |                              |                    |        |                     |                               |
| e Lp                      |            |              |               |             |                | Pokaż 🕇 Nowa | 🔺 Edycja                     | 🗕 Usuń             |        | ⊲ ▶                 | ÞI                            |
| Nazwa towaru, usługi      | Ilość J.m. | Cena St. VAT | Wartość Netto | Podatek VAT | Wartość Brutto |              |                              |                    |        |                     | ^                             |
| papier toaletowy          | 50,00      | 2,00 23%     | 100,00 zł     | 23,00 zł    | 123,00 zł      |              |                              |                    |        |                     |                               |
| 2 buty robocze            | 5,00       | 15,00 7      | 75,00 zł      | 5,25 zł     | 80,25 zł       |              |                              |                    |        |                     |                               |
| 3 SERWETKI BIAŁE          | 10,00 szt. | 3,54 23%     | 35,40 zł      | 8,14 zł     | 43,54 zł       |              |                              |                    |        |                     |                               |
|                           |            |              |               |             |                |              |                              |                    |        |                     | ~                             |
|                           |            |              |               |             |                |              |                              |                    |        |                     |                               |

# 3.1.2.3.8 Zakończenie dodawania nowego dokumentu PZ.

Po prawej stronie okna głównego dodawania nowego dokumentu PZ użytkownik ma do dyspozycji następujące przyciski:

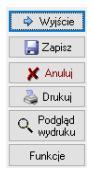

 użytkownik opuszczając okno klikając Wyjście zmuszony zostaje do anulowania lub zapisu, bo inaczej nie wyjdzie z okna. W momencie wyjścia aplikacja zawsze da komunikat

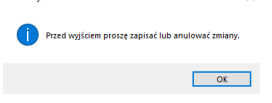

- użytkownik ma możliwość zapisu dokumentu używając przycisk Zapisz,
- użytkownik ma możliwość anulowania wpisu, rezygnacji z wprowadzania używając przycisk Anuluj,
- użytkownik ma możliwość wydruku używając przycisk Drukuj,
- użytkownik ma możliwość podglądu wydruku używając przycisk Podgląd wydruku,
- użytkownik ma możliwość przy użyciu przycisku **Funkcje** dokonać zatwierdzenia dokumentu ale dopiero po jego zapisie.

3.1.2.3.8.1 Zatwierdzanie dokumentu PZ.

Użytkownik po zapisie dokumentu przy użyciu przycisku Funkcje dokonuje zatwierdzenia.

|                              |                               |                      | Czy ustawić status "Dokument zatwierdzony" ? |   |
|------------------------------|-------------------------------|----------------------|----------------------------------------------|---|
| XX7/ 1 · · · 1 · · · · ·     | Ustaw "Dokument zatwierdzony" |                      | Tak Nie                                      |   |
| Wowczas pokaze się komunikat |                               | , a po jego wybraniu |                                              | • |

Użytkownik ma możliwość lub nie (funkcjonalność jest dostępna w zależności od nadanych uprawnień) przy użyciu przycisku **Funkcje** dokonać odznaczenia zatwierdzenia dokumentu (wcześniej

zatwierdzonego). Wówczas pokaże się komunikat , a po jego wybraniu , a po jego wybraniu

, gdzie dokonuje decyzji.

W momencie zatwierdzenia dokumentu PZ pozycje, które były w nim dopisane bez korzystania z zasobu magazynowego (nie były wpisane w Liście zasobów magdazynawych) zostają dopisane na stan magazynowy.

3.1.2.3.8.2 Drukowanie dokumentu PZ.

Użytkownik ma możliwość wydruku dokumentu bezpośrednio na drukarkę używając przycisk

실 Drukuj

i wcześniejszego podgladu wydruku używając przycisk

Podczas drukowania korzysta się z wzorców wydruku wcześniej już zdefiniowanych.

Definiowaniem, edycją, zmianą wzorca wydruku zajmuje się administrator aplikacji.

W przypadku wydruku i wyboru wzorca następuje wydruk bezpośrednio na drukarkę, Natomiast przy podglądzie wydruku użytkownikowi pokaże się okno **Raport** z drukowanym dokumentem

, gdzie w górnym pasku może zdecydować o wydryku, zapisie pliku do pliku na dysku komputera, również w formacie PDF, powiększyć/zmniejszyć podgląd wydruk jak i wyświetkić nastepną/poprzednia stronę raportu.

3.1.2.4 Edycja dokumentu PZ.

Należy podkreślić, że edycja pól, pozycji itd. dokumentu jest możliwa wówczas, gdy nie jest on zatwierdzony. Gdy użytkownik będzie chciał edytować, dokonać zmian wpisanych danych w

dokumencie zatwierdzonym, pokaże mu się komunikat *i <sup>Dokument posiada status 'Dokument zatwierdzony'* nie pozwalając na edycję.</sup>

Gdy zachodzi potrzeba zmiany pozycji zatwierdzonej użytkownik przy użyciu przycisku **Funkcje** może (lub nie, gdyż funkcjonalność jest dostępna w zależności od nadanych uprawnień)

dokonać odznaczenia zatwierdzenia dokumentu. Wówczas pokaże się komunikat Proie Proie Odznacz "Dokument zatwierdzony"

, a po jego wybraniu , gdzie dokonuje decyzji klikając **Tak**. Użytkownik może edytować niezatwierdzone dokumenty -kolor czerwony na liście w oknie głównym PZ.

Edycja dokumentu przez użytkownika polega na zaznaczeniu pozycji myszką (podświetleniu

na kolor niebieski), a następnie na kliknięciu na przycisk Pojawia się wówczas okno analogiczne jak okno podglądu dokumentu (*Rys.7a*), czy dodawania nowego dokumentu (*Rys.9b*). Zmiana wpisów, opcji jest zależna od poprzednich operacji na bieżącym dokumencie. Użycie, utworzenie wcześniejsze dokumentu uniemożliwia np. zmianę jego numeru, gdy w aplikacji ustawiono auto-numerację itp.

3.1.2.5 Wprowadzanie korekty dokumentu. PZK-Przyjęcia zewnętrzne-korekta.

Użytkownik chcąc wprowadzić korektę dokumentu wyszukuje go z listy dokumentów na oknie głównym (*Rys.5*), stosując sortowanie (pkt 3.1.2.1 instrukcji), filtrowanie (pkt 3.1.2.2 instrukcji), a

następnie klikając myszką na przycisk w umieszczony na panelu przycisków zarządzających dokumentami (*Rys.6*). wskazuje **PZK-Przyjęcia zewnętrzne-korekta**.

Pokazuje się okno w którym użytkownik dokonuje korekty. Jest ono wyglądem analogiczne jak np. przy edycji dokumentu PZ. W oknie są dane dokumentu PZ który będzie korygowany, a dane które mogą być skorygowane aplikacja podświetla pola na kolor niebieski.

Użytkownikowi w górnej części okna pokazuje się informacja jaki jest numer dokumentu korygowanego i korekty (nadawany automatycznie):

In dokumentu PZK/000002/06/18 Dok korygowany PZ/000001/02/:

Magazyn MAGAZYN

Magazyn

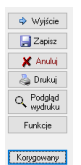

Dokument korygowany użytkownik zobaczy pod przyciskiem **Korygowany** dostępny po prawej stronie okna. Wyświetli się wówczas dokument PZ, do którego będzie korekta. Będąc w oknie **PZK-Przyjęcia zewnętrzne-korekta** użytkownik koryguje dane, a na zakładce Korygowany w środkowej wskazuje magazyn docelowy klikając

Dokument Kontrahent Korygowany

na przycisk Magazyn. Pokazuje się okno:

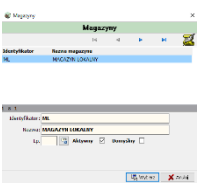

, gdzie należy wybrać Magazyn lokalny ML. Na liście dokumentów w oknie głównym Przyjęcia zewnętrzne –PZ pojawia się również korekta dokumentu, którego numer zaczyna się od PZK.

Numer dokumentu PZ/000001/03/18 PZ/000002/02/18 PZ/000001/02/18 PZ/000003/01/18 PZ/000001/01/18 PZK/000001/06/18

Przy drukowaniu dokumentu PZK, jego podglądzie użytkownik postępuje analogicznie jak w przypadku dokumentu PZ

3.1.2.6 Usuwanie dokumentu PZ.

Użytkownik wybierając z listy konkretny dokument przy użyciu przycisku  $\times$  panelu przycisków zarządzających dokumentami (*Rys.6*) dokonuje bezpowrotnego usunięcia dokumentu.

Pytnie × ? Cry usured: besperentine pergrep projects ? Aplikacja pyta wówczas, czy

, gdzie użytkownik podejmuje decyzję Tak/Nie.

🖌 Zatwierdź 🛛 🗶 Anuluj

, gdzie pod ikonka

3.1.2.7 Anulowanie dokumentu PZ.

βA

Użytkownik wybierając z listy konkretny dokument przy użyciu przycisku  $\times$  Anuluj z panelu przycisków zarządzających dokumentami (*Rys.6*)dokonuje anulowania dokumentu. Aplikacja pyta o

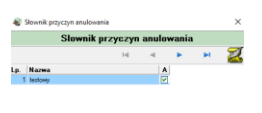

powód anulowania dokumentu

dostępny jest Słownik przyczyn anulowania, którego pozycje wpisywane są w górnym menu głównego okna aplikacji (*Rys.3 pkt-4*) przez wybranie <Słowniki>/<Słownik przyczyn anulowania dokumentu>.

Anulowanie dokumentu w aplikacji jest min. po to aby zostawał w aplikacji ślad po dokumencie który został np. zatwierdzony a jednak nie powinno go być.

|                                                            | • 1 7                                 | • -   | • • |        | ı .        |
|------------------------------------------------------------|---------------------------------------|-------|-----|--------|------------|
| Użytkownik nie ma praw do edycji słowników. Po użyciu      | i przycisków                          |       |     | tj. do | odawania , |
| ī                                                          | Informacja                            | ×     |     |        |            |
|                                                            | Drak uprawnień do modyfikowania słown | ików. |     |        |            |
|                                                            |                                       | ж     |     |        |            |
| usuwania i edycji aplikacja zakomunikuje o braku uprawnien |                                       |       |     |        |            |

## 3.1.2.8 Zestawienia.

Poniżej panelu filtrującego w głównym oknie Przyjęcia zewnętrzne (*Rys.5*) pośród przycisków zarządzających dokumentami znajduje się przycisk , który umożliwia użytkownikowi zrobienie zestawień dokumentów w postaci raportu.

Użytkownikowi klikając na przycisk Zestawienia pojawia się kolejny mówiący, że robi Zestawienie pozycji z tabeli . Po kliknięciu na niego pojawia się okno (*Rys.9a*) w którym decyduje które

 1
 PZ
 Przyjęcie zewnętrzne

 2
 PZK
 Przyjęcie zewnętrzne - korekta

dokumenty mają być brane do zestawienia czy PZ czy PZK:

|     | Wzorce do                           | kumentów                   |
|-----|-------------------------------------|----------------------------|
|     |                                     | M 4 P M                    |
| Sys | Nazwa wzorca                        | Grupa Typ                  |
| NBE | ZESTAWIENCE DOKUMENTOW MAGAZYNOWYCH | ZESTAWIENIE DOKUMENTOW RAY |
|     |                                     |                            |
|     |                                     |                            |
|     |                                     |                            |

Wówczas wybierając np. PZ pojawia się okno z wzorcami zestawień:

Wzorce zestawień definiowane są w oknie głównym aplikacji. Należy wówczas wybrać **<Wydruki>/<Wzorce dokumentów>.** 

Podczas drukowania korzysta się z wzorców wcześniej już zdefiniowanych.

Definiowaniem (edycją) wzorca wydruku zajmuje się

administrator aplikacji.

Po wyborze wzorca pokazuje się okno **Raport**, gdzie w górnym pasku w star w star w st

wyświetkić nastepną/poprzednia stronę raportu.

#### 3.1.2.9 Wyjście.

Użytkownik wybierając przycisk w prawym dolnym rogu lub klikając na × w prawym górnym rogu z głównego okna Przyjęcia zewnętrzne (*Rys.5*).

# 4. Wydania zewnętrzne.

Pod tym skrótem użytkownik może przeglądać, edytować oraz tworzyć nowe dokumenty w przypadku wydania z magazynu - stanu magazynowego określonych towarów i usług na zewnątrz.

# 4.1 Opis okna Wydania zewnętrzne (WZ).

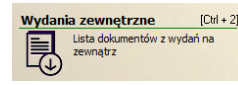

lub na ikonę

Wejście do tych dokumentów polega na kliknięciu na skrót

dostępną poniżej górnego paska menu rozwijalnego w głównym oknie aplikacji. Można również użyć klawiszy skrótu [CRTL + 2].

| Dokumenty mag       | gazynowe                        |                                                                                  |                                                                                               |               |                    |                               | - 0                   | $\times$ |
|---------------------|---------------------------------|----------------------------------------------------------------------------------|-----------------------------------------------------------------------------------------------|---------------|--------------------|-------------------------------|-----------------------|----------|
|                     |                                 |                                                                                  | Wydania zewnętrzne                                                                            |               |                    |                               |                       |          |
| Wydania zewnętrzne  | 2                               |                                                                                  |                                                                                               |               |                    |                               |                       |          |
| Filtr: Okres wg dat | ty wpisania Typ dokumentu Ro    | Magazyn                                                                          | Data wpisania Zatwi                                                                           | erdzone       |                    |                               |                       |          |
|                     | ✓ 40 20                         | 18 MAGAZYN                                                                       | 🖻 🕨                                                                                           | Czyść war     | unek 🔎 Wyszukaj 🗵  |                               |                       |          |
| 🗹 🗌 👌 Ze            | estawienia                      |                                                                                  | Pokaż 🕀 Nowy 🔺 B                                                                              | Edycja 🗙 Usuń |                    |                               |                       |          |
| [X] D T K F         | Numer dokumentu Numer źródłow   | y Data wpisania Rok/Msc                                                          | Kontrahent                                                                                    | Wartość Netto | VAT Wartość brutto | Do zapłaty                    |                       | ^        |
| ) 🗉 😰 🤘             | WZ/000001/06/18                 | 2018-06-15 201806 KOWAL                                                          | SKIJAN                                                                                        | 129,02 zł     | 0,00 zł 158,70 z   | ł 158,70 zł                   |                       |          |
| 🗆 🗈 🦷               | WZ/000001/01/18                 | 2018-01-04 201801 KOWAL                                                          | SKI JAN                                                                                       | 397,42 zł     | 0,00 zł 488,83 z   | ł 488,83 zł                   |                       |          |
| 🗆 🌐 🎛 K 🛒           | WZK/000001/06/18                | 2018-06-15 201806 KOWAL                                                          | SKI JAN                                                                                       | 0,00 zł       | 0,00 zł 0,00 z     | ł 0,00 zł                     |                       |          |
| 123                 |                                 |                                                                                  |                                                                                               |               |                    |                               |                       | ~        |
| Nagłówek dokument   | tu Pozycje dokumentu Tabela VAT |                                                                                  |                                                                                               |               |                    |                               |                       |          |
| Nr dokumentu WZ     | Z/000001/06/18 Nr sys 1900089   |                                                                                  |                                                                                               |               |                    |                               |                       |          |
| Nazwa Wy            | ydanie zewnętrzne               |                                                                                  |                                                                                               |               |                    |                               |                       |          |
| Dotyczy             |                                 | Data wpisania 2018-06-15                                                         | Wpisał <administra< td=""><td>ATOR&gt;</td><td></td><td></td><td></td><td></td></administra<> | ATOR>         |                    |                               |                       |          |
| Kontrahent KOV      | WALSKI JAN                      | Data zapłaty                                                                     |                                                                                               |               |                    |                               |                       |          |
|                     |                                 | Termin platności 2018-06-29                                                      | Platność Przelew                                                                              |               |                    |                               |                       |          |
|                     |                                 | Data and direct 2019 09:07 12:2                                                  | 7:45 Madellanak contraitsta                                                                   | TOPN          |                    |                               |                       |          |
| Magazyo             |                                 | Wartość dokimentu                                                                | Hody Ronal Color a 42 no                                                                      | 1010          |                    |                               |                       |          |
| Magazon MA          | AGAZYN                          | Netto 129.02 zł                                                                  | Brutto 158 70 zł                                                                              |               |                    |                               |                       |          |
| - agor y            |                                 | inclusion and an and an and an and an and an an an an an an an an an an an an an | 100,000                                                                                       |               |                    |                               |                       |          |
|                     |                                 |                                                                                  | Ukryj szczegóły dokumentu                                                                     |               |                    |                               |                       |          |
| Ins- nowy, Esc- Ar  | nuiuj                           |                                                                                  |                                                                                               |               |                    |                               |                       |          |
| 2                   |                                 |                                                                                  |                                                                                               |               |                    |                               | Wy                    | jście    |
| 2018-08-02          |                                 |                                                                                  |                                                                                               |               | Użytk              | ownik: ADM [Administrator sys | temu Gospodarka maga: | ynowa    |
|                     |                                 |                                                                                  |                                                                                               |               |                    |                               |                       |          |

Główne okno WZ (*Rys.10*) podzielone jest na cztery główne części:

- panel służący do filtrowania dokumentów (umieszczony na górze okna),
- panel przycisków zarządzających dokumentami (umieszczony poniżej panelu filtrującego),
- okno z listę dokumentów (umieszczone na środku okna),
- okno prezentujące w zakładkach informacje wybranego wyżej dokumentu (umieszczone na środku okna),

#### 4.1.1 Prezentacja dokumentów WZ.

Podczas przeglądania dokumentów użytkownik nie posiada praw do edycji jakichkolwiek pól, gdyż pracuje w trybie Podglądu.

4.1.1.1 Wybór przeglądanego dokumentu WZ.

Użytkownik wybiera do przeglądnięcia interesujący go dokument poprzez:

- kliknięcie lewym przyciskiem myszy (podświetlenie pozycji na kolor niebiski),
- zaznaczając checkbox-em z lewej strony pozycji,
- używając strzałek na klawiaturze lub używając strzałek umieszczonych nad prezentowaną listą dokumentów, które kolejno pozwalają na: przejście do pierwszej pozycji, do poprzedniej, do kolejnej pozycji, do ostatniej.

4.1.1.2 Prezentacja danych o dokumentach WZ- 1sposób

Wyświetlana użytkownikowi lista dokumentów (*Rys.10*) zawiera informacje o numerze dokumentu, numerze źródłowym (nr faktury), Nr sys.- numerze systemowym kontrahenta, dacie wpisu do bazy, kontrahencie i o wartości netto, wartości brutto i kwocie vat.

Poniżej w drugiej części okna PZ odpowiednio:

• w zakładce **Nagłówek dokumentu** (*Rys.10a*) użytkownik może zobaczyć bardziej szczegółowe informacje o dokumencie między innymi jego nazwie, terminie płatności, kto dokonał wpisu i z jaką datą modyfikował zapis,

| Nagłówek doku | mentu Pozycje dokumentu Tabela VAT |                  |                     |             |                                 |  |
|---------------|------------------------------------|------------------|---------------------|-------------|---------------------------------|--|
| Nr dokumentu  | WZ/000001/06/18 Nr sys 1900089     | ]                |                     |             |                                 |  |
| Nazwa         | Wydanie zewnętrzne                 | ]                |                     |             |                                 |  |
| Nr oryginału  |                                    | Data wpisania    | 2018-06-15          | Wpisał      | <administrator></administrator> |  |
| Dotyczy       |                                    | Data wystawienia | а                   | Wystawił    | <administrator></administrator> |  |
| Kontrahent    | KOWALSKI JAN                       | Data zapłaty     |                     |             |                                 |  |
|               |                                    | Termin płatności | 2018-06-29          | Płatność    | Przelew                         |  |
|               |                                    | Data modyfikacji | 2018-06-19 11:21:47 | Modyfikował | <administrator></administrator> |  |
| Magazyn       |                                    | Kwoty dokumentu  |                     |             |                                 |  |
| Magazyn       | MAGAZYN                            | Netto            | 129,02 zł Brutto    | 158,70 z    | ł                               |  |
|               |                                    |                  |                     |             |                                 |  |

• w zakładce **Pozycje dokumentu** (*Rys.10b*) użytkownik może zobaczyć nazwy towarów, usług wchodzące w skład dokumentu wraz z ich ilością, wartością netto i brutto oraz wartość i stawkę vat,

|                         |            |                 |             |                 | 14             | ⊲ | ⊳ | ⊳I |
|-------------------------|------------|-----------------|-------------|-----------------|----------------|---|---|----|
| Lp Nazwa towaru, usługi | Ilość J.m. | Cena Wartość Ne | tto St. VAT | Wartość podatku | Wartość Brutto |   |   |    |
| 1 SERWETKI BIAŁE        | 30 szt.    | 5,29 129        | 02 zł 23%   | 29,68 zł        | 158,70 zł      |   |   |    |

• w zakładce **Tabela vat** (*Rys.10c*) użytkownik oprócz wartości dokumentu może również zobaczyć jaka zastosowano dla niego stawkę vat.

| głó | wek d | kumentu Pozycje o | dokumentu | Tabela VAT |                |
|-----|-------|-------------------|-----------|------------|----------------|
|     |       |                   |           |            |                |
| [X] | Lp    | Wartość Netto     | St. VAT   | Kwota VAT  | Wartość Brutto |
|     | 1     | 129,02 zł         | ł 23%     | 29,68 zł   | 158,70 zł      |
|     |       |                   |           |            |                |
|     |       |                   |           |            |                |
|     |       |                   |           |            |                |

4.1.1.3 Prezentacja danych o dokumentach WZ- 2 sposób.

Użytkownik wybierając z listy konkretny dokument przy użyciu przycisku **Pokaż** z panelu przycisków zarządzających dokumentami (*Rys.11*).

| Pokaż | 🕂 Nowy | 🔺 Edycja | 🗙 Usuń | 🗶 Anuluj | I | • |  | Rvs 11        |
|-------|--------|----------|--------|----------|---|---|--|---------------|
|       |        |          |        |          |   |   |  | <b>AVS.11</b> |

otrzyma szczegółowy podgląd do informacji w postaci okna złożonego z dwóch zakładek tj. **Dokument, Kontrahent**.

- w zakładce **Dokument** (*Rys.12a*) użytkownik może zobaczyć (tylko podgląd):
  - wartości dokumentu, jaką zastosowano dla niego stawkę vat, nazwy towarów, usług wchodzące w skład dokumentu wraz z ich ilością, wartością netto i brutto oraz wartość i stawkę vat (u dołu zakładki),
  - dacie wpisu, wystawienia, terminie i rodzaju płatności, czy dokument jest czy nie jest zatwierdzony (prawy, górny róg zakładki),
  - o numerze dokumentu, numerze źródłowym (nr faktury) oraz w mniejszych zakładkach dane o Kontrahencie, Sprzedawcy czyli firmie dla której prowadzimy magazyn, Płatniku i Autorze czyli kto wprowadził i kto modyfikował dokument.

|                                            |                       |                       |                 |         |               |                  |            |                 |           |       | w 7                  |
|--------------------------------------------|-----------------------|-----------------------|-----------------|---------|---------------|------------------|------------|-----------------|-----------|-------|----------------------|
|                                            |                       | WZ - W                | ydanie zewnętra | ine     |               |                  |            |                 |           |       |                      |
| kument Kontrahent                          |                       |                       |                 |         |               |                  | (          | Dokument        | t zatwier | dzony | th Wulfrie           |
| Nr dokumentu WZ/000001/06/18               |                       |                       |                 |         |               | Rok/Msc          | 6 2018     | Nr sys 19       | 900089    |       | - wypoe              |
| Nr źródłowy                                |                       |                       |                 |         |               | Data wpisania    | 2018-06-15 |                 |           | 15    | Zapisz               |
| Nazwa Wydanie zewnętrzne                   |                       |                       |                 |         |               | Data wystawienia | 2018-06-15 |                 |           | 15    | 🔆 Anuluj             |
| Opis                                       |                       |                       |                 |         |               | Termin płatności | 2018-06-29 |                 |           | 15    | 👋 Drukuj             |
|                                            |                       |                       |                 |         |               | Płatność         | Przelew    | ~ @3            | dni 14    | 883   | Q Podglad<br>wydruku |
| unu onens sprzedawca Płatnik Uwagi Autorzy |                       |                       |                 |         |               | Data zapłaty     |            |                 |           |       | Funkcie              |
| KOWALSKI JAN Nip                           | Pesel                 |                       |                 |         |               |                  | Na         | liczanie VAT or | d kwoty   |       |                      |
| Nazwa JAN KOWALSKI                         |                       |                       |                 |         |               |                  |            | Netto 💿 B       | rutto     |       |                      |
| Adres                                      |                       |                       |                 |         |               |                  |            |                 |           |       |                      |
| Poczta                                     |                       |                       |                 |         |               |                  |            |                 |           |       |                      |
| Konto                                      |                       |                       |                 |         |               |                  |            |                 |           |       |                      |
| lagazyn źródłowy                           |                       |                       |                 |         |               |                  |            |                 |           |       |                      |
| Nazwa MAGAZYN                              |                       |                       |                 |         |               |                  |            |                 |           |       |                      |
|                                            |                       |                       |                 |         | 1             | Netto            | Vat        | Brutto          |           |       |                      |
|                                            |                       |                       |                 |         | l             | 129,02 Zł        | 29,68 z    | 8 126           | s,70 zr   |       |                      |
|                                            |                       |                       |                 |         |               | Do zapłaty       |            | 158,7           | '0 zł     |       |                      |
| zycje dokumentu Tabela VAT                 |                       |                       |                 |         |               |                  |            |                 |           |       |                      |
| ln.                                        |                       |                       |                 | Poka    | aż 🕂 No       | wa 🔺 Edycj       | a — Usuń   | I4 4            | •         | M     |                      |
| LD.                                        |                       |                       | Wasteld patte   | VAT W   |               |                  |            |                 |           | _     |                      |
| Lp. Nazwa towaru, usługi                   | Ilość J.m. Cena nettr | o Cena brutto St. VAT | wartoschetto    | 7/41 17 | artosc brutto |                  |            |                 |           |       |                      |

• w zakładce **Kontrahent** (*Rys.12b*) użytkownik może zobaczyć dane szczegółowe o kontrahencie:

| Dokument               | ty magaz           | zynowe                     |               |                     |            |                  |           |     |              | -                    | ø ×      |
|------------------------|--------------------|----------------------------|---------------|---------------------|------------|------------------|-----------|-----|--------------|----------------------|----------|
|                        |                    |                            |               |                     | WZ         | - Wydanie zev    | vnętrzne  |     |              |                      |          |
| Dokument Karta kontrah | Kontrahen<br>nenta | ant                        |               |                     |            |                  |           |     | D            | okument zatwierdzony | Wyjście  |
| Nazwa/N                | łazwisko           | DZIAŁALNOŚĆ GOSPODARC      | ZA            |                     |            |                  |           |     | Nr sys 32062 | 8                    | Anuluj   |
|                        | Imiq               |                            | Identyfikator | DZIAŁALNOŚC GOSPODA | .RCZA      |                  |           |     |              |                      | Funkcie  |
|                        | Forma              | OSOBA PRAVINA              | Renon         |                     | Pesel      | L                |           |     |              |                      | T OT NOC |
|                        | 199                | COODA PRAVILS              |               |                     |            |                  |           |     |              |                      |          |
| Adres<br>Meiscowość    |                    |                            | Adres         | korespondencyjny    |            | Telefony/Fax/SMS |           |     |              |                      |          |
| U/Nr domu              | <u> </u>           |                            |               |                     |            | Kom              |           |     |              |                      |          |
| Kod/Poczta             |                    |                            |               |                     |            | Fax              |           |     |              |                      |          |
| Kraj                   |                    |                            |               |                     |            | E-mail           |           |     |              |                      |          |
| 4 Þ                    | Nip                | Kod Poc                    | zta           | Uica                | Nr dom Lok | Telefon          | tel. kom. | fax | e-mail       | Miejscowosc          |          |
|                        | <                  |                            |               |                     |            |                  |           |     |              |                      |          |
| A                      |                    | D Numer rachunku bankowegi | 0             |                     |            |                  |           |     |              |                      |          |
|                        |                    |                            |               |                     |            |                  |           |     |              |                      |          |

**Rys.12b** 

Dane występujące w tych zakładkach są nieedytowalne, gdyż użycie przyciski **Pokaż** (*Rys.11*)pozwala użytkownikowi na pracę w trybie podglądu. Użycie przycisku **Funkcje** (*Rys.12a*) i

(*Rys.12b*) zakończy się komunikatem .Użytkowni wyświetlone dane może jedynie wydrukować przy użyciu przycisku **Drukuj** natomiast przycisk **Wyjście** pozwoli użytkownikowi opuścić okno podglądu wybranego dokumentu (przyciski prawa strona okna).

4.1.1.4 Prezentacja dokumentów WZ-kolorystyka.

Dokumenty wyróżnione kolorem czerwonym są to dokumenty niezatwierdzone.

4.1.2 Operacje na dokumentach WZ

4.1.2.1 Sortowanie dokumentów WZ.

Ułożenie-kolejność dokumentów na liście użytkownik może zmienić:

- klikając na nagłówek kolumny sortuje rosnąco lub malejąco w zależności od ilości kliknięć na nagłówek,
- wybierając kliknieciem myszy na D, Z, T, K lub F D Z T K F w zależności od tego czy: dokumenty mają być posortowane rosnąco według typu dokumentu -T, czy dokumenty mają być posortowane rosnaco według wydruków dokumentu-**D**, czy dokumenty maja być posortowane rosnąco według korekt-K, formy płatności.-F, czy dokument zapłacony-Z.

4.1.2.2 Filtrowanie dokumentów WZ.

Bardziej surowe kryterium wyszukiwania użytkownik może zastosować za pomocą filtrów w panelu znajdującym się na górze okna (Rys.13a). W tym celu ustawiając głównie daty i rodzaj

W 📴 🔒 dokumentu odpowiednio wybierając wszystkie (zatwierdzone i niezatwierdzone), zatwierdzone i niezatwierdzone następnie klikając Wyszukaj zawęża krąg poszukiwań.

W każdej chwili użytkownik może wyczyścić warunki filtra przy pomocy

| Wydanie zewnętrzne            |               |      |         |                                  |     |
|-------------------------------|---------------|------|---------|----------------------------------|-----|
| Filtr: Okres wg daty wpisania | Typ dokumentu | Rok  | Magazyn | Data wpisania Zatwierdzone       |     |
|                               | ~             | 2018 | MAGAZYN | 🛐 👿 🍃 🔍 Czyść warunek 🔎 Wyszukaj | 🛛 R |

Zaweżajac jeszcze bardziej krąg poszukiwań dokumentu/dokumentów użytkownik może

skorzystać z dodatkowych opcji używając przy przycisku Wyszukaj. Pojawią się wówczas dodatkowe filtry (Rys. 13b),

| Wydanie zewnętrzne            |               |                  |                                    |
|-------------------------------|---------------|------------------|------------------------------------|
| Filtr: Okres wg daty wpisania | Typ dokumentu | Rok Magazyn      | Data wpisania Zatwierdzone         |
|                               | ✓ ▲           | 2018 MAGAZYN     | 🛐 😡 🍙 🔍 Czyść warunek 🔎 Wyszukaj 🛆 |
| Kontrahent                    | 🕮 🗙           | Nr źródłowy      | Data wystawienia                   |
| Wprowadził                    | 🕮 🗙           | Nr dokumentu     | X Termin płatności 🛛 🗳             |
| Anulowane                     | W 🛃 💽         | Rodzaj płatności | 😂 🗙 Data zapłaty 🛛 📓               |
|                               |               |                  |                                    |

gdzie korzystając z nich:

- użytkownik przy datach wystawienia dokumentu, zapłaty przy terminie płatności podaje zakresy dat (od do) korzystając z kalendarzy ukrytych pod przyciskami
- użytkownik filtrując po rodzaju płatności, typie dokumentu, osobie wprowadzającej czy po
- eβ kontrahencie korzysta ze słowników ukrytych pod przyciskiem , a usuwa wartość przyciskiem,
  - , a korzystając np. ze słownika kontrahentów, pojawia się użytkownikowi kartoteka klientów,
- użytkownik może podać Nr źródłowy lub nr dokumentu,
- użytkownik poprzez przyciski Andowne W 🕢 🔝 wybiera odpowiednio wszystkie (wszystkie: niezależnie od statusu), anulowane lub nieanulowane,

Oczywiście dopiero po kliknięciu Wyszukaj użytkownik zawęża krąg poszukiwań.

Natomiast użytkownik czyści warunki wyszukiwania-filtra przy pomocy

4.1.2.3 Dodawanie nowego dokumentu WZ.

Użytkownik nowy dokument dodaje klikając myszką na przycisk<sup>†</sup> umieszczony na panelu przycisków zarządzających dokumentami(*Rys.11*). Pojawia się wówczas okno (*Rys.14b*) układem pól analogiczne jak podczas podglądu dokumentu-przy użyciu Pokaż. Różnica jest np. w tym, że panel przycisków po prawej stronie okna ma przy tworzeniu nowego dokumentu aktywne przyciski **Zapisz** i **Anuluj** oraz w dolnej części nad częścią z pozycjami w dokumencie aktywne są przyciski **Pokaż, Nowa, Edycja i Usuń.** 

Użytkownik może również użyć przycisku z klawiatury (informacja na dole ekranu Rys.10):

- Insert co jest równoznaczne z przyciskiem Nowa pozycja,
- **ESC** co jest równoznaczne z zamknięciem okna.

4.1.2.3.1 Rodzaj nowego dokumentu WZ.

Przy tworzeniu nowego dokumentu w pierwszej kolejności aplikacja pyta o rodzaj dokumentu, czy dokument jest korektą czy nie. Użytkownik wybiera z listy (*Rys.14a*) WZ-Wydanie zewnętrzne lub WZK- Wydanie zewnętrzne –korekta zatwierdzając wybór klikając na przycisk **Wybierz** 

|     |     |                              | ⊲               | 4  |              |        | 1         |
|-----|-----|------------------------------|-----------------|----|--------------|--------|-----------|
| Kol | Kod | Nazw                         | va typu dokumen | tu |              |        | ~         |
| 1   | WZ  | Wydanie zewnętrzne           |                 |    |              |        |           |
| 2   | WZK | Wydanie zewnętrzne - koretka |                 |    |              |        |           |
|     |     |                              |                 |    |              |        |           |
|     |     |                              |                 |    |              |        |           |
|     |     |                              |                 |    |              |        |           |
|     |     |                              |                 |    |              |        |           |
|     |     |                              |                 |    |              |        |           |
|     |     |                              |                 |    |              |        |           |
|     |     |                              |                 |    |              |        |           |
|     |     |                              |                 |    |              |        |           |
|     |     |                              |                 |    |              |        |           |
|     |     |                              |                 |    |              |        |           |
|     |     |                              |                 |    |              |        |           |
|     |     |                              |                 |    |              |        |           |
|     |     |                              |                 |    |              |        |           |
|     |     |                              |                 |    |              |        |           |
|     |     |                              |                 |    |              |        |           |
|     |     |                              |                 |    |              |        |           |
|     |     |                              |                 |    |              |        |           |
| : 2 |     |                              |                 |    |              |        |           |
|     |     |                              |                 |    | N Automation | ¥ 6.   | a a la ci |
|     |     |                              |                 |    | WVDIerz      | 🗾 👗 Ar | nului     |

| W2 - Wydanic zewnętrzne            i w załad:             i w załad:                                                                                                    | Dokumenty magazynowe                                                                   | - 6 ×                                             |
|----------------------------------------------------------------------------------------------------|----------------------------------------------------------------------------------------|---------------------------------------------------|
| mell       icitate       icitate                                                                                                    | WZ - Wydanie zewnętrzne                                                                |                                                   |
| le dauendu W2/200001/00/18<br>le dauendu W2/200001/00/18<br>le dauendu W2/2                                                                                                    | okument Kontrahent                                                                     | Dokument zatwierdzony                             |
| It żódowy<br>Nama<br>Walnie żeniętzne<br>Ode<br>Ode<br>Ode<br>Ode<br>Data zapisły<br>Natarne UKT Of Monty<br>Nama<br>Are-<br>Poda<br>Are-<br>Poda<br>Are-   | Nr dokumentu WZ/000001/08/18                                                           | Rok/Msc 8 2018 Nr sys 1900910                     |
| Nacas Widzie zeniętzne       Boła systawe zeniętzne       Boła systawe zeniętzne       Poładze Wit do łady       Poładze Wit do łady       Poładze Wit do łady       Boła systawe zeniętzne       Poładze Wit do łady       Poładze Wit do łady                                                                                                    | Nr. źródłowy                                                                           | Data wpisania 2018-08-02                          |
| Operation       The main plants of plant do 15       The main plants of plant do 15       The main plants of plant do 15       The main plant do 15       The main plant                                                                                                    | Nazwa Wydanie zewnetrzne                                                               | Data wystawienia 2018-08-02                       |
| Petrode (present Usage Autory)       Petrode (present Usage Autory)                                                                                                    | Cois                                                                                   | Termin platności 2018-08-16                       |
| Marcia Caracteria Park Ukaya Autory<br>Nones<br>Area<br>Nones<br>Area<br>Area<br>Ar |                                                                                        | Platność Przelew v 🖓 dni 14 az Q. Podglad wydruku |
| We into intervention into the second second seco                                                                                                    | ontranent Sprzedawca Platnik Uwagi Autorzy                                             | Data zaplaty Funkcje                              |
| Name  Name                                                                                                    | Np Pesel                                                                               | Naliczanie VAT od kwoty                           |
| Areas         Image: Control of the second of the second of the seco                                                                                                    | Nazma                                                                                  | Netto   Brutto                                    |
| Nocisie         Nocisie         Nocisie <t< td=""><td>Adres</td><td></td></t<>                                                                                                    | Adres                                                                                  |                                                   |
| Nome MAGE2791<br>Nome MAGE2791<br>Do zaplaty 00,00 zł 0,00 zł 0,00 zł<br>Do zaplaty 0,00 zł<br>Lo. Polaz + Nowa Edirga – Usuń i4 4 b iri<br>La. Polaz + Nowa Edirga – Usuń i4 4 b iri                                                                                                    | POCIS                                                                                  |                                                   |
| And A for the MARKET WE AND A for the MARKET AND A for the MARKET AND A                                                                                                    | Partise                                                                                |                                                   |
| Natura         Netto         Vat         Brutto           0,00 zł         0,00 zł         0,00 zł         0,00 zł           0 zapłaty         0,00 zł         0,00 zł         0,00 zł           12.         Polaz         10 zapłaty         0,00 zł         0,00 zł           12.         Polaz         10 zapłaty         0,00 zł         0,00 zł                                                                                                    | lagazyn źródłowy                                                                       |                                                   |
| ygg daumettu.<br>tadea VAT<br>Lo. Polaz + Nova + Edirga - Usuń 14 4 p 14<br>Lp. Nazwa towanu, unkagi Bold Jam. Cama netto Cama brutto St. VAT Wartald netto VAT Wartald function                                                                                                    | NE2N3 PMONZ TH                                                                         |                                                   |
| vçe dáumentu Tubela VAT<br>10. Pokaz + Navas boranu, ustugi Bolé J.m. Cena netto Cime brutta SL VAT Wartolé netto VAT Wartolé brutta                                                                                                    |                                                                                        |                                                   |
| vçd skumentu Tabela W.T<br>Lp. Polaz + Nova A. Ediycja - Usuri H4 4 10 14<br>Lp. Names tovoru, uskogi Boćć J.m. Care netto Care brutto St. W.T. Wartoć netto V.T. Wartoć houto                                                                                                    |                                                                                        |                                                   |
| tyge ddunentu Tabele WAT<br>Lp. Poliaz ♦ Nova ▲ Edydji = Usuń i+i +i i+i<br>Lp. Nazwa bwanu, unkydi Bość J.m. Cena netto Cena brutto 51. VAT Wartość netto VAT Wartość brutto                                                                                                    |                                                                                        | Do zapłaty U,OU Zł                                |
| Lp. Polaz + Nova - Edyga - Usuń H4 4 10 14<br>(p. Nametovenu usługi Bołć 3.m. Cenenetto Cenetovitto 55. VAT Wartość netto VAT Wartość brutto                                                                                                    | Pozycje dokumentu Tabela VAT                                                           |                                                   |
| Lp. Nazna tovoru, uskgi Bość J.m. Cena netto Cena brutto Sk. VAT Wartość netto VAT Wartość brutto                                                                                                    | Pol                                                                                    | kaž 🕂 Nowa 🔺 Edycja 🗕 Usuń i⊲ ⊲ 🕨 🖂               |
|                                                                                                    | Lp. Nazwa towaru, usługi Ilość J.m. Cena netto Cena brutto St. VAT Wartość netto VAT V | Wartość brutto                                    |
|                                                                                                    |                                                                                        |                                                   |
|                                                                                                    |                                                                                        |                                                   |
|                                                                                                    |                                                                                        |                                                   |
|                                                                                                    |                                                                                        |                                                   |
|                                                                                                    | ¢                                                                                      | >                                                 |
| wersy                                                                                                    | ak wierszy                                                                             |                                                   |
|                                                                                                    |                                                                                        |                                                   |

4.1.2.3.2 Numer dodawanego dokumentu PZ.

W zakładce **Dokument** użytkownik wprowadza/nie wprowadza **Nr dokumentu** (*Rys.14b*) w zależności czy w aplikacji ustawiono auto numerację czy nie.

W przypadku autonumeracji użytkownik nie może zmienić numeru dokumentu.

Nr dokumentu (przykład: WZ/000001/06/18) składa się z:

- Kod dokumentu (WZ-Wydania zewnętrzne),
- Numer (kolejny w danym miesiącu i roku)
- o Miesiąc
- o Rok

Szczegółowo powyższe składowe nr dokumentu przedstawia okno (Rys. 14c), które pokaże się

użytkownikowi po kliknięciu na ikonkę przy numerze.

| WZ/000001/06/18 |   |           |                |
|-----------------|---|-----------|----------------|
| od dokumentu    |   |           |                |
| WZ              | 1 | <u>ea</u> |                |
| lumer           |   |           |                |
| 1               | 1 | +         |                |
| /liesiąc        |   |           |                |
| 06              | 1 |           |                |
| }ok             |   |           |                |
| 18              |   |           |                |
|                 |   |           | <i>Rys.14c</i> |

W przypadku gdy administrator ustawi w aplikacji numeracje ręczną wówczas użytkownik wpisuje nr dokumentu.

4.1.2.3.3 Nr źródłowy, Nazwa i Opis dokumentu.

Użytkownik wprowadza z klawiatury dane w pola zaznaczone kolorem niebieskim (*Rys.14b*) tj. Nr źródłowy (np. jako numer faktury) i **Opis**. Nazwa wpisana jest automatycznie.

4.1.2.3.4 Kontrahent.

- W środkowej części okna w pierwszej zakładce **Kontrahent** użytkownik przy tworzeniu nowego dokumentu WZ wprowadza dane korzystając ze słownika **Kartoteki klientów** klikając na
- Użytkownik ma możliwość wyszukania kontrahenta po wielu danych korzystając z list wyboru

ukrytych pod "lupkami" → przy poszczególnych polach (przykładowe listy w tabeli poniżej). Wówczas użytkownik zaznaczając → przy pozycji wstawia warunek wyszukiwania klikając Wybierz.

- Użytkownik ma możliwość wyszukania kontrahenta po ciągu znaków. Wpisuje wówczas jedną czy dwie pierwsze litery w pole Nazwa/Nazwisko\*, Identyfikator\* (np. jako skrót nazwy),
- Użytkownik ma możliwość wyszukiwania po danych adresowych,

Brak efektu wyszukania (brak klienta) sygnalizuje aplikacja komunikatem

• Użytkownik ma możliwość wprowadzenia do kartoteki nowego klienta- jeżeli dany klient nie występuje w bazie.

## UWAGA:

Kartotekę klientów – sposób wyszukiwania klienta, w przypadku jego braku dodanie nowego omówiono w pkt 3.1.2.3.4 Instrukcji.

Użytkownik przy wprowadzaniu nowego dokumentu WZ wybiera odpowiedniego klienta i klika na

przycisk u dołu okna kartoteki . W efekcie do wprowadzanego dokumentu zostanie wstawiony wybrany klient. Użytkownik również jego dane szczegółowe zobaczy na drugiej zakładce głównego okna (*Rys.14b*) **Kontrahent**. Użytkownik wybranego (wstawionego) klienta można zmienić

lub edytować klikając zarówno w zakładce Dokument lud w zakładce Kontrahent ikonkę

Zmień kontrahenta Edytuj bieżącego kontrahenta

czego w efekcie zostanie zapytany czy chce dokonać zmiany czy edycji: Przeniesiony zostanie wówczas do Kartoteki klientów.

#### UWAGA:

Również Kartoteka klientów dostępna jest dla użytkownika z głównego okna aplikacji z górnego menu, mianowicie **Katalogi>/<Kontrahenci>**. Otwiera się wówczas okno identyczne jak w przypadku wyszukiwania kontrahentów. Wprowadzanie nowych klientów odbywa się również po

kliknięciu na

4.1.2.3.5 Zakładki Sprzedawca, Płatnik, Uwagi i Autorzy.

Użytkownik wprowadza z klawiatury dane w zakładce **Płatnik**, **Uwagi** (*Rys.14b*) natomiast **Sprzedawca** wypełniony jest danymi firmy, zakładu prowadzącego magazyn, natomiast w zakładce **Autorzy** są wpisana osoba robiąca wpis do bazy i osoba modyfikująca wpis w magazyn – Wydanie zewnętrzne WZ.

4.1.2.3.6 Daty, Terminy i szczegóły płatności.

W przypadku wprowadzania dokumentu PZ po prawej części okna (Rys. 14b) wstawione zostaną

daty wpisania i wystawienia domyślnie jako daty bieżące. Użytkownik klikając przy pozycjach na może je zmienić. W polach poniżej ustala termin i formę płatności (gotówka, przelew, karta).

4.1.2.3.7 Pozycje dokumentu.

Użytkownik przy wprowadzaniu dokumentu PZ w dolnej części okna zobaczy Pokaż + Nowa Edycja - Usuń < >

## 1 2 3 4

gdzie przyciski sterujące mają następujące funkcje oraz klawisze skrótów (wg numerów na rysunku):

- 1- wyświetlenie wybranej pozycji, przy pustej liście towarów i usług przycisk jest nieaktywny,
- 2- dodanie pozycji (Insert),
- 3- edycja pozycji, ale tylko dokumentu niezatwierdzonego (Alt+Enter), przy braku pozycji na liście towarów i usług przycisk jest nieaktywny,
- 4- usuniecie pozycji, ale tylko dokumentu niezatwierdzonego, przy braku pozycji na liście towarów i usług przycisk jest nieaktywny.

Użytkownik dodaje pozycje towarów i usług dokumentu wybierając z panelu sterującego

przycisku Nowa (2). Pojawia się wówczas okno, gdzie pola do wypełnienia są koloru niebieskiego:

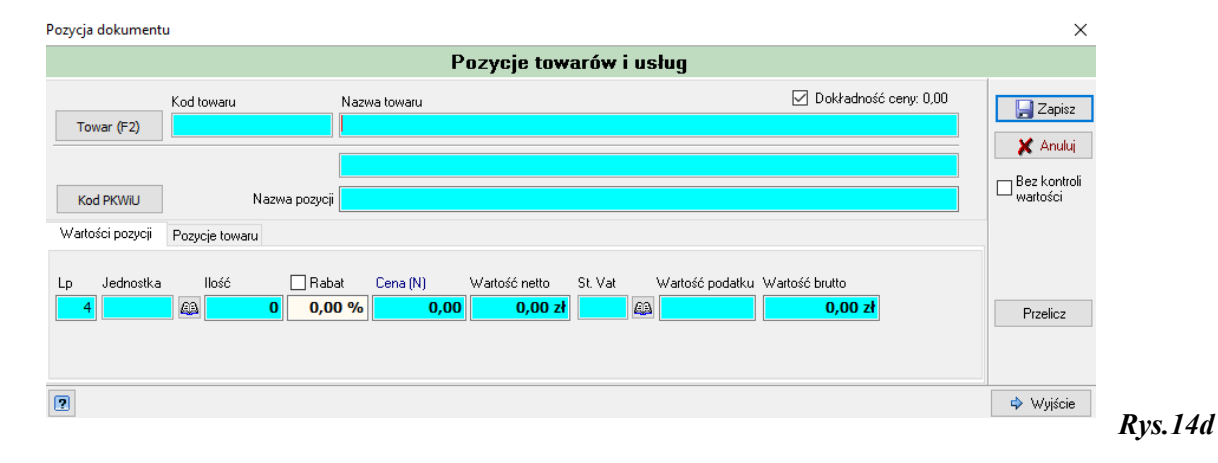

Użytkownik wpisuje kod, nazwę towaru, pozycji lub klikając na przycisk
 F2) korzysta z Listy zasobów magazynowych uzupełnionych wcześniej lub nanosi wpisy podczas

| A CAN A CAN                                                                                                    |                                                |                                                                                                    |             |                                                                                                    |         | Lista zasol | bów magazyr           | owych |                      |       |       |                                                                                                    |                                  |   |  |
|----------------------------------------------------------------------------------------------------|------------------------------------------------|----------------------------------------------------------------------------------------------------|-------------|----------------------------------------------------------------------------------------------------|---------|-------------|-----------------------|-------|----------------------|-------|-------|----------------------------------------------------------------------------------------------------|----------------------------------|---|--|
| Norm         Image: The State of the State of the S                                                                                                    | <b>6</b>                                       | ne -                                                                                                    | ful losses  | There are a second second second second second second second second second second second second second second s | News    | 2.44        | 54                    | +1++  |                      |       |       |                                                                                                    |                                  |   |  |
| No.         No.         No. <th>N<sub>e</sub>ure</th> <th></th> <th></th> <th></th> <th>Network</th> <th></th> <th>·  200</th> <th>wa Gr</th> <th>sayat katanék 🎜 mata</th> <th>ukar.</th> <th></th> <th></th> <th></th> <th></th> <th></th>                                                                                                    | N <sub>e</sub> ure                             |                                                                                                    |             |                                                                                                    | Network |             | ·  200                | wa Gr | sayat katanék 🎜 mata | ukar. |       |                                                                                                    |                                  |   |  |
| 1 0 Mar.         Norm         No         Norm         No         Norm         Norm <th< td=""><td>diam'</td><td>A 1144 - 1</td><td>an Autor</td><td>weige Halt Automation</td><td></td><td></td><td></td><td></td><td></td><td></td><td></td><td>14</td><td>4</td><td></td><td></td></th<>                                                                                                    | diam'                                          | A 1144 - 1                                                                                                    | an Autor    | weige Halt Automation                                                                                           |         |             |                       |       |                      |       |       | 14                                                                                                    | 4                                |   |  |
| No.         Model<br>(1)         Model<br>(2)         Model<br>(2)         Mode                                                                                                    | 17                                             | 1 Geo.                                                                                                    | Have        |                                                                                                    |         | Besi De     | and the second second |       |                      |       |       |                                                                                                    |                                  |   |  |
|                                                                                                    |                                                | 0001                                                                                                    | F/4.3660    |                                                                                                    |         | 76.33       | 6.631                 |       |                      |       |       |                                                                                                    |                                  |   |  |
| If Diak         Jathe Latter, and Jate         Jate                                                                                                    | TE                                             | 2 0902                                                                                                    | 305 LL M    | anuka                                                                                                    |         | 21.80       | 0.001                 |       |                      |       |       |                                                                                                    |                                  |   |  |
| If Use and the second second                                                                                                    | 11                                             | 5 LOUIS                                                                                                    | HARRING CO. | 894.                                                                                                    |         | 25,83       | 1.4.3 (2).            |       |                      |       |       |                                                                                                    |                                  |   |  |
| аната<br>мара и простояния из из изголя<br>мара и простояния<br>и простояния<br>и простояния                                                                                                    | 11                                             | 100                                                                                                    | 49944-10    | CONTRACT.                                                                                                    |         | 42,01       | 1,01.05               |       |                      |       |       |                                                                                                    |                                  |   |  |
| ания<br>п                                                                                                    | 1.8                                            | 409-0303                                                                                                    | *******     | <b>K</b> 1                                                                                                    |         | 8,80        | 0.03 141              |       |                      |       |       |                                                                                                    |                                  |   |  |
| Open Description         Open Description         Open Description         Open Description           Mark         Mark         Mark         Open Description         Open Description         OpenDescription         Open Description <td< th=""><th></th><th></th><th></th><th></th><th></th><th></th><th></th><th></th><th></th><th></th><th></th><th></th><th></th><th></th><th></th></td<>                                                                                                    |                                                |                                                                                                    |             |                                                                                                    |         |             |                       |       |                      |       |       |                                                                                                    |                                  |   |  |
| Nov BH ALSO ALSO ALSO ALSO ALSO ALSO ALSO ALSO                                                                                                    |                                                |                                                                                                    |             |                                                                                                    |         |             |                       |       |                      |       |       |                                                                                                    |                                  |   |  |
| Index Network Concerning Section 1 - 5 - 6 - 6 - 6 - 6 - 7 - 5 - 6 - 6 - 6 - 7 - 5 - 6 - 6 - 6 - 7 - 5 - 6 - 6 - 6 - 6 - 7 - 5 - 6 - 6 - 6 - 6 - 7 - 7 - 7 - 7 - 7 - 7                                                                                                    |                                                | er j                                                                                                    | 5           | NOTE OVER                                                                                                    |         |             |                       |       |                      |       | *-the |                                                                                                    |                                  |   |  |
| Na Calestario<br>Na Calestario<br>Na | -                                              |                                                                                                    | 5.          | NOTE TAKEN<br>FALTRES                                                                                           |         |             |                       |       |                      |       | V-Da  | ding (ve                                                                                                    | (Arm)<br>20 4 12                 |   |  |
| An INCE INCE INCE INCE INCE INCE INCE INCE                                                                                                    | C                                              | er odrova<br>1001.<br>in Tribuch                                                                                                    | s           | NOTE Science<br>FALTING<br>House describerts                                                                    |         |             |                       |       |                      |       | w Da  | Gran Part                                                                                                    | 1 Alima)<br>200 4 12<br>300 500  | 7 |  |
| felmäde Sammittän                                                                                                    | 144                                            | e GdfDes<br>Celli<br>Henric                                                                                                    | <b>N</b> .  | teche Sven<br>FALSNO<br>Hours de clare<br>CELE SWE(2004)                                                        |         |             |                       |       |                      |       | V-Da  | ay colleges<br>afficial (value<br>Carea but<br>Danse but                                                                                                    | 1 Arms)<br>20 4 12<br>Jan 5.00   |   |  |
|                                                                                                    | lined<br>lined                                 | s Coloras<br>Coloras<br>Sector<br>Sector                                                                                                    | <b>N</b>    | 10210 Svins<br>PALSKO<br>News data litera<br>Casa sving Scare<br>Series                                         |         |             |                       |       |                      |       | v-Da  | an called a construction of the construction of the construction o | 1 darwij<br>200 4 12<br>Jan 5.00 | 1 |  |
|                                                                                                    | la land<br>Brann<br>Jacobi<br>Jacobi<br>Jacobi | er Sdrovs<br>Reel<br>H Trianfor                                                                                                    |             | 9078 Svins<br>PADMO<br>Hoursteellans<br>Cala Svijbber<br>Gegen<br>Oberto<br>Derek Svi                           |         |             |                       |       |                      |       | V-Da  | an called a construction of the construction of the construction o | 1 Arma)<br>200 4 12<br>34: 5.00  | 3 |  |
|                                                                                                    | le sue<br>Remo-<br>Direct<br>Direct            | eri<br>Odfilosi<br>Heliosi<br>Heliosi<br>Heliosi<br>Gazintosi                                                                                                    |             | NOV SHE<br>FALSED<br>Harsdon Hars<br>Cital Molpowy<br>Sepa<br>Genes<br>HarseHills                               |         |             |                       |       |                      |       | **Ba  | ey colores<br>ancap (Unic<br>Gran tell<br>October<br>October                                                                                                    | 1 Arma)<br>500 4 12<br>14 : 5.00 | 3 |  |
| M Mana M                                                                                                    | ined.                                          | er Software<br>Beet Software<br>History I<br>George Software<br>George Software<br>George Sof | <b>N</b>    | NOV SHE<br>PADING<br>Neural Active<br>Calls Wellight<br>Service<br>Neural You                                   |         |             |                       |       |                      |       | **Ba  | ny colonge<br>an car (an c<br>Carao tao<br>Ocno tao                                                                                                    | 1 40mm)<br>500 4 12<br>Jun 5.00  | 3 |  |

korzystania z tej listy. Wybierając pozycje i klikając na przycisk **Wybierz** uzupełnia wszystkie pola niebieskiego koloru poza ilością o

którą aplikacja zapyta:

Po wpisaniu ilości kwoty wartości wyliczane są automatycznie. Aplikacja kontroluje zasób magazynowy, mianowicie, gdy użytkownik

wprowadzi większą ilość towaru, usługi niż jest w zasobie pojawi się komunikat

W zasobie magazynowym jeśli wprowadzono cenę towarów aplikacja ja tu podpowie.

## UWAGA:

Szczegółowo Listy zasobów magazynowych została omówiona punkcie 7 Instrukcji.

Użytkownik wprowadza dane dot. Wartości poszczególnych towarów, usług korzystając ze

słowników ukrytych pod ikonkami 🧮

. Uzupełniając pola ma dostępne słowniki:

| jadnostak miar | 😻 Słownik jednostek miary |
|----------------|---------------------------|
| Jeunostek miai | Sh                        |

| × | starval: vot | 😻 Stawki VAT |
|---|--------------|--------------|

| Słownik jednostek miar |                                                                                                  | stawer val              | Slownik stawek VAT                        |                                                             |              |   |
|------------------------|--------------------------------------------------------------------------------------------------|-------------------------|-------------------------------------------|-------------------------------------------------------------|--------------|---|
|                        |                                                                                                  |                         |                                           | াৰ ৰ                                                        | 6 61         |   |
|                        | a a 🕨 M 🔹 = 🔺 🎑                                                                                  | Kod                     | Grupa                                     | Nazwa                                                       | Stawka %     | A |
| (od                    | Nazwa jednostki miarv A                                                                          | 23%                     | A                                         | Stanka 23%                                                  | 23           |   |
|                        | B                                                                                                | 8                       | в                                         | Stanka 8%                                                   | 8            | 2 |
|                        |                                                                                                  | 0                       | С                                         | Stawka 0%                                                   | 0            | 2 |
|                        | sztuka 🗹                                                                                         | ZW                      | D                                         | Zwolniony                                                   | 0            |   |
|                        | opakowanie 🗹                                                                                     | NP                      | E                                         | Nie podlega                                                 | 0            | - |
|                        |                                                                                                  | 5                       | F                                         | Stavka 5%                                                   | 5            | 2 |
|                        |                                                                                                  | 3                       | P                                         | Stanka 35                                                   | 3            | 4 |
|                        |                                                                                                  | 7                       | B                                         | Stanka 74                                                   | 22           |   |
|                        |                                                                                                  | 22                      | 0                                         | Odurates absistenia                                         | 22           |   |
|                        | •                                                                                                |                         |                                           | controlling operations                                      | 0            |   |
| Kod<br>Nazwa           | I Lp 1 Aktywna 🗹                                                                                 | Kor<br>233<br>Stav<br>® | d Gro<br>d A<br>vka<br>odzaj st<br>Podate | upa Nazwa L<br>Stawika 23%<br>23 %<br>tawiki<br>k OZaniżony | p<br>1 Aktyw |   |
|                        | 0 (0)         0 0.0 (1) <ul> <li>0 0.00 (2)</li> <li>0 0.000 (3)</li> <li>0 0.000 (4)</li> </ul> |                         | Zwolnic                                   | ony O Nie podleg                                            | •            |   |

oraz pod przyciskiem słownik klasyfikacji PKWiU.

| Użytkownik nie ma praw do edycji słowników. Po użyciu      | przycisków + -                             | tj. dodawania ,  |
|------------------------------------------------------------|--------------------------------------------|------------------|
|                                                            | Informacja X                               | (                |
|                                                            | Brak uprawnień do modyfikowania słowników. |                  |
| usuwania i edycji aplikacja zakomunikuje o braku uprawnień | ОК                                         | . Wyjątkiem jest |
| słownik PKWiU gdzie może dodawać pozycje.                  |                                            |                  |

• Użytkownik zapisuje pozycję przyciskiem **Zapisz**. W każdej chwili może zrezygnować z wpisu przyciskiem **Anuluj** i wyjść przyciskiem **Wyjście**.

Po dodaniu pozycji towarów i usług dokumentu użytkownikowi nad wpisaną listą pojawi się łączna kwota brutto i netto z zastosowaniem ustawionych wcześniej stawek Vat i sposobu jego naliczania. Będzie widoczna kwota do zapłaty (*Rys.14e*).

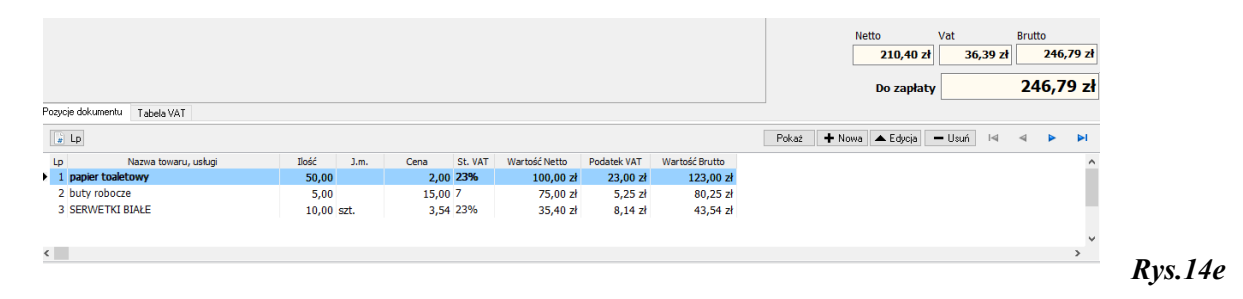

4.1.2.3.8 Zakończenie dodawania nowego dokumentu WZ.

Po prawej stronie okna głównego dodawania nowego dokumentu PZ użytkownik ma do dyspozycji następujące przyciski:

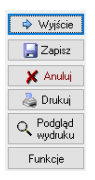

• użytkownik opuszczając okno klikając **Wyjście** zmuszony zostaje do anulowania lub zapisu, bo inaczej nie wyjdzie z okna. W momencie wyjścia aplikacja zawsze da komunikat

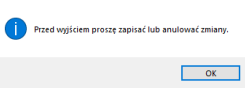

- użytkownik ma możliwość zapisu dokumentu używając przycisk Zapisz,
- użytkownik ma możliwość anulowania wpisu, rezygnacji z wprowadzania używając przycisk Anuluj,
- użytkownik ma możliwość wydruku używając przycisk Drukuj,
- użytkownik ma możliwość podglądu wydruku używając przycisk Podgląd wydruku,
- użytkownik ma możliwość przy użyciu przycisku **Funkcje** dokonać zatwierdzenia dokumentu ale dopiero po jego zapisie.

4.1.2.3.8.1 Zatwierdzanie dokumentu WZ.

Użytkownik po zapisie dokumentu przy użyciu przycisku Funkcje dokonuje zatwierdzenia.

|                              |                               |                      | Czy ustawić status "Dokument zatwierdzony" ? |
|------------------------------|-------------------------------|----------------------|----------------------------------------------|
|                              | Ustaw "Dokument zatwierdzony" |                      | Tak Ne                                       |
| Wówczas pokaże się komunikat |                               | , a po jego wybraniu |                                              |

Użytkownik ma możliwość (lub nie, gdyż funkcjonalność jest dostępna w zależności od nadanych uprawnień) przy użyciu przycisku **Funkcje** dokonać odznaczenia zatwierdzenia dokumentu
(wcześniej zatwierdzonego). Wówczas pokaże się komunikat , a po jego

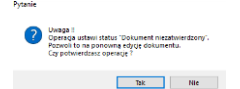

wybraniu , gdzie dokonuje decyzji.

4.1.2.3.8.2 Drukowanie dokumentu WZ.

Użytkownik ma możliwość wydruku dokumentu bezpośrednio na drukarkę używając przycisk i wcześniejszego podglądu wydruku używając przycisk korzysta się z wcześniej zdefiniowanych wzorców.

Definiowaniem, edycją, zmianą wzorca wydruku zajmuje się administrator aplikacji.

W przypadku wydruku i wyboru wzorca następuje wydruk bezpośrednio na drukarkę, Natomiast przy podglądzie wydruku użytkownikowi pokaże się okno **Raport** z drukowanym dokumentem Raport [Report] - 0 × Raport

🗀 🗔 🛴 🍓 🛛 🖛 🔺 1 z 1 🕞 🖂 🔍 100%

, gdzie w górnym pasku może zdecydować o wydryku, zapisie pliku do pliku na dysku komputera, również w formacie PDF, powiększyć/zmniejszyć podgląd wydruk jak i wyświetkić nastepną/poprzednia stronę raportu.

#### 4.1.2.4 Edycja dokumentu WZ.

Należy podkreślić, że edycja pól, pozycji itd. dokumentu jest możliwa wówczas, gdy nie jest on zatwierdzony. Gdy użytkownik będzie chciał edytować, dokonać zmian wpisanych danych

w dokumencie zatwierdzonym, pokaże mu się komunikat<sup>D</sup> <sup>Dokument posiada status 'Dokument zatwierdzony'</sup> nie pozwalając na edycję.

Gdy zachodzi potrzeba zmiany pozycji zatwierdzonej użytkownik przy użyciu przycisku **Funkcje** może (lub nie może, gdyż funkcjonalność jest dostępna w zależności od nadanych uprawnień) dokonać odznaczenia zatwierdzenia dokumentu. Wówczas pokaże się komunikat

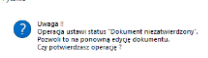

Odznacz "Dokument zatwierdzony", a po jego wybraniu , gdzie dokonuje decyzji klikając **Tak**. Użytkownik może edytować niezatwierdzone dokumenty -kolor czerwony na liście w oknie głównym WZ.

Edycja dokumentu przez użytkownika polega na zaznaczeniu pozycji myszką (podświetleniu

na kolor niebieski), a następnie na kliknięciu na przycisk Pojawia się wówczas okno analogiczne jak okno podglądu dokumentu (*Rys.12a*), czy dodawania nowego dokumentu (*Rys.14b*). Zmiana wpisów, opcji jest zależna od poprzednich operacji na bieżącym dokumencie. Użycie, utworzenie wcześniejsze dokumentu uniemożliwia np. zmianę jego numeru, gdy w aplikacji ustawiono auto-numerację itp.

4.1.2.5 Wprowadzanie korekty dokumentu. WZK-Wydanie zewnętrzne-korekta.

Użytkownik chcąc wprowadzić korektę dokumentu wyszukuje go z listy dokumentów na oknie głównym (*Rys.10*), stosując sortowanie (pkt 4.1.2.1 instrukcji), filtrowanie (pkt 4.1.2.2 instrukcji),

a następnie klikając myszką na przycisk umieszczony na panelu przycisków zarządzających dokumentami a następnie wskazuje WZK-Wydanie zewnętrzne-korekta (Rys.14a).

Pokazuje się okno w którym użytkownik dokonuje korekty. Jest ono wyglądem analogiczne jak np. przy edycji dokumentu WZ. W oknie są dane dokumentu WZ, który będzie korygowany, a dane które mogą być skorygowane aplikacja podświetla pola na kolor niebieski.

Użytkownikowi w górnej części okna pokazuje się informacja jaki jest numer dokumentu korygowanego i korekty (nadawany automatycznie):

| Nr dokumentu WZK/000001/06/18 | Dok korygowany WZ/000001/06 |
|-------------------------------|-----------------------------|
|-------------------------------|-----------------------------|

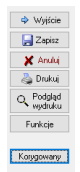

Dokument korygowany użytkownik zobaczy pod przyciskiem Korygowany

dostępny po prawej stronie okna. Wyświetli się wówczas dokument WZ, do którego będzie korekta. Będąc w oknie WZK-Wydanie zewnętrzne-korekta użytkownik Dokument Kontrahent Korygowany koryguje dane, a na zakładce Korygowany

w środkowej wskazuje magazyn docelowy klikając na przycisk Magazyn.

| Magazyn źródkowy |   |
|------------------|---|
| Magazyn MAGAZYN  | ] |
|                  |   |
| Magazyn docelowy |   |
| Magazyn          |   |
|                  |   |

Pokazuje się okno:

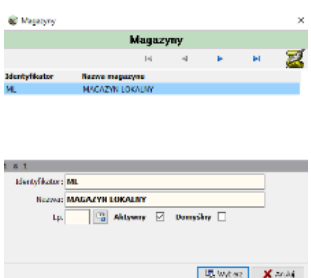

, gdzie należy wybrać Magazyn lokalny ML. Na liście dokumentów w oknie głównym Wydania zewnętrzne -WZ pojawia się również korekta dokumentu, którego numer zaczyna się od WZK.

Numer dokumentu WZ/000002/01/18 WZ/000001/02/18 WZ/000001/06/18 WZ/000001/01/18 WZK/000001/06/18

Przy drukowaniu dokumentu WZK, jego podglądzie użytkownik postępuje analogicznie jak w przypadku dokumentu WZ (pkt. 4.1.2.3.8.2 Instrukcji).

## 4.1.2.6 Usuwanie dokumentu WZ.

Użytkownik wybierając z listy konkretny dokument przy użyciu przycisku  $\times$  z panelu przycisków zarządzających dokumentami (*Rys.11*) dokonuje bezpowrotnego usunięcia dokumentu.

Aplikacja pyta wówczas, czy

, gdzie użytkownik podejmuje decyzję Tak/Nie.

# 4.1.2.7 Anulowanie dokumentu WZ.

Użytkownik wybierając z listy konkretny dokument przy użyciu przycisku  $\times$  anuluj z panelu przycisków zarządzających dokumentami (*Rys.11*)dokonuje anulowania dokumentu. Aplikacja pyta o

|                                                                   | Powód anulowania dokumentu                                                        |
|-------------------------------------------------------------------|-----------------------------------------------------------------------------------|
| poyzya andriwania X<br>Stewnik przyczyn anulewania<br>iej a bił Z | powód anulowania dokumentu , gdzie pod ikonką                                     |
|                                                                   | doctonny jost Slownik naryozyn anylowania którogo norwoja wnjązycho               |
|                                                                   | dostępny jest słownik przyczyn anulowania, którego pozycje wpisywane              |
|                                                                   | są w górnym menu głównego okna aplikacji (Rys.3 pkt-4) przez wybranie             |
| 1 Aktywny 🗹                                                       | <słowniki>/<słownik anulowania="" dokumentu="" przyczyn="">.</słownik></słowniki> |
| 🖓 Wybierz 🗙 Anuluj                                                |                                                                                   |

| Użytkownik nie ma praw do edycji słowników. Po użyciu      | u przycisków                             | • -  | • | tj. do | odawania , |
|------------------------------------------------------------|------------------------------------------|------|---|--------|------------|
| 7                                                          | Informacja                               | ×    |   |        |            |
|                                                            | i Brak uprawnień do modyfikowania słowni | ków. |   |        |            |
| · · · · · · · · · · · · · · · · · · ·                      | 0                                        | к    |   |        |            |
| usuwania i edvcii aplikacia zakomunikuje o braku uprawnien |                                          |      |   |        |            |

Anulowanie dokumentu w aplikacji jest min. po to aby zostawał w aplikacji ślad po dokumencie który został np. zatwierdzony a jednak nie powinno go być.

# 4.1.2.8 Zestawienia WZ.

Poniżej panelu filtrującego w głównym oknie Wdania zewnętrzne (*Rys.10*) pośród przycisków zarządzających dokumentami znajduje się przycisk , który umożliwia użytkownikowi zrobienie zestawień dokumentów w postaci raportu.

Użytkownikowi klikając na przycisk Zestawienia pojawia się kolejny mówiący, że robi Zestawienie pozycji z tabeli

. Po kliknięciu na niego pojawia się okno (Rys.9a) w którym decyduje które

1 WZ Wydanie zewnętrzne

dokumenty mają być brane do zestawienia czy WZ czy WZK:

| 🖉 Weble stretche delemente                                                                                                    |                      | Wówczas wybierając np. WZ pojawia się ono z wzorcami                                                                                                    |
|----------------------------------------------------------------------------------------------------|----------------------|----------------------------------------------------------------------------------------------------|
| Wzorce de                                                                                                    | akumentów            | zestawień:                                                                                                    |
|                                                                                                    |                      |                                                                                                    |
| Syn Jacon Rows<br>Her Zatranete Dockenson Modernown<br>Ne Zetrainetee Dockensow Prozrczwa<br>Ne Zetrainetee Dockensow Prozrczwa | Brees Type A         | <ul> <li>Wzorce zestawień definiowane są w oknie głównym aplikacji:</li> <li>Wydruki&gt;/<wzorce dokumentów="">.</wzorce></li> <li>Podczas drukowania korzysta się już z wzorców wcześniej zdefiniowanych.</li> </ul> |
| Edycja weorca                                                                                                    | 😨 litypenee 🗶 Arnale | Definiowaniem, edycją zmianami wzorca wydruku zaimuje się administrator aplikacji.                                                                                                    |

gdzie w górnym pasku Po wyborze wzorca pokazuje się okno Raport , może zdecydować o wydryku, zapisie pliku

do pliku na dysku komputera, również w formacie PDF, powiększyć/zmniejszyć podgląd wydruk jak i wyświetkić następna/poprzednia stronę raportu.

#### 4.1.2.9 Wyjście z WZ.

🂠 Wyjście Użytkownik wybierając przycisk w prawym dolnym rogu lub klikając na × w prawym górnym rogu z głównego okna Wydania zewnętrzne (Rys. 10).

#### 5. Rozchód wewnętrzny.

Pod tym skrótem użytkownik może przeglądać, edytować oraz tworzyć nowe dokumenty w przypadku rozchodu-wydania wewnątrz "Firmy" (min. pracownikom) określonych towarów, usług z magazynu.

#### 5.1 Opis okna Rozchody wewnętrzne (RW).

Wejście do tych dokumentów polega na kliknięciu na ikonę

RM dostępną poniżej górnego

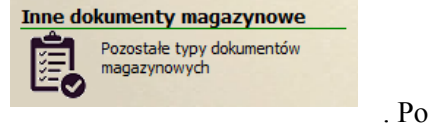

paska menu rozwijalnego w głównym oknie aplikacji lub na skrót

Wybierz 🗶 A

wybraniu powyższego skrótu pojawia się ono wyboru:

, gdzie następnie użytkownik wybiera pozycję RW-Rozchód wewnętrzny.

|                                                                                                    |                                                                                                    | Rozchody wewnętrzne                                                                                                    |        |
|----------------------------------------------------------------------------------------------------|----------------------------------------------------------------------------------------------------|----------------------------------------------------------------------------------------------------|--------|
| Rozchody wewnętrzne                                                                                                    |                                                                                                    |                                                                                                    |        |
| Filtr: Dires wg daty wpisania Rok. M.<br>2018 M                                                                                                    | agazın Nr źródłowy<br>JAGAZIN                                                                                                    | Nr. systemowy<br>Czyść wanunek 🌽 Wyszukaj 🖻 🦉                                                                                                    |        |
| 💌 🗆 🚵 Zestawieria                                                                                                    | Poka                                                                                                    | 🚸 Noey 🔺 Edycja 🗙 Usuń 14 4 🕨 📦                                                                                                    |        |
| D         T         Nume deluments         Data spasma           21         NV000001/01/018         2018-03-12           4::::::::::::::::::::::::::::::::::::                                                                                                    | RuMac         Kontahent           201803         JAN KOWALSKI           201803         JAN KOWALSKI           201803         JAN KOWALSKI           201803         JAN KOWALSKI           201803         JAN KOWALSKI           201803         JAN KOWALSKI           201803         JAN KOWALSKI           201801         JAN KOWALSKI           201801         JAN KOWALSKI           201801         JAN KOWALSKI                                                                                                    | Wenkel reschedu           074.50 zit           126.42 zit           36.60 zit           50.70 zit           0.00 zit           0.00 zit                                                                                                    |        |
|                                                                                                    |                                                                                                    |                                                                                                    |        |
| 1 z 7<br>Nagłówek dokumentu – Pozycje dokumentu                                                                                                    |                                                                                                    |                                                                                                    | v      |
| 27<br>Naglovek dokumentu<br>Ne dokumentu (RW/000001/03/18 Nr. typ 11                                                                                                    | 99879                                                                                                    |                                                                                                    | v      |
| 1 z 7<br>Nagyoje dokumentu<br>Na dokumentu (RV/000001/02/18) Nagyo 11<br>Nagyo Razchód wewnętrzny                                                                                                    | 899879<br>Data replanta 2018-03-12                                                                                                    | Vyter Operation                                                                                                    |        |
| z 7<br>Naglimek dokumentu   Posocje dokumentu<br>Ne dokumentu   KVV000001/02/18   Ne opa   11<br>Nacova   Rocchick weanetyczny<br>Ne opgineka                                                                                                    | 099875<br>Data veptamini 2018-03-12<br>Data veptaminia 2018-03-12                                                                                                    | Vyjuse OKMESTRATOLS                                                                                                    |        |
| r Z T<br>Naglond, Odunerku Proycje dokumerku<br>Nagova Rozchód weznętczny<br>Nagova Rozchód weznętczny<br>Nagova Rozchód weznętczny<br>Die opydau                                                                                                    | 898079<br>Data nyotanini 2018-03-12<br>Data nyotanini 2018-03-12<br>Osta noglanaj 2018-05-12 1-000.                                                                                                    | Výstať         GARMESTRATOR>           Výstať         GARMESTRATOR>           Modpilisová         GARMESTRATOR>                                                                                                    | v      |
| x 7<br>Naglowk dokumentu Propoje dokumentu<br>No dokumentu (RKV)000001/02/18 Ne on 1<br>Ne onjeku<br>Dekova Zavisla Savisla Savisl | 899879<br>Data veptiarina 2018-05-12<br>Data veptiarina 2018-05-12<br>Data mojetikara 2018-06-19 14-001<br>Reachold do                                                                                                    | Vyjas         GAMESTRATOR>           Vyjas         GAMESTRATOR>           Modjetove         GAMESTRATOR>           Vadiki Stadou         GAMESTRATOR>                                                                                            |        |
| Ragforek dölumentu Progregi dölumentu Nicidolamentu NiVID00001/07/18 Nicija 11 Nicija Rozchdd weanstrzzny Nicija Rozchdd weanstrzzny Nicija Rozchdd i Micha Zmili                                                                                                    | B96870         Data nysisania         2018-03-12           Data nysisania         2018-03-12         Data nysisania           Data nysisania         2018-03-12         Data nysisania           Data nysisania         2 | Wpice         (ARMESTRATOR>           Wpidae         (ARMESTRATOR>           Modging         (ARMESTRATOR>           Watelite textual         0.00 gl                                                                                            | v      |
| 1 z 7<br>Nagloni, Okunerku Proycji, dokunerku<br>Nazvo Rozchód svezniętzny<br>Nazvo Rozchód svezniętzny<br>Prachod z<br>Mada/27 N<br>Inse Kony, Sac Analog<br>Inse Kony, Sac Analog                                                                                                    | Data replanini         2018-05-12           Data replanini         2018-05-12           Data replanini         2018-05-12           Data replanini         2018-05-12           Data replanini         2018-05-12           Data replanini         2018-05-12           Data replanini         2018-05-12           Data replanini         2018-05-12           Data replanini         2018-05-12           Data replanini         2018-05-12           Data replanini         2018-05-12           Data replanini         2018-05-12           Pata replanini         2018-05-12           Data replanini         2018-05-12           Data replaninini         2018-05-12           Data replanininini         2018-05-12           Data replaninininininininininininininininininini                                                                                                    | Vyjstal         GAMERSTITIATOR>           Vyjstal         GAMERSTITIATOR>           Modelson         GAMERSTITIATOR>           Watel wochow         GAMERSTITIATOR>           Watel wochow         G.000 B                                       |        |
| I z 7<br>Nadjensk dokumerku Pozycje dokumerku<br>Na dokumerku Woly000001/02/18 Ne nje 1<br>Nacos Boztodo wrownotzany<br>Dokozy<br>Razdoda z<br>MAGAZYN<br>Inser Mony, Sac Anabaj<br>(2)                                                                                                    | Data vejstarna 2018-03-12<br>Data vejstarna 2018-03-12<br>Data registarna 2018-03-12<br>Data modelkacej 2018-05-12 14:00<br>Racchol da<br>NOVAK ADAM                                                                                                    | Vijstal         GKMRESTRATOR>           Vijstal         GKRRESTRATOR>           Vadioš         GKRRESTRATOR>           Vadioš         GKRESTRATOR>           Vadioš rezchost         GKRESTRATOR>           Vadioš rezchost         GKRESTRATOR> | Vijića |

Główne okno RW (Rys.15) podzielone jest na cztery główne części:

- panel służący do filtrowania dokumentów (umieszczony na górze okna),
- panel przycisków zarządzających dokumentami (umieszczony poniżej panelu filtrującego),
- okno z listę dokumentów (umieszczone na środku okna),
- okno prezentujące w zakładkach informacje wybranego wyżej dokumentu (umieszczone na środku okna),
- 5.1.1 Prezentacja dokumentów RW.

Podczas przeglądania dokumentów użytkownik nie posiada praw do edycji jakichkolwiek pól, gdyż pracuje w trybie Podglądu.

5.1.1.1 Wybór przeglądanego dokumentu RW.

Użytkownik wybiera do przeglądnięcia interesujący go dokument poprzez:

- kliknięcie lewym przyciskiem myszy (podświetlenie pozycji na kolor niebiski),
- zaznaczając checkbox-em z lewej strony pozycji,
- używając strzałek na klawiaturze lub używając strzałek umieszczonych nad prezentowaną listą dokumentów, które kolejno pozwalają na: przejście do pierwszej pozycji, do poprzedniej, do kolejnej pozycji, do ostatniej.

5.1.1.2 Prezentacja danych o dokumentach RW- 1sposób.

Wyświetlana użytkownikowi lista dokumentów (*Rys.15*) zawiera informacje o numerze dokumentu wpisu do bazy, kontrahencie i o wartości rozchodu. Poniżej w drugiej części okna RW odpowiednio:

• w zakładce **Nagłówek dokumentu** (*Rys.15a*) użytkownik może zobaczyć bardziej szczegółowe informacje o dokumencie między innymi jego numerze i nazwie, terminie płatności, kto dokonał wpisu i z jaką datą modyfikował zapis, a przede wszystkim z jakiego magazynu i komu wydano towar (pole rozchód do) i o jakiej wartości,

| 1 z 7              |                        |                  |           |                     |               |                                 |
|--------------------|------------------------|------------------|-----------|---------------------|---------------|---------------------------------|
| Nagłówek dokumentu | Pozycje dokumentu      |                  |           |                     |               |                                 |
| Nr dokumentu RW/0  | 000001/03/18 Nr sys 18 | 99879            |           |                     |               |                                 |
| Nazwa Rozch        | nód wewnętrzny         | Data v           | wpisania  | 2018-03-12          | Wpisał        | <administrator></administrator> |
| Nr oryginału       |                        | Data wyst        | tawienia  | 2018-03-12          | Wystawił      | <administrator></administrator> |
| Dotyczy            |                        | Data mo          | dyfikacji | 2018-03-12 08:01:26 | Modyfikował   | <administrator></administrator> |
| Rozchód z          |                        | Rozchód do       |           |                     | Wartość rozcł | nodu                            |
| MAGAZYN            |                        | MIARA BERNADETTA | A .       |                     |               | 0,00 zł                         |
|                    |                        |                  |           |                     |               |                                 |

Rys.15a

• w zakładce **Pozycje dokumentu** (*Rys.15b*) użytkownik może zobaczyć nazwy towarów, usług wchodzące w skład dokumentu wraz z ich ilością i wartością rozchodu.

| 1 z 7<br>Nagłówek dokum | entu Pozycje dokumentu |       |      |       |                  |
|-------------------------|------------------------|-------|------|-------|------------------|
| [x] Lp                  | Nazwa towaru, usługi   | Ilość | J.m. | Cena  | Wartość rozchodu |
| I BOS 1                 | L WYBIELACZ            | 50    | I    | 13,53 | 676,50 zł        |
|                         |                        |       |      |       |                  |
|                         |                        |       |      |       |                  |
|                         |                        |       |      |       |                  |

5.1.1.3 Prezentacja danych o dokumentach RW- 2 sposób.

Użytkownik wybierając z listy konkretny dokument przy użyciu przycisku **Pokaż** z panelu przycisków zarządzających dokumentami (*Rys.16*).

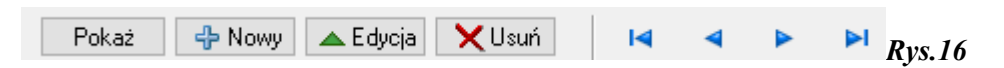

otrzyma szczegółowy podgląd do informacji w postaci okna złożonego z dwóch zakładek tj. **Dokument, Kontrahent**.

- w zakładce **Dokument** (*Rys.17*) użytkownik może zobaczyć (tylko podgląd):
  - wartości dokumentu- rozchodu,
  - nazwy towarów, usług wchodzące w skład dokumentu wraz z ich ilością, wartością brutto (u dołu zakładki),
  - o dacie wpisu, wystawienia (prawy, górny róg zakładki),
  - o czy dokument jest czy nie jest zatwierdzony,
  - o numerze dokumentu, numerze źródłowym (nr faktury) oraz w mniejszych zakładkach dane o Kontrahencie/Pracowniku, Sprzedawcy czyli firmie dla której prowadzimy magazyn i Autorze czyli kto wprowadził i kto modyfikował dokument.

| Ument Kontrahent<br>Ne dokumentu RW/000001/03/18                          | Dokument zatwierdzony                                     |
|---------------------------------------------------------------------------|-----------------------------------------------------------|
| I Nr dokumentu RW/000001/03/18                                            |                                                           |
| Nr źródzawy                                                               | Rok/Max 3 2018 Nr sys 1899679<br>Data wpisania 2018-03-12 |
| Name Rozchód wewnatrzov                                                   | Data wystawienia 2018-03-12                               |
|                                                                           | 20                                                        |
| Pracownik Sprzedawca Uwagi Autorzy                                        | Q. <sup>p</sup>                                           |
| 1an KOWAI SKT                                                             | Fun                                                       |
|                                                                           |                                                           |
| Rozchód z                                                                 |                                                           |
| Nazwa MAGAZYN                                                             |                                                           |
| Rozchód do                                                                |                                                           |
| Nazwa NOWAK ADAM                                                          |                                                           |
|                                                                           | Wartość rozchodu 676,50 zł                                |
| Pozycje dokumentu                                                         |                                                           |
| Lp.                                                                       | Pokaž 🕂 Nowa 🔺 Edycja — Usuń 14 4 🕨 🕨                     |
| Lp. Nazwa towaru, usługi Ilość J.m. Cena netto Cena brutto Wartość brutto |                                                           |
|                                                                           |                                                           |

• w zakładce **Kontrahent** użytkownik może zobaczyć dane szczegółowe o kontrahencie czyli osobie której wewnątrz "Firmy" (pracowniku) wydano towar.

Dane występujące w tych zakładkach są nieedytowalne, gdyż użycie przyciski **Pokaż** (*Rys.16*)pozwala użytkownikowi na pracę w trybie podglądu. Użycie przycisku **Funkcje** (*Rys.17*)

zakończy się komunikatem .Użytkowni wyświetlone dane może jedynie wydrukować przy użyciu przycisku **Drukuj** natomiast przycisk **Wyjście** pozwoli użytkownikowi opuścić okno podglądu wybranego dokumentu (przyciski prawa strona okna).

5.1.2 Operacje na dokumentach RW.

5.1.2.1 Sortowanie dokumentów RW.

Ułożenie-kolejność dokumentów na liście użytkownik może zmienić:

 klikając na nagłówek kolumny sortuje rosnąco lub malejąco w zależności od ilości kliknięć na nagłówek,

• wybierając kliknięciem myszy na **D**, **T**  $\square$  **D** w zależności od tego czy: dokumenty mają być posortowane według typu dokumentu-**T**, czy dokumenty mają być posortowane rosnąco według wydruków dokumentu-**D**.

5.1.2.2 Filtrowanie dokumentów RW.

Bardziej surowe kryterium wyszukiwania użytkownik może zastosować za pomocą filtrów w panelu znajdującym się na górze okna (*Rys.18a*). W tym celu ustawiając głównie daty i rodzaj dokumentu następnie klikając **Wyszukaj** zawęża krąg poszukiwań.

W każdej chwili użytkownik może wyczyścić warunki filtra przy pomocy

res wg daty wpisania Typ dokumentu Rok Magazyn Data wpisania
Czyść warunek 🔑 Wyszukaj 🖂 Rvs.18a

Zawężając jeszcze bardziej krąg poszukiwań dokumentu/dokumentów użytkownik może skorzystać z dodatkowych opcji używając przy przycisku Wyszukaj. Pojawią się wówczas dodatkowe filtry (*Rys.18b*),

| Filtr: Okres wg daty wpisania Ty | /p dokumentu Ro | ok            | Magazyn | Data wpisania    |                          |    |                |
|----------------------------------|-----------------|---------------|---------|------------------|--------------------------|----|----------------|
| ×                                | 😂 2             | 018           | MAGAZYN | 5                | Czyść warunek 🔎 Wyszukaj |    |                |
| Kontrahent/Pracownik             | ۵ ک             | K Nr dokument | u 🛛 🗙   | Data wystawienia | 15                       | 19 |                |
|                                  |                 |               |         |                  |                          |    | <i>Rys.18b</i> |

gdzie korzystając z nich:

- użytkownik przy dacie wystawienia dokumentu podaje zakresy dat (od do) korzystając z
  - kalendarzy ukrytych pod przyciskami . użytkownik filtrując po kontrahencie/pracowniku korzysta ze słowników ukrytych pod

| <u>a</u> a      | ×                                                                              |
|-----------------|--------------------------------------------------------------------------------|
| przyciskiem     | , a usuwa wartość przyciskiem, 👘 , a korzystając np. ze słownika               |
| kontrahentów, p | ojawia się użytkownikowi kartoteka klientów (patrz instrukcja pkt. 3.1.2.3.3), |

Oczywiście dopiero po kliknięciu Wyszukaj użytkownik zawęża krąg poszukiwań.

Natomiast użytkownik czyści warunki wyszukiwania-filtra przy pomocy

# 5.1.2.3 Dodawanie nowego dokumentu RW.

Użytkownik nowy dokument dodaje klikając myszką na przycisk panelu przycisków zarządzających dokumentami (*Rys.16*). Pojawia się wówczas okno (*Rys.19a*) układem pól analogiczne jak podczas podglądu dokumentu-przy użyciu Pokaż. Różnica jest np. w tym, że panel przycisków po prawej stronie okna ma przy tworzeniu nowego dokumentu aktywne przyciski **Zapisz** i **Anuluj** oraz w dolnej części nad częścią z pozycjami w dokumencie aktywne są przyciski **Pokaż, Nowa, Edycja i Usuń.** 

Użytkownik może również użyć przycisku z klawiatury (informacja na dole ekranu Rys. 15):

- Insert co jest równoznaczne z przyciskiem Nowa pozycja,
- ESC co jest równoznaczne z wyjściem z okna.

| Dokumenty magazynowe                                                      | - 0                                                   | ×                  |
|---------------------------------------------------------------------------|-------------------------------------------------------|--------------------|
| RW - Rozchód wewnętrzny                                                   |                                                       |                    |
| Dokument Kontrahent                                                       | Dokument zatwierdzony                                 | Ilviérie           |
| 1 Nr dokumentu RW/000001/08/18                                            | Rok/Msc 8 2018 Nr sys 1900922                         | in place           |
| Nr źródłowy                                                               | Data wpisania 2018-08-03                              | zapisz             |
| Nazwa Rozchód wewnętrzny                                                  | Data wystawienia 2018-08-03                           | Anuluj             |
| Opis                                                                      |                                                       | Drukuj             |
| Kontrahant Germanaura Liunci Autorau                                      | ٩.                                                    | lodgląd<br>rydruku |
|                                                                           | Fu                                                    | nkcje              |
|                                                                           |                                                       |                    |
| 144-04                                                                    |                                                       |                    |
| Porta                                                                     |                                                       |                    |
| Konto                                                                     |                                                       |                    |
| Barbid *                                                                  |                                                       |                    |
| Nazwa MAGAZYN                                                             |                                                       |                    |
| Rozchód do                                                                |                                                       |                    |
| Nazwa                                                                     |                                                       |                    |
|                                                                           | Wartość rozchodu 0.00 zł                              |                    |
| Annual Adversaria                                                         |                                                       |                    |
| Pozycje dokumentu                                                         |                                                       |                    |
| a Lp. P                                                                   | Pokaž 🕂 Nowa 🔺 Edycja 🗕 Usuń 🖂 🖉 🖻                    |                    |
| Lp. Nazwa towaru, usługi Ilość 3.m. Cena netto Cena brutto Wartość brutto |                                                       |                    |
| ·                                                                         |                                                       |                    |
|                                                                           |                                                       |                    |
|                                                                           |                                                       |                    |
|                                                                           |                                                       |                    |
| ¢                                                                         | >                                                     |                    |
| prak werszy                                                               |                                                       |                    |
| 2018-08-03                                                                | Uzytkownik: ADM [Administrator systemu Gospodarka mag | gazynowa]          |
|                                                                           |                                                       |                    |

5.1.2.3.1 Numer dodawanego dokumentu RW.

W zakładce **Dokument** użytkownik wprowadza/nie wprowadza **Nr dokumentu** w zależności czy w aplikacji ustawiono auto numerację czy nie.

W przypadku autonumeracji użytkownik nie może zmienić numeru dokumentu.

Nr dokumentu (przykład: RW/000001/06/18) składa się z:

- o Kod dokumentu (RW-Rozchód wewnętrzny),
- Numer (kolejny w danym miesiącu i roku)
- o Miesiąc
- o Rok

Szczegółowo powyższe składowe nr dokumentu przedstawia okno (*Rys.9b*), które pokaże się użytkownikowi po kliknięciu na ikonkę przy numerze.

W przypadku gdy administrator ustawi w aplikacji numeracje ręczną wówczas użytkownik wpisuje nr dokumentu i klika na  $\checkmark$ .

5.1.2.3.2 Nr źródłowy, Nazwa i Opis dokumentu.

Użytkownik wprowadza z klawiatury dane w pola zaznaczone kolorem niebieskim (*Rys.19a*) tj. **Nr źródłowy** (np. jako numer faktury) i **Opis**. **Nazwa** wpisana jest automatycznie.

5.1.2.3.3 Kontrahent.

W środkowej części okna w pierwszej zakładce Kontrahent użytkownik przy tworzeniu

nowego dokumentu RW klikając na wprowadza dane korzystając głównie ze słownika

Pracownicy (Rys. 19c), rzadziej (sporadycznie) Kartoteki klientów wybierając z listy

Kontrahent Edytuj bieżącego kontrahenta Pracownik

Baza pracowników dostępna jest dla użytkownika z głównego okna aplikacji z górnego menu, mianowicie **Słowniki>/Kartoteka pracowników>**. W oknie lista posortowana jest alfabetycznie według nazwisk.

| Image: Second Second |                |             | n |       | <b>.</b> |      |    |     |      |       |          |       |   |
|----------------------------------------------------------------------------------------------------|----------------|-------------|---|-------|----------|------|----|-----|------|-------|----------|-------|---|
| Lista pracowników<br>NOWAK MARIAN<br>NOWAK JAN<br>NOWAK JAN<br>NOWAK ANNA<br>NOWAK ANNA<br>NOWAK MARIA<br>NOWAK PAWEŁ<br>NAWAK SEBASTIAN<br>NOWAK SEBASTIAN<br>NOWAK JACEK<br>NOWAK ZBIGNIEW<br>NOWAK ADAM<br>Nazwisko NOWAK<br>Imię MARIAN<br>Id 1899835<br>is                                                                                                    |                |             | P | racov | whicy    | y    |    |     |      |       |          |       |   |
| Lista pracowników NOWAK MARIAN NOWAK MARIAN NOWAK ANNA NOWAK ANNA NOWAK ANNA NOWAK MARIA NOWAK PAWEŁ NAWAK SEBASTIAN NOWAK JACEK NOWAK ZBIGNIEW NOWAK ADAM NOWAK ADAM V Nazwisko NOWAK Imię MARIAN Id 1899835 s                                                                                                    |                |             |   |       | I        | ◄    |    | ÞI  | ٠    | -     | 4        | ÷     | × |
| NOWAK MARIAN NOWAK JAN NOWAK ANNA NOWAK ANNA NOWAK MARIA NOWAK MARIA NOWAK SEBASTIAN NOWAK SEBASTIAN NOWAK JACEK NOWAK ZBIGNIEW NOWAK ZBIGNIEW NOWAK ADAM Nazwisko NOWAK Imię MARIAN Id 1899835 is                                                                                                    | .ista pracowr  | ników       |   |       |          |      |    |     |      |       |          |       | ^ |
| NOWAK JAN<br>NOWAK ANNA<br>NOWAK MARIA<br>NOWAK MARIA<br>NOWAK SEBASTIAN<br>NOWAK SEBASTIAN<br>NOWAK JACEK<br>NOWAK JACEK<br>NOWAK ZBIGNIEW<br>NOWAK ADAM<br>Nazwisko NOWAK<br>Imię MARIAN<br>Id 189835<br>is                                                                                                    | IOWAK MARIA    | AN          |   |       |          |      |    |     |      |       |          |       |   |
| NOWAK ANNA<br>NOWAK MARIA<br>NOWAK MARIA<br>NOWAK PAWEŁ<br>NAWAK SEBASTIAN<br>NOWAK SEBASTIAN<br>NOWAK JACEK<br>NOWAK ZBIGNIEW<br>NOWAK ZBIGNIEW<br>NOWAK ADAM<br>Nazwisko NOWAK<br>Imię MARIAN<br>Id 189835<br>is                                                                                                    | 10WAK JAN      |             |   |       |          |      |    |     |      |       |          |       |   |
| NOWAK MARIA<br>NOWAK PAWEŁ<br>NAWAK SEBASTIAN<br>NOWAK JACEK<br>NOWAK ZBIGNIEW<br>NOWAK ADAM<br>Nazwisko NOWAK<br>Imię MARIAN<br>Identyfikator NOWAK MARIAN<br>Id 189835                                                                                                    | 10WAK ANNA     |             |   |       |          |      |    |     |      |       |          |       |   |
| NOWAK PAWEŁ NAWAK SEBASTIAN NOWAK JACEK NOWAK ZBIGNIEW NOWAK ADAM NOWAK ADAM Nowakio NOWAK Imię MARIAN Id 1899835 is                                                                                                    | IOWAK MARIA    | ۱           |   |       |          |      |    |     |      |       |          |       |   |
| NAWAK SEBASTIAN<br>NOWAK JACEK<br>NOWAK ZBIGNIEW<br>NOWAK ADAM<br>Nazwisko NOWAK<br>Imię MARIAN<br>Identyfikator NOWAK MARIAN<br>Id 1899835<br>is                                                                                                    | IOWAK PAWE     | Ł           |   |       |          |      |    |     |      |       |          |       |   |
| NOWAK JACEK<br>NOWAK ZBIGNIEW<br>NOWAK ADAM<br>Nazwisko NOWAK Imię MARIAN Archiwalny<br>Identyfikator NOWAK MARIAN Id 1899835<br>is                                                                                                    | AWAK SEBAS     | STIAN       |   |       |          |      |    |     |      |       |          |       |   |
| NOWAK ZBIGNIEW<br>NOWAK ADAM<br>Nazwisko NOWAK Imię MARIAN Archiwalny<br>Identyfikator NOWAK MARIAN Id 1899835<br>is                                                                                                    | IOWAK JACEK    |             |   |       |          |      |    |     |      |       |          |       |   |
| NDWAK ADAM Nazwisko NOWAK Imię MARIAN Identyfikator NOWAK MARIAN Id 1899835 is                                                                                                    | 10WAK ZBIGN    | IEW         |   |       |          |      |    |     |      |       |          |       |   |
| Nazwisko NOWAK Imię MARIAN Archiwalny<br>Identyfikator NOWAK MARIAN Id 1899835<br>is                                                                                                    | IOWAK ADAM     |             |   |       |          |      |    |     |      |       |          |       | ~ |
| Nazwisko NOWAK Imię MARIAN LArchiwalny<br>Identyfikator NOWAK MARIAN Id 1899835<br>is                                                                                                    |                |             |   | _     |          |      |    |     | _    | _     |          |       |   |
| Identyfikator NOWAK MARIAN Id 1899835<br>is                                                                                                    | Nazwisko N     | OWAK        |   | Imię  | MARIA    | AN . |    |     |      |       | Archiv   | walny |   |
| is                                                                                                    | dentyfikator N | OWAK MARIAN |   |       |          |      |    |     |      | ld 18 | 39983    | 5     |   |
| is                                                                                                    |                |             |   |       |          |      |    |     |      |       |          |       |   |
|                                                                                                    | 1              |             |   |       |          |      |    |     |      |       |          |       |   |
|                                                                                                    |                |             |   |       |          |      |    |     |      |       |          |       |   |
|                                                                                                    | 1              |             |   |       |          | Г    |    |     |      |       | <b>.</b> |       |   |
|                                                                                                    |                |             |   |       |          |      | 말꽃 | Wyb | ierz |       | XA       | muluj |   |

W zakładce Kontrahent:

- Użytkownik ma możliwość wyboru pracownika ze słownika,
- Użytkownik ma możliwość wyszukania pracownika ze słownika używając
- Użytkownik ma możliwość wyszukania kontrahenta z Kartoteki klientów po wielu danych

korzystając z list wyboru ukrytych pod "lupkami"<sup>20</sup> przy poszczególnych polach,

- Użytkownik ma możliwość wyszukania kontrahenta z **Kartoteki klientów** po ciągu znaków. Wpisuje wówczas jedną czy dwie pierwsze litery w pole Nazwa/Nazwisko\*, Identyfikator\* (np. jako skrót nazwy),
- Użytkownik ma możliwość wyszukiwania kontrahenta z Kartoteki klientów po danych adresowych,
- Użytkownik ma możliwość wprowadzenia do **Kartoteki klientów** nowego klienta- jeżeli dany klient nie występuje w bazie,
- Użytkownik ma możliwość edycji pracownika.

#### **UWAGA:**

Kartotekę klientów – sposób wyszukiwania klienta, w przypadku jego braku dodanie nowego omówiono w pkt 3.1.2.3.4 Instrukcji. Brak efektu wyszukania (brak klienta) sygnalizuje aplikacja

komunikatem

Użytkownik przy wprowadzaniu nowego dokumentu RW wybiera odpowiedniego pracownika/klienta i klika na przycisk u dołu okna kartoteki . W efekcie do wprowadzanego dokumentu zostanie wstawiony wybrany pracownik/klient.

Użytkownik gdy korzysta z kartoteki klientów również jego dane szczegółowe zobaczy na drugiej zakładce głównego okna (*Rys.19a*) **Kontrahent**. Użytkownik wybranego (wstawionego) pracownika/klienta może zmienić lub edytować klikając w zakładce **Dokument** (lub w zakładce

Kontrahent ikonkę (), czego w efekcie zostanie zapytany czy chce dokonać zmiany czy edycji:

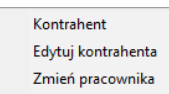

. Przeniesiony zostanie wówczas do odpowiedniego słownika.

5.1.2.3.4 Zakładki Nabywca, Sprzedawca, Płatnik, Uwagi i Autorzy.

**Sprzedawca** wypełniony jest danymi firmy, zakładu prowadzącego magazyn, natomiast w zakładce **Autorzy** są wpisana osoba robiąca wpis do bazy i osoba modyfikująca wpis w Rozchód wewnętrzny – RW. Może wprowadzić również **Uwagi** o dokumencie. Pozostałe zakładki tj. **Nabywca**, **Platnik** zostają nie wypełniane.

Po wybraniu Pracownika w oknie głównym (*Rys.15*) nad pozycjami dokumentu pojawi się zapis mówiący z jakiego magazynu wydano temu pracownikowi towar/towar.

| THOSE OFFICE |           |
|--------------|-----------|
| Nazwa MA     | AGAZYN    |
| Rozchód do   |           |
| Do NO        | DWAK ADAM |

5.1.2.3.5 Daty.

W przypadku wprowadzania dokumentu RW po prawej części okna (*Rys.19a*) wstawione zostaną daty wpisania i wystawienia domyślnie jako daty bieżące. Użytkownik klikając przy pozycjach

na może je zmienić. Rok i Nr sys. (systemowy) są nadawane automatycznie i niezmienne.

5.1.2.3.6 Wartość rozchodu.

W środkowej części okna po prawej stronie (*Rys.19a*) naliczania jest wartość rozchodu na podstawie wprowadzanych pozycji w dokumencie.

# 5.1.2.3.7 Pozycje dokumentu RW.

Użytkownik przy wprowadzaniu dokumentu RW w dolnej części okna zobaczy

Pokaż 🕂 Nowa 🔺 Edycja 🖵 Usuń 📢 ┥ 🕨 ы

# 1 2 3 4

gdzie przyciski sterujące mają następujące funkcje oraz klawisze skrótów (wg numerów na rysunku):

- 1- wyświetlenie wybranej pozycji, przy pustej liście towarów i usług przycisk jest nieaktywny,
- 2- dodanie pozycji (Insert),
- 3- edycja pozycji, ale tylko dokumentu niezatwierdzonego (Alt+Enter), przy braku pozycji na liście towarów i usług przycisk jest nieaktywny,
- 4- usuniecie pozycji, ale tylko dokumentu niezatwierdzonego, przy braku pozycji na liście towarów i usług przycisk jest nieaktywny.

Użytkownik dodaje pozycje towarów i usług dokumentu wybierając z panelu sterującego

przycisku Nowa (2). Pojawia się wówczas okno, gdzie pola do wypełnienia są koloru niebieskiego:

| Pozycja dokumentu                                                                  |                               |                          | ×                                              |
|------------------------------------------------------------------------------------|-------------------------------|--------------------------|------------------------------------------------|
|                                                                                    | Pozycje tov                   | warów i usług            |                                                |
| Kod towaru<br>Towar (F2)<br>Kod PKWIU Nazwa poz<br>Wartości pozycji Pozycje towaru | Nazwa towaru                  | Dokładność ceny: 0.00    | Zapisz<br>X Anuluj<br>Bez kontroli<br>wartości |
| Lp Jednostka Ilość 🔤 F                                                             | Rabat Cena (B)<br>9,00 % 0,00 | Watość brutto<br>0,00 zł | Przelicz                                       |
| 2                                                                                  |                               |                          | 💠 Wyjście                                      |

• Użytkownik wpisuje kod, nazwę towaru, pozycji lub klikając na przycisk Towar (F2) ( klawisz

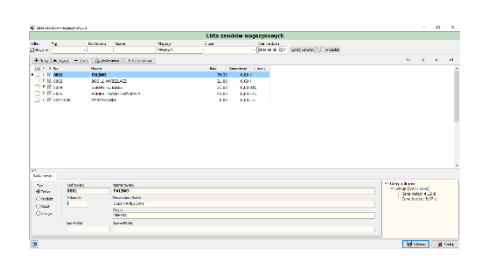

F2) korzysta z **Listy zasobów magazynowych** (magazynu z którego jest przekazanie, na którym użytkownik jest zalogowany) uzupełnionej wcześniej lub nanosi wpisy podczas korzystania z tej listy (szczegółowo nanoszenie pozycji do listy zasobów magazynowych zostało omówione w punkcie 7 Instrukcji).

Wybierając pozycje i klikając na przycisk **Wybierz** uzupełnia wszystkie pola

. Może się również zdarzyć, że w zasobie magazynowym jest pozycja

z wprowadzoną ilością towaru równą zero (ilość=0) wówczas gdy użytkownik wpisze liczbę >0

| Informacj | 3                                                                           | Х |
|-----------|-----------------------------------------------------------------------------|---|
| 1         | Brak towaru STRZYKAWKI w zasobach magazynu.<br>Nie można wybrać tego towaru |   |
|           | ОК                                                                          |   |

aplikacja zakomunikuje błędem typu:

Po wpisaniu ilości, kwoty wartości wyliczane są automatycznie.

• Użytkownik wprowadza dane dot. poszczególnych towarów, usług korzystając z przycisku

czyli słownika klasyfikacji PKWiU (wybiera istniejący zapis lub dopisuje).

• Użytkownik zapisuje pozycję przyciskiem **Zapisz**. W każdej chwili może zrezygnować z wpisu przyciskiem **Anuluj** i wyjść przyciskiem **Wyjście**.

Po dodaniu pozycji towarów i usług dokumentu użytkownikowi nad wpisaną listą pojawi się łączna wartość rozchodu.

5.1.2.3.8 Zakończenie dodawania nowego dokumentu RW.

Po prawej stronie okna głównego dodawania nowego dokumentu RW użytkownik ma do dyspozycji następujące przyciski:

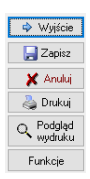

- użytkownik opuszczając okno klikając **Wyjście** zmuszony zostaje do anulowania lub zapisu, bo inaczej nie wyjdzie z okna. W momencie wyjścia aplikacja zawsze da komunikat
  - Frzed wyjściem proszę zapisać lub anulować zmiany.
     OK
- użytkownik ma możliwość zapisu dokumentu używając przycisk Zapisz,
- użytkownik ma możliwość anulowania wpisu, rezygnacji z wprowadzania używając przycisk Anuluj,
- użytkownik ma możliwość wydruku używając przycisk Drukuj,
- użytkownik ma możliwość podglądu wydruku używając przycisk Podgląd wydruku,
- użytkownik ma możliwość przy użyciu przycisku **Funkcje** dokonać zatwierdzenia dokumentu ale dopiero po jego zapisie.

5.1.2.3.8.1 Zatwierdzanie dokumentu RW.

Użytkownik po zapisie dokumentu przy użyciu przycisku Funkcje dokonuje zatwierdzenia.

Pytanie

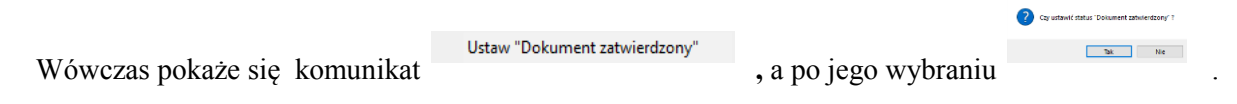

Użytkownik ma możliwość (lub nie, gdyż funkcjonalność jest dostępna w zależności od nadanych uprawnień) przy użyciu przycisku **Funkcje** dokonać odznaczenia zatwierdzenia dokumentu (wcześniej

zatwierdzonego). Wówczas pokaże się komunikat , a po jego wybraniu

 
 Unaga II
 Operaça satawi status "Dokument nazahineratory". Pocosi la ponouna ediye dokumenta. Cg polwerdizas operaçt I

 Tak
 Nie

, gdzie dokonuje decyzji.

5.1.2.3.8.2 Drukowanie dokumentu RW.

Użytkownik ma możliwość wydruku dokumentu bezpośrednio na drukarkę używając przycisk

👌 Drukuj

i wcześniejszego podglądu wydruku używając przycisk

Podczas drukowania korzysta się z wzorców wcześniej zdefiniowanych. A definiowaniem edycją, zmianami wzorca wydruku zajmuje się administrator aplikacji.

W przypadku wydruku i wyboru wzorca następuje wydruk bezpośrednio na drukarkę, Natomiast przy podglądzie wydruku użytkownikowi pokaże się okno **Raport** z drukowanym dokumentem

, gdzie w górnym pasku może zdecydować o wydryku, zapisie pliku do pliku na dysku komputera, również w formacie PDF, powiększyć/zmniejszyć podgląd wydruk jak i wyświetkić nastepną/poprzednia stronę raportu.

## 5.1.2.4 Edycja dokumentu RW.

Należy podkreślić, że edycja pól, pozycji itd. dokumentu jest możliwa wówczas, gdy nie jest on zatwierdzony. Gdy użytkownik będzie chciał edytować, dokonać zmian wpisanych danych

w okumencie zatwierdzonym, pokaże mu się komunikat<sup>1</sup> <sup>Dokument posłada status 'Dokument zatwierdzony'</sup> nie pozwalając na edycję.

Gdy zachodzi potrzeba zmiany pozycji zatwierdzonej użytkownik przy użyciu przycisku **Funkcje** może (lub nie może, gdyż funkcjonalność jest dostępna w zależności od nadanych uprawnień) dokonać odznaczenia zatwierdzenia dokumentu. Wówczas pokaże się komunikat

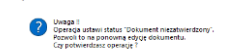

odznacz "Dokument zatwierdzony", a po jego wybraniu , gdzie dokonuje decyzji klikając **Tak**.

należy

Użytkownik może edytować niezatwierdzone dokumenty na liście w oknie głównym RW. Edycja dokumentu przez użytkownika polega na zaznaczeniu pozycji myszką (podświetleniu na kolor niebieski), a następnie na kliknięciu na przycisk Color i Pojawia się wówczas okno analogiczne jak okno podglądu dokumentu (*Rys.15*), czy dodawania nowego dokumentu (*Rys.19a*). Zmiana wpisów, opcji jest zależna od poprzednich operacji na bieżącym dokumencie. Użycie, utworzenie wcześniejsze dokumentu uniemożliwia np. zmianę jego numeru, gdy w aplikacji ustawiono auto-numerację itp.

#### 5.1.2.5 Usuwanie dokumentu RW.

Użytkownik wybierając z listy konkretny dokument (nie wydrukowany) przy użyciu przycisku Xusuń z panelu przycisków zarządzających dokumentami (*Rys.6*) dokonuje bezpowrotnego usunięcia

dokumentu. Aplikacja pyta wówczas, czy , gdzie użytkownik podejmuje decyzję Tak/Nie.

Użytkownik wybierający dokument już wydrukowany nie może go usunąć. Aplikacja da

| komunikat    | OK |    |
|--------------|----|----|
| KOIIIuIIIKau |    | ١, |

5.1.2.6 Zestawienia RW.

Poniżej panelu filtrującego w głównym oknie RW pośród przycisków zarządzających dokumentami znajduje się przycisk Zestawienia , który umożliwia użytkownikowi zrobienie zestawień dokumentów w postaci raportu.

Użytkownikowi klikając na przycisk Zestawienia pojawia się kolejny mówiący, że robi Zestawienie pozycji z tabeli , a następnie się okno z wzorcami zestawień:

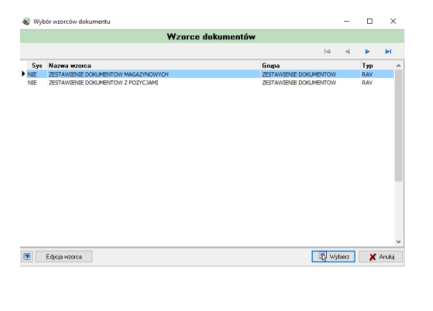

Wzorce zestawień definiowane są w oknie głównym aplikacji: <**Wydruki**>/**<Wzorce dokumentów>**.

Podczas drukowania użytkownik korzysta z wzorców wcześniej zdefiniowanych.

Definiowaniem, edycja, zmianami wzorca wydruku zajmuje się administrator aplikacji.

Po wyborze wzorca pokazuje się okno **Raport**, gdzie w górnym pasku <sup>© Tenen Newt (Newt)</sup> może zdecydować o wydryku, zapisie pliku do pliku na dysku komputera, również w formacie PDF, powiększyć/zmniejszyć podgląd wydruk jak i

5.1.2.7 Wyjście z RW.

Użytkownik wybierając przycisk w prawym dolnym rogu lub klikając na × w prawym górnym rogu z głównego okna Rozchód wewnętrzny (*Rys.15*).

## 6. Przesunięcia międzymagazynowe.

wyświetkić nastepną/poprzednia stronę raportu.

Przesunięcia między magazynami występują/magą wystąpić w instytucji (Firmie) wówczas gdy istnieje więcej niż jeden rodzaj magazynu. Użytkownik może mieć dostęp do jednego lub więcej rodzajów magazynu w zależności od nadanych mu uprawnień przez administratora aplikacji. Instrukcja

opisuje przykład, gdy istnieje magazyn główny i magazyn lokalny. W aplikacji magazyny tworzy się

| Lista n | agazynów        |  |
|---------|-----------------|--|
|         | Lista magazynów |  |

pod ikoną

Definiowanie magazynów, nadawanie do nich uprawnień należy do administratora aplikacji.

Gdy użytkownikowi nadano uprawnienia do magazynu głównego i lokalnego wówczas zaraz na początku logowania do aplikacji ma do wyboru:

| 凝 Kontekst                            |               |            | Х |
|---------------------------------------|---------------|------------|---|
| Wybór dan                             | ych logowania |            |   |
| Firma: Urząd Gminy Test               |               | ~ 🚇        |   |
| Magazyn: MAGAZYN [MAG]                |               | ~ 🕰        |   |
| Data: MAGAZYN [MAG]<br>MAGAZYN LOKALN | Y [ML]        |            |   |
| 2                                     | 取 Wybierz     | 🛛 🗶 Anuluj |   |

## 6.1 Opis okna Przesunięcia międzymagazynowe (MM).

The backbarr

Wejście do tych dokumentów polega na kliknięciu na ikonę

| MM   | dostępną poniżej gó                       | ornego |
|------|-------------------------------------------|--------|
| Inne | dokumenty magazynowe                      |        |
| Ľ,   | Pozostałe typy dokumentów<br>magazynowych | D      |
|      |                                           | . Po   |

paska menu rozwijalnego w głównym oknie aplikacji lub na skrót wybraniu powyższego skrótu pojawia się ono wyboru:

, gdzie następnie użytkownik wybiera pozycję MM-Przesunięcie międzymagazynowe. Pojawia się wówczas okno (*Rys.21*).

|                |                                                                                                    |                                     |              |                       |                       | Description 1 and     | the sector descent of                 |            |            |        |  |      |  |
|----------------|----------------------------------------------------------------------------------------------------|-------------------------------------|--------------|-----------------------|-----------------------|-----------------------|---------------------------------------|------------|------------|--------|--|------|--|
|                |                                                                                                    |                                     |              |                       |                       | Przesunięc            | a międzymag                           | azynowe    |            |        |  |      |  |
| 26004          | nęcia mędzymagazynowe                                                                                                  |                                     |              |                       |                       |                       |                                       |            |            |        |  |      |  |
| its:           | Okres wg daty wpisania                                                                                                 | Rok                                 | Nr dok. hand | lowego                | Nr 2stidtowy          |                       | Nr. systemowy                         |            |            |        |  |      |  |
|                |                                                                                                    | 2018                                | 121 (Inc.)   |                       |                       |                       |                                       | Cayso meru | iek 🔑 Wysz | ** 🖾 🦉 |  |      |  |
|                | 1                                                                                                    |                                     |              |                       |                       | Pokaz 🤞               | Nowy 🔺 Edycja                         | 🗙 Usuń     |            | PH .   |  |      |  |
| (e)            | D T Numer dokumentu                                                                                                    | Data vipisania                      | Rok/Msc      |                       | Kontrahent            | Wa                    | tość Netto                            |            |            |        |  |      |  |
|                | E MM/000002/06/18                                                                                                    | 2018-06-20                          | 201806       |                       |                       |                       | 75,00 zł                              |            |            |        |  |      |  |
|                | MM/000001/06/18                                                                                                    | 2018-06-19                          | 201806       |                       |                       |                       | 17,70 zł                              |            |            |        |  |      |  |
|                |                                                                                                    |                                     |              |                       |                       |                       |                                       |            |            |        |  |      |  |
|                |                                                                                                    |                                     |              |                       |                       |                       |                                       |            |            |        |  |      |  |
|                |                                                                                                    |                                     |              |                       |                       |                       |                                       |            |            |        |  |      |  |
|                |                                                                                                    |                                     |              |                       |                       |                       |                                       |            |            |        |  |      |  |
|                |                                                                                                    |                                     |              |                       |                       |                       |                                       |            |            |        |  |      |  |
|                |                                                                                                    |                                     |              |                       |                       |                       |                                       |            |            |        |  |      |  |
|                |                                                                                                    |                                     |              |                       |                       |                       |                                       |            |            |        |  |      |  |
|                |                                                                                                    |                                     |              |                       |                       |                       |                                       |            |            |        |  |      |  |
|                |                                                                                                    |                                     |              |                       |                       |                       |                                       |            |            |        |  |      |  |
| 2              |                                                                                                    |                                     |              |                       |                       |                       |                                       |            |            |        |  |      |  |
| 2              | wek dokumentu Pozycje dokum                                                                                            | sentu                               |              |                       |                       |                       |                                       |            |            |        |  |      |  |
| 2              | wek dokumentu Pozycje dokum                                                                                            | sentu                               |              |                       |                       |                       |                                       |            |            |        |  |      |  |
| 2              | wek dokumentu Potycje dokum                                                                                            | sentu                               |              |                       |                       |                       |                                       |            | 14 A       | 14 4   |  |      |  |
| 2              | kyek dokumentu Potycje dokum                                                                                           | aentu<br>waru, usilugi              | liość        | J.m.                  | St. VAT               | Cena                  | Wartość Netto                         |            | - F        | ▶ ▶    |  |      |  |
|                | ky Nazwa to<br>1 BOS 1L WYBIELACZ                                                                                      | aentu<br>waru, uskugi               | Io4ć         | ).m.<br>5 I           | St. VAT<br>23%        | Cena<br>11,00         | Wartość Netto<br>55,00 2ł             |            | 4          | à ài   |  |      |  |
| 2              | Lp Nazve to<br>1 BOS 1L WYBELACZ<br>2 PAPIER TOALETOWY MJ                                                              | sentu<br>Naru, uskugi<br>AŁY        | 2044         | ی<br>۲۵ ا<br>۲۵ szt.  | St. VAT<br>23%<br>23% | Cena<br>11,00<br>4,00 | Wartość Netto<br>55,00 zł<br>20,00 zł |            | i4 4       | ÷ •    |  |      |  |
| 2              | Lp Nazve to<br>1 BOS 1L WYBELACZ<br>2 PAPIER TOALETOWY M                                                               | sentu<br>waru, uskugi<br>ALY        | Bość         | ۵                     | St. VAT<br>23%<br>23% | Cena<br>11,00<br>4,00 | Wartość Netto<br>55,00 zł<br>20,00 zł |            | 4 4        | ▶ ▶    |  |      |  |
| 2              | Lp Naziva to<br>1 BOS 1L WYBELACZ<br>2 PAPER TOALETOWY M                                                               | eentu<br>waru, uskugi<br>Ak.Y       | Bost         | ۵                     | St. VAT<br>23%<br>23% | Cena<br>11,00<br>4,00 | Wartość Netto<br>55,00 zł<br>20,00 zł |            | i4 4       | ▶ ▶    |  |      |  |
| 2              | LP Narvis dokumentu Pozycie dokum<br>LP Narvis to<br>1 BOS 11. WYBIELACZ<br>2 PAPER TOALETOWY M                        | neritu<br>maru, ustugi              | Bość         | ).m.<br>5 I<br>5 szt. | St. VAT<br>23%<br>23% | Cena<br>11,00<br>4,00 | Wartość Netto<br>55,00 zł<br>20,00 zł |            | 14 4       | 4      |  |      |  |
| 2              | Lp Nazve to<br>1 BOS 11 WYBELACZ<br>2 PAPER TOALETOWY M                                                                | nentu<br>Neru, sekogi<br>AŁY        | Bość         | ۵                     | St. VAT<br>23%<br>23% | Cens<br>11,00<br>4,00 | Wartość Netto<br>55,00 zł<br>20,00 zł |            | به<br>۲    | 4 4    |  |      |  |
| 2<br>#ght      | UP Potycje dokumentu Potycje dokum<br>UP Nazvos to<br>1 BOS 11. VYRELACZ<br>2 PAPIER TOALETOWY M                       | nentu<br>waru, ushugi<br>A&Y        | Bość         | յ.m.<br>5  <br>5 szt. | SL VAT<br>23%<br>23%  | Cena<br>11,00<br>4,00 | Wartok Netto<br>55,00 zł<br>20,00 zł  |            | 14 4       | le el  |  |      |  |
| 2<br>+gh(      | Lp Potycje dokum<br>Lp Nazwe to<br>1 BOS 1L WYBELCZ<br>2 PAPER TOALETOWY M                                             | nemlu<br>maru, uskugi<br>ALY        | Bodd         | J.m.<br>5 1<br>5 szt. | SL VAT<br>23%<br>23%  | Cena<br>11,00<br>4,00 | Wartość Netto<br>55,00 zł<br>20,00 zł |            | 14 4       |        |  |      |  |
| 2<br>*0*(      | Verek datumentu Propicje datum<br>Lip Naziva tis<br>1 BOS 11 WYBELACZ<br>2 PAPLER TOALETOWY M                          | veru, uskogi<br>Neru, uskogi<br>A&Y | Bość         | J.m.<br>5 I<br>5 szt. | SL VAT<br>23%<br>23%  | Cena<br>11,00<br>4,00 | Wartość Netto<br>55,00 zł<br>20,00 zł |            | ы ч        |        |  |      |  |
| 2<br>#0*(<br>) | LD People doluments People dolume<br>LD People To<br>1 BOS 1L WYBELACZ<br>2 PAPER TOALE TOWY Mo<br>PAPER TOALE TOWN MO | nentu<br>maru, uskogi<br>AŁY        | Bość         | J.m.<br>5 I<br>5 szt. | St. VAT<br>23%<br>23% | Cens<br>11,00<br>4,00 | Wartol/Netto<br>55,00 zł<br>20,00 zł  |            | 14 4       |        |  |      |  |
| 2<br>#0*0      | web datumenta Proyrat datur<br>Lp Naziva to<br>3 805 LL WYBELACZ<br>2 PAPER TOALETOWY H<br>www, for- Analog            | nentu<br>waru, ustugi<br>AŁY        | Tot          | ۵                     | SL VAT<br>23%<br>23%  | Cena<br>11,00<br>4,00 | Wartość Netto<br>55,00 zł<br>20,00 zł |            | 14 4       |        |  | ¢ 10 |  |

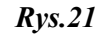

Główne okno MM (Rys. 21) podzielone jest na cztery główne części:

- panel służący do filtrowania dokumentów (umieszczony na górze okna),
- panel przycisków zarządzających dokumentami (umieszczony poniżej panelu filtrującego),
- okno z listę dokumentów (umieszczone na środku okna),
- okno prezentujące w zakładkach informacje wybranego wyżej dokumentu (w dolnej części).

6.1.1 Prezentacja dokumentów MM.

•

Podczas przeglądania dokumentów użytkownik nie posiada praw do edycji jakichkolwiek pól, gdyż pracuje w trybie Podglądu.

6.1.1.1 Wybór przeglądanego dokumentu MM.

Użytkownik wybiera do przeglądnięcia interesujący go dokument poprzez:

- kliknięcie lewym przyciskiem myszy (podświetlenie pozycji na kolor niebiski),

• używając strzałek na klawiaturze lub używając strzałek umieszczonych nad prezentowaną listą dokumentów, które kolejno pozwalają na: przejście do pierwszej pozycji, do poprzedniej, do kolejnej pozycji, do ostatniej.

6.1.1.2 Prezentacja danych o dokumentach MM- 1sposób.

Wyświetlana użytkownikowi lista dokumentów (*Rys.21*) zawiera informacje o numerze dokumentu i dacie wpisu do bazy i wartości netto.

Poniżej w drugiej części okna RW odpowiednio:

• w zakładce **Nagłówek dokumentu** (*Rys.21a*) użytkownik może zobaczyć bardziej szczegółowe informacje o dokumencie między innymi jego numerze i nazwie, kto dokonał wpisu, wystawienia, modyfikacji i z jakimi datami, a przede wszystkim z jakiego magazynu i do jakiego przeniesiono towar/usługę (magazyn źródłowy- magazyn docelowy),

| Nagłówek dokumentu Pozycje dokumentu    |                   |                     |             |                                 |     |
|-----------------------------------------|-------------------|---------------------|-------------|---------------------------------|-----|
| Nr dokumentu MM/000001/06/18 Nr sys 190 | 202               |                     |             |                                 |     |
| Nazwa Przesunięcie międzymagazynowe     |                   |                     |             |                                 |     |
| Nr oryginału                            | Data wpisania     | 2018-06-19          | Wpisał      | <administrator></administrator> |     |
| Dotyczy                                 | Data wystawienia  | 2018-06-19          | Wystawił    | <administrator></administrator> |     |
| Magazyn źródkowy                        | Data modyfikacji  | 2018-06-19 15:04:17 | Modyfikował | <administrator></administrator> |     |
| Magazyn MAGAZYN                         |                   |                     |             |                                 |     |
| Magazyn docelowy                        | Wartość przesunię | cia                 |             |                                 |     |
| Magazyn MAGAZYN LOKALNY                 | 1                 | 17,70 zł            |             |                                 |     |
|                                         |                   |                     |             |                                 | Rug |

• w zakładce **Pozycje dokumentu** (*Rys.21b*) użytkownik może z obaczyć nazwy towarów, usług wchodzące w skład dokumentu wraz z ich ilością, stosowaną stawką vat i wartością netto pozycji.

| [X]         Lp         Nazwa towaru, usługi         Ilość         J.m.         St. VAT         Cena         Wartość Netto           ▶         1         SERWETKI BIAŁE         5         szt.         23%         3.54         17.70 zł. | <b>z 1</b><br>Nagłówek dokumentu | Pozycje dokumentu    |       |      |         |      |               |
|----------------------------------------------------------------------------------------------------|----------------------------------|----------------------|-------|------|---------|------|---------------|
| [x] Lp         Nazwa towaru, usługi         Ilość         J.m.         St. VAT         Cena         Wartość Netto           I         1         SERWETKI BIAŁE         5         szt.         23%         3.54         17.70 zł.         |                                  |                      |       |      |         |      |               |
| ▶ 1 SERWETKI BIAŁE 5 szt. 23% 3.54 17.70 zł                                                                                                    | [x] Lp                           | Nazwa towaru, usługi | Ilość | J.m. | St. VAT | Cena | Wartość Netto |
|                                                                                                    | 1 SERWETKI                       | BIAŁE                | 5     | szt. | 23%     | 3,54 | 17,70 zł      |

Rys21b

6.1.1.3 Prezentacja danych o dokumentach MM- 2 sposób.

Użytkownik wybierając z listy konkretny dokument przy użyciu przycisku **Pokaż** z panelu przycisków zarządzających dokumentami (*Rys.22*).

| Pokaż | 🕂 Nowy | 🔺 Edycja | 🗙 Usuń | I | 4 |  | Rvs.22 |
|-------|--------|----------|--------|---|---|--|--------|
|       |        |          |        |   |   |  |        |

otrzyma szczegółowy podgląd do informacji o dokumencie w jednym oknie (bez zakładek).

- w **Dokument** (*Rys.23*) użytkownik może zobaczyć (tylko podgląd):
  - numer, nazwę dokumentu z jakiego do jakiego magazynu był dokument przeniesiony,
  - o wartości dokumentu netto- wartość przesunięcia,
  - nazwy towarów, usług wchodzące w skład dokumentu wraz z ich ilością, wartością netto pozycji (u dołu okna),
  - o dacie wpisu, wystawienia (prawy, górny róg okna),
  - o czy dokument jest czy nie jest zatwierdzony(środkowa, prawa część okna).

| g Dokumenty magazynowe                                                                                                    | -                                                                                                    | a x                  |
|----------------------------------------------------------------------------------------------------|----------------------------------------------------------------------------------------------------|----------------------|
| MM - Przesunięcie międzymagazynow                                                                                                    | e                                                                                                    |                      |
| Dokument                                                                                                    | Dokument zatwierdzony                                                                                                    | Wysine               |
| 😰 Nr dokumentu (HM/000001/06/18                                                                                                    | Rok/Mac 6 2018 Nr sys 1900202                                                                                                    | - Higher             |
| Ne śródkowy                                                                                                    | Data vpisaria 2018-06-19                                                                                                    | El copoc             |
| Nazwa Przesunięcie międzymagazynowe                                                                                                    | Data wystawienia 2018-06-19 📴 💆                                                                                                    | 3% Anului            |
| Opts                                                                                                    |                                                                                                    | Orukuji              |
| Macazan žridbav                                                                                                    |                                                                                                    | Q Podgled<br>wydruku |
| Nazira MAGAZYN                                                                                                    |                                                                                                    | Funkcje              |
| Magazyn dosilowy                                                                                                    |                                                                                                    |                      |
| Nazwa MAGAZYN LOKALNY                                                                                                    |                                                                                                    |                      |
|                                                                                                    |                                                                                                    |                      |
|                                                                                                    |                                                                                                    |                      |
|                                                                                                    |                                                                                                    |                      |
|                                                                                                    |                                                                                                    |                      |
|                                                                                                    |                                                                                                    |                      |
|                                                                                                    |                                                                                                    |                      |
|                                                                                                    | 1770                                                                                                    |                      |
|                                                                                                    | Wartość przesunięcia 17,70 zł                                                                                                    |                      |
| Parge dikemb                                                                                                    | Wartość przeswięcka 17,70 zł                                                                                                    |                      |
| hanga dalawantu<br>Li-                                                                                                    | Wartość przesunięcia         17,70 zł           Piłaz + trow + člnya – tłudi +4 + jeł         jel jel jel jel jel jel jel jel jel jel                                                                                                    |                      |
| Percep Mumerla<br>(3). Tastes touring, unling Bad J.M. Carametra Cara Socials Instead ramas                                                                                                    | Wartolic pressuiligita         17,70 zl           Pistat + troom + Christ = Utudi Hel + Hel         Hel                                                                                                    |                      |
| Party differents           Lp.         Assessments, unlag         Bad         J.n.         Cara write         Washed remts           Lp.         Assessments         Bad         J.n.         Cara write         Washed remts           Lp.         Assessments         Bad         J.N.         Cara write         Washed remts           Lp.         Assessments         B.N.         B.N.         Assessments         B.N.                                                                                                    | Wartoć przesulijsta         17,70 zł           PSk2 + How - Efrica - Ubuć H4 - M                                                                                                    |                      |
| Percyc Munerki<br>(S                                                                                                    | Wartość przesunięska         17,70 zł           Półaz + tomo + Elicija - Ubuń lie + ie         ie                                                                                                    |                      |
| Normal Blumentu<br>12.<br>In Norma Souriar, unlug Ball J.M. Gena mette Gena Socite Hannah mette<br>1 SIMMENTE BANK<br>3.50 SC 3.24 4.35 12/21/8                                                                                                    | Wartoć przesulijska         17,70 zł           PSk2 + Hons - Elicja - Usuć H4 - M                                                                                                    |                      |
| Percy Advance.<br>().<br>(a). Name trans, unlig: Ref. 3.m. Care write: Care Scale Testisticnes<br>1. SEMINT INNEE. 5.00 Srb. 3.54 4.35 17,752                                                                                                    | Wartolc przezuskych         17,70 zł           Pałud + Inova + Electri - Uzuń 14 4 4 4 4         14                                                                                                    |                      |
| Narge Blumetu<br>D.<br>In Nares Sware, uslug Ball J.n. Cara with Cara Sudh Intenditivets<br>I SAM SKI 3,54 4,55 12,74 24<br>4                                                                                                    | Wartoć przewskyta         17,70 zł           Páłać + Now & Elicja = Usuć H4 4 k         M                                                                                                    |                      |
| Terrory diaments         Data         Data <thdata< th="">         Data         Data</thdata<> | Wartol: pressuigts         17,70 zl           Pase         + hous         > Elegs         - Unit         14         > 34                                                                                                    |                      |
| enge dikanenta<br>U.<br>I. Nana tanan, ukag Bali J.n. Cara webs Gara kodo tanatal meto<br>I <b>I BONETI BALI</b> J.N. <b>4</b> ,55 IJ.259.8<br>I<br>I.<br>I. B.2 II.                                                                                                    | Wartoć przeswięś         17,70 zł           Piść + Now & Elicja - Usuli H4 4 • M           wartoć zakowa zakowa za | erla macazynował     |

Dane występujące w tych zakładkach są nieedytowalne, gdyż użycie przyciski **Pokaż** (*Rys.22*)pozwala użytkownikowi na pracę w trybie podglądu. Użycie przycisku **Funkcje** zakończy się

komunikatem .Użytkownik wyświetlone dane może jedynie wydrukować przy użyciu przycisku **Drukuj** natomiast przycisk **Wyjście** pozwoli użytkownikowi opuścić okno podglądu wybranego dokumentu (przyciski prawa strona okna).

6.1.1.4 Prezentacja dokumentów WZ-kolorystyka.

Dokumenty wyróżnione kolorem czerwonym są to dokumenty niezatwierdzone.

6.1.2 Operacje na dokumentach MM.

6.1.2.1 Sortowanie dokumentów MM.

Ułożenie-kolejność dokumentów na liście użytkownik może zmienić:

- klikając na nagłówek kolumny sortuje rosnąco lub malejąco w zależności od ilości kliknięć na nagłówek,
- wybierając kliknięciem myszy na D, T D Tw zależności od tego czy: dokumenty mają być posortowane rosnąco według daty wpisania-T (od najwcześniejszej do najpóźniejszej), czy dokumenty mają być posortowane rosnąco według wydruków dokumentu-D.

# 6.1.2.2 Filtrowanie dokumentów MM.

Bardziej surowe kryterium wyszukiwania użytkownik może zastosować za pomocą filtrów w panelu znajdującym się na górze okna (*Rys.24a*). W tym celu ustawiając głównie datę - okres wg daty wpisania, numery dokumentu handlowy lub źródłowy czy systemowy i następnie klikając **Wyszukaj** zawęża krąg poszukiwań.

W każdej chwili użytkownik może wyczyścić warunki filtra przy pomocy

| Przesunięcia międzymagazynowe |        |                    |             |                            |                |
|-------------------------------|--------|--------------------|-------------|----------------------------|----------------|
| Filtr: Okres wg daty wpisania | Rok    | Nr dok. handlowego | Nr źródłowy | Nr. systemowy              |                |
|                               | ~ 2018 |                    |             | Czyść warunek 🔑 Wyszukaj 🔅 | a 📷            |
| L                             |        |                    |             |                            | <b>Rvs.2</b> 4 |

Zawężając jeszcze bardziej krąg poszukiwań dokumentu/dokumentów użytkownik może skorzystać

z dodatkowych opcji używając przy przycisku Wyszukaj. Pojawią się wówczas dodatkowe filtry (*Rys.24b*),

| Przesunięcia międzymagazynowe |        |                    |             |                      |                          |      |
|-------------------------------|--------|--------------------|-------------|----------------------|--------------------------|------|
| Filtr: Okres wg daty wpisania | Rok    | Nr dok. handlowego | Nr źródłowy | Nr. systemowy        |                          |      |
|                               | ~ 2018 |                    |             |                      | Czyść warunek 🔎 Wyszukaj | 0    |
| Magazyn źródłowy MAGAZYN      |        | Magazyn docelowy   |             | 🚳 🗙 🛛 Prefix numeru  |                          | aa 🗙 |
| Typ dokumentu                 | 400 A  | Kontrahent         |             | 👜 🗙 Data wystawienia | 15                       | 15   |
|                               |        |                    |             |                      |                          |      |

gdzie korzystając z nich:

- użytkownik przy dacie wystawienia dokumentu podaje zakresy dat (od do) korzystając
   z kalendarzy ukrytych pod przyciskami
- użytkownik filtrując po prefiksie numeru, typie dokumentu i mając już magazyn źródłowy nazwie

magazynu docelowego korzysta ze słowników ukrytych pod przyciskiem , a usuwa wartość przyciskiem,  $\times$  .

Oczywiście dopiero po kliknięciu Wyszukaj użytkownik zawęża krąg poszukiwań.

Natomiast użytkownik czyści warunki wyszukiwania-filtra przy pomocy

6.1.2.3 Dodawanie nowego dokumentu MM.

Użytkownik nowy dokument dodaje klikając myszką na przycisk umieszczony na panelu przycisków zarządzających dokumentami (*Rys.22*). Pojawia się wówczas okno (*Rys.23*) układem pól analogiczne jak podczas podglądu dokumentu-przy użyciu Pokaż. Różnica jest np. w tym, że panel

przycisków po prawej stronie okna ma przy tworzeniu nowego dokumentu aktywne przyciski **Zapisz** i **Anuluj** oraz w dolnej części nad częścią z pozycjami w dokumencie aktywne są przyciski **Pokaż**, **Nowa**, **Edycja** i **Usuń**.

Użytkownik może również użyć przycisku z klawiatury (informacja na dole ekranu Rys.21):

- Insert co jest równoznaczne z przyciskiem Nowa pozycja,
- ESC co jest równoznaczne z zamknięciem okna.

| Dokumenty magazynowe                                  | - 0                                |
|-------------------------------------------------------|------------------------------------|
| MM - Przesunięcie międzymagazyr                       | nowe                               |
| Dokument                                              |                                    |
| N: dokumentu MM/000002/06/18                          | Rek/Msc 6 2018 Nr tys 1900205      |
| Nazwa Przesunięcie międzymagazynowe                   | Data wystawienia 2018-06-20        |
| Opis                                                  | i Dru                              |
| Magazyn źródłowy                                      | Q Pods<br>wydr                     |
| Nazwa MAGAZYN                                         | Funkci                             |
| Magazyn docelowy                                      | Dokument zatwierdzony              |
| Magazyn                                               |                                    |
|                                                       |                                    |
|                                                       |                                    |
|                                                       |                                    |
|                                                       |                                    |
|                                                       |                                    |
|                                                       |                                    |
|                                                       |                                    |
|                                                       | Wartość przesunięcia U, UU Zł      |
| Pozycje dokumentu                                     |                                    |
| i Lp                                                  | Pokaź 🛉 Nowa ▲ Edycja – Usuń 🖂 🖉 🕨 |
| Lp Nazwa towaru, usługi Ilość J.m. Cena Wartość Netto |                                    |
|                                                       |                                    |
|                                                       |                                    |
|                                                       |                                    |
|                                                       |                                    |
| ٩                                                     | > الم                              |

6.1.2.3.1 Numer dodawanego dokumentu MM.

W zakładce **Dokument** użytkownik wprowadza/nie wprowadza **Nr dokumentu** w zależności czy w aplikacji ustawiono auto numerację czy nie.

W przypadku autonumeracji użytkownik nie może zmienić numeru dokumentu.

Nr dokumentu (przykład: MM/000002/06/18) składa się z:

- o Kod dokumentu (MM-Przesunięcie międzymagazynowe),
- Numer (kolejny w danym miesiącu i roku)
- o Miesiąc
- o Rok

Szczegółowo powyższe składowe nr dokumentu przedstawia okno (*Rys.25a*), które pokaże się użytkownikowi po kliknięciu na ikonkę przy numerze.

| 0               | V | ×         | Rys. | 25a |
|-----------------|---|-----------|------|-----|
| 18              |   |           |      |     |
| Rok             | _ |           |      |     |
| 06              | 1 |           |      |     |
| Miesiąc         |   |           |      |     |
| 3               | 1 | +         |      |     |
| Numer           |   |           |      |     |
| MM              | 1 | <u>aa</u> |      |     |
| Kod dokumentu   |   |           |      |     |
| MM/000003/06/18 |   |           |      |     |
| DOK_MAG_MSC_ROK |   | ×         |      |     |
|                 |   |           |      |     |

W przypadku gdy administrator ustawi w aplikacji numeracje ręczną wówczas użytkownik wpisuje nr dokumentu i klika na  $\mathbf{M}$ .

6.1.2.3.2 Magazyn źródłowy i Magazyn docelowy.

Użytkownik mając już wprowadzony magazyn źródłowy (ten na którym pracyje i wybrał podczas logowania do aplikacji (*Rys.20*) wprowadza magazyn docelowy korzystając ze słownika

"Magazyny" ukrytego pod przyciskiem

6.1.2.3.3 Daty.

W przypadku wprowadzania dokumentu MM po prawej części okna (*Rys.25*) wstawione zostaną daty wpisania i wystawienia domyślnie jako daty bieżące. Użytkownik klikając przy pozycjach

na może je zmienić. Rok i Nr sys. (systemowy) są nadawane automatycznie i niezmienne.

6.1.2.3.4 Wartość przesunięcia.

W środkowej części okna po prawej stronie (*Rys.20*) naliczania jest wartość przesunięcia na podstawie wprowadzanych pozycji w dokumencie.

6.1.2.3.5 Pozycje dokumentu MM.

Gdy użytkownik nie wprowadził jeszcze magazynu docelowego a chce dodać

Użytkownik przy wprowadzaniu dokumentu RW w dolnej części okna zobaczy Pokaż + Nowa Edycja - Usuń V I

# 1 2 3 4

gdzie przyciski sterujące mają następujące funkcje oraz klawisze skrótów (wg numerów na rysunku): 1-wyświetlenie wybranej pozycji, przy pustej liście towarów i usług przycisk jest nieaktywny,

2-dodanie pozycji (Insert),

3-edycja pozycji, ale tylko dokumentu niezatwierdzonego (Alt+Enter), przy braku pozycji na liście towarów i usług przycisk jest nieaktywny,

4-usuniecie pozycji, ale tylko dokumentu niewydrukowanego, przy braku pozycji na liście towarów i usług przycisk jest nieaktywny.

Użytkownik dodaje pozycje towarów i usług dokumentu wybierając z panelu sterującego przycisku Nowa (2). Jednak gdy użytkownik nie wprowadził jeszcze magazynu docelowego a chce

|      | Błąd |                                                                                     | × |
|------|------|-------------------------------------------------------------------------------------|---|
|      | 1    | Nie ustawiono pola: MAGAZYN DOCELOWY.<br>Nie wybrano magazynu z słownika magazynów. |   |
|      |      | ОК                                                                                  |   |
| cule |      |                                                                                     |   |

dodać pozycję wówczas aplikacja zakomunikuje

Przy dodaniu pozycji pojawia się okno, gdzie pola do wypełnienia są koloru niebieskiego:

| Kod towaru       Nazwa towaru       Dokładność ceny: 0,00         Towar (F2)       Dokładność ceny: 0,00       I Zapisz         Kod PKWIU       Nazwa pozyci       Bez kontroli watości         Watości pozyci       Pozycię towaru       Bez kontroli | Kod towaru       Nazwa towaru       Dokładność ceny: 0,00         Towar (F2)       Image: Comparison of the comparison of the comparison of the | Kod towaru       Nazwa towaru       Dokładność ceny: 0,00         Towar (F2)       Image: Comparison of the comparison of the comparison of the |
|----------------------------------------------------------------------------------------------------|----------------------------------------------------------------------------------------------------|----------------------------------------------------------------------------------------------------|
| Kod towaru     Nazwa towaru     Dokładność cery: 0,00       Towar (F2)     I       Kod PKWIU     Nazwa pozycij         Watłości pozycij     Pozycije towaru                                                                                            | Kod towaru       Nazwa towaru       Dokładność cery: 0.00         Towar (F2)       Dokładność cery: 0.00         Kod PKWIU       Nazwa pozycji         Wartości pozycji       Pozycje towaru         Lp       Jednostka         Ilość       Rabat Cena (N)         Wartość netto       Przelicz                                                                                                    | Kod towaru       Nazwa towaru       Dokładność cery: 0.00         Towar (F2)       Image: Comparison of the comparison of the comparison of the |
| Kod PKWIU     Nazwa pozycji       Watłości pozycji     Pozycje towaru                                                                                                    | Kod PKWIU     Nazwa pozycji       Watłości pozycji     Pozycje towaru       Lp     Jednostka       1     0       0     0,00       0     0,00       0     0,00                                                                                                    | Kod PKWIU       Nazwa pozycji         Wartości pozycji       Pozycje towaru         Lp       Jednostka         1       0       0,00 %       0,000 zł         Przelicz                                                                                                    |
|                                                                                                    | Lp         Jednostka         Ilość         Rabat         Cena (N)         Wartość netto           1         Image: Construction of the state of the state of the s                   | Lp       Jednostka       Ilość       Rabat       Cena (N)       Wartość netto       Przelicz         1       Image: Cena (N)       0,00       0,00       0,00       Przelicz         Image: Cena (N)       Vartość netto       Image: Cena (N)       Przelicz         Image: Cena (N)       Vartość netto       Image: Cena (N)       Przelicz         Image: Cena (N)       Image: Cena (N)       Image: Cena (N)       Image: Cena (N)         Image: Cena (N)       Image: Cena (N)       Image: Cena (N)       Image: Cena (N)         Image: Cena (N)       Image: Cena (N)       Image: Cena (N)       Image: Cena (N)       Image: Cena (N)         Image: Cena (N)       Image: Cena (N)       Image: Cena (N)       Image: Cena (N)       Image: Cena (N)       Image: Cena (N)         Image: Cena (N)       Image: Cena (N)       Image:                                                                                                    |

Użytkownik wpisuje kod, nazwę towaru, pozycji lub klikając na przycisk (klawisz F2)

|                                                                         |                                             |             |                                                                                                    |             | Lista zaso | bów napazynewych |                     |             |                                                                                                    |                                |          |
|-------------------------------------------------------------------------|---------------------------------------------|-------------|----------------------------------------------------------------------------------------------------|-------------|------------|------------------|---------------------|-------------|----------------------------------------------------------------------------------------------------|--------------------------------|----------|
| 4. 1e                                                                   |                                             | for local a | Sec.                                                                                                    | New         | 2.44       | Our realizes     |                     |             |                                                                                                    |                                |          |
| West .                                                                  |                                             |             |                                                                                                    | Network (1) |            | - No w w G-      | sant saves. J. made |             |                                                                                                    |                                |          |
| Lt. A                                                                   | - in                                        | محق ا       | and Advances                                                                                                    |             |            |                  |                     |             | N.                                                                                                    | 4                              | - 44     |
| 41.50                                                                   |                                             | Here        |                                                                                                    |             | ter de     | and the second   |                     |             |                                                                                                    |                                |          |
| 1 8.00                                                                  | 106                                         | 54300       |                                                                                                    |             | 76.20      | 0.001            |                     |             |                                                                                                    |                                |          |
| 1 7 52 69                                                               | 12                                          | 305 LL H    | DALED.                                                                                                    |             | 2,10       | 0.01             |                     |             |                                                                                                    |                                |          |
| T 🕈 🗷 🗤                                                                 |                                             | 1406        | 195.                                                                                                    |             | 20,80      | 6.A.0.A.S.       |                     |             |                                                                                                    |                                |          |
| 177.0                                                                   |                                             | 1991        | ARE OVER MALES.                                                                                                    |             | 12,81      | 1,110,055        |                     |             |                                                                                                    |                                |          |
| 212.02                                                                  | 10.00                                       | 12470274    |                                                                                                    |             | 0.00       | 6.69.145         |                     |             |                                                                                                    |                                |          |
|                                                                         |                                             |             |                                                                                                    |             |            |                  |                     |             |                                                                                                    |                                |          |
|                                                                         |                                             |             |                                                                                                    |             |            |                  |                     |             |                                                                                                    |                                |          |
|                                                                         |                                             |             |                                                                                                    |             |            |                  |                     |             |                                                                                                    |                                |          |
|                                                                         |                                             |             |                                                                                                    |             |            |                  |                     |             |                                                                                                    |                                |          |
|                                                                         |                                             |             |                                                                                                    |             |            |                  |                     |             |                                                                                                    |                                |          |
|                                                                         |                                             |             |                                                                                                    |             |            |                  |                     |             |                                                                                                    |                                |          |
|                                                                         |                                             |             |                                                                                                    |             |            |                  |                     |             |                                                                                                    |                                |          |
|                                                                         |                                             |             |                                                                                                    |             |            |                  |                     |             |                                                                                                    |                                |          |
|                                                                         |                                             |             |                                                                                                    |             |            |                  |                     |             |                                                                                                    |                                |          |
|                                                                         |                                             |             |                                                                                                    |             |            |                  |                     |             |                                                                                                    |                                |          |
|                                                                         |                                             |             |                                                                                                    |             |            |                  |                     |             |                                                                                                    |                                |          |
|                                                                         |                                             |             |                                                                                                    |             |            |                  |                     |             |                                                                                                    |                                |          |
|                                                                         |                                             |             |                                                                                                    |             |            |                  |                     |             |                                                                                                    |                                |          |
| -                                                                       |                                             |             |                                                                                                    |             |            |                  |                     |             |                                                                                                    |                                |          |
|                                                                         |                                             |             |                                                                                                    |             |            |                  |                     | -0-         |                                                                                                    |                                |          |
|                                                                         | stown                                       |             | 2018 Down                                                                                                    |             |            |                  |                     | -0-         | colorer<br>Ref (color                                                                                                    | -                              |          |
| 10 mm                                                                   | (01 5×45)<br>8881                           |             | TALMO .                                                                                                    |             |            |                  |                     | *0          | Constant                                                                                                    | and<br>in Ca                   |          |
| to meri<br>Se<br>Giner<br>Circle                                        | of twee                                     |             | Mark System<br>Tal (Sec)<br>Recordson Server                                                                                                    |             |            |                  |                     |             | Constant<br>Constant<br>Constant                                                                                                    | and<br>In Ca                   |          |
| to anno<br>Se<br>Blows<br>Create<br>Create                              | of Sense<br>Hell<br>Tribustion              |             | MURITURE<br>FALTED<br>Householders<br>Call Lengtony                                                                                                    |             |            |                  |                     | * <b>De</b> | Contraction of the local division of the local division of the loc                                                                                                    | and<br>In Ca<br>In SS          |          |
| Sa<br>Bhue<br>Chette<br>Chette                                          | of twee<br>Hell<br>Hearty<br>I              |             | MERIONS<br>FALMO<br>Householders<br>Call Inspirory<br>Faces                                                                                                    |             |            |                  |                     | * Dec       | on the second second se                                                                                                    | arne)<br>10 4 42<br>Jan 525    |          |
| Sin<br>Bona<br>Circle<br>Circle<br>Circle<br>Circle                     | software<br>6601<br>Totache<br>I            |             | Millio Sciente<br>Factorio<br>Reconstructioner<br>Cala Unique Millio<br>Ganza (1999)                                                                                                    |             |            |                  |                     | * the       | Con the                                                                                                    | and<br>104.22<br>10-30         |          |
| ticture<br>Sp<br>Street<br>Chester<br>Chester<br>Chester                | Sel Sents<br>Bell<br>Tribuchu<br>I          |             | 1078 Solo.<br>Fallado<br>Recession dans<br>Cala Une (Calar)<br>Falar<br>108 FB.<br>Second                                                                                                    |             |            |                  |                     | *Be<br>*J   | or degree<br>in a power wat<br>On a first                                                                                                    | and<br>10 4.2<br>10 5.0        |          |
| ti wa<br>Na<br>Chuta<br>Chuta<br>Chuta<br>Chuta                         | Sel Sonto<br>1990<br>I<br>Santo Sal         |             | NOTE DATA<br>PALINO<br>Hauseleichers<br>clait (Heppoly<br>Part)<br>Servitt de<br>Network de                                                                                                    |             |            |                  |                     | *Be         | Constant<br>One for<br>One for                                                                                                    | and<br>III 4.2<br>Ja 62        |          |
| Na<br>Break<br>Create<br>Create<br>Create                               | offices<br>0001<br>Triante<br>1             |             | Station<br>Falled<br>Revealed Arm<br>Call (Wellow<br>Arm<br>Station<br>Arms)<br>Arms)<br>A |             |            |                  |                     | 100         | Contractor<br>Data total<br>Contractor<br>Contractor                                                                                                    | armi)<br>10 4.22<br>10 5.03    |          |
| richeren<br>Sin<br>Billeren<br>Chester<br>Chester<br>Chester<br>Chester | of Seals<br>Hell<br>Tolante<br>I<br>Sectore |             | NOT DUES<br>FALSED<br>PALSED<br>Describe dans<br>CAB / Describe<br>Asso<br>Sector<br>Sector<br>S                                                                                                    |             |            |                  |                     | *lie<br>v.j | Contraction<br>Design (Contraction<br>On the Design (Contraction)                                                                                                    | arni)<br>19 4.2<br>Ja: 5/2     |          |
| Na anna<br>Anna<br>Chuide<br>Chuide<br>Chuide<br>Chuide                 | od tors<br>1991<br>1<br>Saarin<br>1         |             | Millio Scille<br>FALSAS<br>House Anno<br>Cala Unigotow<br>Figure<br>Marrison<br>Marrison<br>Marr                                                                                                    |             |            |                  |                     |             | Constant<br>Constant<br>Constant                                                                                                    | ara)<br>19 4.2<br>Ja 5/2       | 1.44     |
| Sectors<br>Dester<br>Dest                                               | of two<br>Hell<br>Velative<br>I             |             | NOT DOWN<br>FALDO<br>Hoursdan American<br>Calat Configuration<br>Faces<br>(1997)<br>New With Am                                                                                                    |             |            |                  |                     | *lie<br>v.j | Constant<br>Constant<br>Con | 0000<br>100 - 500<br>100 - 500 | <br>/ 44 |

korzysta z Listy zasobów magazynowych (magazynu z którego jest przekazanie, na którym użytkownik jest zalogowany) uzupełnionych wcześniej (szczegółowo nanoszenie pozycji do listy zasobów magazynowych zostało omówione w punkcie niniejszej 7 Instrukcji).

• . Wybierając pozycje i klikając na przycisk Wybierz

uzupełnia wszystkie pola niebieskiego koloru poza ilością o którą aplikacja zapyta:

Po wpisaniu ilości kwoty wartości wyliczane są automatycznie.

• Użytkownik zapisuje pozycję przyciskiem **Zapisz**. W każdej chwili może zrezygnować z wpisu przyciskiem **Anuluj** i wyjść przyciskiem **Wyjście**.

Po dodaniu pozycji towarów i usług dokumentu użytkownikowi nad wpisaną listą pojawi się łączna wartość przekazania netto.

6.1.2.3.6 Zakończenie dodawania nowego dokumentu MM.

Po prawej stronie okna głównego dodawania nowego dokumentu MM użytkownik ma do dyspozycji następujące przyciski:

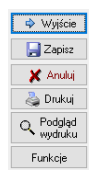

- użytkownik opuszczając okno klikając Wyjście zmuszony zostaje do anulowania lub zapisu, bo inaczej nie wyjdzie z okna. W momencie wyjścia aplikacja zawsze da komunikat
   trórmacja ×
   Przed wyjerze zapise lub anulowat zminy.
- użytkownik ma możliwość zapisu dokumentu używając przycisk Zapisz,

OK

- użytkownik ma możliwość anulowania wpisu, rezygnacji z wprowadzania używając przycisk Anuluj,
- użytkownik ma możliwość wydruku używając przycisk Drukuj,
- użytkownik ma możliwość podglądu wydruku używając przycisk Podgląd wydruku,
- użytkownik ma możliwość przy użyciu przycisku **Funkcje** dokonać zatwierdzenia dokumentu ale dopiero po jego zapisie.
- 6.1.2.3.6.1 Zatwierdzanie dokumentu MM.

Użytkownik po zapisie dokumentu przy użyciu przycisku Funkcje dokonuje zatwierdzenia.

|                              |                               |                      | Czy ustawić status "Dokument zatwierdzony" ? |  |
|------------------------------|-------------------------------|----------------------|----------------------------------------------|--|
|                              | Ustaw "Dokument zatwierdzony" |                      | Tak Nie                                      |  |
| Wówczas pokaże się komunikat |                               | , a po jego wybraniu |                                              |  |

Użytkownik ma możliwość (lub nie może, gdyż funkcjonalność jest dostępna w zależności od nadanych uprawnień) przy użyciu przycisku **Funkcje** dokonać odznaczenia zatwierdzenia dokumentu (wcześniej

, gdzie dokonuje decyzji.

#### 6.1.2.3.6.2 Drukowanie dokumentu MM.

Użytkownik ma możliwość wydruku używając przycisk używając przycisk i podglądu

wydruku używając przycisk . W obu przypadkach otworzy się okienko gdzie dokonuje się wyboru wzorca do wydruku. Wzorce definiowane są w oknie głównym aplikacji:<**Wydruki**>/<**Wzorce dokumentów>.** Podczas drukowania korzysta się z wzorców wcześniej już zdefiniowanych. Definiowaniem, edycja, zmianami wzorca wydruku zajmuje się administrator aplikacji.

W przypadku wydruku i wyboru wzorca następuje wydruk bezpośrednio na drukarkę, Natomiast przy podglądzie wydruku użytkownikowi pokaże się okno **Raport** z drukowanym dokumentem

| 😵 Raport: [Report] -> Page1] | ٥ | $\times$ |
|------------------------------|---|----------|
| Raport                       |   |          |
|                              |   |          |

, gdzie w górnym pasku może zdecydować o wydryku, zapisie pliku do pliku na dysku komputera, również w formacie PDF, powiększyć/zmniejszyć podgląd wydruk jak i wyświetkić nastepną/poprzednia stronę raportu.

6.1.2.4 Edycja dokumentu MM.

Należy podkreślić, że edycja pól, pozycji itd. dokumentu jest możliwa wówczas, gdy nie jest on zatwierdzony. Gdy użytkownik będzie chciał edytować, dokonać zmian wpisanych danych w dokumencie zatwierdzonym, pokaże mu się komunikat totwiert postada status 'Dokument zatwierdzony' nie pozwalając na edycję.

Gdy zachodzi potrzeba zmiany pozycji zatwierdzonej użytkownik przy użyciu przycisku **Funkcje** może (lub nie może, gdyż funkcjonalność jest dostępna w zależności od nadanych uprawnień) dokonać odznaczenia zatwierdzenia dokumentu. Wówczas pokaże się komunikat

Odznacz "Dokument zatwierdzony" , a po jego wybraniu , a po jego wybraniu , a po jego wybraniu , a po jego wybraniu

należy

Użytkownik może edytować niezatwierdzone dokumenty na liście w oknie głównym RW. Edycja dokumentu przez użytkownika polega na zaznaczeniu pozycji myszką (podświetleniu na kolor

niebieski), a następnie na kliknięciu na przycisk Pojawia się wówczas okno analogiczne jak okno podglądu dokumentu (*Rys.23*), czy dodawania nowego dokumentu (*Rys.25*). Zmiana wpisów, opcji jest zależna od poprzednich operacji na bieżącym dokumencie. Użycie, utworzenie wcześniejsze dokumentu uniemożliwia np. zmianę jego numeru, gdy w aplikacji ustawiono auto-numerację itp.

6.1.2.5 Usuwanie dokumentu MM.

OK

Użytkownik wybierając z listy konkretny dokument (nie wydrukowany) przy użyciu przycisku xusuń z panelu przycisków zarządzających dokumentami (*Rys.22*) dokonuje bezpowrotnego usunięcia

Czy usunać bezpowrotnie dokument magazyr

dokumentu. Aplikacja pyta wówczas, czy , gdzie użytkownik podejmuje decyzję Tak/Nie.

Użytkownik wybierający dokument już wydrukowany nie może go usunąć. Aplikacja da

komunikat

6.1.2.6 Wyjście z MM.

Użytkownik wybierając przycisk w prawym dolnym rogu lub klikając na × w prawym górnym rogu z głównego okna Przesunięcia międzymagazynowe (*Rys.21*).

## 7. Towary - Lista zasobów magazynowych.

Towary, usługi jakie są dostarczane do Firmy /instytucji wprowadzane są na listę zasobów magazynowych. Należy wprowadzać tu wszystkie produkty/towary/usługi, gdyż wiadomo ile i o jakiej wartości są one na stanie Firmy. Z listy zasobów magazynowych użytkownik korzysta przy wprowadzaniu dokumentów PZ, WZ RW i MM. Może on wprowadzać na stan magazynowy towary przed wprowadzaniem dokumentów (PZ) lub w trakcie W momencie zatwierdzenia dokumentu PZ pozycje, które były w nim dopisane bez korzystania z zasobu magazynowego (nie były wpisane w Liście zasobów magdazynawych) zostają dopisane na stan magazynowy.

Na podstawie listy Towarów w zasobie użytkownik ma możliwość tworzenia szeregu zestawień. Listę zasób magazynowy wstępnie uzupełnia szczególnie w towary standardowe np. na podstawie umów z dostawcami.

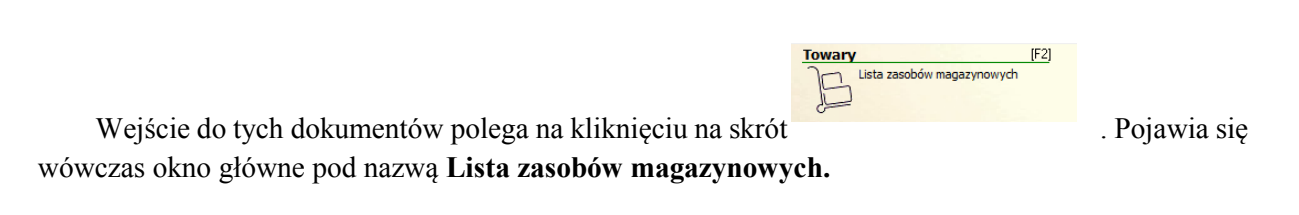

## 7.1 Opis okna Lista zasobów magazynowych.

| 🕽 Lista zasobów                                                          | / magazynowych                                    |            |                                                                                                    |                    |           |                 |                                 |               |            |                                           |                                                        |                                  |      |
|--------------------------------------------------------------------------|---------------------------------------------------|------------|----------------------------------------------------------------------------------------------------|--------------------|-----------|-----------------|---------------------------------|---------------|------------|-------------------------------------------|--------------------------------------------------------|----------------------------------|------|
|                                                                          |                                                   |            |                                                                                                    |                    | Lista zas | obów maga       | zynowych                        |               |            |                                           |                                                        |                                  |      |
| iltr: Typ<br>Aktywne                                                     | ~                                                 | Kod towaru | Nazwa                                                                                              | Magazyn<br>MAGAZYN | Grupa     | ~               | itan na dzień<br>2018-06-08 💷 🔽 | Zzyść warunek | 🔎 Wyszukaj |                                           |                                                        |                                  |      |
| + Nowy 🔺 I                                                               | Edycja 🗕 Usuń                                     | 👌 Zestaw   | ienia Historia zasobu                                                                              |                    |           |                 |                                 |               |            |                                           | 14                                                     | 4 Þ                              | •    |
| [x] T A Kod                                                              | l                                                 | Nazwa      |                                                                                                    |                    | Ilość     | Zamówienia 3. n | iary                            |               |            |                                           |                                                        |                                  |      |
| 🗌 T 🗹 000                                                                | D1                                                | PALIWO     |                                                                                                    |                    | 74,33     | 0,00 I          |                                 |               |            |                                           |                                                        |                                  |      |
| □ T 🔽 000                                                                | 02                                                | BOS 1L WY  | BIELACZ                                                                                            |                    | 21,00     | 0,00 1          |                                 |               |            |                                           |                                                        |                                  |      |
| □ T 2 000                                                                | 04                                                | SERWETKI   | BIAŁE                                                                                              |                    | 31,00     | 0,00 szt.       |                                 |               |            |                                           |                                                        |                                  |      |
| U T ⊻ 000                                                                | 05                                                | PAPIER TO/ | ALETOWY MAŁY                                                                                       |                    | 42,00     | 0,00 szt.       |                                 |               |            |                                           |                                                        |                                  |      |
| □ • ☑ 020                                                                | 01-006                                            | STRZYKAW   | KI                                                                                                 |                    | 0,00      | 0,00 szt.       |                                 |               |            |                                           |                                                        |                                  |      |
|                                                                          |                                                   |            |                                                                                                    |                    |           |                 |                                 |               |            |                                           |                                                        |                                  |      |
|                                                                          |                                                   |            |                                                                                                    |                    |           |                 |                                 |               |            |                                           |                                                        |                                  |      |
| :5<br>Karta towaru                                                       |                                                   |            |                                                                                                    |                    |           |                 |                                 |               |            |                                           |                                                        |                                  |      |
| s<br>Karta towaru<br>Typ                                                 | Kod towaru                                        |            | Nazwa towaru                                                                                       |                    |           |                 |                                 |               |            | Y ∙ Ceny z                                | akupu                                                  | 296)                             |      |
| 5<br>Karta towaru<br>Typ<br>() Towar                                     | Kod towaru<br>0001                                |            | Nazwa towaru<br>PALIWO                                                                             |                    |           |                 |                                 |               |            | <mark> ✓ · Ceny</mark> z<br>✓ · Zaki<br>↓ | akupu<br>up (VAT: 2<br>Cena netto                      | 23%)<br>5: 4,12 zł               |      |
| 5<br>Karta towaru<br>Typ<br>() Towar<br>() Produkt                       | Kod towaru<br>0001<br>Jednostka                   |            | Nazwa towaru<br>PALIWO<br>Nazwa dodatkowa<br>Nazwa dodatkowa                                       |                    |           |                 |                                 |               |            | ✓ Ceny z<br>✓ Zak                         | <b>akupu</b><br>up (VAT: 2<br>Cena netto<br>Cena brutt | 13%)<br>): 4,12 zł<br>o: 5,07 zł |      |
| s<br>Carta towaru<br>Typ<br>© Towar<br>O Produkt<br>O Koszt              | Kod towaru<br>0001<br>Jednostka<br>I              |            | Nazwa towaru<br>PALIWO<br>Nazwa dodatkowa<br>OLEJ NAPĘDOWY                                         |                    |           |                 |                                 |               |            | ✓ - Ceny z<br>✓ · Zakı                    | <b>akupu</b><br>Jp (VAT: 2<br>Cena netto<br>Cena brutt | 13%)<br>3: 4,12 zł<br>0: 5,07 zł |      |
| 5<br>Karta towaru<br>Typ<br>Towar<br>Produkt<br>Koszt<br>Usługa          | Kod towaru<br>0001<br>Jednostka<br>I              |            | Nazwa towaru<br>PALIWO<br>OLEJ NAPEDOWY<br>Grupo<br>CHENIA                                         |                    |           |                 |                                 |               |            | ✓ • Ceny z<br>✓ • Zaku<br>⊢ (             | <b>akupu</b><br>μρ (VAT: 2<br>Cena netto<br>Cena brutt | 23%)<br>5: 4,12 zł<br>5: 5,07 zł |      |
| r5<br>Karta towaru<br>Typ<br>● Towar<br>● Produkt<br>● Koszt<br>● Usługa | Kod towaru<br>0001<br>Jednostka<br>I              | ]          | Nazwa towanu<br>PALIWO<br>Nazwa dodaśtowa<br>OLEJ NAPEDOWY<br>Grupa<br>CHENIA<br>Nazwa 2010/1      |                    |           |                 |                                 |               |            | ✓ - Ceny z<br>✓ · Zaki                    | <b>akupu</b><br>up (VAT: 2<br>Cena netto<br>Cena brutt | 23%)<br>:: 4,12 zł<br>o: 5,07 zł |      |
| S<br>Karta towaru<br>Typ<br>Towar<br>Produkt<br>Koszt<br>Usługa          | Kod towaru<br>0001<br>Jednostka<br>I<br>Kod PKWIU |            | Nazwa towaru<br>PALTWO<br>Nazwa dodadoma<br>OLEJ NAPĘDOWY<br>Grupa<br>OCHENIA<br>Nazwa PKWJ        |                    |           |                 |                                 |               |            | ✓ Ceny z<br>Zaku                          | <b>akupu</b><br>Jp (VAT: 2<br>Cena netto<br>Cena brutt | 23%)<br>:: 4,12 zł<br>o: 5,07 zł |      |
| rS<br>Karta towaru<br>Typ<br>@ Towar<br>O Produkt<br>O Koszt<br>O Usługa | Kod towaru<br>0001<br>Jednostka<br>I<br>Kod PKWU  |            | Nazwa towaru<br>PALWO<br>Nazwa dodaśtowa<br>OLEJ NAPEDOWY<br>Grupa<br>OLEJ MAPEDOWY<br>Razwa PROWU |                    |           |                 |                                 |               |            | ✓ Ceny z<br>✓ Zaku<br>– (                 | <b>akupu</b><br>ıp (VAT: 2<br>Cena netto<br>Cena brutt | 23%)<br>): 4,12 2i<br>0: 5,07 zł |      |
| 5<br>Garta towaru<br>Typ<br>@ Towar<br>Ø Produkt<br>O Koszt<br>O Usługa  | Kad towaru<br>0001<br>Jednostka<br>I<br>Kad PKWU  |            | Nazwa towaru<br>PALWO<br>Nazwa dodatkowa<br>OLEJ NAPEDOWY<br>Grapa<br>CHEMA<br>Nazwa PKWU          |                    |           |                 |                                 |               |            | V Ceny z<br>Zaku<br>- (                   | akupu<br>up (VAT: 2<br>Cena netto<br>Cena brutt        | 23%)<br>): 4,12 zł<br>o: 5,07 zł | Anuk |

Powyższe okno (Rys.26) podzielone jest na cztery główne części:

- panel służący do filtrowania listy (umieszczony na górze okna),
- - Rys.26a
- okno z listę produktów/towarów/usług (umieszczone na środku okna),
- okno prezentujące informacje szczegółowe, dodatkowe o wybranej wyżej pozycji na liście (w dolnej części).

# 7.1.1 Wybór przeglądanej pozycji zasobu.

Użytkownik wybiera do przeglądnięcia interesującą pozycję poprzez:

- kliknięcie lewym przyciskiem myszy (podświetlenie pozycji na kolor niebiski),
- zaznaczając checkbox-em z lewej strony pozycji,
- używając strzałek na klawiaturze lub używając strzałek umieszczonych nad prezentowaną listą dokumentów, które kolejno pozwalają na: przejście do pierwszej pozycji, do poprzedniej, do kolejnej pozycji, do ostatniej.

7.1.2 Prezentacja danych o produkcie, usłudze czy towarze.

Wyświetlana użytkownikowi lista produktów/towarów/usług (Rys.26) zawiera informacje o kodzie, nazwie, ilości, jednostce miar.

Poniżej w Karcie towaru użytkownik może dodatkowo zobaczyć jeszcze nazwę dodatkową do jakiej grupy oraz pod jaki kod i nazwę PKWiU zakwalifikowano-wprowadzono produkt/towar/usługę.

Użytkownik zobaczy również cenę zakupu (Rys.26-prawa dolna część okna).

7.1.3 Operacje na dokumentach w oknie Lista zasobów magazynowych.

7.1.3.1 Sortowanie dokumentów-pozycji w oknie Lista zasobów magazynowych.

Ułożenie-kolejność dokumentów na liście użytkownik może zmienić:

- klikając na nagłówek kolumny sortuje rosnąco lub malejąco w zależności od ilości kliknieć na nagłówek,
- wybierając kliknięciem myszy na A w zależności od tego czy: dokumenty są aktywne czy nieaktywne, T czy dokumenty są typu Towar, ale również U czy są typu Usługa, P- Produkt oraz K czy maja być posortowane według wydruków Kosztu. Wiaże się to więc z filtrem Typ.
- Filtrowanie listy zasobów. 7.1.3.2

| Filtr:<br>Aktywne | Тур | Kod towaru | Nazwa | Magazyn<br>MAGAZYN | Grupa | Stan na dzień<br>2018-08-03 | Czyść warunek | 🔎 Wyszukaj |                |
|-------------------|-----|------------|-------|--------------------|-------|-----------------------------|---------------|------------|----------------|
| Licione           |     |            | ,     |                    |       |                             |               |            | <i>Rvs.26b</i> |

Bardziej surowe kryterium wyszukiwania użytkownik może zastosować za pomocą filtrów w panelu znajdującym się na górze okna (Rys. 26b). W tym celu użytkownik może ustalić:

- czy ma być lista z pozycjami aktywnymi czy nie , z zerowymi czy nie
- 🗌 Towar Produkt 🗌 Koszt Usługa typ artykułu kod towaru, nazwę towaru,

•

- OŻYWCZE grupe asortymentowa
- według stanu na jaki dzień wybierając z kalendarza datę za pomocą

a następnie klikając Wyszukaj zawęża krąg poszukiwań.

VSZYSTKIE CHEMIA

W każdej chwili użytkownik może wyczyścić warunki filtra przy pomocy

## 7.1.3.3 Dodawanie nowej pozycji do zasobu.

Użytkownik nowy dokument dodaje klikając myszką na przycisk umieszczony na panelu przycisków zarządzających dokumentami (*Rys.26a*). Pojawia się wówczas okno (*Rys.26c*)

| Fowar, usługa                           |                              |                                 |            |             |             |      | ×                 |         |
|-----------------------------------------|------------------------------|---------------------------------|------------|-------------|-------------|------|-------------------|---------|
|                                         |                              |                                 | Towar, u   | sługa       |             |      |                   |         |
| Typ towaru<br>Towar<br>Produkt<br>Koszt | Kod towaru<br>-001<br>Symbol | Nazwa towaru<br>Nazwa dodatkowa |            |             |             |      | 📜 Zapisz 🗶 Anuluj |         |
| O Usługa<br>☑ Aktywny                   | Jednostka                    | Grupa                           |            | Rachu       | nek bankowy | ~ 49 |                   |         |
| Kod PKWiU                               |                              | ×                               |            |             |             |      |                   |         |
| Ceny<br>+ Nowa                          | Edycja 💻 Usuń                |                                 |            |             |             |      |                   |         |
| Rodzaj                                  | Nazwa                        | Stawka VAT                      | Cena netto | Cena brutto | Opłata ew.  |      |                   |         |
|                                         |                              |                                 |            |             |             |      |                   |         |
| ?                                       |                              |                                 |            |             |             |      | 💠 Wyjście         | Rys.26c |
|                                         |                              |                                 |            |             |             | 63   |                   |         |

Użytkownik, korzystający ze słowników ukrytych pod ikonkami wprowadza nastepujace dane:

- Towar
   Produkt
   Koszt
   Usługa
- Typ towaru wybierając odpowiednio z listy
- Kod towaru wprowadzany jest automatycznie i ściśle zależy od wybranej w tym samym oknie (*Rys.26c*) grupy towarów –pole Grupa,
- Nazwa towaru,
- Nazwa dodatkowa,
- Jednostka, korzystając ze Słownika jednostek miar (tworzony przez administratora aplikacji):

| Słownik jednostek miar                                                                                                    |              |                                                   |                                                      |                            |                                 |                     |                     |
|----------------------------------------------------------------------------------------------------|--------------|---------------------------------------------------|------------------------------------------------------|----------------------------|---------------------------------|---------------------|---------------------|
| Kod     Nazwa jodnostki miary     A       itr     Itr     Itr       zt.     estuka     Itr       opskowanie     Itr     Itr       zt.     estuka     Itr       itr     Lp     1       Aktywna     Itr       Lopuszczalne wyłącznie liczby całkowiłe dla łości       Liczba miejsc po przecinku dla łości       0 (0)     0.01(1)     0.000 (2)     0.000 (3)     0.0000 (4)                                                                                                    |              |                                                   | Słownik j                                            | ednostel                   | k miar                          |                     |                     |
| Kod     Nazwa jednostki miary     A       Bit     ♥       sp     opakowanie     ♥       z 3      ♥       Kod     ●     ●       Nazwa     Bit     ▶       □ Dopuszczalne wyłącznie liczby całkowiłe dla łości     ●       □ Liczba miejsc po przecinku dla łości     ●       □ 0 (0)     0.00 (2)     0.0000 (3)     0.00000 (4)                                                                                                    |              |                                                   |                                                      | .⊲ ⊲                       | Þ ÞI 🔶                          | - 🔺                 | 2                   |
| iir     ♥       zt.     szluka     ♥       pp     opakowanie     ♥       z 3     Kod     ●       Nazwa     itr     Lp     1       Aktywna      ●       Dopuzsczalne wyłącznie liczby całkowiłe dla iłości     ●       Liczba miejsc po przecinku dla iłości     ●       ① (0)     0.01(1)     ●.0.00(2)     0.000(3)     0.0000(4)                                                                                                    | Kod          |                                                   | Nazv                                                 | a jednostki i              | miary                           |                     | A                   |
| z 3 Kod [ Dopuszczałne wyłącznie liczby całkowite dla ilości Liczba miejsc po przecinku dla ilości Liczba miejsc po przecinku dla ilości Dopuszczałne wyłącznie liczby całkowite dla ilości Ciczba miejsc po przecinku dla ilości Xiczba miejsc po przecinku dla ilości Xiczba miejsc po przecinku dla ilo |              | litr                                              |                                                      |                            |                                 |                     |                     |
| p opakowanie<br>z 3<br>Kod  <br>Nazwa litr Lp 1 Aktywna<br>Dopuszczałne wyłącznie liczby całkowite dla ilości<br>Liczba miejsc po przecinku dla ilości<br>Liczba miejsc po przecinku dla ilości<br>D(0) 0.001 0.000 (3) 0.0000 (4)<br>CD Wybierz X Anuluij                                                                                                    | zt.          | sztuka                                            |                                                      |                            |                                 |                     | <ul><li>✓</li></ul> |
| z 3 Kod I Nazwa lit Dopuszczalne wyłącznie liczby całkowite dla ilości Liczba miejsc po przecinku dla ilości Liczba miejsc po przecinku dla ilości O 0(0) 0 0.0 (1) @ 0.00 (2) 0.0000 (3) 0.00000 (4) CD Vybierz X Anului                                                                                                    | ab de        | opakowanie                                        |                                                      |                            |                                 |                     | ✓                   |
| Tradzera mi<br>□ Dopuszczałne wyłącznie liczby oskowite dla iłości<br>□ Liczba miejsc po przecirku dla iłości<br>□ 0 (0) 0 0 0 (1)                                                                                                    | 2.0          |                                                   | 7                                                    | _                          |                                 | _                   |                     |
| □ Dopuszczałne wyłącznie liczby całkowite dla ilości     Liczba miejsc po przecinku dla ilości     0 (0) 0.0 (1)                                                                                                    | Kod          | <br>                                              |                                                      |                            |                                 | 1 Aktum             | . 🖂                 |
| Liczba miejsc po przecinku dla iłości<br>0 (0) 0 0.0 (1)  0 0.00 (2) 0.0000 (3) 0.0000 (4)<br>TD Wybierz X Anului                                                                                                    | Kod<br>Nazwa | l<br>litr                                         |                                                      |                            | Lp                              | 1 Aktywna           | • 🗹                 |
| 0 (0) 0 0.0 (1) 0 0.00 (2) 0 0.000 (3) 0 0.0000 (4)                                                                                                    | Kod<br>Nazwa | l<br>litr<br>Dopuszcza                            | ]<br>alne wyłącznie lic                              | zby całkowite              | Lp                              | 1 Aktywn            | • 🗹                 |
| 및 Wybierz 🗙 Anului                                                                                                    | Kod<br>Nazwa | I<br>Iitr<br>Dopuszcza                            | ]<br>Ine wyłącznie lic<br>c po przecinku dl          | zby całkowite<br>a ilości  | Lp                              | 1 Aktywn            | •                   |
| 🖳 Wybierz 🛛 🗶 Anuluj                                                                                                    | Kod<br>Nazwa | I<br>litr<br>Dopuszcza<br>Liczba miejs<br>O 0 (0) | line wyłącznie lic<br>c po przecinku dl<br>O 0.0 (1) | zby całkowite<br>la ilości | Lp<br>dla ilości<br>O 0.000 (3) | 1 Aktywn            | a 🗹<br>(4)          |
|                                                                                                    | Kod<br>Nazwa | I<br>litr<br>Dopuszcza<br>Liczba miejs<br>O 0 (0) | line wyłącznie lic<br>c po przecinku dl<br>O 0.0 (1) | zby całkowite<br>la ilości | Lp                              | 1 Aktywna<br>0.0000 | a 🗹<br>(4)          |

• Grupa, używając przycisku

korzysta ze słownika Grupa towarów:

,

eB.

| 😻 Grupy towarów            | ×          |   |           |                                       |   |       |            |
|----------------------------|------------|---|-----------|---------------------------------------|---|-------|------------|
| Grupy towarów              |            |   |           |                                       |   |       |            |
| 14 4 <b>þ þi 🛊 = 🔺 🗸</b> X | 1 z 3 🌌    |   |           |                                       |   |       |            |
| SYMBOL                     | ^          |   |           |                                       |   |       |            |
| 0201                       |            |   |           |                                       |   |       |            |
| L                          |            |   |           |                                       |   |       |            |
| 0202                       |            |   |           |                                       |   |       |            |
|                            |            |   |           |                                       |   |       |            |
|                            |            |   |           |                                       |   |       |            |
|                            |            |   |           |                                       |   |       |            |
|                            |            |   |           |                                       |   |       |            |
| /                          | × *        |   |           |                                       |   |       |            |
|                            |            |   |           |                                       |   |       |            |
|                            | : 🗙 Porzuć |   |           |                                       |   |       |            |
|                            |            |   | natomiast | korzystając                           | Z | listv | rozwijalne |
|                            |            | , |           | j buujqe                              | - |       | juiii      |
|                            |            |   | CH        | EMIA                                  |   |       |            |
|                            |            |   |           | a a a a a a a a a a a a a a a a a a a |   |       |            |
|                            |            |   | LEA       | U D                                   |   |       |            |

odpowiadającym tym symbolom odpowiednią pozycję

Tworzeniem grup towarów i ich symboliką zajmuje się administrator aplikacji.

 Rachunek bankowy, korzystając ze słownika kont bankowych firmy -Wybór konta bankowego, który jest wypełniany przy wprowadzeniu danych Firmy prowadzącej magazyn przy wybraniu <Katalogi>/<Firmy> z menu górnego głównego okna aplikacji:

|     |                       | Wybór konta bankow | rego        |  |
|-----|-----------------------|--------------------|-------------|--|
| D   | Nr rachunku bankowego | Opis rachunku      | Nazwa banku |  |
|     |                       |                    |             |  |
|     |                       |                    |             |  |
|     |                       |                    |             |  |
|     |                       |                    |             |  |
|     |                       |                    |             |  |
| _   |                       |                    |             |  |
|     | Nr banku              |                    |             |  |
| Na  | zwa banku             |                    |             |  |
|     | r rachunku            |                    |             |  |
|     |                       |                    |             |  |
| Opł | s rachunku            |                    |             |  |

(słownik edytowany jest przez administratora

aplikacji),

• Kod PKWiU, korzystając ze Słownika klasyfikacji PKWiU:

|        |                   |            | Słownik    | dasyfika | cji PKWi | U  |   |   |    |   |      |     |   |
|--------|-------------------|------------|------------|----------|----------|----|---|---|----|---|------|-----|---|
| kaz⇒   | Wyłącznie pozycje | O Pełną kl | asyfikację |          |          | 14 | 4 | ⊳ | ÞI | ٠ | -    | •   | 2 |
| Ko     | 1                 |            |            |          | Nazw     | a  |   |   |    |   |      |     | _ |
|        |                   |            |            |          |          |    |   |   |    |   |      |     |   |
|        |                   |            |            |          |          |    |   |   |    |   |      |     |   |
| k wie  | erszy             |            |            |          |          |    |   |   |    |   |      |     |   |
|        | Kod               |            | 😟 PKWiU    |          |          |    |   |   |    |   | Akty | wna |   |
| N      | azwa              |            |            |          |          |    |   |   |    |   |      |     |   |
| s      | ekcja             | e ×        |            |          |          |    |   |   |    |   |      |     |   |
|        |                   |            |            |          |          |    |   |   |    |   |      |     |   |
|        | Dział             |            |            |          |          |    |   |   |    |   |      |     |   |
|        | arupa             |            |            |          |          |    |   |   |    |   |      |     |   |
|        | Klasa             |            |            |          |          |    |   |   |    |   |      |     |   |
| Kate   | egoria            |            |            |          |          |    |   |   |    |   |      |     |   |
| odkate | goria             |            |            |          |          |    |   |   |    |   |      |     |   |
| Po     | zycja             |            |            |          |          |    |   |   |    |   |      |     |   |
|        |                   |            |            |          |          |    |   |   |    |   |      |     |   |

wybierając wpisy istniejące lub dopisuje (edycję, wprowadzanie danych do słownika omówiono w pkt 8.11 niniejszej instrukcji).

• Aktywacja pozycji – polegająca na zaznaczeniu <sup>Aktywny</sup> i również rzutująca potem na filtrowanie aktywnych pozycji (*Rys.26b*),

UWAGA: Użytkownik nie ma praw do edycji słowników (wyjątkiem jest słownik klasyfikacji

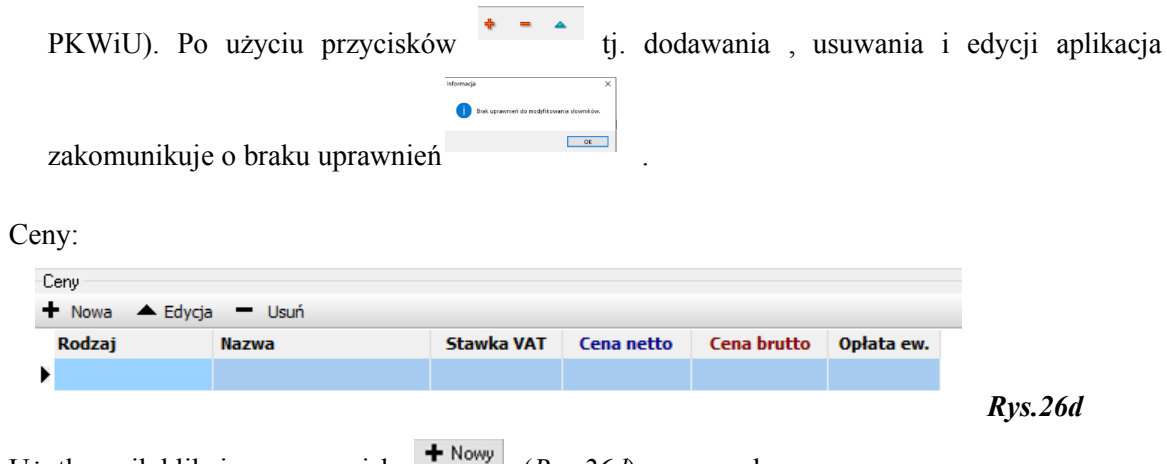

Użytkownik klikając na przycisk

stawkę VAT wybierając z rozwijalnej

(*Rys.26d*), wprowadza:

Zakup

- rodzaj ceny towaru wybierając z rozwijalnej listy <sup>Sprzedaż</sup>, tworzonej przez administratora aplikacji: <Słowniki>/<Słownik cen>, a jeśli wprowadzi ceny zakupu i sprzedaży to aplikacja podpowie ceny przy wprowadzaniu dokumentów np. PZ,
  - Stawka 23% Stawka 8% Stawka 0% Zwolniony Nie podlega Stawka 5% Stawka 3% Stawka 7%

, tworzonej przez administratora aplikacji:

- <Słowniki>/<Słownik stawek vat>,
  cenę netto lub brutto, które odpowiednio przelicza według stawki vat przy użyciu przycisków
- dodatkowy opis ceny,

Przelicz

| Cena towaru            |             |          | × |         |
|------------------------|-------------|----------|---|---------|
|                        | Cena towarı | 1        |   |         |
| Rodzaj ceny            | Zakup       | ~        |   |         |
| Stawka VAT             | Stawka 23%  | ~        |   |         |
| Cena netto             | 3,00        | Przelicz |   |         |
| Cena brutto            | 3,69        | Przelicz |   |         |
| Dodatkowy opis<br>ceny |             |          |   |         |
| 2                      | + Dodaj     | 💠 Wyjści | e | Rys.26e |

Użytkownik klikając na przycisk *(Rys.26e)* kończy wprowadzanie wszystkich danych dot. nowej pozycji na Liście zasobów magazynowych (*Rys.26c*).

7.1.3.3.1 Zakończenie dodawania nowej pozycji do zasobu.

Użytkownik zapisuje nową pozycję do Listy zasobów magazynowych (Rys. 26c) klikając 📙 Zapisz , ale w każdej chwili może wyjść z okna bez zapisu danych przyciskiem , gdyż użycie 0 OK przycisku zakończy się komunikatem

7.1.3.4 Edycja pozycji-towaru z Listy zasobów magazynowych.

Edycja dokumentu przez użytkownika polega na zaznaczeniu pozycji myszka (podświetleniu na kolor niebieski), a następnie na kliknięciu na przycisk *Edycja* umieszczony na panelu przycisków zarządzających dokumentami (Rys.26a). Pojawia się wówczas okno analogiczne jak okno przy dodawaniu nowego dokumentu (Rys.26c). Użytkownik może edytować, zmieniać dowolne pola.

7.1.3.5 Usuwanie towaru z Listy zasobów magazynowych.

Usuwanie towaru przez użytkownika polega na zaznaczeniu pozycji myszką (podświetleniu na kolor niebieski), a następnie na kliknięciu na przycisk umieszczony na panelu przycisków zarządzających pozycjami na liście towarów i usług (Rys.26a). Gdy wybrana pozycja do usunięcia Aktywny wówczas aplikacja zakomunikuje, że usuwa się tylko będzie miała status Aktywny

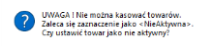

. Użytkownik może usunąć jedynie takie towary, które nie były nieaktywne: "wykorzystane" np. w PZ czy WZ.

7.1.3.6 Zestawienia towarów Listy zasobów magazynowych.

Robiąc zestawienia użytkownik będący na głównym oknie (Rys.26) wybiera przycisk 👌 Zestawienia umieszczony na panelu przycisków zarządzających pozycjami (Rys.26a). wówczas

> Zestawienie sumaryczne Zestawienie pozycji Spis z natury

pojawia się lista możliwych zestawień do wyboru

Użytkownik wybierając zestawienie sumaryczne czy zestawienie pozycji zapytany jest o określenie szczegółów zestawienia:

| Warunki zestawienia               | i towarów magazyr | nowych     |   |  |
|-----------------------------------|-------------------|------------|---|--|
| Zestawienie za miesiąc (miesiące) |                   | ~          | X |  |
| Data wprowadzenia od              | 🖻 🗙 do            | 8          | × |  |
| Rodzaj dokumentu                  |                   |            | ~ |  |
| Kontrahent                        |                   | 43         | × |  |
| Grupa towarów                     |                   | <u>6</u> 3 | X |  |
| Towar                             |                   | 43         | × |  |
| Wprowadził                        |                   | 43         | × |  |
| Rodzaj płatności                  |                   | 63         | × |  |

Użytkownik wybierając z listy:

Zestawienia sumaryczne zmuszony jest wybrać wzorzec wydruku:

|     | w.e     | fruzzeńu dokumantu                                       |                 |         | _       |         | ×      |
|-----|---------|----------------------------------------------------------|-----------------|---------|---------|---------|--------|
|     |         | Waaraa dakumantéw                                        |                 |         |         |         | ~      |
|     |         | #Zuice dokumentow                                        |                 | 14      |         |         |        |
|     |         | <b>u</b>                                                 | 0               | 14      | -       | · ·     | -      |
| F N | ys<br>F | Nazwa wzorca<br>MAGAZYN - ZESTAWIENIE SUMARYCZNE TOWARÓW | ZESTAWIENTE SUM | ARYCZNI | E TOWAR | LÓV RAV |        |
|     |         |                                                          |                 |         |         |         |        |
| ?   |         | Edyoja wzorca                                            |                 | R wye   | xierz   | ×       | Anuluj |

Wzorce zestawień definiowane są w oknie głównym aplikacji: **Wydruki>/Wzorce dokumentów>.** 

Podczas drukowania korzysta się z wzorców wcześniej zdefiniowanych.

Definiowaniem, edycją, zmianami wzorca wydruku zajmuje się administrator aplikacji. Po wyborze wzorca pokazuje się okno **Raport** (*Rys.26h*).

| 🖗 Raport: [Rep | ort1 -> Page1]        |                       |               |      |           |   |  | σ | $\times$ |
|----------------|-----------------------|-----------------------|---------------|------|-----------|---|--|---|----------|
|                |                       |                       |               |      | Raport    |   |  |   |          |
| 🍮 🖂 🛃 😓        | ii ii 1z              | 1 🕨 🖂 🍕 100%          |               |      |           |   |  |   |          |
|                |                       |                       |               |      |           |   |  |   | ^        |
|                |                       |                       |               |      |           |   |  |   |          |
|                |                       |                       |               |      |           |   |  |   |          |
|                | IrzadGminyTest        |                       |               |      |           |   |  |   |          |
| 2              | Zurawica, ul. Ojca Śv | w. Jana Pawia II 1    |               |      |           |   |  |   |          |
|                |                       | Zestaw                | ienie towarów |      |           |   |  |   |          |
| N              | lagazyn: MAG          | AZYN                  |               |      |           |   |  |   |          |
| N              | fiesiąc: Czerwiec     | 5                     |               |      |           |   |  |   |          |
| L              | p. Kođtowaru          | Nazwatowaru           | llość         | j.m  | Wartość   |   |  |   |          |
|                | 1. 0002               | BOS 1L WYBIELACZ      | 5,00          | 1    | 0,00 zł   |   |  |   |          |
|                | 2. 0004               | SERWETKI BIAŁE        | 75,00         | szt. | 332,87 zł |   |  |   |          |
|                | 3. 0005               | PAPIER TOALETOWY MALY | 5,00          | szt. | 0,00 zł   | 1 |  |   |          |
|                | 4. 0201-002           | Zszywacze biurowe     | 90.00         | szt. | 332.10 zł |   |  |   |          |
|                |                       |                       | 175.00        |      | 664.97 zł |   |  |   |          |
|                |                       |                       |               |      |           |   |  |   |          |

Rys.26h

W oknie raportu w górnym pasku może zdecydować o wydryku, zapisie pliku do pliku na dysku komputera, również w formacie PDF, powiększyć/zmniejszyć podgląd wydruk jak i wyświetkić nastepną/poprzednia stronę raportu.

• **Zestawienia pozycji** zmuszony jest wybrać wzorzec wydruku (definiowane przez administratora):

| 🔊 Wyb | ór wzorców dokumentu                     |                     | -     |     | ×      |
|-------|------------------------------------------|---------------------|-------|-----|--------|
|       | Wzorce dok                               | cumentów            |       |     |        |
|       |                                          | 14                  | •     |     | ÞI     |
| Sys   | Nazwa wzorca                             | Grupa               |       | Тур | ^      |
| NIE   | ZESTAWIENIE POZYCJI ZASOBOW - SUMARYCZNE | ZESTAWIENIE TOWARÓW |       | RAV |        |
| NIE   | ZESTAWIENIE POZYCJI ZASOBÓW              | ZESTAWIENIE TOWARÓW |       | RAV |        |
| TAK   | ZESTAWIENIE TOWAROW                      | ZESTAWIENIE TOWAROW |       | RAV |        |
|       |                                          |                     |       |     | ~      |
| 2     | Edycja wzorca                            | R Wy                | bierz | ×   | Anuluj |
|       |                                          |                     |       |     |        |

Użytkownikowi po wyborze wzorca pokazuje się okno Raport -przykładowy(Rys.26k).

|                                                  |                                                                                                    |                                                                                                |                                                                                                    |                                                                                                    |                                                               | Ra                                            | port                                          |              |                  |                                                                                          |                                                                         |
|--------------------------------------------------|----------------------------------------------------------------------------------------------------|------------------------------------------------------------------------------------------------|----------------------------------------------------------------------------------------------------|----------------------------------------------------------------------------------------------------|---------------------------------------------------------------|-----------------------------------------------|-----------------------------------------------|--------------|------------------|------------------------------------------------------------------------------------------|-------------------------------------------------------------------------|
| 6 H                                              | <1z1                                                                                                    | ► H                                                                                            | ① 100%                                                                                                    |                                                                                                    |                                                               |                                               |                                               |              |                  |                                                                                          |                                                                         |
| ( ) · ·                                          |                                                                                                    |                                                                                                |                                                                                                    |                                                                                                    |                                                               |                                               |                                               |              |                  |                                                                                          |                                                                         |
|                                                  |                                                                                                    |                                                                                                |                                                                                                    |                                                                                                    |                                                               |                                               |                                               |              |                  |                                                                                          |                                                                         |
|                                                  |                                                                                                    |                                                                                                |                                                                                                    |                                                                                                    |                                                               |                                               |                                               |              |                  |                                                                                          |                                                                         |
|                                                  |                                                                                                    |                                                                                                |                                                                                                    |                                                                                                    |                                                               |                                               |                                               |              |                  |                                                                                          |                                                                         |
|                                                  |                                                                                                    |                                                                                                |                                                                                                    |                                                                                                    |                                                               |                                               |                                               |              |                  |                                                                                          |                                                                         |
| license                                          | Conim/Text                                                                                                    |                                                                                                |                                                                                                    |                                                                                                    |                                                               |                                               |                                               |              |                  |                                                                                          |                                                                         |
| Zuray                                            | vice ul Oice Šw. Ja                                                                                                    | on Pares                                                                                       | 11                                                                                                    |                                                                                                    |                                                               |                                               |                                               |              |                  |                                                                                          |                                                                         |
|                                                  |                                                                                                    |                                                                                                |                                                                                                    | Obroty r                                                                                                    | nateriałó                                                     | iw (przycho                                   | id i rozchód)                                 |              |                  |                                                                                          |                                                                         |
| Maga                                             | OWNER MARCATE                                                                                                    | 100                                                                                            |                                                                                                    |                                                                                                    |                                                               |                                               |                                               |              |                  |                                                                                          |                                                                         |
| mage                                             | The second                                                                                                    | 1.04                                                                                           |                                                                                                    |                                                                                                    |                                                               |                                               |                                               |              |                  |                                                                                          |                                                                         |
| Miesi                                            | ac: Czerwiec:                                                                                                    |                                                                                                |                                                                                                    |                                                                                                    |                                                               |                                               |                                               |              |                  |                                                                                          |                                                                         |
| Miesi                                            | ac: Czerwiec;                                                                                                    |                                                                                                | Numer                                                                                                    | -                                                                                                    |                                                               | Prz                                           | chody                                         | Rozo         | hody             | Ob                                                                                       | roty                                                                    |
| Miesi<br>Lp.                                     | ąc: Czerwiec;<br>Data                                                                                                    | Тур                                                                                            | Numer<br>dokumentu                                                                                                    | Towar                                                                                                    | Cena                                                          | Przy<br>Ilość                                 | chody<br>Wartość                              | Rozo         | hody<br>Wartość  | Ob                                                                                       | roty<br>Wartość                                                         |
| Miesi<br>Lp.                                     | pata<br>2018-09-07                                                                                                    | Typ                                                                                            | Numer<br>dokumentu<br>P2:00001:09:18                                                                                          | Towar<br>SERVETKI BIALE                                                                                                    | Cena                                                          | Przy<br>Ność<br>10.0000                       | chody<br>Wartość<br>43.54                     | Rozo<br>Bość | hody<br>Wartość  | Ob<br>Bošć<br>10.0000                                                                    | Wartość<br>43.54                                                        |
| Miesi<br>Lp.                                     | 2018-06-07<br>2018-06-07<br>2018-06-05                                                                                     | Typ<br>PZ<br>PZ                                                                                | Numer<br>dokumentu<br>P2/00001-05/18<br>P2/00002-05/18                                                                        | Towar<br>BERWETKI BIALE<br>SERWETKI BIALE                                                                                                    | Cena<br>3,54<br>3,54                                          | Przy<br>Ilość<br>10,000<br>30,0000            | chody<br>Wartość<br>43,54<br>130,53           | Rozo<br>Bošć | hody<br>Wartość  | Ob<br>Bošć<br>10,0000<br>30,0000                                                         | wartość<br>43.54<br>130.63                                              |
| Miesi<br>Lp.                                     | 2018-08-15<br>2018-08-15<br>2018-08-15                                                                                     | Typ<br>PZ<br>PZ<br>WZ                                                                          | Numer<br>dokumentu<br>P2:00001:05:15<br>P2:00002:05:15<br>VIZ:000001:05:15                                                    | Towar<br>BERWETKI BIALE<br>SERWETKI BIALE<br>SERWETKI BIALE                                                                                           | Cena<br>3,54<br>3,54<br>5,29                                  | Przy<br>Bość<br>10.0000<br>30,0000            | chody<br>Wartość<br>43.54<br>130.53           | Rozo<br>Bošć | hody<br>Wartość  | Ob<br>Ność<br>10,0000<br>30,0000<br>-30,0000                                             | wartość<br>43,54<br>150,65<br>-156,70                                   |
| Miesi<br>Lp.<br>1.<br>2.<br>3.<br>4.             | 2018-06-15<br>2018-06-15<br>2018-06-15<br>2018-06-15<br>2018-06-15<br>2018-06-19                                           | Typ<br>PZ<br>PZ<br>WZ                                                                          | Numer<br>dokumentu<br>P2:00001:08:18<br>P2:00002:09:18<br>VX2:000021:08:18<br>NM:000001:06:18                                 | Towar<br>SERVETO BULE<br>SERVETO BULE<br>SERVETO BULE<br>SERVETO BULE                                                                                 | Cena<br>3.54<br>3.54<br>5.29<br>3.54                          | Przy<br>Bość<br>10.0000<br>30.0000            | chody<br>Wartość<br>43.54<br>130.53           | Roze         | hody<br>Wartość  | Ob<br>10.0000<br>30,0000<br>-30,0000<br>-4,0000                                          | roty<br>Wartość<br>43.54<br>150.83<br>-168.70<br>0.00                   |
| Miesi<br>Lp.<br>1.<br>2.<br>3.<br>4.<br>5.       | 2016-06-07<br>2016-06-07<br>2016-06-05<br>2016-06-05<br>2016-06-05<br>2016-06-09<br>2016-06-20                             | Typ<br>PZ<br>PZ<br>WZ<br>MM                                                                    | Numer<br>dokumentu<br>P2.00001.0518<br>P2.00001.0518<br>W2.00001.0518<br>M8/00001.0518<br>M8/00001.0518                       | Towar<br>BERWETO BALE<br>SERVETO BALE<br>SERVETO BALE<br>BERWETO BALE<br>PARER TOALETOWY<br>UKLY                                                      | Cena<br>3,54<br>3,54<br>5,29<br>3,54<br>4,00                  | Przy<br>Bość<br>10.0000<br>30.0000            | chody<br>Wartość<br>43.54<br>130.53           | Rozo         | hody<br>Wartość  | Ob<br>Bość<br>10,0000<br>30,0000<br>-30,0000<br>-4,0000<br>-6,0000                       | wartość<br>43.54<br>150.63<br>-168.70<br>0.00<br>0.00                   |
| Miesi<br>Lp.<br>1.<br>2.<br>3.<br>4.<br>5.<br>6. | 2016-06-07<br>2018-06-07<br>2018-06-07<br>2018-06-05<br>2018-06-09<br>2018-06-09<br>2018-06-00<br>2018-06-00               | Typ<br>PZ<br>PZ<br>WZ<br>MM<br>MM                                                              | Numer<br>dokumentu<br>P2:000001/08/18<br>P2:000001/08/18<br>WIZ:000001/08/18<br>WIE:000002/08/18<br>WIE:000002/08/18          | Towar<br>BERWETO BULE<br>SERVETO BULE<br>SERVETO BULE<br>BERVETO BULE<br>PAPER TOALETOWY<br>MRCY<br>BOS IL WYBELACZ                                   | Cena<br>3,54<br>3,54<br>5,29<br>3,54<br>4,00<br>11,00         | Przy<br>Bość<br>10.0000<br>30.0000            | chody<br>Wartość<br>43,64<br>130,63           | Roze<br>Bošć | hody<br>Wartość  | Ob<br>BioŚĆ<br>10,0000<br>30,0000<br>-30,0000<br>-4,0000<br>-5,0000<br>-4,0000           | Wartość<br>43,54<br>150,83<br>-158,70<br>0,00<br>0,00                   |
| Miesi<br>Lp.<br>1.<br>2.<br>3.<br>4.<br>5.<br>7. | 2016-06-07<br>2016-06-07<br>2016-06-07<br>2016-06-05<br>2016-06-05<br>2016-06-05<br>2016-06-20<br>2016-06-20<br>2016-06-20 | Typ           PZ           PZ           WZ           MM           MM           MM           PZ | Numer<br>dokumentu<br>P2:00001:08118<br>P2:00002:0818<br>W2:000001:0818<br>M8:000001:0818<br>M8:000002:0818<br>M8:000002:0818 | Towar<br>BRIVETO BUALE<br>SRIVETO BUALE<br>SRIVETO BUALE<br>BRIVETO BUALE<br>SRIVETO BUALE<br>SRIVETO BUALE<br>STATUSTERIO<br>BOS IL USTERIO<br>BUOYE | Cena<br>3,54<br>3,54<br>5,29<br>3,54<br>4,00<br>11,00<br>3,00 | Przy<br>Bość<br>10,0000<br>30,0000<br>90,0000 | chody<br>Wartość<br>43,54<br>130,63<br>332,10 | Rozo<br>Bošć | łłody<br>Wartość | Ob<br>805Č<br>10,0000<br>30,0000<br>-30,0000<br>-4,0000<br>-6,0000<br>-6,0000<br>90,0000 | Wartość<br>43.54<br>150.65<br>-168.79<br>0.00<br>0.00<br>0.00<br>332.19 |

Rys.26k

W oknie raportu w górnym pasku może zdecydować o wydryku, zapisie pliku do pliku na dysku komputera, również w formacie PDF, powiększyć/zmniejszyć podgląd wydruk jak i wyświetkić nastepną/poprzednia stronę raportu.

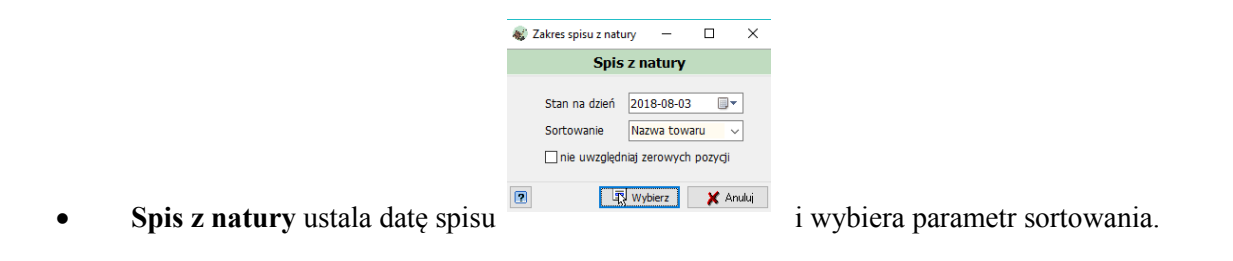

Po kliknięciu na przycisk **Wybierz** pokazuje się okno **Raport** (wygląd zależy od wzorca zdefiniowanego przez administratora)(*Rys.26l*) będący spisem z natury.

| Mag  | NACA7         | -                     | Spis z natury |       |             |               |  |  |
|------|---------------|-----------------------|---------------|-------|-------------|---------------|--|--|
| Star | n na dzień: 2 | 018-06-25             | and then a    | 6     | Mintoldente | Mada 11 boots |  |  |
| 1    | 0202-001      | PALINO                | 23.93 I       | 4.12  | 122.64      | 400.42        |  |  |
| 2    | 0201-003      | BOS 1L WYBIELACZ      | 16.00 1       | 11.00 | 770.00      | 1014.75       |  |  |
| 3    | 0004          | SERVIETKI BIALE       | 6,00 szt.     | 5,40  | 68,88       | 106,49        |  |  |
| 4    | 0005          | PAPIER TOALETONY MALY | 39,00 stt.    | 4,00  | 180,00      | 246,00        |  |  |
| 5    | 0201-006      | STRZYKAMO             | 0,00 szt.     | 0,00  | 0.00        | 0.00          |  |  |
| 6    | 0201-002      | Zszywacze błurowe     | 90,00 szt.    | 3,00  | 270,00      | 332,10        |  |  |
|      |               |                       |               |       |             |               |  |  |

W oknie raportu w górnym pasku może zdecydować o wydryku, zapisie pliku do pliku na dysku komputera, również w formacie PDF, powiększyć/zmniejszyć podgląd wydruk jak i może wyświetkić nastepną/poprzednia stronę raportu.

7.1.3.7 Historia zasobu.

Historię pozycji-towaru użytkownik poznaje przez zaznaczenie jej myszką na liście w oknie głównym (*Rys.26*) tj. podświetleniu na kolor niebieski, a następnie klikniecie na przycisk

Historia zasobu

umieszczony na panelu przycisków zarządzających dokumentami (Rys.26a).

Użytkownik wyświetlając historię danego towaru dowiaduje się jak dany towar w czasie krążył po Magazynie (w aplikacji). Przykładowe okno historii towarów przedstawiono poniżej (*Rys.26m*).

|                                    | ia towaru                                |                                                                              |                     |                  |                                                                            |             |                                                                |                                                |                                                               |                                 | - | U | ^ |
|------------------------------------|------------------------------------------|------------------------------------------------------------------------------|---------------------|------------------|----------------------------------------------------------------------------|-------------|----------------------------------------------------------------|------------------------------------------------|---------------------------------------------------------------|---------------------------------|---|---|---|
|                                    |                                          |                                                                              |                     |                  | PALIWO                                                                     | )           |                                                                |                                                |                                                               |                                 |   |   |   |
| g Filb                             | Typ Przyżęcia ze                         | wnstrzne Wydanie zewani 🗸 Od 2018-01-01                                      | 💷 🗸 do 2018-0       | 8-03             | Nprowadził wszy                                                            | scy         | ~                                                              |                                                |                                                               |                                 |   |   |   |
| тка                                | Data dokumentu                           | Kontrahent                                                                   | Numer źródłowy      | Numer dokumentu  | Ilość                                                                      | Cena        | Wartość netto                                                  | Wartość VAT                                    | Wartość brutto                                                | Wprowadzł                       |   |   | ^ |
| E E P                              | 2018-01-04                               | KOWALSKI JAN                                                                 |                     | PZ/000001/01/18  | 100,00                                                                     | 4,12        | 412,00                                                         | 94,75                                          | 506,76                                                        | <adminestrator></adminestrator> |   |   |   |
| E P                                | 2018-01-04                               | KOWALSKI JAN                                                                 |                     | PZ/000001/01/18  | 25,00                                                                      | 4,12        | 103,00                                                         | 23,69                                          | 126,69                                                        | <administrator></administrator> |   |   |   |
| 🗐 P                                | 2018-01-04                               | KOWALSKI JAN                                                                 |                     | PZ/000001/01/18  | 1,24                                                                       | 4,12        | 5,11                                                           | 1,18                                           | 6,29                                                          | <adminestrator></adminestrator> |   |   |   |
| E P                                | 2018-01-04                               | KOWALSKI JAN                                                                 |                     | PZ/000001/01/18  | 2,78                                                                       | 4,12        | 11,45                                                          | 2,63                                           | 14,08                                                         | <administrator></administrator> |   |   |   |
| E P                                | 2018-01-04                               | KOWALSKI JAN                                                                 |                     | PZ/000001/01/18  | 13,79                                                                      | 4,12        | 56,81                                                          | 13,07                                          | 69,88                                                         | <administrator></administrator> |   |   |   |
| 😰 P                                | 2018-01-04                               | KOWALSKI JAN                                                                 |                     | PZ/000001/01/18  | 17,67                                                                      | 4,12        | 72,80                                                          | 16,74                                          | 89,54                                                         | <administrator></administrator> |   |   |   |
| 💼 P                                | 2018-01-04                               | KOWALSKI JAN                                                                 |                     | PZ/000003/01/18  | 15,00                                                                      | 4,12        | 61,80                                                          | 14,21                                          | 76,01                                                         | <administrator></administrator> |   |   |   |
| 🗐 W                                | 2018-01-04                               | KOWALSKI JAN                                                                 |                     | WZ/000001/01/1   | -16,00                                                                     | 4,12        | -65,92                                                         | -15,16                                         | -81,08                                                        | <administrator></administrator> |   |   |   |
| 🗐 W                                | 2018-01-04                               | KOWALSKI JAN                                                                 |                     | WZ/000001/01/1   | 68,00                                                                      | 4,25        | -289,00                                                        | -66,47                                         | -355,47                                                       | <administrator></administrator> |   |   |   |
| 🗐 W                                | 2018-01-04                               | KOWALSKI JAN                                                                 |                     | WZ/000001/01/1   | -10,00                                                                     | 4,25        | -42,50                                                         | -9,78                                          | -52,28                                                        | «ADMINESTRATOR»                 |   |   |   |
| 🗐 R                                | 2018-01-08                               | KOWALSKI JAN                                                                 |                     | RW/000001/01/1   | 8 -11,00                                                                   | 4,12        | -45,32                                                         | 0,00                                           | 0,00                                                          | <administrator></administrator> |   |   |   |
| 💷 R                                | 2018-01-28                               | KOWALSKI JAN                                                                 |                     | RW/000002/01/1   | -15,55                                                                     | 4,12        | -64,07                                                         | 0,00                                           | 0,00                                                          | «ADMINISTRATOR>                 |   |   |   |
| 😰 R                                | 2018-01-28                               | KOWALSKI JAN                                                                 |                     | RW/000003/01/1   | 3 -21,00                                                                   | 4,12        | -86,52                                                         | 0,00                                           | 0,00                                                          | <administrator></administrator> |   |   |   |
| 🗐 R                                | 2018-02-01                               | KOWALSKI JAN                                                                 |                     | RW/000001/02/1   | 3 -10,00                                                                   | 5,07        | 0,00                                                           | 0,00                                           | -50,70                                                        | «ADMINISTRATOR>                 |   |   |   |
| 😰 P                                | 2018-03-10                               | KOWALSKI JAN                                                                 |                     | PZ/000002/03/18  | 3 255 633,00                                                               | 5,07        | 920 248 828,71                                                 | 211 657 230,60                                 | 1 131 906 059,31                                              | <administrator></administrator> |   |   |   |
| 😰 P                                | 2018-03-10                               | KOWALSKI JAN                                                                 |                     | PZ/000002/03/18  | 25,00                                                                      | 5,07        | 103,05                                                         | 23,70                                          | 126,75                                                        | <administrator></administrator> |   |   |   |
|                                    |                                          |                                                                              |                     |                  |                                                                            |             |                                                                |                                                |                                                               |                                 |   |   |   |
| Podsu<br>Podsu<br>E P              | nowanie za okr                           | es od 2018-01-01 do 2018-08-03                                               |                     |                  | 3 255 833,48<br>-57,55                                                     |             | 920 249 654,73<br>-195,91                                      | 211 657 420,58 0,00                            | 1 131 907 075,31<br>-50,70                                    |                                 |   |   | • |
| z 16<br>Podsu<br>E P<br>E W        | nowanie za okr                           | es od 2018-01-01 do 2018-08-03                                               |                     |                  | 3 255 833,48<br>-57,55<br>-94,00                                           |             | 920 249 654,73<br>-195,91<br>-397,42                           | 211 657 420,58<br>0,00<br>-91,41               | 1 131 907 075, 31<br>-50, 70<br>-488, 83                      |                                 |   |   |   |
| z 16<br>Podst<br>P<br>R<br>S<br>W  | nowanie za okr<br>Z                      | es od 2018-01-01 do 2018-08-03                                               |                     |                  | 3 255 833,48<br>-57,55<br>-94,00<br><b>55 681,93</b>                       |             | 920 249 654,73<br>-195,91<br>-397,42<br>920 249 061,40         | 211 657 420,58<br>0,00<br>-91,41<br>657 329,17 | 1 131 907 075,31<br>-50,70<br>-489,83<br><b>31 906 535,78</b> |                                 |   |   | • |
| z 16<br>Podsu<br>E P<br>Z R<br>E W | mowanie za oko<br>z<br>Bians otwarcia, 1 | es od 2018-01-01 do 2018-08-03<br>12 - Wydane zewnętzzne, PZ- Przyłęcie zewn | nębrzne, RW - Rozch | ód wewnętrzny, M | 3 255 833,48<br>-57,55<br>-94,00<br><b>55 681,93</b><br>M - Przesunięcie m | iędzymagazy | 920 249 654,73<br>-195,91<br>-397,42<br>920 249 061,40<br>mowe | 211 657 420,58<br>0,00<br>-91,41<br>657 329,17 | 1 131 907 075,31<br>-50,70<br>-48,70<br><b>31 906 535,78</b>  |                                 |   |   | ~ |

W górnej części okna (Rys.26m) historii towaru domyślnie ustawiono parametry filtrowania

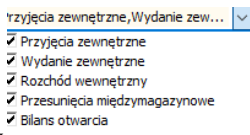

według typu dokumentów i zakres dat od pierwszego dnia bieżącego roku do dnia bieżącego. Użytkownik parametry filtrowania może dowolnie zmieniać.

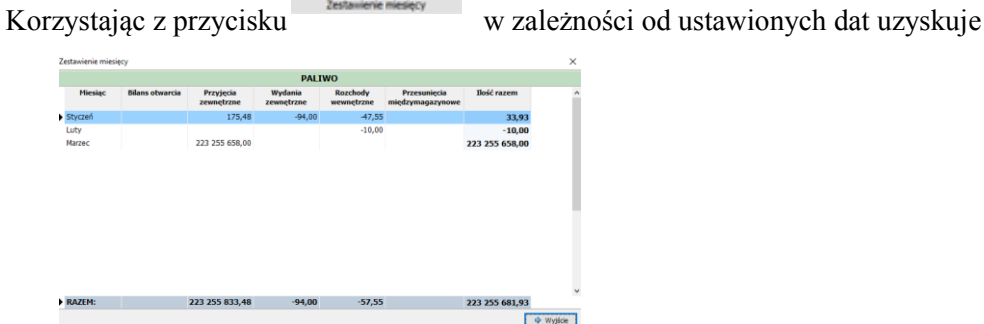

zestawienie

7.1.3.7.1 Wydruk historii zasobu.

Użytkownik dokonuje wydruku historii danego towaru korzystając z dostępnego w dolnej części

okna (*Rys.26m*) przycisku . Po jego wybraniu pokaże się lista do wyboru postaci: Pozycje towaru

Podsumowanie towaru Podsumowanie i pozycje

, Po wyborze z listy:

• **Pozycje towaru** pokazuje się użytkownikowi okno **Raport** typu

|                                 |             |                                                   | Raport                            |                         |             |               |   |
|---------------------------------|-------------|---------------------------------------------------|-----------------------------------|-------------------------|-------------|---------------|---|
| a H ≤ 1z1 ⊨ H                   |             | 3 100%                                            |                                   |                         |             |               |   |
|                                 | -           |                                                   |                                   |                         |             |               |   |
|                                 |             |                                                   |                                   |                         |             |               |   |
|                                 |             |                                                   |                                   |                         |             |               | _ |
| UrzadGminvTest                  |             |                                                   |                                   |                         |             |               |   |
| Żurawica, ul. Ojca Św. Jana Paw | ria II 1    |                                                   |                                   |                         |             |               |   |
| 37-/10curawica                  |             | ZESTAWIEN                                         | IE TOWARÓW                        |                         |             |               |   |
| Magazyn: MAGAZYN                |             |                                                   |                                   |                         |             |               |   |
| Typ dokumentu: Przyjęcia zew    | anętrzne, I | Nydanie zewnętrzne, Rozchód wewnętrzny, Przesunię | cia międzymagazynowe, Bilans otwa | rcia; od: 2018-01-01 do | 2018-08-03; |               |   |
| Lp. Datavprowadzenia            | Тур         | Kontrahent                                        | llość (jm)                        | Wartosinetto            | WartośóVAT  | Wartośdorutto |   |
| 1, 2018-01-0418:55:33           | PZ          | KOWALSKI JAN                                      | 100,00 (I)                        | 412,00 2                | 94,76       | 505,76 zł     |   |
| 2. 2018-01-0418:55:33           | PZ          | KOWALSKI JAN                                      | 25,00 (l)                         | 103,00 2                | 23,69       | 126,69 zł     |   |
| 3. 2018-01-0418:55:33           | PZ          | KOWALSKI JAN                                      | 1,24 (l)                          | 5,11 zł                 | 1,18        | 6,29 zł       |   |
| 4. 2018-01-0418:55:33           | PZ          | KOWALSKI JAN                                      | 2,78 (I)                          | 11,45 zł                | 2,63        | 14,08 zł      |   |
| 5. 2018-01-0418:55:33           | PZ          | KOWALSKI JAN                                      | 13,79 (I)                         | 56,81 28                | 13,07       | 69,88 zł      |   |
| 6. 2018-01-0418:55:33           | PZ          | KOWALSKI JAN                                      | 17,67 (I)                         | 72,80 2                 | 16,74       | 89,54 28      |   |
| 7. 2018-01-0421:28:40           | PZ          | KOWALSKI JAN                                      | 15,00 ()                          | 61,80 28                | 14,21       | 76,01 zł      |   |
| 8. 2018-01-0420:34:11           | WZ          | KOWALSKI JAN                                      | -16,00 (l)                        | -65,92 2                | -15,16      | -81,08 zł     |   |
| 9, 2018-01-0420:34:11           | WZ          | KOWALSKI JAN                                      | -68,00 ()                         | -289,00 28              | -66,47      | -355,47 zł    |   |
| 10. 2018-01-0420:34:11          | WZ          | KOWALSKI JAN                                      | -10,00 (I)                        | -42,50 zł               | -9,78       | -52,28 zł     |   |
| 11. 2018-01-0820:42:24          | RW          | KOWALSKI JAN                                      | -11,00 (I)                        | -45,32 zł               | 0,00        | 0,00 zł       |   |
| 12. 2018-01-2822:01:26          | RW          | KOWALSKI JAN                                      | -15,55 (I)                        | -64,07 zł               | 0,00        | 0,00 zł       |   |
| 13. 2018-01-2822:08:48          | RW          | KOWALSKI JAN                                      | -21,00 (I)                        | -86,52 zł               | 0,00        | 0,00 zł       |   |
| 14. 2018-02-0121:18:12          | RW          | KOWALSKI JAN                                      | -10,00 (I)                        | 0,00 zł                 | 0,00        | -50,70 zł     |   |
| 16 2019-02-1020-24-60           | PZ          | KOWALSKI JAN                                      | 2232556 (1)                       | 920 248 828,7           | 211657230,6 | 1 131 906 05  |   |
| 15. 2010/03/1020.34.00          | PZ          | KOWALSKI JAN                                      | 25,00 (I)                         | 103,0528                | 23,70       | 126,75 zł     |   |
| 16. 2018-03-1020:34:50          |             |                                                   |                                   |                         |             |               |   |

• **Podsumowanie towaru** pokazuje się użytkownikowi okno **Raport** typu

| (Repo | nt1 -> Page1 |             |                 |                                                 |                |                                           |                           |                         |           |  |  | 0  |
|-------|--------------|-------------|-----------------|-------------------------------------------------|----------------|-------------------------------------------|---------------------------|-------------------------|-----------|--|--|----|
|       |              |             |                 |                                                 |                | Rap                                       | ort                       |                         |           |  |  |    |
| - 😓   | H 4          | 1 z 1       | ▶ H             | وي کې او کې کې کې کې کې کې کې کې کې کې کې کې کې |                |                                           |                           |                         |           |  |  |    |
| _     |              |             |                 |                                                 |                |                                           |                           |                         |           |  |  |    |
|       |              |             |                 |                                                 |                |                                           |                           |                         |           |  |  |    |
|       |              |             |                 |                                                 |                |                                           |                           |                         |           |  |  |    |
|       |              |             |                 |                                                 |                |                                           |                           |                         |           |  |  |    |
|       | UrządGmir    | yTest       | and Develop 7.4 |                                                 |                |                                           |                           |                         |           |  |  |    |
|       | 37-710Zura   | wice        | ana Pawia in I  |                                                 |                |                                           |                           |                         |           |  |  |    |
|       |              |             |                 |                                                 |                | ZESTAWIENIE TOWAR                         | ÓW                        |                         |           |  |  |    |
|       | Magazyn:     | MAGAZYN     |                 |                                                 |                |                                           |                           |                         |           |  |  |    |
|       | Typ dokur    | nentu: Przy | jęcia zewnętr   | rzne, Wydanie z                                 | ewnętrzne, Roz | ozchód wewnętrzny, Przesunięcia międzymaj | jazynowe, Bilans otwarcia | ; od: 2018-01-01 do: 20 | 18-08-03; |  |  |    |
|       |              |             |                 |                                                 | Po             | odsumowanie                               |                           |                         |           |  |  |    |
|       |              | Typ do      | okumentu        |                                                 | llość          | Wartość netto                             | Wartość VAT               | Wartość brutto          |           |  |  |    |
|       |              | Przyjęcie : | zewnętrzne      |                                                 | 22325583       | 920 249 654,73 2                          | 211657420,58              | 1 131 907 07            |           |  |  |    |
|       |              | Rozchód v   | vewnętrzny      |                                                 | -57,55         | -195,91 2                                 | 0,00                      | -50,70 zł               |           |  |  |    |
|       |              | Wydanie:    | zewnętrzne      |                                                 | -94,00         | -397,42 zł                                | -91,41                    | -488,83 zł              |           |  |  |    |
|       |              |             | RAZEM:          | 22                                              | 3255681,93     | 920249061,40 zł                           | 211657329.17              | 1131906535,78zł         |           |  |  |    |
|       |              |             |                 |                                                 | -              |                                           |                           |                         |           |  |  |    |
|       |              |             |                 |                                                 |                |                                           |                           |                         |           |  |  |    |
|       |              |             |                 |                                                 |                |                                           |                           |                         |           |  |  |    |
|       |              |             |                 |                                                 |                |                                           |                           |                         |           |  |  |    |
|       |              |             |                 |                                                 |                |                                           |                           |                         |           |  |  |    |
|       |              |             |                 |                                                 |                |                                           |                           |                         |           |  |  |    |
|       |              |             |                 |                                                 |                |                                           |                           |                         |           |  |  |    |
|       |              |             |                 |                                                 |                |                                           |                           |                         |           |  |  |    |
|       |              |             |                 |                                                 |                |                                           |                           |                         |           |  |  |    |
|       |              |             |                 |                                                 |                |                                           |                           |                         |           |  |  |    |
|       |              |             |                 |                                                 |                |                                           |                           |                         |           |  |  |    |
|       |              |             |                 |                                                 |                |                                           |                           |                         |           |  |  |    |
|       |              |             |                 |                                                 |                |                                           |                           |                         |           |  |  |    |
|       |              |             |                 |                                                 |                |                                           |                           |                         |           |  |  |    |
|       |              |             |                 |                                                 |                |                                           |                           |                         |           |  |  |    |
|       |              |             |                 |                                                 |                |                                           |                           |                         |           |  |  | 17 |

• Podsumowanie i pozycje pokazuje się użytkownikowi okno Raport typu

| рот<br>ССW<br>(2500 0)<br>(2500 0)<br>(2500 0)<br>(2500 0)<br>(2500 0)<br>(278 0)<br>(278                                                                                                    | a obuscia; od 2019-01-01<br>gm) Wartoškosti<br>D) 412:000<br>D) 103:00<br>D) 013:01<br>D) 013:01                                                                                    | do: 2018-08-03.<br><b>Wento EAAA</b><br>3 94.76<br>4 2.3.68<br>5 12.07<br>8 1.12.07<br>8 1.12.77<br>8 1.12.77<br>8 1.12.77<br>9 1.42.12<br>9 1.15.18<br>9 -66.47<br>9 -66.47<br>9 0.000<br>9 0.000                                                                                                    | Wartokkrutto<br>50676 zi<br>6,29 zi<br>6,29 zi<br>6,29 zi<br>6,29 zi<br>6,29 zi<br>6,98,80 zi<br>6,98,80,80 zi<br>6,98,80 zi<br>6,98,80 zi<br>6 |
|----------------------------------------------------------------------------------------------------|----------------------------------------------------------------------------------------------------|----------------------------------------------------------------------------------------------------|----------------------------------------------------------------------------------------------------|
| 2000<br>gazynowe, Bilans<br>gazynowe, Bilans<br>100,00 ()<br>25,00 ()<br>12,24 ()<br>13,27 ()<br>13,27 ()<br>13,27 ()<br>13,27 ()<br>13,27 ()<br>15,00 ()<br>15,00 () | a ohaada, od 2019-01-01<br>(m) Wart-beart<br>)) 412-000<br>)) 933-00<br>)) 53,11<br>)) 53,11<br>)) 53,11<br>)) 53,11<br>)) 53,11<br>)) 51,12<br>)) 51,12<br>)) 51,12<br>)) 51,12<br>)) 51,12<br>)) 51,12<br>)) 51,12<br>)) 51,12<br>), 51,12<br>),                                            | do: 2018-08-03;<br><b>Wartośc/A1</b><br>8 94,75<br>8 23,60<br>8 1,18<br>9 2,60<br>8 1,307<br>9 16,74<br>9 14,21<br>9 16,74<br>9 14,21<br>9 -65,47<br>9 -9,78<br>9 -9,78<br>9 0,000<br>8 0,000                                                                                                    | Wartošibrutto<br>506,75 a)<br>126,69 a)<br>6,29 a)<br>14,08 a)<br>69,89 a)<br>69,89 a)<br>69,84 a)<br>76,01 a)<br>-355,47 a)<br>-355,47 a)<br>-355,47 a)<br>-355,47 a)<br>-355,47 a)<br>-352,88 a)<br>0,00 a)                                                                                                    |
| 2000<br>25,000 (22,000 (0<br>25,000 (0<br>25,000 (0<br>1,24 (0)<br>1,24 (0)<br>1,25 (0)<br>1,24 (0)<br>1,24 (0)                                                                                                    | a ohaada, od 2018-01-01<br>(m) Warto-bent<br>1) 412:00<br>1) 413:00<br>1) 5:01<br>1) 5:01<br>1] 5:01<br>1] 5:01<br>1] | do: 2018-08-03;<br><b>b</b> Wartošč/A1<br>g 94.76<br>g 23.69<br>g 1,10<br>g 2,63<br>g 13,07<br>g 16,74<br>g 14,21<br>g 14,21<br>g -15,16<br>g -65,47<br>g -0,78<br>g 0,000<br>g 0,000<br>g 0,000                                                                                                    | Wartošibrutto<br>506,76 zl<br>126,69 zl<br>6,29 zl<br>6,88 zl<br>98,54 zl<br>76,01 zl<br>-81,08 zl<br>-355,47 zl<br>-52,28 zl<br>0,00 zl<br>0,00 zl                                                                                                    |
| (0,000)<br>(0,000)<br>(0,                                                                                                    | a dwards, od 2018-01-01<br>(m) Wart-bient<br>() 412,00;<br>() 133,00;<br>() 56,81<br>() 56,81<br>() 72,80;<br>() 56,94<br>() 72,80;<br>() 61,90;<br>() 64,90;<br>() 64,90;<br>() 6                                                                                | de: 2018-08-03;<br>b Wartok/AVA1<br>g 94,76<br>g 23,69<br>g 1,18<br>g 23,69<br>g 1,18<br>g 2,803<br>g 1,18<br>g 2,803<br>g 1,18<br>g 2,803<br>g 1,18<br>g 2,803<br>g 1,18<br>g 2,803<br>g 1,18<br>g 2,804<br>g 1,18<br>g 2,804<br>g 1,18<br>g 1,18<br>g 2,804<br>g 1,18<br>g 1,18<br>g | Wartośbrutto<br>506,76 zł<br>128,69 zł<br>6,29 zł<br>14,08 zł<br>69,88 zł<br>99,54 zł<br>76,01 zł<br>-81,08 zł<br>-81,08 zł<br>-355,47 zł<br>-52,28 zł<br>0,00 zł<br>0,00 zł                                                                                                    |
| gazynowe, Bilans<br>100,00 (l<br>25,00 (l,<br>1,24 (l)<br>2,78 (l)<br>13,79 (l)<br>17,67 (l)<br>15,00 (l)<br>-16,00 (l)<br>-16,00 (l)<br>-110,00 (l)<br>-11,00 (l)<br>-11,00 (l)<br>-11,00 (l)<br>-11,00 (l)                                                                                                    | s otwarda; od: 2018-01-01<br>(im) Wartolibett<br>10) 412,00;<br>10) 103,000<br>10) 103,000<br>10) 56,811;<br>10) 56,811;<br>10) 56,81;<br>10) 61,000<br>10) 64,002;<br>10) -48,00;<br>10) -42,50;<br>10) -44,07;<br>10) -44,07;<br>10, -44,07;<br>10, -44,07;<br>11, -45,12;<br>10, -44,07;<br>10, -44,07;<br>10, -44,07;<br>10, -44,07;<br>10, -45,12;<br>10, -44,07;<br>10, -44,07;<br>11, -45,07;<br>11, -45,07;<br>1                                                                                                    | do: 2018-08-03;<br><b>Wartoš/XA</b><br>9 94,76<br>9 23,60<br>9 23,60<br>9 1,18<br>9 2,63<br>9 13,07<br>9 14,21<br>9 14,21<br>9 14,21<br>9 14,21<br>9 14,21<br>9 14,21<br>9 0,00<br>9 0,00<br>9 0,00                                                                                                    | Wartošibrutto<br>506,75 zl<br>126,69 zl<br>6,29 zl<br>14,08 zl<br>09,88 zl<br>09,54 zl<br>76,01 zl<br>-81,08 zl<br>-355,47 zl<br>-52,28 zl<br>0,00 zl<br>0,00 zl                                                                                                    |
| Hošč (           100,00 ()           25,00 ()           1,24 ()           2,78 ()           13,79 ()           17,67 ()           15,00 ()           -16,00 ()           -68,00 ()           -10,00 ()           -11,00 ()           -15,55 ()                                                                                                    | Um         Wartokkett           10         442,000           10         412,000           10         103,000           10         5,111           10         16,612           10         6,613           10         6,663           10         6,664           11         72,802           10         6,65,822           10         -66,902           10         -68,902           10         -42,500           10         -42,502           10         -64,972           10         -64,972                                                                                                    | Wertoik2/A1           9         94,76           9         23,69           9         1,89           9         2,633           9         1,87           9         2,633           9         1,87           9         1,87           9         1,87           9         1,87           9         1,87           9         1,87           9         1,87           9         1,87           9         -15,16           9         -66,47           9         0,000           9         0,000                                                                                                    | Wartošibrutto           506,76 zl           126,69 zl           6,29 zl           14,08 zl           69,88 zl           89,54 zl           76,01 zl           -81,08 zl           -355,47 zl           -52,28 zl           0,00 zl           0,00 zl           0,00 zl                                                                                                    |
| 100,00 ()<br>26,00 ()<br>1,24 ()<br>2,78 ()<br>13,79 ()<br>17,67 ()<br>15,00 ()<br>-16,00 ()<br>-68,00 ()<br>-10,00 ()<br>-11,00 ()<br>-11,00 ()                                                                                                    | D         412.00;           D)         103.00;           D)         65.11;           D)         56.81;           D)         56.81;           D)         56.81;           D)         65.82;           D)         -85.92;           D)         -42.50;           D)         -45.52;           D)         -46.52;                                                                                                    | 9 94,76<br>9 23,69<br>9 1,18<br>9 2,63<br>9 1,87<br>9 13,07<br>9 16,74<br>9 14,21<br>9 14,21<br>9 14,21<br>9 14,21<br>9 -66,47<br>9 -9,78<br>9 0,000<br>9 0,000                                                                                                    | 506,76 zi<br>126,69 zi<br>6,29 zi<br>14,08 zi<br>69,89 zi<br>98,54 zi<br>76,01 zi<br>-81,08 zi<br>-355,47 zi<br>-52,28 zi<br>0,00 zi<br>0,00 zi                                                                                                    |
| 25,00 ()<br>1,24 ()<br>2,78 (),<br>13,79 ()<br>17,67 ()<br>15,00 ()<br>-16,00 ()<br>-68,00 ()<br>-10,00 ()<br>-11,00 ()<br>-11,00 ()                                                                                                    | 1)         103,00;           1)         5,11;           1)         11,45;           1)         56,81;           1)         72,80;           1)         72,80;           1)         61,80;           1)         65,92;           1)         -42,90;           1)         -45,32;           1)         -46,52;           1)         -64,52;                                                                                                    | g         23,69           g         1,18           g         2,63           g         13,07           g         16,74           g         16,74           g         14,21           g         -15,16           g         -65,47           g         -9,78           g         0,000           g         0,000                                                                                                    | 128,69 zi<br>6,29 zi<br>14,08 zi<br>69,89 zi<br>99,54 zi<br>76,01 zi<br>-81,08 zi<br>-355,47 zi<br>-355,47 zi<br>0,00 zi<br>0,00 zi                                                                                                    |
| 1,24 0<br>2,78 0<br>13,79 0<br>17,67 0<br>15,00 0<br>-16,00 0<br>-68,00 0<br>-10,00 0<br>-11,00 0<br>-11,00 0                                                                                                    | D)         6,11:           D)         11,65           D)         56,81:           D)         72,80:           D)         61,80:           D)         -65,82:           D)         -65,82:           D)         -42,80:           D)         -46,32:           D)         -64,07:                                                                                                    | s         1,18           s         2,63           s         13,07           s         16,74           s         16,74           s         16,74           s         14,21           s         -15,16           s         -66,47           s         -6,47           s         -0,00           s         0,000           s         0,000                                                                                                    | 6,29 zł<br>14,08 zł<br>69,88 zł<br>89,54 zł<br>-81,08 zł<br>-81,08 zł<br>-355,47 zł<br>-52,28 zł<br>0,00 zł<br>0,00 zł                                                                                                    |
| 2,78 ()<br>13,79 ()<br>17,67 ()<br>15,00 ()<br>-16,00 ()<br>-68,00 ()<br>-10,00 ()<br>-11,00 ()<br>-11,00 ()<br>-15,55 ()                                                                                                    | I)         11,45:           II)         56,81:           II)         72,80:           II)         61,80:           II)         61,80:           II)         61,80:           III)         -65,92:           III)         -288,00:           III)         -425,00:           III)         -425,00:           III)         -46,32:           III)         -66,407:                                                                                                    | 9 2,63<br>9 13,07<br>9 16,74<br>9 14,21<br>9 -15,16<br>9 -66,47<br>8 -9,78<br>9 0,00<br>9 0,00                                                                                                    | 14,08 zi<br>69,88 zi<br>89,54 zi<br>-81,08 zi<br>-81,08 zi<br>-355,47 zi<br>-52,28 zi<br>0,00 zi<br>0,00 zi                                                                                                    |
| 13,79 ()<br>17,67 ()<br>15,00 ()<br>-16,00 ()<br>-68,00 ()<br>-10,00 ()<br>-11,00 ()<br>-15,55 ()                                                                                                    | I)         56,81;           II)         72,80;           II)         61,80;           II)         -65,92;           II)         -65,92;           II)         -289,00;           II)         -289,00;           II)         -42,50;           II)         -45,32;           II)         -45,32;           II)         -64,07;                                                                                                    | 9 13,07<br>9 16,74<br>9 14,21<br>9 -15,16<br>9 -66,47<br>8 -9,78<br>9 0,00<br>9 0,00                                                                                                    | 69,88 2<br>89,54 2<br>76,01 2<br>-81,08 2<br>-355,47 2<br>-52,28 2<br>0,00 2<br>0,00 2                                                                                                    |
| 17,67 ()<br>15,00 ()<br>-16,00 ()<br>-68,00 ()<br>-10,00 ()<br>-11,00 ()<br>-15,55 ()                                                                                                    | I)         72,80 :           II)         61,80 :           II)         -65,92 :           II)         -289,00 :           II)         -42,50 :           II)         -42,50 :           III)         -46,32 :           III)         -66,40 :                                                                                                    | 9 16,74<br>9 14,21<br>9 -15,16<br>9 -66,47<br>9 -9,78<br>9 0,00<br>9 0,00                                                                                                    | 89,54 zł<br>76,01 zł<br>-81,08 zł<br>-355,47 zł<br>-52,28 zł<br>0,00 zł<br>0,00 zł                                                                                                    |
| 15,00 ()<br>-16,00 ()<br>-68,00 ()<br>-10,00 ()<br>-11,00 ()<br>-15,55 ()                                                                                                    | I)         61.80;           II)         -65.92;           II)         -289.00;           II)         -42.50;           II)         -46.32;           II)         -64.07;                                                                                                    | 8 14,21<br>9 -15,16<br>8 -66,47<br>9 -9,78<br>8 0,00<br>8 0,00                                                                                                    | 76,01 zł<br>-81,08 zł<br>-355,47 zł<br>-52,28 zł<br>0,00 zł<br>0,00 zł                                                                                                    |
| -16,00 ()<br>-68,00 ()<br>-10,00 ()<br>-11,00 ()<br>-15,55 ()                                                                                                    | I)         -65,92;           I)         -289,00;           I)         -42,50;           I)         -42,50;           I)         -45,32;           I)         -65,07;           I)         -64,07;                                                                                                    | 9 -15,16<br>9 -66,47<br>9 -9,78<br>9 0,00<br>9 0,00                                                                                                    | -81,08 zł<br>-355,47 zł<br>-52,28 zł<br>0,00 zł<br>0,00 zł                                                                                                    |
| -68,00 ()<br>-10,00 ()<br>-11,00 ()<br>-15,55 ()                                                                                                    | 1)         -289,00:           1)         -42,50:           1)         -45,32:           1)         -64,07:           1)         -64,07:                                                                                                    | 9 -66,47<br>9 -9,78<br>9 0,00<br>9 0,00                                                                                                    | -355,47 zł<br>-52,28 zł<br>0,00 zł<br>0,00 zł                                                                                                    |
| -10,00 ()<br>-11,00 ()<br>-15,55 ()                                                                                                    | 1) -42,50 ;<br>1) -45,32 ;<br>1) -64,07 ;<br>2) -64,07 ;                                                                                                    | 9 -9,78<br>9 0,00<br>9 0,00                                                                                                    | -52,28 zł<br>0,00 zł<br>0,00 zł                                                                                                    |
| -11,00 ()<br>-15,55 ()                                                                                                    | 1) -45,32;<br>1) -64,07;                                                                                                    | 0,00 k                                                                                                    | 0,00 zł<br>0,00 zł                                                                                                    |
| -15,55 ();                                                                                                    | 1) -64,07:                                                                                                    | s 0,00                                                                                                    | 0,00 zł                                                                                                    |
|                                                                                                    | D 00.50                                                                                                    |                                                                                                    |                                                                                                    |
| -21,00 (1                                                                                                    | 1) -80,521                                                                                                    | 9 0,00                                                                                                    | 0,00 zł                                                                                                    |
| -10,00 (0                                                                                                    | 0,00:                                                                                                    | s 0,00                                                                                                    | -50,70 zł                                                                                                    |
| 2232556 (7                                                                                                    | <ol> <li>920 248 828,</li> </ol>                                                                                                    | 7 211657230,6                                                                                                    | 1 131 906 05                                                                                                    |
| 25,00 (1                                                                                                    | 1) 103,05:                                                                                                    | 9 23,70                                                                                                    | 126,75 zł                                                                                                    |
| 23 255 681,93                                                                                                    | 920 249 061,40;                                                                                                    | t 211 657 329,1                                                                                                    | 81 906 535,78zł                                                                                                    |
| Pe                                                                                                    | odeumowanie                                                                                                    |                                                                                                    |                                                                                                    |
| llość                                                                                                    | Wartość nett                                                                                                    | Wartość VA1                                                                                                    | Wartość brutto                                                                                                    |
| 22325583                                                                                                    | 920 249 654,                                                                                                    | 7 211657420,5                                                                                                    | 1 131 907 07                                                                                                    |
| -57,55                                                                                                    | -195,91                                                                                                    | # 0,00                                                                                                    | -50,70 zł                                                                                                    |
| -94,00                                                                                                    | -397,42                                                                                                    | 91,41                                                                                                    | -488,83 2                                                                                                    |
|                                                                                                    | 920249061.40;                                                                                                    | 1 211657329,11                                                                                                    | 131906535,78zł                                                                                                    |
| 223                                                                                                    | Pr<br>Ilość<br>125583<br>-57,55<br>-94,00<br>681,93                                                                                                    | Podsumowanie           Ito ść         Wartość netti           125583         920 249 654,7           -57,55         -195,91 z           -94,00         -397,42 z           661,93         920249061,40 z                                                                                                    | Podsumowanie         Wartość netto         Wartość VAI           25583         920 248 654,7         211657420,5           57,55         -186,5113         0.000           -94,00         -387,42 zi         -91,41           681,53         520249061,40 zi         211657329,11                                                                                                    |

W oknie raportu użytkownik może zdecydować o wydryku, zapisie zapisu pliku do pliku na dysku komputera, jak również w formacie PDF. Może również powiększyć/zmniejszyć podgląd wydruku jak i wyświetkić nastepną/poprzednia stronę raportu.

7.1.3.8 Wyjście z okna Lista zasobów magazynowych.

Użytkownik wybierając przycisk w prawym dolnym rogu lub klikając na × w prawym górnym rogu z głównego okna Lista zasobów magazynowych (Rys.26).

## 8. Inne opcje użytkownika dostępne z menu rozwijalnego aplikacji.

Użytkownik może korzystać z menu rozwijalnego postaci:

Katalogi Dokumenty Opłaty Przypomnienia Wydruki Słowniki Parametry Pomoc Koniec

znajdującego się w górnej części głównego okna aplikacji z opcji do których nadano mu uprawnienia. Poruszanie się po menu opisano w punkcie 2.2.1 niniejszej instrukcji. Dostępne dla użytkownika opcje opisano w podpunktach poniżej (niniejszego punktu instrukcji).

#### 8.1 Kontrahenci.

Kartoteka klientów dostępna jest dla użytkownika z głównego okna aplikacji z górnego menu, mianowicie **Katalogi>/Kontrahenci>**. Otwierają się wówczas okna identyczne jak w przypadku przy wprowadzaniu dokumentów np. PZ, WZ, gdzie użytkownik wyszukuje lub wprowadzania nowych klientów co opisano w pkt 3.1.2.3.3 niniejszej instrukcji.

#### 8.2 Historia zmian kontrahentów.

Użytkownik ma możliwość zobaczyć jak zmieniły się zapisy o danym kontrahencie wybierając z głównego okna aplikacji z górnego menu **Katalogi>/Kartoteka kontrahentów>/Kistoria zmian kontrahentów>**.

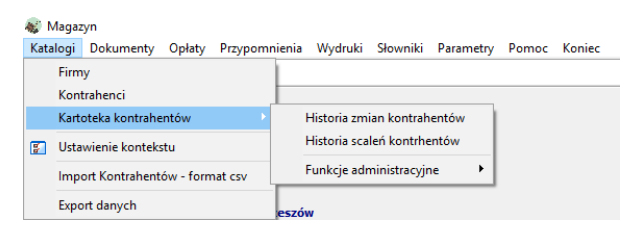

Pojawia się okno (*Rys.27*) przedstawiające listę wszystkich kontrahentów, których dane się zmieniały lub nie. Użytkownik dowie się z jaką datą, godziną i jaki użytkownik (jego login) dokonywał zmian (lewa dolna część okna) oraz pozna szczegóły zmian danych klienta. W razie potrzeby stosując filtry zawarte w górnej części okna użytkownik wyszukuje kontrahenta po datach zmian. Szczegółowo wyszukiwanie kontrahenta opisano w pkt 3.1.2.3.3 niniejszej instrukcji.

|                                    | i listoria ziliali lia kult    | rahencie                  |                          |
|------------------------------------|--------------------------------|---------------------------|--------------------------|
| ltr Data zmian od 🛐 do             | 15 Kontrahent                  | ¥ 🙀                       | Czyść warunek 🔎 Wyszukaj |
| Nr system Identyfikator            | Miejscowość                    | Ulica                     | Nazwa                    |
| 13242 DZIAŁALNOŚĆ GOSPODARCZA      | ŻURAWICA                       | GEN. MACZKA               | DZIAŁALNOŚĆ GOSPODAĘ     |
| 319001 DZIAŁALNOŚĆ GOSPODARCZA     | Żurawica                       | UL. WINCENTEGO WITOSA     | DZIAŁALNOŚĆ GOSPODAF     |
| 319004 DZIAŁALNOŚĆ GOSPODARCZA     | Rzeszów                        | LWOWSKA                   | DZIAŁALNOŚĆ GOSPODAF     |
| 319007 DZIAŁALNOŚĆ GOSPODARCZA     | Warszawa                       | Skierniewicka 10 a        | DZIAŁALNOŚĆ GOSPODAĘ     |
| 319010 DZIAŁALNOŚĆ GOSPODARCZA     | KRAKÓW                         | UL. KAMIENNA              | DZIAŁALNOŚĆ GOSPODAĘ     |
| 319013 DZIAŁALNOŚĆ GOSPODARCZA     | Przemyśl                       | UL. KOPERNIKA             | DZIAŁALNOŚĆ GOSPODAF     |
| 319016 DZIAŁALNOŚĆ GOSPODARCZA     | Przemyśl                       | 3 go Maja 25              | DZIAŁALNOŚĆ GOSPODAF     |
| 319019 DZIAŁALNOŚĆ GOSPODARCZA     | Przemysł                       | Sportowa 3                | DZIAŁALNOŚĆ GOSPODAĘ     |
| 319022 DZIAŁALNOŚĆ GOSPODARCZA     | Przemyśl                       | 3-MAJA                    | DZIAŁALNOŚĆ GOSPODAF     |
| 319025 DZIAŁALNOŚĆ GOSPODARCZA     | Rzeszów                        | Grunwaldzka 15            | DZIAŁALNOŚĆ GOSPODAF     |
|                                    |                                |                           | >                        |
| ista zmian na kontrahencie 🛛 🖂 🖌 🕨 | Szczegóły zmiany danych osobov | rych                      | Dane aktualne            |
| DZIAŁALNOŚĆ GOSPODARCZA            | Data 2015-11-10 13:58:09 U     | ytkownik JADWIGAH Program | Finanse                  |
| Data zmiany Użytkownik             | Nazwa pola                     | Pierwsza wartość          |                          |
| 2015-11-10 13:58:09 JADWIGAH       | Ideotufikator                  | PKP Energetuka sp. zo. o  |                          |
| 2016-12-21 10:50:19 JADWIGAH       | Nazwa                          | PKP Energetyka sp.zo.o    |                          |
| 2018-07-02 21:52:17 JADWIGAH       | Adres Kod pocztowy             | 35005                     |                          |
|                                    | Adres Poczta                   | Kraków Kamienna 14        |                          |
|                                    | Adres Miejscowość              | Rzeszów Kraków            |                          |
|                                    | Adres Ulica                    | Stefana Batorego 26       |                          |
|                                    |                                |                           | Autoria                  |

## 8.3 Przełączanie się pomiędzy funkcjonującymi magazynami.

Użytkownik wybierając z głównego okna aplikacji z górnego menu <**Katalogi**>/**Ustawienie kontekstu**> może w każdej chwili przełączyć się pomiędzy magazynami (jeżeli istniej więcej niż jeden). Wybierając tę opcję pojawia się bowiem okno identyczne jak przy logowaniu do aplikacji, gdzie użytkownik wybiera firmę i magazyn (*Rys.2*). Aplikacja komunikuje wówczas o przelogowaniu się

|             | Informacj | a                                                                            | × |
|-------------|-----------|------------------------------------------------------------------------------|---|
|             | 1         | UWAGA: Zostały zmienione parametry pracy systemu<br>Gospodarka magazynowa!!! |   |
| ututkoumiko |           | ОК                                                                           |   |
| идуткомпіка |           |                                                                              |   |

## 8.4 Ustawianie przypomnień i ich baza.

Użytkownik wybierając z głównego okna aplikacji z górnego menu <**Przypomnienia>/<Nowe przypomnienie>** (*Rys.28*),

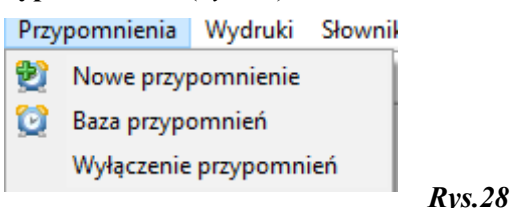

definiuje przypomnienie (Rys.28a) w następujący sposób:
| 🔯 Przypomnienie                                                                                                    | ×                                                                                |
|----------------------------------------------------------------------------------------------------|----------------------------------------------------------------------------------|
| Nowe przy                                                                                                    | pomnienie                                                                        |
| Harmonogram przypomnienia:                                                                                                    |                                                                                  |
| Dla: NOWAK JAN                                                                                                    | Zlecający: NATASZA POMYKALSKA Dotwierdzenie                                      |
| Pierwsze przypomnienie<br>Data: 29 czerwca 2018 ~ piątek                                                                                            | Czas: 13:27:00 🚔 🗌 Uśpione                                                       |
| Ustaw datę ważności:                                                                                                    |                                                                                  |
| <ul> <li>Natychmiastowe przypomnienie</li> <li>Wyskakujące</li> <li>Dotyczy:</li> <li>Niezwiązane</li> <li>Pismo</li> <li>Korespondencja</li> </ul> | jednokrotne<br>jednokrotne<br>odstęp czasu<br>codziennie<br>miesięczne<br>roczne |
| Nagłówek: <b>Przypomnienie</b><br>Treść:                                                                                                    | <ul> <li>✓ ④</li> <li>∅</li> </ul>                                               |
|                                                                                                    |                                                                                  |
| 0                                                                                                    | 🖌 Zatwierdź 🛛 🗶 Anuluj                                                           |
|                                                                                                    |                                                                                  |

- wybiera ze słownika Pracownicy a wyznaczając dla kogo tworzy przypomnienie,
- ustala szczegóły tj. częstotliwość przypomnienia, czego dotyczy, wpisuje treść,

Użytkownik oprócz przypomnienia może zdefiniować "powitanie", które wybiera przy polu Nagłówek.

Użytkownik, któremu nadano stosowne uprawnienia wybierając z menu <**Przypomnienia**>/**Baza przypomnień**> (*Rys.28*),

|                                     |                                                                      |                                                                                 |                      | Przypominacz                  | 2                                                                                          |                                                                                                    |
|-------------------------------------|----------------------------------------------------------------------|---------------------------------------------------------------------------------|----------------------|-------------------------------|--------------------------------------------------------------------------------------------|----------------------------------------------------------------------------------------------------|
| 0                                   |                                                                      |                                                                                 |                      |                               | ŀ                                                                                          | a a <b>þ þi + - </b> 🔺                                                                                 |
| Zdefir<br>z 1                       | niowane                                                              | przypomnienia:                                                                  |                      |                               |                                                                                            |                                                                                                    |
| Uś                                  | pione                                                                | Data                                                                            | Czas                 | Ważność                       | Treść przypomnier                                                                          | nia                                                                                                    |
|                                     | NIE                                                                  | 29-06-2018                                                                      | 13:39                |                               | zrobienie zestawienia                                                                      | comiesięcznego WZ                                                                                      |
| c                                   |                                                                      |                                                                                 |                      |                               |                                                                                            |                                                                                                    |
| Harmo                               | onogram                                                              | przypomnienia:                                                                  |                      | Dat                           | 21 20                                                                                      | 0                                                                                                    |
| Harmı<br>Typ:<br>Na                 | nogram<br>miesie<br>tychmia                                          | przypomnienia:<br>czne<br>stowe                                                 |                      | ✓ <b>Dat</b>                  | <b>a:</b> 29 czerwca 201<br>Miesiące:                                                      | 8 V Czas: 13:39:42 💌                                                                                   |
| Harmı<br>F <b>yp:</b><br>Na         | miesie<br>tychmia                                                    | przypomnienia:<br>czne<br>stowe                                                 |                      | ✓ <b>Dat</b><br>✓ Wyskakujące | a: 29 czerwca 201<br>Miesiące:<br>Styczeń                                                  | 8 ∨ <b>Czas:</b> 13:39:42 🗘                                                                            |
| Harmi<br>F <b>yp:</b><br>Na<br>Doty | nogram<br>miesie<br>tychmia                                          | przypomnienia:<br>czne<br>stowe                                                 |                      | ∨ <b>Dat</b><br>∑Wyskakujące  | a: 29 czerwca 201<br>Miesiące:<br>Styczeń<br>Luty<br>Marzec                                | :<br>8 ∨ <b>Czas: 13:39:42 ↓</b><br>✓ Lipiec<br>✓ Sierpień                                             |
| Harmi<br><b>Typ:</b><br>Na<br>Doty  | onogram<br>miesie<br>tychmia<br>czy:<br>Od: P                        | przypomnienia:<br>czne<br>stowe<br>OMYKALSKA N                                  | IATASZA              | ✓ Dat                         | a: 29 czerwca 201<br>Miesiące:<br>Styczeń<br>Luty<br>Marzec<br>Kwiecień                    | S Czas: 13:39:42 S<br>Lipiec<br>Sierpień<br>Wrzesień<br>Październik                                    |
| Harmi<br><b>Typ:</b><br>Na<br>Doty  | nogram<br>miesie<br>tychmia<br>czy:<br>Od: P<br>Do: N                | przypomnienia:<br>czne<br>stowe<br>OMYKALSKA N<br>OWAK JAN                      | IATASZA              | V Dat                         | a: 29 czerwca 201<br>Miesiące:<br>Styczeń<br>Luty<br>Marzec<br>Kwiecień<br>Maj<br>Zzerwiec | Sierpień<br>Vizesień<br>Październik<br>Grudzień                                                        |
| Harmı<br>Typ:<br>Na<br>Doty         | onogram<br>miesic<br>tychmia<br>oczy:<br>Od: P<br>Do: N<br>nie zesta | przypomnienia:<br>ccrne<br>stowe<br>OMYKALSKA N<br>OWAK JAN<br>wwienia comiesię | IATASZA<br>cznego WZ | ∨ Dat                         | a: 29 czerwca 201<br>Miesiące:<br>Uły<br>Marzec<br>Kwiecień<br>Maj<br>Zerwiec              | 3 ✓ Czas: 13:39:42<br>✓ Lipiec<br>✓ Sierpień<br>✓ Wrzesień<br>✓ Pádziernik<br>✓ Listopad<br>✓ Grudzień |

Rys.28b

Zobaczy okno (*Rys.28b*) zawierające w górnej części listę zdefiniowanych przypomnień, w dolnej części harmonogram wybranego z listy przypomnienia zawierający szczegółowe informacje min. od i dla kogo

definiowano przypomnienie, powitanie. Użytkownik mający dostęp do okna (*Rys.28b*) może edytować istniejące wpisy, usuwać oraz dodawać pozycje na liście.

Użytkownik wybierając z menu **Przypomnienia**>/**Wyłączenie przypomnień**> (*Rys.28*) wyłącza wyskakujące mu przypomnienia.

## 8.5 Zestawienie wszystkich dokumentów i towarów wprowadzonych do aplikacji.

Użytkownik wybierając z głównego okna aplikacji z górnego menu <**Dokumenty**>/<**Zestawienie dokumentów**> ma możliwość w oknie (*Rys.29a*) zobaczyć listę wszystkich wprowadzonych do aplikacji dokumentów (zakładka Dokumenty). Lista zawiera dokumenty PZ, PZK, WZ, WZK, MM i RW, która można posortować według typów klikając w nagłówku listy na

"T": ,oraz według "S" statusów wyświetlanych dokumentów. Użytkownik może również wyszukać dokumenty z podziałem na poszczególne miesiące wprowadzania dokumentów (lewa część okna).

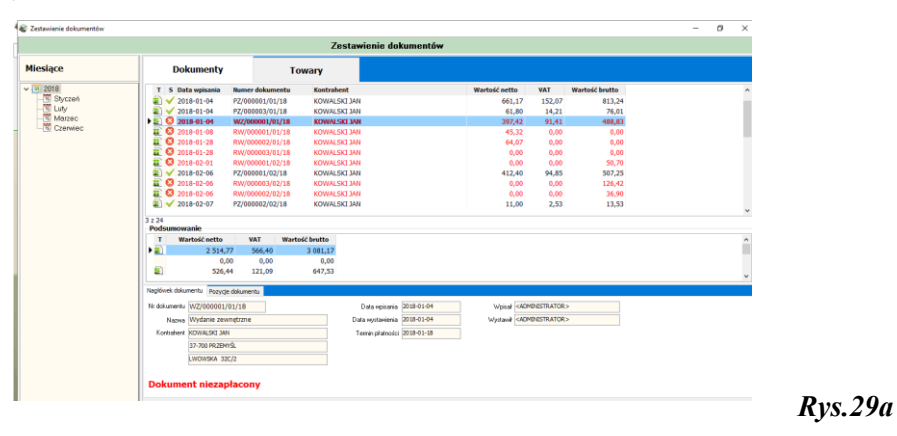

Środkowa części okna (Rys. 29a) podsumowuje kwoty wyświetlanych pozycji:

- jeśli lista zawiera pozycje z całego roku 2018, to **Podsumowanie** zlicza wartości netto i brutto z całego roku z podziałem na kody dokumentów,
- jeśli lista zawiera pozycje z jednego miesiąca, to **Podsumowanie** zlicza wartości netto i brutto z tego jednego miesiąca z podziałem na kody dokumentów.

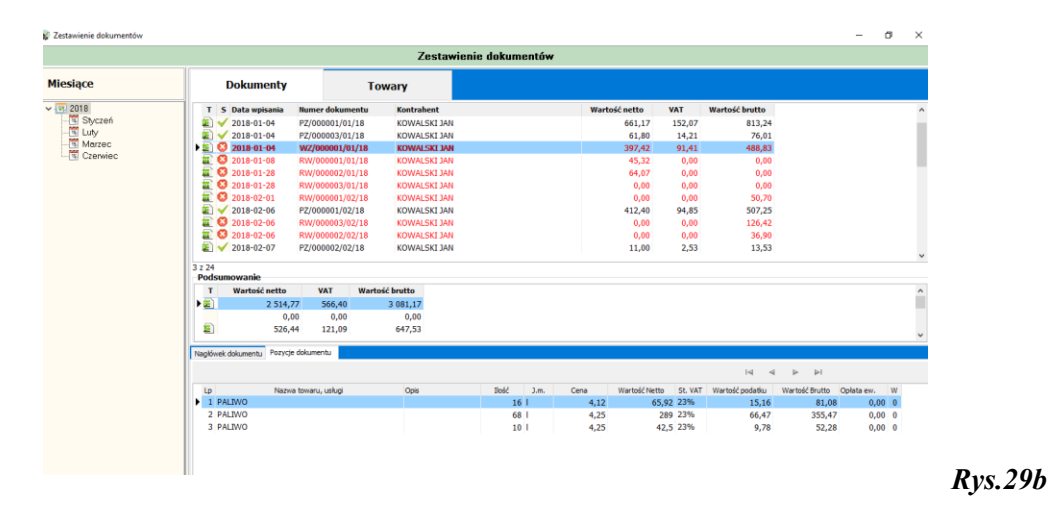

Na liście pokazują się dokumenty wyróżnione na kolor czerwony jako dokumenty niezapłacone (**Dokument niezapłacony**) co pokazuje nam aplikacja na samym dole okna (*Rys.29a*) w zakładce **Nagłówek dokumentu**. Pozostałe dokumenty są zatwierdzone co pokazuje też komunikat na samym dole okna (Dokument zatwierdzony)- przykad (*Rys.29c*). W dolnej części okna użytkownik może zobaczyć bardziej szczegółowsze dane o dokumencie a w zakładce **Pozycje dokumentu** szczegóły o towarach, usługach dotyczące wskazanego -podświetlonego dokumentu na liście (*Rys.29b*).

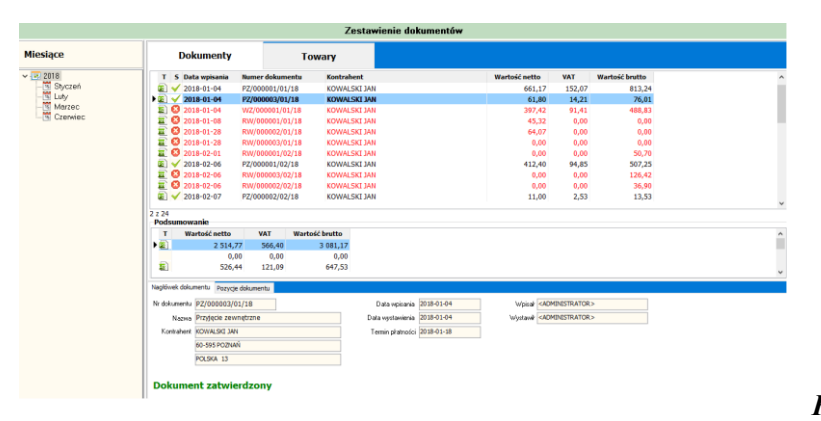

Rys.29c

Użytkownik wybierając z głównego okna aplikacji z górnego menu **Dokumenty**>/**Zestawienie dokumentów**> i zakładkę **Towary** ma możliwość zobaczyć listę wszystkich towarów wprowadzonych do aplikacji (*Rys.29d*).

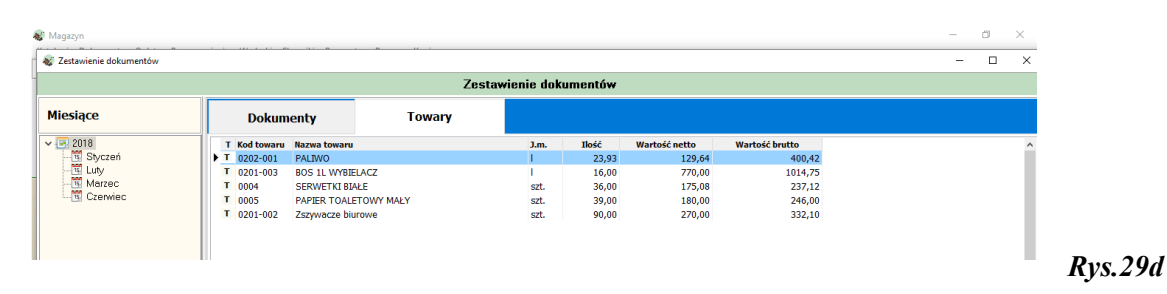

### 8.6 JPK-Jednolity Plik Kontrolny.

Użytkownik wybierając z głównego okna aplikacji z górnego menu **<Opłaty>/<JPK-Magazyn>** ma możliwość utworzenia, podglądu, edycji i wysyłki Jednolitego Pliku Kontrolnego do US za wybrany okres np. miesiąc, kwartał zawierający stan magazynowy (*Rys.30*).

| 💕 JPK Magazyn     |                              |                        |                                      | - 🗆 ×                                 |
|-------------------|------------------------------|------------------------|--------------------------------------|---------------------------------------|
|                   | Magazyn                      | - Jednolity plik kontr | olny                                 |                                       |
| Okresy            | Lista magazynów              |                        |                                      |                                       |
| 🗸 🛅 JPK - Magazyn | Identyfikator Nazv           | va magazynu            |                                      | ^                                     |
| ✓ I 2018          | MAG MAG                      | GAZYN                  |                                      |                                       |
|                   | ML MAG                       | AZYN LOKALNY           |                                      |                                       |
| 🖼 Maj             |                              |                        |                                      |                                       |
| - Czerwiec        |                              |                        |                                      | · · · · · · · · · · · · · · · · · · · |
| I kwartał         | <                            |                        |                                      | >                                     |
| Sierpień          | Załączniki JPK Wysyłka JPK   |                        |                                      |                                       |
| - Wrzesień        | Lista plików JPK             | 🗟 🕑 🖶 🎽 + 🤳            | 🙀 +Twórz 🛛 + Agreguj 🙀 Edytuj 📢 Do w | ysyłki 💻 Usuń                         |
|                   | Typ załącznika               | P St                   | atus Nazwa pliku                     | ^                                     |
| Listopad          | Jednolity plik kontrolny - M | lagazyn 🗵              | JPK_Mag_D_1893481_ID_1893518.xr      | nl                                    |
| 📆 Grudzień        | Jednolity plik kontrolny - M | lagazyn 🗵              | JPK_Mag_D_1893481_ID_1893519.xr      | nl                                    |
|                   |                              |                        |                                      |                                       |
|                   |                              |                        |                                      |                                       |

Użytkownik posługując się panelem przycisków: znajdującym w górnej części zakładki **Załączniki JPK** (*Rys.30*):

• tworzy nowy plik z rejestru zakupów i sprzedaży klikając na przycisk **Twórz** wcześniej wybierając okres do sprawozdania- JPK w lewej części tego okna. Aplikacja zakomunikuje

| Pyt         | nie                                                                               | ×                 |
|-------------|-----------------------------------------------------------------------------------|-------------------|
|             | Wybrana opcja utworzy<br>nowy plik JPK z bieżących danych PZ<br>Czy kontynuować ? | , WZ, RW oraz MM. |
|             | Tak                                                                               | Nie               |
| użytkownika | IUK                                                                               | Nic               |

, który wybierając tak pozwala na utworzenie

- Usuń

- pliku,
  edytuje plik JPK klikając na przycisk Edytuj,
- kieruje plik JPK na listę do wysyłania klikając na przycisk **Do wysyłki**,
- usuwa plik JPK (plik .xml) klikając na przycisk Usuń,
- dodatkowo drukuje i weryfikuje z deklaracją klikając prawym przyciskiem myszy na ikonkę

|                                                 | Typ załącznika P S                 | atus Nazwa pliku                  |      |
|-------------------------------------------------|------------------------------------|-----------------------------------|------|
|                                                 | Jednolity plik kontrolny - Magazyn | druk pliku IPK 481_ID_1893518.xml |      |
|                                                 | Jednolity plik kontrolny - Magazyn | 481_ID_1893519.xml                |      |
| przy wybranym pliku w kolumnie <i>Rys.30</i> ). | P                                  | (pa                               | atrz |

Użytkownik posługując się panelem przycisków: znajdującym w górnej części zakładki **Wysyłka JPK** (*Rys.30a*):

| ałączniki JPK | Wysyłka JPK |                 |                |                   |               |   |
|---------------|-------------|-----------------|----------------|-------------------|---------------|---|
| Lista wysy    | łek JPK     |                 | odpisz i       | Wyślij Pobierz UF | PO – Usuń     |   |
| Nr sys        | Status      | Nr referencyjny | Data wprowadz. | Data podpisania   | Data wysłania | D |
|               |             |                 |                |                   |               |   |
|               |             |                 |                |                   |               |   |
|               |             |                 |                |                   |               |   |
|               |             |                 |                |                   |               |   |

- podpisuje certyfikatem kwalifikowanym plik JPK i dokonuje wysyłki na stronę US,
- dodatkowo może pobrać Urzędowe Poświadczenie Przedłożenia wydane przez US,
- może dokonać usunięcia pliku z lisy wysyłek.

### 8.7 Zestawienia dotyczące prowadzenia stołówek, związane z tym koszty i wyliczanie stawek.

Aplikacja daje możliwość na podstawie dokumentów PZ, WZ, RW i MM nadzorować pracę stołówki, wyliczać koszty i stawki.

Użytkownik wybierając z głównego okna aplikacji z górnego menu **Opłaty** /**Wyliczanie stawki** > w ukazującym się oknie (*Rys.40*) ustawia parametry filtrowania:

- rodzaj dokumentu
- okres wg daty wpisania (wybiera jeden lub więcej miesięcy)

| 1     | Vyliczanie stav           | vki na podstavvie dokume | entów          |           |      |   |   |      |   |       |         |            |        | -        | - 0  | ×       |
|-------|---------------------------|--------------------------|----------------|-----------|------|---|---|------|---|-------|---------|------------|--------|----------|------|---------|
| Fib   | Rodzaj dok                | mentu                    | Okres wg daty  | vipisania | Rok  |   |   |      |   |       |         |            |        |          |      |         |
|       | Przyjęcia z               | ewnętrane 🗸 🗸            | Styczeń,Luty,M | farzec, v | 2018 | - |   |      |   |       |         |            |        |          |      |         |
|       | Przyjęcia z               | ewnętrzne                | Tipść osób     | Stawka    |      |   |   |      |   |       |         |            |        |          |      | ~       |
| 1.0   | Rozchody                  | vewnętrzne               | 0.00           | 0.00      |      |   |   |      |   |       |         |            |        |          |      |         |
| 1.5   | Przesunieci<br>2018-02-06 | a międzymagazynowe       | 150.00         | 3.38      |      |   |   |      |   |       |         |            |        |          |      |         |
| 16    | 2018-02-07                | 13.53                    | 50,00          | 0.23      |      |   |   |      |   |       |         |            |        |          |      |         |
|       | 2018-03-10                | 961,62                   | 0,00           | 0,00      |      |   |   |      |   |       |         |            |        |          |      |         |
|       | 2018-06-07                | 246,79                   | 0,00           | 0,00      | ,    |   |   |      |   |       |         |            |        |          |      |         |
|       | 2018-06-14                | 0,00                     | 0,00           | 0,00      |      |   |   |      |   |       |         |            |        |          |      |         |
| 1     | 2018-06-15                | 130,63                   | 0,00           | 0,00      |      |   |   |      |   |       |         |            |        |          |      |         |
|       | 2018-06-25                | 332,10                   | 0,00           | 0,00      |      |   |   |      |   |       |         |            |        |          |      |         |
|       |                           |                          |                |           |      |   |   |      |   |       |         |            |        |          |      |         |
|       |                           |                          |                |           |      |   |   |      |   |       |         |            |        |          |      |         |
|       |                           |                          |                |           |      |   |   |      |   |       |         |            |        |          |      |         |
|       |                           |                          |                |           |      |   |   |      |   |       |         |            |        |          |      |         |
|       |                           |                          |                |           |      |   |   |      |   |       |         |            |        |          |      |         |
|       |                           |                          |                |           |      |   |   |      |   |       |         |            |        |          |      |         |
|       |                           |                          |                |           |      |   |   |      |   |       |         |            |        |          |      |         |
|       |                           |                          |                |           |      |   |   |      |   |       |         |            |        |          |      |         |
|       |                           |                          |                |           |      |   |   |      |   |       |         |            |        |          |      |         |
|       |                           |                          |                |           |      |   |   |      |   |       |         |            |        |          |      |         |
|       |                           |                          |                |           |      |   |   |      |   |       |         |            |        |          |      |         |
|       |                           |                          |                |           |      |   |   |      |   |       |         |            |        |          |      |         |
|       |                           |                          |                |           |      |   |   |      |   |       |         |            |        |          |      |         |
|       |                           |                          |                |           |      |   |   |      |   |       |         |            |        |          |      |         |
|       |                           |                          |                |           |      |   |   |      |   |       |         |            |        |          |      |         |
|       |                           |                          |                |           |      |   |   |      |   |       |         |            |        |          |      |         |
|       |                           |                          |                |           |      |   |   |      |   |       |         |            |        |          |      |         |
|       |                           |                          |                |           |      |   |   |      |   |       |         |            |        |          |      |         |
|       |                           |                          |                |           |      |   |   |      |   |       |         |            |        |          |      |         |
|       |                           |                          |                |           |      |   |   |      |   |       |         |            |        |          |      |         |
|       |                           |                          |                |           |      |   |   |      |   |       |         |            |        |          |      | ~       |
| 1 z 8 |                           |                          |                |           |      |   |   |      |   |       |         |            |        |          |      |         |
|       |                           |                          |                |           |      |   | 1 | ność | 2 | 00,00 | WARTOŚĆ | 3081,17 zł | STAWKA | 15,4     | 1 21 |         |
|       |                           |                          |                |           |      |   |   |      |   |       |         |            |        |          |      |         |
|       |                           |                          |                |           |      |   |   |      |   |       |         |            |        | a Wydruk | φ    | Wyjście |
|       |                           |                          |                |           |      |   |   |      |   |       |         |            |        |          |      |         |
|       |                           |                          |                |           |      |   |   |      |   |       |         |            |        |          |      |         |

Użytkownik klikając prawym przyciskiem myszy na konkretną pozycję w kolumnie Ilość osób

|   |          |                      |                                          | Liczba osób |             |                | $\times$ |
|---|----------|----------------------|------------------------------------------|-------------|-------------|----------------|----------|
| I | ość osób | Stawka               |                                          |             | Stan na     | 2018-01-08 🔲 – |          |
|   | F 24.00  | Przypisz liczbę osób | ]                                        |             | Ilość       | 100,00         |          |
|   | 150,00   | 1,09                 |                                          |             | (=) 7-      | nina 🔿 Wuddai  |          |
|   | 150,00   | 4,51                 | przypisuje odpowiednią wartość w okienku |             | <b>1</b> 20 |                |          |
|   |          |                      |                                          |             |             |                |          |

Użytkownik ma możliwość wydruku zestawienia żywieniowego mieszkańców/ pracowników.

Podczas drukowania przy użyciu przycisku użytkownik korzysta z wzorca zdefiniowanego przez administratora. Użytkownikowi pokazuje się okno **Raport** (*Rys. 40a*).

|                                           |                                                                                                    |                                                                                     |                       | Ran                                    | ort |   |
|-------------------------------------------|----------------------------------------------------------------------------------------------------|-------------------------------------------------------------------------------------|-----------------------|----------------------------------------|-----|---|
| & н                                       | < <1z1 ► ►                                                                                                  | (a) (a) (100%)                                                                      |                       |                                        |     |   |
| 46-1                                      |                                                                                                    |                                                                                     |                       |                                        |     |   |
|                                           |                                                                                                    |                                                                                     |                       |                                        |     |   |
|                                           |                                                                                                    |                                                                                     |                       |                                        |     |   |
| Żurawic                                   | miny⊺est<br>ca, ul. Ojca Św. Jana Pawła II:                                                                 | 1                                                                                   |                       |                                        |     |   |
|                                           | v                                                                                                    | Nykaz zestawienia                                                                   | i żywieniowego miesz  | zkańców                                |     |   |
|                                           | za m                                                                                                    | niesiąc STYCZEŃ,M                                                                   | MARZEC, MAJ, LIPIEC   | WRZE 2018                              |     |   |
| Magaz                                     | yn: MAGAZYN                                                                                                 |                                                                                     |                       |                                        |     |   |
| Miesiąc                                   | :: Styczeń,Marzec,Maj,L                                                                                     | ipiec,Wrzesień                                                                      |                       |                                        |     |   |
| Lp.                                       | Datadokumentu                                                                                               | llośćosób                                                                           | Wartość               | Stawka                                 |     |   |
| 1.                                        | 2018-01-08                                                                                                  | 100,00                                                                              | 45,32 zł              | 0,45 zł                                |     |   |
| 2.                                        | 2018-01-28                                                                                                  | 125,00                                                                              | 64,07 zł              | 0,51 zł                                |     |   |
| 3.                                        | 2018-03-12                                                                                                  | 150,00                                                                              | 676,50 zł             | 4,51 zł                                |     |   |
|                                           |                                                                                                    | 375.00                                                                              | 785 89 21             | 2 10 7                                 |     |   |
|                                           | RAZEM:                                                                                                    | 515,00                                                                              | 105,05 21             | 2,10 21                                | 1   |   |
| Zużyc                                     | RAZEM:<br>ie za miesiąc STYCZE                                                                              | SI 5,00                                                                             | C,WRZE ogółem wynosi: | : 785,89 zł                            |     |   |
| Zużyc<br>Stawi                            | RAZEM:<br>tie za miesiąc STYCZE<br>kamiesięczna:                                                            | EŃ,MARZEC,MAJ,LIPIE<br>2,10 zł                                                      | C,WRZE ogółem wynosi: | : 785,89 zł                            |     |   |
| Zużyc<br>Stawi<br>Słown                   | RAZEM:<br>cie za miesiąc STYCZE<br>ka miesięczna:<br>ie: dwa zł 10/100                                      | EŃ,MARZEC,MAJ,LIPIE<br>2,10 zł                                                      | C,WRZE ogółem wynosi: | : 785,89 zł                            |     |   |
| Zużyc<br>Stawi<br>Słown<br>Sporz          | RAZEM:<br>cie za miesiąc STYCZł<br>ka miesięczna:<br>ie: dwa zł 10/100<br>ądził:                            | Sh3,00<br>EŃ,MARZEC,MAJ,LIPIE<br>2,10 zł<br>Sprawdził pod wz                        | z. merytorycznym:     | : 785,89 zł                            |     |   |
| Zużyc<br>Stawi<br>Słown<br>Sporz<br>Spraw | RAZEM:<br>cie za miesiąc STYCZI<br>ka miesięczna:<br>ie: dwa zł 10/100<br>ądził:<br>rdził pod względem form | Sh,00<br>Sh,MARZEC,MAJ,LIPIE<br>2,10 zł<br>Sprawdził pod wz<br>salno - rachunkowym: | z. merytorycznym:     | 2,10 21                                |     |   |
| Zużyc<br>Stawi<br>Słown<br>Sporz<br>Spraw | RAZEM:<br>cie za miesiąc STYCZI<br>ka miesięczna:<br>ie: dwa zł 10/100<br>ądził:<br>rdził pod względem form | Sprawdził pod wz<br>sprawdził pod wz                                                | z. merytarycznym:     | Zatwierdził:                           |     |   |
| Zużyc<br>Stawi<br>Słown<br>Sporz<br>Spraw | RAZEM:<br>cie za miesiąc STYCZI<br>ka miesięczna:<br>ie: dwa zł 10/100<br>ądził:<br>rdził pod względem form | EŃ,MARZEC,MAJ,LIPIE<br>2,10 zł<br>Sprawdził pod wz<br>ialno - rachunkowym:          | z. merytorycznym:     | 2,10 II<br>: 785,89 zł<br>Zatwierdził: |     | D |

### 8.8 Wydruki zestawień dokumentów.

8.8.1 Zestawienie wybranych dokumentów.

Użytkownik wybierając z głównego okna aplikacji z górnego menu

| Wydruki | Słowniki   | Parametry | Pomoc  | Koniec                       |
|---------|------------|-----------|--------|------------------------------|
| Zaso    | by magazy  | nowe 🕨    |        |                              |
| Dok     | umenty     |           | Zestav | vienie dokumentów            |
| Wzo     | rce wydruk | ów        | Zestav | vienie sumaryczne dokumentów |
| Para    | metry wydi | ruków     |        |                              |

# <Wydruki>/<Dokumenty>>/<Zestawienie dokumentów>

w ukazującym się oknie (Rys.50) ustala parametry zestawienia:

| Wybór zakresu zestawienia doku    | nentów               |        |        | -   |        | ×    |
|-----------------------------------|----------------------|--------|--------|-----|--------|------|
| Z                                 | estawienie doku      | mentów |        |     |        |      |
| Sortowanie                        | Data wpisania        |        |        | ~   |        |      |
| Zestawienie za miesiąc (miesiące) |                      |        |        | ×   |        |      |
| Data wpisania od                  | [                    | o do   |        | 15  |        |      |
| Rodzaj dokumentu                  | Przyjęcia zewnętrzne |        |        | ~   |        |      |
| Kontrahent                        |                      |        | 6      | a X |        |      |
| Status dokumentu                  |                      |        |        | ~   |        |      |
| Wprowadził                        |                      |        | E      | AΧ  |        |      |
|                                   |                      |        |        |     |        |      |
|                                   |                      |        |        |     |        |      |
|                                   |                      |        |        |     |        |      |
|                                   |                      |        |        |     |        |      |
|                                   |                      |        |        |     |        |      |
|                                   |                      |        |        |     |        |      |
|                                   |                      |        |        | _   |        |      |
| Czyść                             |                      |        | 4 Wybi | erz | 🗙 🗙 An | uluj |
|                                   |                      |        |        |     |        |      |

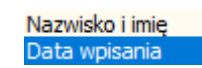

- według czego mają być sortowane pozycje:
- za jaki miesiąc/miesiące mają być brane dokumenty do zestawienia,
- zakes dat wpisu do bazy,

•

|                                | Przyjęcia zewnętrzne          |
|--------------------------------|-------------------------------|
|                                | Wydania zewnętrzne            |
|                                | Rozchód wewnętrzny            |
|                                | Przesunięcie międzymagazynowe |
| jakie dokumenty brać pod uwagę |                               |

• wybiera kontrahenta ze słownika używając<sup>44</sup>, którego zawartość zależy od wybranego powyżej rodaju dokumentu,

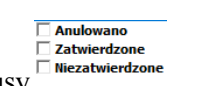

- zaznacz status/statusy
- przez jakiego użytkownik aplikacji pozycje wprowadzone korzystając ze słownika użytkowników,

a następnie przyciskiem **Wybierz** uruchamia okno z wzorcami dokumentów (*Rys.50a*), gdzie korzysta z wzorców wcześniej zdefiniowanych. Definiowaniem, edycją, zmianami wzorca wydruku zajmuje się administrator.

| Id     Id     Id     Id     Id     Id     Id       Nazwa wzorca     Grupa     Typ     Typ< | Sys     Nazwa wzorca     Grupa     Typ     Nazwa wzorca       IE     ZESTAWIENIE DOKUMENTOW MAGAZYNOWYCH     ZESTAWIENIE DOKUMENTOW     RAV       AK     ZESTAWIENIE DOKUMENTOW Z POŻYCJAMI     ZESTAWIENIE DOKUMENTOW     RAV                                                           | Sys     Nazwa wzorca     Grupa     Typ       NIE     ŻEŚTAWIENIE DOKUMENTOW MAGAŻYNOWYCH     ŻEŚTAWIENIE DOKUMENTOW     RAV       TAK     ŻEŚTAWIENIE DOKUMENTOW Z POŻYCJAMI     ŻEŚTAWIENIE DOKUMENTOW     RAV                                                                           |     | Wzorce do                           | cumentów               |     |         |    |
|----------------------------------------------------------------------------------------------------|----------------------------------------------------------------------------------------------------|----------------------------------------------------------------------------------------------------|-----|-------------------------------------|------------------------|-----|---------|----|
| Nazwa wzorca         Grupa         Typ         ^           ZESTAWIENIE DOKUMENTOW MAGAZYNOWYCH         ZESTAWIENIE DOKUMENTOW         RAV         2           ZESTAWIENIE DOKUMENTOW Z POZYCJAMI         ZESTAWIENIE DOKUMENTOW         RAV         2                                                                                                    | Sys         Nazwa wzorca         Grupa         Typ         ^           IIE         ŻESTAWIENIE DOKUMENTOW MAGAZYNOWYCH         ŻESTAWIENIE DOKUMENTOW         RAV         ^           AK         ŻESTAWIENIE DOKUMENTOW Z POŻYCJAMI         ŻESTAWIENIE DOKUMENTOW         RAV         ^ | Sys         Nazwa wzorca         Grupa         Typ         ^           NIE         ZESTAWIENIE DOKUMENTOW MAGAZYNOWYCH         ZESTAWIENIE DOKUMENTOW         RAV         ^           TAK         ZESTAWIENIE DOKUMENTOW Z POZYCJAMI         ZESTAWIENIE DOKUMENTOW         RAV         ^ |     |                                     | I4 ·                   | 4   | M       |    |
| ZESTAWIENIE DOKUMENTOW MAGAZWOWYCH ZESTAWIENIE DOKUMENTOW RAV<br>ZESTAWIENIE DOKUMENTOW Z POZYCJAMI RAV                                                                                                    | IIE ZESTAWIENIE DOKUMENTOW MAGAZINOWYCH ZESTAWIENIE DOKUMENTOW RAV<br>AK ZESTAWIENIE DOKUMENTOW Z POZYCJAMI ZESTAWIENIE DOKUMENTOW RAV                                                                                                    | NE ZESTAWIENIE DOKUMENTOW MAGAZYNOWYCH ZESTAWIENIE DOKUMENTOW RAV                                                                                                    | Sys | Nazwa wzorca                        | Grupa                  | Тур |         | ^  |
| ZESTAWIENIE DOKUMENTOW Z POŻYCJAMI ZESTAWIENIE DOKUMENTOW RAV                                                                                                    | AK ZESTAWIENIE DOKIJMENTOW Z POZYCJAMI ZESTAWIENIE DOKIJMENTOW RAV                                                                                                    | TAK ZESTAWIENIE DOKUMENTOW Z POŻYCJAMI ZESTAWIENIE DOKUMENTOW RAV                                                                                                    | NIE | ZESTAWIENIE DOKUMENTOW MAGAZYNOWYCH | ZESTAWIENIE DOKUMENTOW | RAV |         |    |
|                                                                                                    |                                                                                                    |                                                                                                    | TAK | ZESTAWIENIE DOKUMENTOW Z POZYCJAMI  | ZESTAWIENIE DOKUMENTOW | RAV |         |    |
|                                                                                                    |                                                                                                    |                                                                                                    |     |                                     |                        |     |         |    |
|                                                                                                    |                                                                                                    |                                                                                                    |     |                                     |                        |     |         |    |
|                                                                                                    |                                                                                                    |                                                                                                    |     |                                     |                        |     |         | ~  |
|                                                                                                    |                                                                                                    |                                                                                                    | 2   | Edvcia wzorca                       | S Wybier               | z 1 | 🕻 Anulu | i. |

Po wyborze wzorca ZESTAWIENIE DOKUMENTÓW MAGAZYNOWYCH użytkownikowi pokazuje się okno **Raport** (*Rys.50b*) :

| e<br>Dra<br>Dre | pourminy i est<br>swice, ut. Ojce Sw. | Jana Pawie I 1                          | Zestaujenie dekumentiju:                       |                    |             |  | ' |  |
|-----------------|---------------------------------------|-----------------------------------------|------------------------------------------------|--------------------|-------------|--|---|--|
| lag<br>mb       | pazyn: MAGA<br>awienie przyjęć        | ZYN<br>zewnętrznych                     | zestawienie dokumeniow                         |                    |             |  |   |  |
| Ses<br>Lp.      | Data dok                              | ty Marzec, Kwiecień, C<br>Nr. dokumentu | Zenniec;<br>Kontrabent                         | Nr dok zewnętrzny  | Wartość     |  |   |  |
| 1               | 2018-01-04                            | P2/000001/01/18                         | KOWALSKI JAN<br>DHETT WARSZAWA MARYSIŃSKA 3    | away.              | 813,24      |  |   |  |
| 2               | 2018-01-04                            | P2/000003/01/18                         | KOWALSKI JAN<br>60-585 POZNAŘ POLSKA 13        |                    | 76,01       |  |   |  |
| 3               | 2018-02-05                            | P2/000001/02/18                         | KOWALSKI JAN<br>37-713 MAČKOWICE KOSENICE 100  | Fi/02/2017         | 507,25      |  |   |  |
| 4               | 2018-02-07                            | P2/00002/02/18                          | KOWALSKI JAN<br>37-722 WYSZATYCE WYSZATYCE 160 | Ful01/2018<br>Test | 13,53       |  |   |  |
| 5               | 2018-03-10                            | P2/000001/03/18                         | KOWALSKI JAN<br>57-713 MAČKOWCE KOSENCE 100    |                    | 3 985,70    |  |   |  |
| 6               | 2018-03-10                            | P2/000002/03/18                         | KOWALSKI JAN<br>37-713 MAČKOWICE KOSENICE 100  |                    | 1 168 941 8 |  |   |  |
| 7               | 2018-06-07                            | P2/000001/06/18                         | KOWALSKI JAN<br>37-550 RAD/1010 Stowastiego 17 | F-43-5-2018        | 246,79      |  |   |  |
| 8               | 2018-06-14                            | PZK/000001/05/18                        | KOWALSKI JAN<br>37-550 RAD/1800 Skywackiego 17 |                    | 0,00        |  |   |  |
| 9               | 2018-06-14                            | PZK/000002/06/18                        | KOWALSKI JAN<br>37-558 RAD/1810 Stowacilage 17 |                    | 0,00        |  |   |  |
| 10              | 2018-06-14                            | PZK/000003/06/18                        | KOWALSKI JAN<br>37-722 WYSZATYCE WYSZATYCE 167 |                    | 0,00        |  |   |  |
| "               | 2018-06-15                            | P2/00002/06/18                          | KOWALSKI JAN<br>PRZENYSL, JASKSKEGO 32         |                    | 27 991 355, |  |   |  |
| 12              | 2018-06-25                            | PZ/000003/06/18                         | KOWALSKI JAN                                   |                    | 332,10      |  |   |  |

Po wyborze wzorca ZESTAWIENIE DOKUMENTÓW Z POZYCJAMI pokazuje się okno **Raport** (*Rys.50c*), który jak sama nazwa wzorca mówi zawiera pozycje dokumentów zestawienia

| UrządGminyTest.<br>Zurzwica, ul. Ojca Św. Jana Pawła II 1<br>37-7102 urzwica |               | Zestawienie przyjęć ze | wnętrznych |               |             |                |  |
|------------------------------------------------------------------------------|---------------|------------------------|------------|---------------|-------------|----------------|--|
| Megazyn: MAGAZYN<br>Miesiąc: Styczeń Luty Marzec, Kwiecień J                 | Czerwiec;     |                        |            |               |             |                |  |
| Lp. Numer dokumentu/Pozycje                                                  | Data wpisania | Kontrahent             |            | Wartość netto | Wartość VAT | Wartość brutto |  |
| 1. PZ/000001/01/18                                                           | 2018-01-04    | KOWALSKI JAN           |            | 661,17        | 152,07      | 813,24         |  |
| PALINO                                                                       |               |                        | 100,00 op  | 412,00        | 94,78       | 508,78         |  |
| PALINO                                                                       |               |                        | 25,00 op   | 103,00        | 23,69       | 126,69         |  |
| PALINO                                                                       |               |                        | 1,24 op    | 5,11          | 1,18        | 6,29           |  |
| PALINIO                                                                      |               |                        | 2,78 op    | 11,45         | 2,63        | 14,08          |  |
| PALINO                                                                       |               |                        | 13,79 op   | 56,81         | 13,07       | 69,88          |  |
| PALINO                                                                       |               |                        | 17,67 op   | 72,80         | 16,74       | 89,54          |  |
| 2. PZ/000003/01/18                                                           | 2018-01-04    | KOWALSKI JAN           |            | 61,80         | 14,21       | 76,01          |  |
| PALINO                                                                       |               |                        | 15,00 op   | 61,80         | 14,21       | 76,01          |  |
| 3. PZ/000001/02/18                                                           | 2018-02-05    | KOWALSKI JAN           |            | 412,40        | 94,85       | 507,25         |  |
| BOS 1L WYBELACZ                                                              |               |                        | 10,00 1    | 110,00        | 25,30       | 135,30         |  |
| PAPER TOALETOWY MAKY                                                         |               |                        | 50,00 szt. | 203,00        | 46,00       | 246,00         |  |
| SERWETKI BIAŁE                                                               |               |                        | 11,00 szt. | 59,40         | 13,68       | 73,08          |  |
| SERWETKI BIALE                                                               |               |                        | 10,00 ezt. | 43,00         | 9,09        | 52,89          |  |
| 4. PZ/000002/02/18                                                           | 2018-02-07    | KOWALSKI JAN           |            | 11,00         | 2,53        | 13,53          |  |
| BOS 1L WYBELACZ                                                              |               |                        | 1,00 1     | 11,00         | 2,53        | 13,53          |  |
| 5. PZ/000001/03/18                                                           | 2018-03-10    | KOWALSKI JAN           |            | 3 240,41      | 745,29      | 3 985,70       |  |
| BOS 1L WYBELACZ                                                              |               |                        | 13,00 1    | 143,00        | 32,09       | 200,00         |  |
| SERWETKI BIALE                                                               |               |                        | 22,00 szt. | 77,80         | 17,90       | 95,70          |  |
|                                                                              |               |                        |            |               |             |                |  |

Użytkownik w górnym pasku może zdecydować o wydryku, zapisie pliku do pliku na dysku komputera, również w formacie PDF, powiększyć/zmniejszyć podgląd wydruk jak i wyświetkić nastepną/poprzednia stronę raportu. Raport zależy od określonych przez użytkownika parametrów (*Rys.50*).

8.8.2 Zestawienie ilościowe wszystkich dokumentów .

| Użytkownik                                                                                                    | wybierając                                                                                                    | Z                                  | głównego                                                                                   | okna                                 | aplikacji | i z                                                                                               | górnego            | menu       |
|----------------------------------------------------------------------------------------------------|----------------------------------------------------------------------------------------------------|------------------------------------|--------------------------------------------------------------------------------------------|--------------------------------------|-----------|---------------------------------------------------------------------------------------------------|--------------------|------------|
| Wydruki>/ <dokume< td=""><td>enty&gt;&gt;/<zesta< td=""><td>wieni</td><td>e sumarycz</td><td>ne doku</td><td>mentów&gt;</td><td>Wydruki Słowniki Parar<br/>Zasoby magazynowe<br/>Dokumenty<br/>Wzorce wydruków<br/>Parametry wydruków</td><td>metry Pomoc Koniec</td><td>lokumentów</td></zesta<></td></dokume<> | enty>>/ <zesta< td=""><td>wieni</td><td>e sumarycz</td><td>ne doku</td><td>mentów&gt;</td><td>Wydruki Słowniki Parar<br/>Zasoby magazynowe<br/>Dokumenty<br/>Wzorce wydruków<br/>Parametry wydruków</td><td>metry Pomoc Koniec</td><td>lokumentów</td></zesta<> | wieni                              | e sumarycz                                                                                 | ne doku                              | mentów>   | Wydruki Słowniki Parar<br>Zasoby magazynowe<br>Dokumenty<br>Wzorce wydruków<br>Parametry wydruków | metry Pomoc Koniec | lokumentów |
| w ukazującym się okr                                                                                                    | ne ( <i>kys.ob</i> ) ust                                                                                                    | ala pa                             | arametry zesta                                                                             | awienia:                             |           |                                                                                                   |                    |            |
|                                                                                                    | 😻 Wybór zakresu zestav                                                                                                    | vienia dok                         | umentów                                                                                    | - 0                                  | 1 ×       |                                                                                                   |                    |            |
|                                                                                                    | Zesta                                                                                                    | vienie                             | sumaryczne doku                                                                            | imentów                              |           |                                                                                                   |                    |            |
|                                                                                                    | Grup<br>Zestawienie za miesiąc (mi<br>Rodzaj dok                                                                                                    | owanie Ko<br>esiące) [<br>umentu [ | ntrahent                                                                                   | ×)                                   | ×<br>×    |                                                                                                   |                    |            |
|                                                                                                    | Czyść                                                                                                    |                                    | Ę                                                                                          | Wybierz                              | 🕻 Anuluj  | Rys.60                                                                                            |                    |            |
| • według czego n                                                                                                    | nają być pogru                                                                                                    | powa                               | Kor<br>Wp<br>ne pozycjeRod                                                                 | ntrahent<br>rowadził<br>dzai płatnoś | ci        |                                                                                                   |                    |            |
|                                                                                                    |                                                                                                    | ▼ P<br>▼ V<br>▼ R                  | Przyjęcia zewnętrzne<br>Vydania zewnętrzne<br>tozchody wewnętrzny<br>rzesunięcia międzymag | jazynowe                             |           |                                                                                                   |                    |            |

jakie dokumenty brać pod uwagę

za jaki miesiąc/miesiące mają być brane dokumenty do zestawienia,

a następnie przyciskiem Wybierz wywołuje okno Raport (przykładowy Rys. 60a). (definiowaniem, edycją, zmianami wyglądu raportu/wydruku zajmuje się administrator). Raport zależy od określonych przez użytkownika parametrów (Rys. 60).

|                       | Raport                                                                                                    |
|-----------------------|----------------------------------------------------------------------------------------------------|
| 🝌 🔈 🛛 🕫 🔺 1 z         | 1 🕨 🖂 🍕 🔍 100%                                                                                                |
|                       |                                                                                                    |
|                       |                                                                                                    |
|                       |                                                                                                    |
|                       |                                                                                                    |
| UrządGminyTest        |                                                                                                    |
| Żurawica, ul. Ojca Św | /. Jana Pawła II 1                                                                                            |
| 37-710Zurawica        |                                                                                                    |
|                       | ZESTAWIENIE SUMARYCZNE DOKUMENTOW                                                                             |
| Magazum, HAOAZY       | grupowanie wg Osoby wprowadzającej                                                                            |
| Magazyii: MAGAZY      | IN<br>: Demissia zawastena Wudania zawastena Dazabadu wawasteny Depayniasia miadarma gamayawa Dilana stwarsia |
| Rodzaj dokumentu      | . Przyjęcia zewnęuzne, wydania zewnęuzne, Rozchody wewnęuzny, Przesunięcia międzymagazynowe, bilans otwarcia  |
| 1. ADMINI             | STRATOR <s 0="" d=""></s>                                                                                     |
| Styczeń               | 6 dokumentów                                                                                                  |
|                       | 2 delumentéur                                                                                                 |

Rys.60a

Użytkownik w górnym pasku może zdecydować o wydryku, zapisie pliku do pliku na dysku komputera, również w formacie PDF, powiększyć/zmniejszyć podgląd wydruk jak i wyświetkić nastepną/poprzednia stronę raportu.

### 8.9 Wydruki zestawień zasobów magazynowych.

Wydruki zestawień zostały opisane w punkcie 7.1.3.6 niniejszej instrukcji.

### 8.10 Ustawienia wyglądu głównego okna aplikacji.

W dużej mierze wygląd okna zależy od ustawień, mianowicie użytkownik może w menu górnym

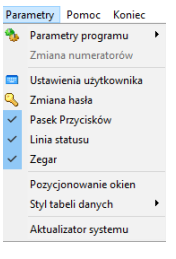

głównego okna aplikacji <**Parametry**>

zaznaczyć/odznaczyć pokazywanie przycisków

2

Pasek Przycisków (Rys.3 poz. 5), linii informacyjnej-Linia statusu oraz Zegar (Rys.3 poz.1 dół okna).

#### 8.11 Słownik PKWiU.

Użytkownik wybierając z głównego okna aplikacji z górnego menu <**Slownik**i>/**Klasyfikacja PKWiU**>

| Słow | /niki         | Parametry                    | Pomoc              | Koniec         |   |
|------|---------------|------------------------------|--------------------|----------------|---|
| 38   | Karto<br>Słow | oteka pracow<br>nik banków   | ników              |                |   |
|      | Słow<br>Słow  | nik grup tow<br>nik typów do | arowych<br>kumentó | w magazynowych |   |
|      | Słow<br>Słow  | nik stawek W<br>nik przyczyn | AT<br>anulowan     | ia dokumentów  |   |
|      | Słow<br>Słow  | nik cen<br>nik QR            |                    |                |   |
|      | Klasy         | fikacja PKWi                 | U                  |                |   |
|      | Jedn<br>Słow  | ostki miary<br>nik form płat | ności              |                |   |
|      | Słow          | niki adresow                 | e                  |                | ۲ |

może wprowadzać dane do słownika (Rys. 70) korzystając z panelu

A < </p>

przycisków zarządzających pozycjami słownika

Dostęp do edycji **Słownika klasyfikacji PKWiU** dostępny jest również w oknach dodawania pozycji/towarów (*Rys.26c*).

| nrzyciskiem | WIU                                         |                                                                                                    |                |          |                  |    |       |      |     |   |  |  |
|-------------|---------------------------------------------|----------------------------------------------------------------------------------------------------|----------------|----------|------------------|----|-------|------|-----|---|--|--|
| pizyeiskiem |                                             | •                                                                                                    |                |          |                  |    |       |      |     |   |  |  |
|             |                                             |                                                                                                    |                |          |                  |    |       |      |     |   |  |  |
|             |                                             |                                                                                                    |                |          |                  |    |       |      |     |   |  |  |
|             | 🍇 Słown                                     | ik klasyfikacji PKWil                                                                                                    | J              |          |                  |    |       |      |     | × |  |  |
|             |                                             |                                                                                                    |                | Słownik  | klasyfikacji PKW | iU |       |      |     |   |  |  |
|             | Pokaż ->                                    | Wyłącznie pozycj                                                                                                    | e OPełną klasy | rfikację |                  | 14 | ⊲ ⊳   | ÞI 🔶 | - 🔺 | 2 |  |  |
|             | к                                           | od                                                                                                    |                |          | Nazwa            |    |       |      |     |   |  |  |
|             |                                             |                                                                                                    |                |          |                  |    |       |      |     |   |  |  |
|             |                                             |                                                                                                    |                |          |                  |    |       |      |     |   |  |  |
|             |                                             |                                                                                                    |                |          |                  |    |       |      |     |   |  |  |
|             |                                             |                                                                                                    |                |          |                  |    |       |      |     |   |  |  |
|             |                                             |                                                                                                    |                |          |                  |    |       |      |     |   |  |  |
|             |                                             |                                                                                                    |                |          |                  |    |       |      |     |   |  |  |
|             |                                             |                                                                                                    |                |          |                  |    |       |      |     |   |  |  |
|             |                                             |                                                                                                    |                |          |                  |    |       |      |     |   |  |  |
|             |                                             |                                                                                                    |                |          |                  |    |       |      |     |   |  |  |
|             | brak wie                                    | erszy                                                                                                    |                |          |                  |    | _     | _    | _   |   |  |  |
|             | brak wie                                    | rszy<br>Kod                                                                                                    |                | PKWIU    |                  |    | Aktyw | na 🔳 | _   |   |  |  |
|             | brak wie                                    | Kod                                                                                                    |                | PKWIU    |                  |    | Aktyw | na 🔳 |     |   |  |  |
|             | brak wie<br>I                               | rrszy<br>Kod<br>lazwa                                                                                                    |                | PKWIU    |                  |    | Aktyw | na 🔳 |     |   |  |  |
|             | brak wie<br>I                               | Kod kazwa                                                                                                    |                | PKWIU    |                  |    | Aktyw | na 🔳 |     |   |  |  |
| r           | prak wie<br>I                               | Kod kazwa Dział                                                                                                    |                | PKWIU    |                  |    | Aktyw | na 🔳 |     |   |  |  |
|             | brak wie<br>I                               | Kod kazawa kazawa kaz                                                                                                    |                | PKWIU    |                  |    | Aktyw | na 🔳 |     |   |  |  |
|             | prak wie<br>I                               | Kod kod kom kom kom kom kom kom kom kom kom kom                                                                                                    |                | C PRVNU  |                  |    | Aktyw | na 🔳 |     |   |  |  |
|             | prak wie<br>s<br>s<br>Kate                  | Kod Kod Kod Kod Kod Kod Kod Kod Kod Kod                                                                                                    |                | C PKWEU  |                  |    | Aktyw | na 🔳 |     |   |  |  |
|             | prak wie<br>i<br>S<br>Kate<br>Podkate       | kod sekcja Solarija Solari Solarija Solarija Solarija Solarija Solarija Solarija Sol |                | @ PKWU   |                  |    | Aktyw | na 🔳 |     |   |  |  |
|             | prak wie<br>I<br>S<br>Kate<br>Podkate<br>Po | razy<br>Kod                                                                                                    |                | PKWEU    |                  |    | Aktyw | na 🔳 |     |   |  |  |

# 8.12 Zdalna pomoc użytkownikowi.

Buk Softres Sp. z o. o. świadczy użytkownikowi pomoc zdalną. Połączenie następuje przez wybieranie z głównego okna aplikacji z górnego menu **<Pomoc>/<Komunikacja TeamViewer** 

|          | Pom    | noc | Ко    | niec     |      |       |         |    |
|----------|--------|-----|-------|----------|------|-------|---------|----|
|          | OP Por |     | moc   |          |      |       |         | F1 |
|          | 9      | Ко  | muni  | ikacja T | eam' | Viewe | r Softr | es |
|          |        | 0 p | orogr | ramie    |      |       |         |    |
| oftres>: |        | - 1 |       |          |      |       |         |    |